## **Regione Lazio**

### DIREZIONE PER LO SVILUPPO ECONOMICO E LE ATTIV. PRODUTTIVE

Atti dirigenziali di Gestione

Determinazione 26 ottobre 2020, n. G12367

PO FESR Lazio 2014-2020. Approvazione del "Manuale di monitoraggio del sistema SIGEM (modulo FESR)".

**OGGETTO:** PO FESR Lazio 2014-2020. Approvazione del "Manuale di monitoraggio del sistema SIGEM (modulo FESR)".

#### IL DIRETTORE DELLA DIREZIONE REGIONALE PER LO SVILUPPO ECONOMICO E LE ATTIVITA' PRODUTTIVE AUTORITA' DI GESTIONE DEL POR FESR LAZIO 2014-2020

VISTA la Legge Regionale 18 febbraio 2002, n. 6 e successive modificazioni ed integrazioni concernente: "Disciplina del sistema organizzativo della Giunta e del Consiglio e disposizioni relative alla dirigenza ed al personale regionale";

VISTO il Regolamento regionale 6 settembre 2002, n. I e successive modificazioni e integrazioni concernente: "Regolamento di organizzazione degli uffici e dei servizi della Giunta Regionale e sue successive modificazioni e integrazioni e in particolare il Capo I del Titolo III, relativo alle strutture organizzative per la gestione;

VISTA la Deliberazione della Giunta Regionale n. 20 del 22 gennaio 2019 che conferisce alla Dott.ssa Tiziana Petucci l'incarico di Direttore della Direzione Regionale per lo Sviluppo Economico, le Attività Produttive e Lazio Creativo, ai sensi del combinato disposto di cui all'art. 162 e all'allegato "H" del Regolamento di organizzazione 06/09/2002 n. 1;

VISTA la Deliberazione di Giunta Regionale n. 1007 del 27 dicembre 2019 con la quale è stata modificata la denominazione della suddetta Direzione in "Direzione Regionale per lo Sviluppo economico e le Attività produttive";

VISTO il Regolamento (UE) n. 1301/2013 del 17 dicembre 2013, del Parlamento Europeo e del Consiglio, relativo al Fondo europeo di sviluppo regionale e a disposizioni specifiche concernenti l'obiettivo "Investimenti a favore della crescita e dell'occupazione", che abroga il Regolamento (CE) n. 1080/2006;

VISTO il Regolamento (UE) n. 1303/2013 del 17 dicembre 2013, recante disposizioni comuni sul Fondo europeo di sviluppo regionale, sul Fondo sociale europeo, sul Fondo di coesione, sul Fondo europeo agricolo per lo sviluppo rurale e sul Fondo europeo per gli affari marittimi e la pesca e disposizioni generali sul Fondo europeo di sviluppo regionale, sul Fondo sociale europeo, sul Fondo di coesione e sul Fondo europeo per gli affari marittimi e la pesca, che abroga il Regolamento (CE) n. 1083/2006 del Consiglio;

VISTO il Regolamento delegato (UE) n. 480/2014 della Commissione del 3 marzo 2014, che integra il Regolamento (UE) n.1303/2013;

VISTO il Regolamento di esecuzione n. 184/2014 della Commissione del 25 febbraio 2014, che, tra l'altro, stabilisce, conformemente al regolamento (UE) n. 1303/2013 del Parlamento europeo e del Consiglio, recante disposizioni comuni sul Fondo europeo di sviluppo regionale, sul Fondo sociale europeo, sul Fondo di coesione, sul Fondo europeo agricolo per lo sviluppo rurale e sul Fondo europeo per gli affari marittimi e la pesca e disposizioni generali sul Fondo europeo di sviluppo regionale, sul Fondo sociale europeo, sul Fondo di coesione e sul Fondo europeo per gli affari marittimi e la pesca, i termini e le condizioni applicabili al sistema elettronico di scambio di dati fra gli Stati membri e la Commissione;

VISTO il Regolamento di esecuzione n. 1011/2014 della Commissione del 22 settembre 2014 recante modalità di esecuzione del regolamento (UE) n. 1303/2013 del Parlamento europeo e del Consiglio per quanto riguarda i modelli per la presentazione di determinate informazioni alla Commissione e le norme dettagliate concernenti gli scambi di informazioni tra beneficiari e autorità di gestione, autorità di certificazione, autorità di audit e organismi intermedi;

VISTO il Regolamento di Esecuzione (UE) N. 821/2014 del Commissione del 28 luglio 2014 recante modalità di applicazione del regolamento (UE) n. 1303/2013 del Parlamento europeo e del Consiglio per quanto riguarda le modalità dettagliate per il trasferimento e la gestione dei contributi dei programmi, le relazioni sugli strumenti finanziari, le caratteristiche tecniche delle misure di informazione e di comunicazione per le operazioni e il sistema di registrazione e memorizzazione dei dati;

VISTO il Regolamento (UE) n. 2018/1046 della Commissione del 18 luglio 2018, che stabilisce le regole finanziarie applicabili al bilancio generale dell'Unione;

VISTO il Regolamento delegato (UE) n. 2019/886 della Commissione del 12 febbraio 2019, che modifica e rettifica il Regolamento delegato (UE) n. 480/2014;

VISTA la Deliberazione della Giunta Regionale n. 205 del 6 maggio 2015, con la quale è stato adottato, a conclusione del negoziato, il Programma Operativo POR LAZIO FESR 2014-2020 nell'ambito dell'Obiettivo Investimenti a favore della crescita e dell'occupazione, approvato con decisione della Commissione Europea n. C(2015) 924 del 12 febbraio 2015, da ultimo modificato con decisione di esecuzione n. C(2020) 6278 final del 09/09/2020;

VISTA la Comunicazione COM(2020)112 in materia di risposta economica coordinata allo scoppio della pandemia Covid-19 e la Comunicazione COM(2020)113 che propone la modifica dei Regolamenti UE n.1301/2013 e n. 1303/2013;

VISTO il Quadro Temporaneo per le Misure di Aiuti di Stato a sostegno dell'economia nell'emergenza Covid-19 adottato il 19 marzo 2020 con Comunicazione COM(2020)1863 e con le successive modifiche adottate il 3 aprile, l'8 maggio, il 2 luglio 2020 con Comunicazione COM(2020)218/03 e da ultimo il 13 ottobre 2020 con Comunicazione COM(2020) 7127 final;

VISTO il Regolamento (UE) n. 460/2020 del 30 marzo 2020, che modifica i Regolamenti (UE) n. 1301/2013, (UE) n. 1303/2013 e (UE) n. 508/2014 per quanto riguarda misure specifiche volte a mobilitare gli investimenti nei sistemi sanitari degli Stati membri e in altri settori delle loro economie in risposta all'epidemia di COVID-19 (Iniziativa di investimento in risposta al coronavirus);

VISTO il Regolamento (UE) n. 558/2020 del 23 aprile 2020, che modifica i Regolamenti (UE) n. 1301/2013 e (UE) n. 1303/2013 per quanto riguarda misure specifiche volte a fornire flessibilità eccezionale nell'impiego dei fondi strutturali e di investimento europei in risposta all'epidemia di COVID-19;

CONSIDERATO che l'Autorità di Gestione ha descritto nel documento "Descrizione delle funzioni e delle procedure in essere presso l'AdG e l'AdC" (Sistema di gestione e controllo), le funzioni, i processi, i ruoli e le responsabilità dei soggetti a vario titolo coinvolti nell'attuazione del Programma Operativo e le procedure da applicarsi, atte a garantire la conformità del sistema di gestione e controllo anche in materia di registrazione e conservazione informatizzata dei dati relativi a ciascuna operazione;

VISTA l'osservazione n. 2 dell'Audit di sistema sull'Autorità di Gestione, quinto anno contabile del 20 febbraio 2020 con cui l'Autorità di Audit, ha richiesto il rilascio del documento "Manuale di monitoraggio del sistema SIGEM (modulo FESR)" e la sua pubblicazione per consentire a tutti gli operatori il corretto uso del Sistema operativo SIGEM;

VISTO il "Manuale di monitoraggio del sistema SIGEM (modulo FESR)" elaborato con il supporto tecnico di Lazio Innova S.p.A. trasmesso da detta Società in data 10/09/2020, che allegato al presente atto ne costituisce parte integrante e sostanziale;

RITENUTO di dover approvare il Manuale di monitoraggio del sistema SIGEM (modulo FESR) che allegato al presente atto ne costituisce parte integrante e sostanziale;

RITENUTO che le successive modifiche ed integrazioni del Manuale saranno pubbliicate direttamente sulla pagine web di SIGEM e rese fruibili da parte di tutti gli utenti del Sistema Informativo;

#### DETERMINA

Per le motivazioni espresse in premesse, che qui si intendono integralmente richiamate:

- di approvare il Manuale di monitoraggio del sistema SIGEM (modulo FESR) che allegato al presente atto ne costituisce parte integrante e sostanziale;

 che le successive modifiche ed integrazioni del Manuale saranno pubblicate direttamente sulla pagine web di SIGEM e rese fruibili da parte di tutti gli utenti del Sistema Informativo.

Il presente provvedimento sarà pubblicato sul B.U.R.L. e sul sito <u>www.lazioeuropa.it</u> e sulla pagina web "Manuale utente" del Sistema informativo SIGEM.

ll Direttore Tiziana Petucci

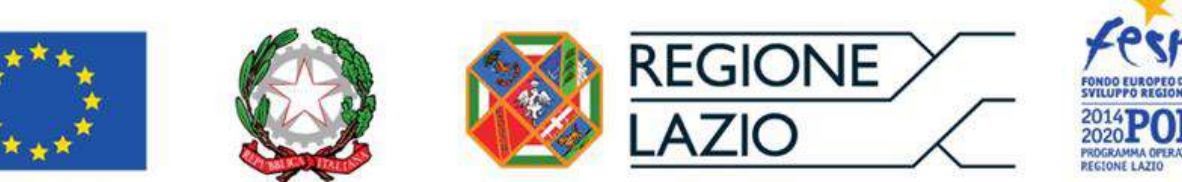

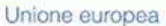

## MANUALE UTENTE SIGEM

# (modulo FESR)

## 2014/2020

Versione 1.0 del 31/8/2020

## Sommario

| INTRO   | DUZIONE                                                                           | 5  |
|---------|-----------------------------------------------------------------------------------|----|
| I. CA   | RATTERISTICHE DEL SISTEMA                                                         | 7  |
| 1.1     | Accesso al sistema                                                                | 7  |
| 1.2     | Tipologie di utenti                                                               | 8  |
| 1.3     | Struttura e Menu Operativo                                                        | 8  |
| 1.4     | Fascicoli documentali e formato dei file                                          | 9  |
| 2. PR   | OGRAMMAZIONE                                                                      | 11 |
| 2.1     | Piano Finanziario                                                                 | 11 |
| 2.2     | Documenti di Programma                                                            | 12 |
| 3. AT   | TUAZIONE                                                                          | 14 |
| 3.1     | Le procedure di attivazione                                                       | 15 |
| 3.2     | Attivazione Progetti                                                              | 15 |
| 3.3     | Le risorse finanziarie della procedura (Attività)                                 | 19 |
| 3.4     | Fasi della procedura (Iter)                                                       | 19 |
| 3.5     | Documenti di procedura/bando                                                      | 20 |
| 3.6     | Codifica del progetto (Istruttoria)                                               | 22 |
| 3.7     | Approvazione del progetto (Graduatoria)                                           | 24 |
| 3.8     | Le previsioni di spesa                                                            | 25 |
| 4. ID   | ATI DEL PROGETTO                                                                  |    |
| 4.1     | Dati anagrafici del progetto                                                      | 31 |
| 4.2     | Classificazioni                                                                   | 32 |
| 4.3     | L'ubicazione territoriale dell'intervento (Localizzazione)                        | 34 |
| 4.4     | I soggetti del progetto (Soggetti)                                                | 34 |
| 4.5     | La gestione centralizzata dell'Archivio Soggetti                                  | 36 |
| 4.6     | Rilevazioni qualitative sulle imprese/beneficiari (Dati Qualitativi)              |    |
| 4.7     | Documenti di progetto                                                             | 39 |
| 5. LA   | GESTIONE FINANZIARIA DEL PROGETTO                                                 | 42 |
| 5.1     | Le variazioni del quadro finanziario                                              | 42 |
| 5.2     | Gli impegni e i trasferimenti regionali (integrazione con il sistema di bilancio) | 47 |
| 5.3     | Inserimento Provvedimenti di Liquidazione                                         | 51 |
| 5.4     | Trasferimenti agli Organismi Intermedi                                            | 54 |
| 6. L'at | ttuazione economica e procedurale                                                 | 56 |
| 6.1     | Le aggiudicazioni (affidamenti, gare, contratti)                                  | 56 |
| 6.2     | L'iter procedurale dell'aggiudicazione                                            | 59 |

| 6   | 5.3      | Documenti di attuazione/aggiudicazione                                | 60  |
|-----|----------|-----------------------------------------------------------------------|-----|
| 6   | 5.4      | Il Quadro Economico                                                   | 61  |
| 6   | 5.5      | Gli impegni giuridicamente vincolanti (Impegni)                       | 64  |
| 6   | 6.6      | I pagamenti del beneficiario e le erogazioni alle imprese (Pagamenti) | 65  |
| 6   | 5.7      | La registrazione dei recuperi e delle rettifiche                      | 67  |
| 6   | 5.8      | Le fatture e i documenti giustificativi                               | 68  |
| e   | 5.9      | Documenti di rendicontazione                                          | 70  |
| 6   | 5.10     | L'avanzamento procedurale                                             | 71  |
| 6   | 5.11     | Gli indicatori di realizzazione fisica                                | 74  |
| e   | 5.12     | Lo realizzazione economica del progetto nel Piano dei Costi           | 76  |
| e   | 5.13     | Verifiche e irregolarità                                              | 77  |
| 7.  | CO       | NTROLLO DI COERENZA DEI DATI                                          |     |
| 7   | 7.1      | Controlli bloccanti e alert                                           | 81  |
| 8.  | VAI      | IDAZIONE E CONTROLLO                                                  |     |
| ٤   | 3.1      | Attivazione del flusso di validazione                                 | 83  |
| ٤   | 3.2      | L'iter di validazione e trasmissione                                  | 86  |
| ξ   | 3.3      | La scrivania di validazione dei responsabili RG e UC                  | 87  |
| ξ   | 3.4      | La compilazione delle Check List                                      | 89  |
| ξ   | 3.5      | I documenti attestanti la verifica e il controllo                     | 91  |
| ٤   | 8.6      | Passaggio di scrivania                                                | 92  |
| ٤   | 3.7      | Registrazione delle verifiche in loco                                 | 94  |
| 9.  | CEF      | RTIFICAZIONE                                                          | 97  |
| ç   | 9.1      | Dichiarazione di Spesa AdG (Rendiconto)                               | 97  |
| ç   | 9.2      | Domanda di pagamento AdC                                              | 99  |
| ç   | 9.3      | Chiusura dei Conti                                                    | 104 |
| ç   | 9.4      | Prefinanziamenti e Domanda di Rimborso UE                             | 106 |
| 10. | Α        | RCHIVI E REGISTRI                                                     |     |
| 1   | 10.1     | Registro Unico dei Controlli                                          | 110 |
| F   | Registi  | o Controlli                                                           | 110 |
| [   | Dettag   | lio delle Irregolarità                                                | 111 |
| 1   | L0.2     | Registro dei Debitori                                                 | 112 |
| F   | Registi  | o Irregolarità                                                        | 112 |
| F   | Ritiri e | Soppressioni                                                          | 112 |
| F   | Registi  | o dei Recuperi e recuperi pendenti                                    | 113 |
| 1   | 0.3      | Dati per il campionamento ADA                                         | 114 |

| 10   | UTILITA'                                 | 116 |
|------|------------------------------------------|-----|
| 10.1 | L Cambio proprietario del progetto       |     |
| 10.2 | 2 Gestione Password                      |     |
| 10.3 | B Estrazione dei dati in Excel           |     |
| 10.4 | Protocollo di colloquio                  |     |
| 10.5 | 5 Import massivo dei documenti           |     |
| П    | REPORTISTICA                             |     |
| 12   | ALTRE FUNZIONALITA'                      |     |
| 12.1 | L Gestione tabelle di contesto           |     |
| 12.2 | 2 Gestione autorizzazioni e abilitazioni | 123 |
| 12.3 | 3 Monitoraggio BDU e trasmissione dati   | 123 |

#### INTRODUZIONE

I regolamenti comunitari per il ciclo di programmazione 2014/2020 prevedono che, al più tardi entro il 31/12/2015 gli Stati membri garantiscono che tutti gli scambi di informazioni tra beneficiari e un'autorità di gestione, un'autorità di certificazione, un'autorità di audit e organismi intermedi possano essere effettuati mediante sistemi di scambio elettronico di dati (art.122.3.1 del Reg.(UE)1303/2013).

Per «sistemi di scambio elettronico di dati» (...) si intendono i meccanismi e gli strumenti che consentono lo scambio elettronico di documenti e dati, compresi i supporti audiovisivi, i documenti scannerizzati e i file elettronici. Lo scambio di documenti e dati comprende le relazioni sullo stato dei lavori, le domande di pagamento e lo scambio di informazioni relative alle verifiche di gestione e agli audit (art.8.1 Reg.es.(UE)1011/2014).

Il sistema di scambio elettronico dei dati deve essere accessibile, sia direttamente, attraverso un'applicazione web o mediante un'interfaccia tecnica (protocollo di colloquio) con gli eventuali sistemi informativi dei beneficiari o degli OOII, (art.10.5 Reg.es. (UE)1011/2014).

l sistemi di scambio elettronico agevolano l'interoperabilità con i quadri nazionali e dell'Unione e consentono ai beneficiari di presentare tutte le informazioni una sola volta (art.122.3.2 del Reg.(UE)1303/2013).

Le disposizioni comunitarie, inoltre, definiscono la cornice nell'ambito della quale deve essere sviluppato il sistema di gestione, monitoraggio e controllo del P.O. 2014/2020 e impone un set minimo di dati che tale sistema deve registrare, la cui aggregazione e riconciliazione consente all'AdG e all'AdC di svolgere le funzioni di gestione finanziaria, sorveglianza, valutazione, verifica, certificazione e preparazione annuale di conti.

In primo luogo, il Reg.(UE)1303/2013 stabilisce che un SiGeCo deve prevedere sistemi informatizzati per la contabilità, per la memorizzazione e la trasmissione dei dati finanziari e dei dati sugli indicatori, per la sorveglianza e le relazioni (art.72.d) e il compito di istituire e garantire il funzionamento del sistema di registrazione e conservazione informatizzata dei dati relativi a ciascuna operazione, necessari per la sorveglianza, la valutazione, la gestione finanziaria, la verifica e l'audit è una delle funzioni dell'AdG (art.125.2.d).

Il Regolamento di esecuzione (UE) 821/2014 definisce, quindi, le caratteristiche del sistema di gestione, monitoraggio e controllo del P.O. 2014/2020, le modalità di accesso allo stesso e le modalità di protezione dei dati e dei documenti; prevede l'utilizzo della firma elettronica e non consente la modifica dei documenti firmati elettronicamente se non opportunamente tracciata e registrata; prevede azioni di protezione e salvataggio periodico dei dati e misure di sicurezza relative alla protezione dei dati personali; prevede inoltre che il sistema sia dotato di adeguate funzioni di ricerca e restituzione delle informazioni che consentano di reperire documenti e aggregare dati. Particolare enfasi è data alla interoperabilità tecnica, semantica e di architettura del sistema informativo locale e dell'interoperabilità dello stesso con i sistemi di scambio elettronico dei dati con i beneficiari.

Inoltre, con l'art.24 e il relativo allegato III del Regolamento delegato (UE) 480/2014, per garantire che i dati necessari alla gestione finanziaria e alla sorveglianza, compresi quelli necessari per preparare le domande di pagamento, i conti e le relazioni sullo stato di attuazione, siano disponibili per ciascuna operazione in un formato tale che consenta di procedere agevolmente alla loro aggregazione e riconciliazione, la Commissione ha indicato il dettaglio dei dati da registrare e conservare in formato elettronico per ogni operazione nel sistema informativo istituito in conformità all'articolo 125.2.d) del Reg.(UE)1303/2013.

Al riguardo si segnala, infine, che l'art. 32 del citato regolamento delegato prevede che entro il I dicembre 2014 una serie di tali dati deve essere conservata e registrata nei sistemi informativi dell'AdG; al massimo entro il I luglio 2015, tutti i dati di cui all'allegato III devono essere conservati e registrati dall'AdG.

Per effetto di queste disposizioni, delle novità previste, in relazione al **monitoraggio nazionale**, dal Protocollo Unico di Colloquio per l'alimentazione della Banca Dati Unitaria (BDU), dell'esigenza sempre più pressante di **integrare i sistemi gestionali** regionali sia all'interno, sia verso l'esterno con altre banche dati nazionali, regionali e locali, nonché quella di **informatizzare i flussi documentali**, il sistema di gestione,

monitoraggio e controllo regionale sta evolvendo il proprio sistema informativo, ponendosi i seguenti obiettivi:

- Un <u>unico sistema informativo integrato</u>; in prospettiva, tutta la gestione degli investimenti pubblici della Regione Lazio sarà gestita attraverso queste procedure.
- Un sistema che consenta l'<u>accesso dei beneficiari</u>, sia ai fini di una maggiore trasparenza, sia con la finalità di snellire e gestire in modo migliore alcune procedure.
- Migliorare il numero e la profondità del <u>controllo sui dati</u>, ai fini di migliorarne la qualità e la coerenza.
- Garantire l'<u>interoperabilità</u> con i sistemi interni (protocollo, bilancio, ecc.) ed esterni (gestionali O.I., banche dati nazionali e locali, IGRUE, SFC, ecc.).
- Informatizzare gli archivi documentali e integrarli nel sistema informativo.

Il sistema SIGEM, che è il risultato di questo processo ancora in evoluzione, propone quindi agli utenti una serie di procedure piuttosto articolate che il presente Manuale, relativo al *modulo FESR*, prodotto in una versione aperta a continue integrazioni, anche sulla base delle segnalazioni e delle richieste di assistenza degli utilizzatori, descrive a partire dalla pagine che seguono.

#### I. CARATTERISTICHE DEL SISTEMA

Il sistema di monitoraggio della Regione Lazio è aperto alla gestione di una pluralità di Programmi. E' integrato nel sistema informativo già utilizzato dalle strutture regionali per la gestione della Contabilità e del Bilancio.

#### I.I Accesso al sistema

Il sistema di bilancio, contabilità e degli atti amministrativi della Regione Lazio (SIRIPA) è disponibile sulla Intranet regionale nella sezione Atti Amministrativi.

Il sistema SIRIPA prevede un'area dedicata alla gestione, monitoraggio e controllo degli investimenti pubblici. La versione on-line di questo sistema è SIGEM (modulo FESR), raggiungibile all'indirizzo:

https://www.regione.lazio.it/sigem-gestione

|                                                                                                    | Benvenuto in SI                                                         | GEM                                                                      |                                              |                                   |
|----------------------------------------------------------------------------------------------------|-------------------------------------------------------------------------|--------------------------------------------------------------------------|----------------------------------------------|-----------------------------------|
| cedi al sistema con le credenziali che hai ricevuto via mail e inizia a gest                                                                                                    | ire i tuoi Progetti finanziati.                                         |                                                                          |                                              |                                   |
| istema Sigem è il sistema di monitoraggio della Regione Lazio per gli in<br>ppresenta uno strumento per ottimizzare i processi di gestione dei pro<br>no rispetto dell'art. 122 del Reg.to UE 1303/2013. | erventi finanziati dal PO FSE e P<br>getti, consentendo agli attori coi | O FESR per la programmazion<br>wolti di "collaborare" alla <u>racc</u> i | e 2014/ 2020.<br>olta e trattamento elettron | i <u>co</u> delle informazioni, n |
|                                                                                                    |                                                                         |                                                                          | .+                                           | FONDO FSE                         |
|                                                                                                    |                                                                         |                                                                          |                                              | FONDO FESR                        |
|                                                                                                    |                                                                         |                                                                          | +                                            | FONDO FSC                         |
|                                                                                                    | Helens Courses II Downlow over                                          | UE 2016/679 (GDPR) del Par                                               | lamento europeo e del Con                    | siglio del 27 aprile 2016         |

E' questa la versione oggetto di illustrazione nel presente manuale.

La prima operazione che l'utente compie è quella dell'identificazione.

Si accede al sistema attraverso l'inserimento di una User Name e di una Password abilitate.

|          |                      |          | REGIONE |  |
|----------|----------------------|----------|---------|--|
|          |                      |          |         |  |
|          |                      |          |         |  |
| SIGEM-C  | ЗIР                  |          |         |  |
| Ubardu   | (                    |          |         |  |
| Patoword | -bassent liner rain! | <br>2001 |         |  |

#### I.2 Tipologie di utenti

I profili che caratterizzano la gestione del sistema descritto in queste pagine sono:

- ✓ Utente amministratore (AMM)
- ✓ Operatore di monitoraggio (DET)
- ✓ Responsabile (UC, RGA, ADC<sup>1</sup>, ADG<sup>2</sup>, ADA<sup>3</sup>, ecc)
- ✓ Utente di sola visualizzazione (VIS)

Per semplicità, nelle pagine del manuale saranno citati con il rispettivo acronimo.

#### I.3 Struttura e Menu Operativo

Una volta effettuato l'accesso al sistema si apre la schermata di cui all'immagine seguente, che presenta nel lato sinistro il Menu Operativo.

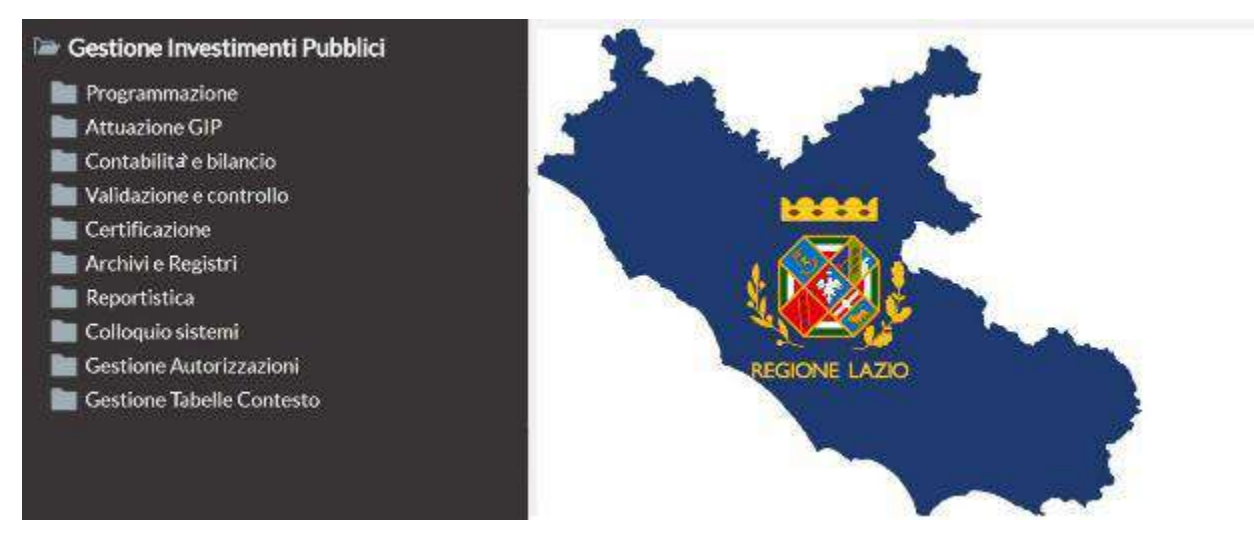

Il Menu Operativo è strutturato per macroaree di lavoro nell'ambito delle quali si può operare in modifica e/o in lettura sulla base del profilo dell'utenza che ha effettuato l'accesso.

Ognuna di queste macroaree è oggetto, nelle pagine seguenti, di un'analisi di dettaglio per illustrarne le procedure e le funzionalità.

All'interno di ogni area di lavoro sono previste diverse funzionalità che consentono l'accesso a specifiche maschere di inserimento (INS) e di visualizzazione (VIS) dei dati, che contengono campi (obbligatori o facoltativi) e pulsanti, tra i quali quelli di ricerca.

In ogni area di lavoro, tutte le maschere, siano esse di inserimento/modifica, siano esse di visualizzazione, sono strutturate in una modalità standard con:

- o Testata
- Corpo del Pannello
- o Barra dei Pulsanti

Sulla Testata è contenuta l'informazione della funzione della maschera e dello stato del sistema.

<sup>&</sup>lt;sup>1</sup> Autorità di Certificazione

<sup>&</sup>lt;sup>2</sup> Autorità di Gestione

<sup>&</sup>lt;sup>3</sup> Autorità di Audit

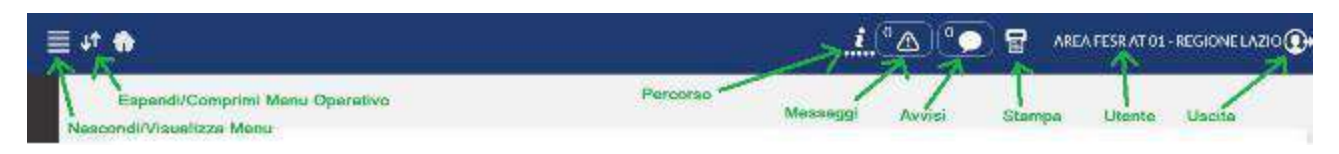

Il pulsante Messaggi notifica eventuali errori o campi obbligatori non compilati.

Il pulsante <u>Percorso</u> mostra il percorso seguito per giungere al livello della maschera attivata, con possibilità di utilizzarne i link per risalire rapidamente ad un livello superiore senza passare da quelli intermedi.

Il <u>Corpo del Pannello</u> contiene i campi valorizzabili per l'esecuzione della funzione oggetto della maschera, caratterizzati da riquadri a sfondo bianco (CAMPO FACOLTATIVO) o a sfondo giallo (CAMPO OBBLIGATORIO).

Alcuni campi sono dotati di un pulsante di ricerca (CERCA) che consente di acquisire il dato da tabelle di contesto precompilate.

| Soggetto: C.F./P.I., Denominazione, Id. Creditore |                   | 6 |
|---------------------------------------------------|-------------------|---|
| PULSANTE DI RIC                                   | RCA               |   |
| CAMPO OBBLI                                       | NTORIO            |   |
| Descrizione Sintetica                             |                   |   |
|                                                   |                   |   |
| Jala Ricezione                                    | Protocollo        |   |
|                                                   | CAMPO FACOLTATIVO |   |
| rvestimento                                       | Contributo        |   |
|                                                   |                   |   |

Attenzione! Tutti i campi previsti dal sistema scaturiscono da un fabbisogno informativo espresso dalla Regione, la caratteristica di campo "facoltativo" attiene esclusivamente alla possibilità per l'utente di salvare i dati di quella maschera senza compilare quel campo.

La Barra dei Pulsanti prevede, a seconda delle sezioni interessate, i seguenti tasti:

Conferma - convalida e registra i dati inseriti nel Corpo del Pannello

Inserisci - inserimento di un nuovo record in un elenco

Menu - ritorno al Menu Operativo

Ricicla - riattivazione della maschera di selezione

Indietro - annullamento dell'inserimento, con ritorno al livello precedente

#### I.4 Fascicoli documentali e formato dei file

Tra le aree di gestione e consultazione presenti sul sistema, sono disponibili una serie di fascicoli documentali che, strutturati e collocati a diversi livelli, costruiscono l'archivio documentale del sistema e dei Programmi gestiti.

In particolare, gli archivi documentali implementati si riferiscono a:

- Documentale di Programma (par. 2.2)
- Documentale di procedura/bando (par. 3.5)
- Documentale di progetto (par. 4.7)

- Documentale di attuazione/aggiudicazione (par. 6.3)
- Documentale di rendicontazione (*par.* 6.9)
- Documentale di validazione

I file sottoposti ad upload devono avere le seguenti caratteristiche di formato:

- Lunghezza massima della denominazione del file: 100 caratteri (il nome comprende l'estensione, quindi, per esempio, pippo.pdf ha una lunghezza di 9 caratteri);
- ✓ Dimensione massima del file: max 8 MB;
- La denominazione del file non deve contenere simboli ( ! ° \* ) e non deve contenere, nella stessa stringa, i caratteri "-" e "\_".

#### 2. PROGRAMMAZIONE

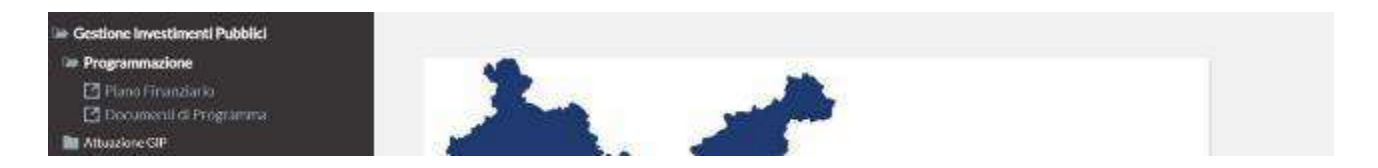

#### 2.1 Piano Finanziario

La sezione è finalizzata a gestire la registrazione e la consultazione degli importi del Piano Finanziario del Programma.

| 🗁 Gestione Investimenti Pubblici                                                                                                    |                               |
|----------------------------------------------------------------------------------------------------|-------------------------------|
| 🗁 Programmazione                                                                                                    |                               |
| 🗹 Piano Finanziario                                                                                                    | Piano Finanziario             |
| 🖸 Documenti di Programma                                                                                                    | Programma                     |
| 🗁 Attuazione GIP                                                                                                    | 5 - PO FESR Lazio 2014/2020 🗸 |
| <ul> <li>Attivazione Progetti</li> <li>Progetti</li> <li>Strumenti Attuativi</li> </ul>                                                                 | Efi. Anno                     |
| Archivio Soggetti                                                                                                    | Attività                      |
| <ul> <li>Grande Progetto</li> <li>Progetto Complesso (Sovra progetto)</li> <li>Cambio Proprietario Progetto</li> <li>Lancio Estrazioni Excel</li> </ul> | Cerca<br>Conferma Indietro    |

Sono dettagliate le articolazioni operative (es. Azioni), le risorse attribuite a ciascuna annualità e la corrispondente fonte di finanziamento (comunitaria, statale, provinciale, comunale, ecc.).

| San  | o Finanziar | io           |                                                                |              |              | Visualiza   |
|------|-------------|--------------|----------------------------------------------------------------|--------------|--------------|-------------|
| ogr, | umma        |              | Fil. Anno Atti                                                 | vita         |              |             |
|      | PO FESR I   | Lazio 2014/2 | 020                                                            |              |              |             |
| 1    |             |              |                                                                |              |              |             |
| 1    | ()          |              |                                                                |              |              |             |
| (    | •))         |              |                                                                |              |              |             |
| 2    | 45.1        |              |                                                                |              |              |             |
|      | Anno        | ld.          | Attività                                                       | UE           | Stato        | Regione     |
| 5    | 2014        | P1A1         | 1.5.1a - Potenziamento infrastrutturale dei cluster tecnolo 🔎  | 2.897.785.00 | 2.028.450.00 | 869.335.0   |
| 0    | 2014        | P1A2         | 1.5.1b - Potenziamento dei centri di competenza privati su 🔎   | 0.00         | 0.00         | 0.0         |
| 9    | 2014        | P181         | 1.1.3 - Sostegno alla valorizzazione economica dell'innova 🔎   | 3.696.899,00 | 2.589.226.00 | 1.109.673.0 |
| Q    | 2014        | P102         | 1.1.4 Sostegno alle attivitfioliatorative di R&S per lo s 🔎    | 5.043.953,00 | 3.530.767,00 | 1.513.186.0 |
| 9    | 2014        | P183         | 1.2.1a - Azioni di sostegno alla cooperazione della R&I a li 🔎 | 874.285,00   | 612.000,00   | 262.285.0   |
| 9    | 2014        | P104         | 1.2.1b - Sostegno a progetti imprenditoriali presentati 🔎      | 134.505.00   | 94.154.00    | 40.351.0    |
| 3    | 2014        | P185         | 1.3.1 - Rafforzamento e qualificazione della domanda di 🔎      | 0,00         | 0,00         | 0.0         |
| \$   | 2014        | P186         | 1.4.1 Sestegno alla creazione e al consolidamento di star 🔎    | 1,345,054,00 | 941.538.00   | 403,516,0   |
|      | 2014        | P2A1         | 2.1.1 Contributo all'attuazione del 'Progetto Strategico 🔎     | 4.438.678,00 | 3.107.075,00 | 1.331,603,0 |
| 3    |             |              |                                                                |              |              |             |
| 0    | 2014        | P2C1         | 2.2.1a - Data Conter regionale con avvio sperimentale de 🔎     | 4.698.946,00 | 3.289.262.00 | 1.409.684.0 |

A ciascuna articolazione operativa e relativa fonte di finanziamento sono associati uno o più capitoli di spesa del Bilancio regionale.

Nel sistema l'articolazione operativa è definita come "Attività", ereditando la definizione implementata nel corso della programmazione 2007/2013.

Per comodità continueremo, nel presente Manuale, a indicare con "Attività" le articolazioni operative che ciascun Programma gestito definisce in modo diverso: Azione, Misura, Linea, Obiettivo, ecc.

#### 2.2 Documenti di Programma

La sezione è finalizzata a gestire i documenti e gli atti attinenti in modo generale al Programma e non strettamente riferiti al singolo bando o operazione.

| 🗁 Gestione Investimenti Pubblici                                                        |                               |
|-----------------------------------------------------------------------------------------|-------------------------------|
| Programmazione Piano Finanziario                                                        | Documenti del Programma       |
| 🖸 Documenti di Programma                                                                | Programma                     |
| 🗁 Attuazione GIP                                                                        | 5 - PO FESR Lazio 2014/2020 🗸 |
| <ul> <li>Attivazione Progetti</li> <li>Progetti</li> <li>Strumenti Attuativi</li> </ul> | Conferma Indietro             |

Il contenuto di questo fascicolo documentale è a titolo esemplificativo:

- Programma Operativo (nelle diverse versioni approvate)
- Modalità Attuative (MAPO)
- Regolamenti comunitari
- ....

| -PO  | amma<br>) FESR Lazio 201 | 4/2020                                    |                                        |             |               |
|------|--------------------------|-------------------------------------------|----------------------------------------|-------------|---------------|
| scri | zione Doc.               | 2.                                        |                                        |             |               |
|      |                          | Filt                                      | raiDati                                |             |               |
|      | ¥ id.                    | Descrizione                               | Nome Documento                         | Dim. Kb     | Data          |
| 2    | 4                        | C(2020)1588-10032020_Programme_201 @      | Programme-2014IT16RFOP010-4-0-iLpdf    | 920,25 02/0 | M/202011:39   |
| 3    | 3                        | C(2018)9115 19122018_Programme_20 @       | Programme 2014/T16RFOP010 3 1 it.pdf   | 928,73 02/  | 94/2020 11:3  |
| 2    | 2                        | C(2017)8227-07122017_Programme_20 @       | Programme 2014 1168 -OP010-2-2-it Ap 🔎 | 804,96 024  | 04/202011:28  |
| \$   | 1                        | C(2015)924 - 12022015 Programme 201 Ø     | Programme-2014I116RFOP010-1-2-it-POR D | 769,38 02/  | 04/202011:2d  |
| 3    | -1                       | MAPO 113 - DGR 452 del 26/7/2016          | 299413-def.pdf                         | 568,42 29/  | 07/2016 18:10 |
| 0    | -2                       | MAPO 114- DGR 707 del 22/11/2016          | 295382-def.pdf                         | 609,53 29/0 | 07/2016 18:19 |
| \$   | -3                       | MAPO 1.2.1 - DGR 703 del 23/11/2018       | 351669-drf.pdf                         | 840,11 26/1 | 1/2018 13:48  |
| \$   | -4                       | MAPO 3.6.4 - DGR 206 del 26/4/2017 (est 🔎 | 316069-def.pdf                         | 746,46 27/  | 34/2017 12:43 |
| 3    | 5                        | MAPO 1.4.1 DCR 111 del 14/3/2017          | 313009 def.pdf                         | 536,41 15/  | 03/2017 15:42 |
| 0    | ó                        | MAPO 15.1 DCR 681 del 20/11/2018          | 351355 det.pdf                         | 432,04 22/2 | 1/2018 12:3   |
| 3    | -7                       | MAPO 2.1.1 - DGR 755 del 28/11/2017       | 322205-def.pdf                         | 515,71 29/1 | 11/2017 17:38 |
| 0    | -8                       | MAPO 2.2.1a - DGR 347 del 3/7/2018        | 342950-def.pdf                         | 578,63 05/0 | 07/2018 13:20 |

Il fascicolo è disponibile per la generalità degli utenti in visualizzazione, mentre per quanto concerne la registrazione di un documento o di un atto essa è attribuita agli utenti abilitati per la funzione.

La funzionalità di inserimento/aggiornamento consente effettuare un libero upload di un documento, oppure richiamarlo da archivi con i quali il sistema è integrato<sup>4</sup>.

| rogramma                                             |   |       |   |
|------------------------------------------------------|---|-------|---|
| 5 POFESR Lazio 2014/2020                             |   |       |   |
|                                                      |   |       |   |
| 6 - Link Desertions SIRDPA<br>E. Link Inserzione BUR |   |       |   |
| F - F the Contention                                 |   |       |   |
| Jescrizione                                          |   |       |   |
|                                                      |   |       |   |
| d File                                               |   |       |   |
| a. File                                              |   |       |   |
|                                                      |   |       |   |
| IUR: Anno. Num., Oggetto, File                       |   |       |   |
|                                                      |   |       |   |
|                                                      |   |       | _ |
| stto: Anno, Num, Oggetto, Id.                        |   |       |   |
|                                                      |   |       |   |
|                                                      |   |       |   |
|                                                      |   | r     |   |
| Documento da Caricare                                | 2 | rogua |   |

<sup>&</sup>lt;sup>4</sup> Nel primo caso indicato con F – File generico, nel secondo il sistema regionale degli atti amministrativi e il BUR, con gli atti e i documenti pubblicati sul Bollettino della Regione Lazio.

#### 3. ATTUAZIONE

Nella logica di rilevazione dei monitoraggio, il progetto è l'unità di riferimento e ad esso vengono imputati dati finanziari e procedurali, indicatori e classificazioni.

A partire da esso si elaborano le informazioni di livello aggregato o di dettaglio, ma il dato rilevato viene sempre relazionato all'unità progettuale.

Nel variare delle fonti di finanziamento che gli attribuiscono le risorse, il progetto può far riferimento ad uno o più contesti programmatici, ad una o più Attività/Misure/Azioni/Linee di finanziamento.

Affinché i dati di monitoraggio risultino uniformi, confrontabili ed aggregabili, è necessario che tutti i soggetti coinvolti nel monitoraggio interpretino in modo univoco il termine "progetto".

Non essendo, tuttavia, immediato definire in modo unico che cosa sia un progetto, si rende necessario adottare criteri differenti per ciascuna delle tre principali tipologie di operazioni finanziabili.

La variabile discriminante è la "tipologia di operazione", che prevede tre fattispecie:

- · Realizzazione di opere e lavori pubblici;
- · Acquisizione di beni e servizi;
- Erogazione di finanziamenti e aiuti a imprese e individui.

Nel caso di interventi che ricomprendano attività rientranti in tipologie diverse, sarà la tipologia prevalente a fornire il criterio identificativo del progetto.

Nel caso della realizzazione di opere e lavori pubblici, il criterio guida per l'identificazione del progetto è l'esistenza di un atto (es. delibera di Giunta) che decide/programma l'intervento pubblico. Il progetto sarà quindi delimitato dagli interventi e dalle attività previste da un atto amministrativo autonomo che ne decide l'attuazione, specificando tempi e risorse necessari.

Nel caso di attività rientranti in modo prevalente sotto la categoria acquisizione di beni e servizi, l'adozione di un autonomo atto può non essere sufficiente per l'identificazione del progetto, quando questo mantiene un contenuto piuttosto generico riguardo alle attività da svolgere o alle forniture da acquistare. Oltre alla certezza della decisione pubblica si richiede l'identificazione del soggetto attuatore, allorché solo con questo passaggio si specificano in sufficiente dettaglio le attività ed i servizi da acquisire.

Nel caso dell'erogazione di finanziamenti e aiuti a imprese e individui, per identificare un progetto è necessario un atto amministrativo di concessione di risorse pubbliche a favore di un soggetto privato identificato.

Ciascuna assegnazione di risorse a favore di un distinto soggetto privato (cittadino, organizzazione o impresa) in relazione ad una specifica iniziativa o ad un determinato piano di investimenti costituirà un progetto indipendente.

#### 3.1 Le procedure di attivazione

La Procedura di Attivazione dei progetti è una fase sovra ordinata al progetto stesso e risulta di particolare interesse in quanto è propedeutica all'individuazione dei beneficiari e delle singole operazioni, consentendo di monitorare la fase che porta a identificare i singoli progetti.

| Gestione Investmenti Pubblici     Programmazione     Pogrammazione                                                                                                    | Attivazione Progetti                                                                                                    |  |
|----------------------------------------------------------------------------------------------------|----------------------------------------------------------------------------------------------------|--|
| Documenti di Programma                                                                                                    | Proceduca                                                                                                    |  |
| 🐂 Attuazione GIP                                                                                                    | A Protectura Attivatione 🛩 :                                                                                                    |  |
| Advisoritone Progred     Strument: Annuativi     Strument: Annuativi     Archivio Soggettil     Grandle Fringettio     Progetion Compressio (Souria pringettio)     Cambrio Progritativo Progettio     Lancio Estradioni Escol | 1-Dande       1-Dande       2-Chrokow       3-Avvior publikov       4-Primektra negostale       5-Indosta samo dri stal and Programma       6-Completanionito Programma       6-Completanionito Programma       7-Primektra negostale       9-Mantificatuazioni di nitrovane       99-Auto |  |
| ■ Cambablity e stiends<br>■ Vahitazons econtrollo<br>■ Certificazione                                                                                                    | Responsabile                                                                                                    |  |
| Taraka e Kapstal<br>Hepothika                                                                                                    | Denominazione Responsabile                                                                                                    |  |

#### 3.2 Attivazione Progetti

La sezione è finalizzata a gestire le procedure di attivazione (avvisi, bandi, procedure negoziate, ecc.) da cui originano, a seguito del completamento delle fasi di istruttoria, le operazioni e i progetti.

| Attivatione Progetti                                                                                                    |   |   |  |
|----------------------------------------------------------------------------------------------------|---|---|--|
| Hocedura<br>A-Procedura Attivazione ↔                                                                                                    |   |   |  |
| Gene                                                                                                    | v |   |  |
| Pogrimus                                                                                                    |   |   |  |
| COLUMN DESCRIPTION     COLUMN DESCRIPTION     COLUMN DESCRIPTIO |   | v |  |
| Bilando 🗸                                                                                                    |   |   |  |
| Contereio Indietro                                                                                                    |   |   |  |
|                                                                                                    |   |   |  |

Le informazioni da rilevare consentono di censire l'anagrafe della procedura, dettagliandone la tipologia (es. *bando, procedura negoziata, ecc.*) e la data di avvio.

Il codice attribuito alla procedura può essere richiamato all'atto dell'inserimento dell'anagrafica dei progetti che sono stati selezionati attraverso quella procedura.

L'associazione di singoli progetti alla stessa procedura identificativa permette di analizzare le operazioni per aggregati omogenei sotto il profilo delle modalità e dei tempi di attivazione e di ottenere viste di avanzamento a un livello che ben si presta ad analisi comparative.

Sarà, ad esempio, possibile monitorare congiuntamente l'avanzamento dei progetti selezionati tramite lo stesso bando o confrontare progetti selezionati con modalità diverse, anche al fine di individuare le opzioni più efficienti.

L'inserimento della procedura è dunque l'operazione preliminare e propedeutica alla rilevazione di un progetto o di un insieme di progetti (es. graduatoria di un bando, elenco di progetti approvati da una delibera regionale, ecc.).

Le informazioni da rilevare nell'ambito della PA si riferiscono:

- alla tipologia di procedura (es. bando, procedura negoziata, ecc.);
- al soggetto/ente responsabile (tipologia e denominazione)
- alle risorse attribuite alla procedura (Programma, Attività, Linea di finanziamento)
- allo stato di avanzamento della procedura attraverso la rilevazione di informazioni collegate agli step che costituiscono l'iter amministrativo di riferimento.

#### L'accesso alla sezione della procedura

<u>L'attivazione di una nuova PA e la sua codifica non sono nella disponibilità di qualsiasi utente, ma sono gestite in modalità centralizzata dagli **utenti amministratori del Programma di riferimento**.</u>

Una volta censita la procedura e attribuito il relativo codice, l'utente DATA-ENTRY abilitato per quella PA potrà aggiornare i campi richiesti.

Per accedere alla sezione della PA, l'utente potrà fruire di una maschera di selezione in grado di filtrare l'elenco delle procedure già registrate nell'archivio di monitoraggio attraverso i criteri indicati.

Se i campi disponibili non vengono compilati, viene restituito l'intero elenco delle procedure per le quali l'utente risulta abilitato. Viceversa, la compilazione dei criteri di selezione determina:

- la selezione per tipologia di procedura (Procedura);
- la selezione per Programma (Programma);
- la selezione per codice di PA (Codice Attivazione);
- la selezione per tipologia di struttura responsabile (Responsabile);
- la selezione per responsabile (Den. Responsabile).
- Bilancio

Una volta attribuito il criterio di selezione con il tasto "conferma", si accede all'elenco delle procedure (PA) corrispondenti ai criteri indicati e dell'abilitazione dell'utente.

|   | Cod.               | Тіро                                                                                                    | Descrizione                                                                                                    | Ente Resp                  |
|---|--------------------|----------------------------------------------------------------------------------------------------|----------------------------------------------------------------------------------------------------|----------------------------|
| - | A0082              | Procedura negoziale                                                                                                    | Accordo Quadro per la realizzazione del Programma Lazio 30Mega                                                  | MINISTERO DELLO            |
| 1 | A0096              | Avviso pubblico                                                                                                    | Innovazione: Sostantivo Femminile 2015                                                                          | LAZIO INNOVA S.P.          |
| - | A0097              | Individuazione diretta nel Prog 🔎                                                                                                    | Piano Generale di Assistenza Tetraica                                                                           | Regione Lazio              |
| 2 | A0098              | Manifestazione di interesse                                                                                                    | Call for proposal - Riposizionamento competitivo                                                                | LAZIO INNOVA S.P.          |
| 2 | A0099              | Avviso pubblico                                                                                                    | Attrazione produzioni cinematografiche e sostegno delle PMI c 🔎                                                 | LAZIO INNOVA S.P.          |
| - | A0100              | Avviso pubblico                                                                                                    | Call for proposal Energia sostenibile 2.0 - Investire sugli edifi 🔎                                             | Regione Lazio              |
| 1 | A0101              | Individuazione diretta nel Prog 🔎                                                                                                    | Interventi di messa in sicurezza e per l'aumento della resilienz 🔎                                              | Regione Lazio              |
| 2 | A0102              | Individuazione diretta nel Prog 🔎                                                                                                    | Valutazione e selezione degli immobili di proprietBella Regio 🔎                                                 | Regione Lazio              |
| - | A0103              | Procedura negoziale                                                                                                    | Programma Nodi di Scambio (A.d.P. MobilitEostenibile integ 🔎                                                    | ROMA CAPITALE              |
| - | A0104              | Procedura negoziale                                                                                                    | Acquisto di autobus ad alta efficienza ambientale (A.d.P. Mobil 🔎                                               | ROMA CAPITALE              |
| 1 | A0105              | Procedura negoziale                                                                                                    | Acquisto di rotabili ferroviari (A.d.P. MobilitLiostenibile int 🔎                                               | Regione Lazio              |
| - | A010 A0107         | Procedura negoziale                                                                                                    | Sistemi di Trasporto Intelligenti per sistemi a livello Regional 🔎                                              | Regione Lazio              |
|   | a Talacian (a sub- | 1 STORE STATE STORE STOR | The second second second second second second second second second second second second second second second se | 1.01 C3 (1.00 C) C C0 (1.1 |

Il sistema prevede tre tipologie di procedura di attivazione, a seconda della funzione che quel tipo di procedura svolge all'interno del sistema stesso. In particolare:

- A Procedura di attivazione => Bandi, avvisi, procedure negoziali, ecc.
- **T Trasferimento Fondi** => Procedure per il trasferimento delle risorse agli O.I.
- **U Utilizzo Fondi** => Avvisi e operazioni relative all'Ingegneria Finanziaria

Con il tasto di selezione si accede alla sezione della procedura (PA) prescelta.

| Arrioma Docur           | nti Itar Istruttoria Graduatoria/Delibara Attivita D.A               | Confluite Brevisioni di Saesa              |
|-------------------------|----------------------------------------------------------------------|--------------------------------------------|
| Procedura               | and Rundi Ballandia Columniation Internation Ballandia               | entretienten (2 Beldenstentietien dates (2 |
| A - Procedura Attivazio | e                                                                    |                                            |
| Procedura Attivazione:  | eDescrizione                                                         |                                            |
| A0099 Attrazione pr     | duzioni cinematografiche e sostegno delle MVI che operano direttamen | te nel settone                             |
| Codice Procedura        | Codice ICRUE Codice RNA                                              | <b>X</b>                                   |
| 150048                  | PRATT1586                                                            |                                            |
| 2000000                 |                                                                      |                                            |
| Programma               |                                                                      |                                            |
| 5 PUFESKLazio 2014      | 2520                                                                 |                                            |
| Tipo Attivazione        |                                                                      |                                            |
| 3 - Avviso pubblico     |                                                                      |                                            |
| Deservebile             |                                                                      |                                            |
| S-Orominea Interne      |                                                                      |                                            |
| 5 - Cogarisa io muchine | 2                                                                    |                                            |
| Responsabile: Codice el | enominazione                                                         |                                            |
| 59621 LAZIO INN         | WASPA.                                                               |                                            |
|                         |                                                                      |                                            |

L'area di Visualizzazione mostra i dati anagrafici di base della procedura (codifica, descrizione, tipo, responsabile, atto di riferimento, data di approvazione dei progetti, ecc.);

La sezione è dettagliata nelle seguenti schede:

Aggiorna: Tab di modifica dei dati presenti in Visualizzazione.

**Iter**: Rileva lo stato (previsionale ed effettivo) di perfezionamento delle diverse fasi della procedura (definizione dei criteri del bando, scadenza presentazione domande, fine istruttoria e approvazione, chiusura).

**Documenti:** fascicolo documentale relativo alla procedura/bando.

**Istruttoria**: La sezione nella quale viene censito e codificato il progetto. L'operazione viene codificata già nella fase della presentazione della domanda, per cui l'ammissione al finanziamento non determina la creazione di una nuova entità progettuale, ma un completamento dello stato e delle informazioni dell'entità originaria.

**Graduatoria**: La sezione nella quale la domanda di finanziamento del progetto conclude la sua fase istruttoria e viene ammessa (o non ammessa) al finanziamento.

**Attività**: Registra l'attribuzione delle risorse finanziaria alla procedura. In particolare, il Programma e le Attività/Linee di finanziamento, le risorse attribuite e le date di attribuzione/rimodulazione degli importi, l'Azione Cardine di riferimento e l'eventuale associazione al Patto per lo Sviluppo del Lazio.

**C- P.A. Confluite**: Per le procedure di tipo T – Trasferimento, utilizzate per la gestione degli impegni contabili e dei trasferimenti agli Organismi Intermedi per la gestione di una parte dei bandi approvati dal Programma, associa le procedure di attivazione di tipo A – Procedure di Attivazione ad esse collegate.

Previsioni di Spesa: La sezione nella quale vengono aggiornate cura dell'RGA le previsioni di spesa

Quando la procedura di attivazione non è censita nell'elenco di quelle registrate, ne va richiesta la registrazione alla competente struttura di monitoraggio dell'ADG (utenti di Programma/Amministratori), che vi provvederà attraverso la scheda di inserimento che segue, corrispondente a quella Aggiorna utile alle modifiche successive.

| Codes 944 |                            |
|-----------|----------------------------|
|           |                            |
|           |                            |
|           |                            |
|           |                            |
|           |                            |
|           |                            |
|           |                            |
|           |                            |
| id Strutt |                            |
|           |                            |
| Aksto     |                            |
| *         |                            |
| 0200      |                            |
| Attn      |                            |
|           |                            |
|           |                            |
|           |                            |
|           |                            |
|           |                            |
|           |                            |
|           | Cookies RNA<br>Id. Strutt: |

#### Dati principali della procedura

Di seguito i campi presenti tra i dati anagrafici della procedura:

**Procedura**: il tipo procedura (A, T o U) gestita dal sistema;

**ID e Descrizione**: codice automatico attribuito alla procedura (es. A0037) e descrizione della stessa;

**Codice Procedura**: Codice locale della procedura utilizzato per la trasmissione al sistema nazionale (cd. Codice SIGEM della procedura);

Codice IGRUE: Codice della PATT trasmessa alla BDU (codifica IGRUE della procedura);

Codice RNA: Codice della procedura nel Registro Nazionale delle Agevolazioni;

**Programma**: Programma cui è associata la procedura. In caso di più Programmi che sostengono la procedura, il principale, cioè quello che ne definisce le regole di monitoraggio, rendicontazione e validazione delle spese;

Tipo Attivazione: Tipologia della procedura di attivazione (avviso, bando, procedura negoziata, ecc.);

Responsabile: Tipologia di soggetto responsabile (Regione, Organismo Intermedio, Stato, ecc.);

**Codice e denominazione responsabile:** Codice regionale (CCR) e denominazione del responsabile della procedura;

Data avvio: Data di avvio della procedura

Data scadenza: Data chiusura della procedura

Aiuto: Indicazione se trattasi di Aiuto di Stato;

Data approvazione: La data di approvazione/deliberazione del parco progetti collegato alla procedura;

**Atto:** L'atto (es. delibera di Giunta Regionale, BURL di pubblicazione della graduatoria, ecc.) di approvazione dei progetti della procedura;

**Bilancio**: indica se le operazioni/progetti della procedura sono di tipo S (contabilità regionale) e quindi gestite attraverso impegni contabili e trasferimenti dal bilancio regionale, o di tipo N (senza contabilità regionale) e quindi gestite dal punto di vista contabile da enti esterni (es. Organismi Intermedi). In questo secondo caso, la procedura avrà un collegamento con altra procedura di tipo T – Trasferimento Fondi.

**Note**: Eventuali annotazioni o descrizioni;

**Classificazione**: Classificazione della procedura, utilizzata per la corretta attribuzione delle Check List di controllo della spesa al bando/procedura.

#### 3.3 Le risorse finanziarie della procedura (Attività)

Nel tab <u>Attività</u> l'utente abilitato registra, in corrispondenza di una certa data (di delibera, determinazione, ecc.), le risorse attribuite a valere su uno o più Programmi, una o più Attività/Misure/Linee che concorrono a finanziare la procedura.

| Aggiorna  | Documenti | Iter Is | truttoria | Graduatoria/Delibera | Attività             | P.A.Confluite | Previsioni di Spesa |
|-----------|-----------|---------|-----------|----------------------|----------------------|---------------|---------------------|
| Procedura |           |         |           |                      | Constant of Constant |               |                     |
| ocedura   |           |         |           |                      |                      |               |                     |

Qualsiasi altro utente assegnato a quella PA potrà visualizzare i dati della scheda.

| TOCO | dura                             |                                                                           |                 |                   |  |
|------|----------------------------------|---------------------------------------------------------------------------|-----------------|-------------------|--|
| 4008 | 2 Accordo Quadro per la realizza | azione del Programma Lazio 30Mega                                         |                 |                   |  |
|      | Programma                        | Attivita/Azione                                                           | Importo         | Data              |  |
| \$   | POR Lazio FESR 2007/2013         | III.3 Infrastrutture e servizi di connettivita                            | 10.000.000,00 1 | 0/06/2014         |  |
| -    | POR Lazio FESR 2                 | muture e servizi di connettivita                                          | -5.482.233.29.2 | 233.29 29/07/2016 |  |
| 0    | POFESR Lazio 2014/2020           | 211 - Contributo all'attuazione del 'Progetto Strategico Agenda Digit 🔎   | 5,482,233,29 2  | /07/2016          |  |
| 3    | PO FESR Lazio 2014/2020          | 2.1.1 - Contributo a l'attuazione del 'Progetto Strategico Agenda Digit 🔎 | 3.539.455.14 1  | 1/11/2018         |  |

#### 3.4 Fasi della procedura (Iter)

Nel tab Iter si accede all'elenco delle fasi procedurali della procedura di attivazione.

| Procedura A | ttivazione |      |            |                      |          |               |                     |
|-------------|------------|------|------------|----------------------|----------|---------------|---------------------|
| Aggiorna    | Documenti  | Iter | struttoria | Graduatoria/Delibera | Attività | P.A.Conflutte | Previsioni di Spesa |
| Transa and  |            | 200  |            |                      |          |               |                     |

Gli Iter procedurali di cui è prevista la valorizzazione, a cura del Data-Entry abilitato per la PA, sono quelli di cui all'immagine seguente.

|   | Id. | Iter                                                            | Data Prev.                                                                                                    | Data Eff. |  |  |
|---|-----|-----------------------------------------------------------------|----------------------------------------------------------------------------------------------------|-----------|--|--|
| 3 | 1   | Definizione criteri di individuazione beneficiari e operazioni  | efinizione criteri di individuazione beneficiari e operazioni Evidenza pubblica (se pertinente) / Pubblicazione bando |           |  |  |
| 4 | 2   | Evidenza pubblica (se pertinente) / Pubblicazione bando         |                                                                                                    |           |  |  |
| 3 | 3   | Presentazione proposte / Ricezione progetti                     |                                                                                                    |           |  |  |
| 3 | 4   | Individuazione beneficiari e operazioni / Approvazione progetti |                                                                                                    |           |  |  |
| - | 5   | Conclusione Procedura                                           |                                                                                                    |           |  |  |

| ITER PROCEDURALE                                                | MODALITÀ DI COMPILAZIONE                                                                                                    |
|-----------------------------------------------------------------|----------------------------------------------------------------------------------------------------|
| Definizione criteri di individuazione beneficiari e operazioni  | Data di <u>approvazione del Bando</u> o, in mancanza, di<br>approvazione delle Modalità Attuative                                                                    |
| Evidenza pubblica (se pertinente) / Pubblicazione bando         | Data di <u>pubblicazione</u> del Bando o della procedura di<br>selezione dei progetti                                                                                |
| Presentazione proposte /Ricezione progetti                      | Data di <u>scodenza</u> per la presentazione delle domande<br>relative al Bando                                                                                      |
| Individuazione beneficiari e operazioni / Approvazione progetti | Data di <u>approvazione dei progetti</u> da parte della struttura<br>regionale (Nucleo di Valutazione) o Determinazione<br>dirigenziale di approvazione dei progetti |
| Conclusione procedura                                           |                                                                                                    |

Con il tasto di selezione si accede al dettaglio delle fasi e alla possibilità di aggiornarne il contenuto.

| Importo                                    | 0,00                                                           |  |
|--------------------------------------------|----------------------------------------------------------------|--|
| Iter<br>1. Definitelese solitest di indivi |                                                                |  |
| Data Prevista                              | ubactorie berezioan e operazioni                               |  |
|                                            |                                                                |  |
| Data Effettiva<br>28/07/2015               |                                                                |  |
| Importo                                    |                                                                |  |
|                                            | 0.00                                                           |  |
| Scostamento                                | v.                                                             |  |
| Note<br>DG 398 del 28/07/2015 (mc          | odificata da DG 558 del 20/10/2015 e da DG 191 del 19/04/2016) |  |
| Decodifica Conferma                        | Indietro                                                       |  |

I campi da compilare sono:

Data Prevista: data prevista per il perfezionamento della fase;

Data Effettiva: data effettiva di perfezionamento della fase;

**Scostamento**: motivazione per l'eventuale ritardo della procedura;

Importo: Importo della procedura attribuibile alla fase;

Note: eventuali annotazioni sulla fase.

#### 3.5 Documenti di procedura/bando

La sezione è finalizzata a gestire i documenti e gli atti attinenti alla procedura/bando e non specifici di un singolo progetto o operazione.

| Programmazione<br>Attuazione GIP                                                 | Procedura Attivazione                                                                                                    |
|----------------------------------------------------------------------------------|----------------------------------------------------------------------------------------------------|
| Attivazione Progetti     Progetti     Strumenti Attivativi     Archivis Soggetti | Aggiorna Discumenti Iter Istruttoria Graduatoria/Delitera Attività PA.Confluite Previsioni di Spesa<br>Protectura<br>A Procedura Attivitare |

Il contenuto di questo fascicolo documentale è a titolo esemplificativo:

- Atti di approvazione dell'avviso pubblico
- Atti di proroga delle scadenze
- Atti di concessione del contributo
- Delibera programmatica degli interventi
- Atti di rimodulazione delle risorse
- Atti di revoca e/o scorrimento graduatorie
- Atti di chiusura della procedura
- .....

| Doc  | umenti del | a Procedura di Attivazione                                                 |                 |            |                    |
|------|------------|----------------------------------------------------------------------------|-----------------|------------|--------------------|
| -    | dura       |                                                                            |                 |            |                    |
| A011 | 2          | Avvise Life 2020                                                           |                 |            |                    |
|      |            | 2002200                                                                    | 2012200.000     | 1000       | 200                |
|      | 10.        | Descrizione                                                                | Nome Documento  | Dim. Kb    | Data               |
| 12   | -14        | Det. // C08541/2018 - Rideterminazione contributo concesso al lim 👂        | 343665-def.gdf  | 437,05 04  | 007/2018/09:40:55  |
| 9    | -16        | Det. n. 613941/2018 - Integrazione Determinazione n. 613098 del 🔎          | 350563-detpdf   | 217,22 0   | 11/2018 11:45:06   |
| 9    | -8         | East G03686/2018 - Progetti Integrati, approvazione esiti di non ammis 🔎   | 333618-dulpdf   | .291,70.2  | 201/2018/14/22:58  |
| -    | -9         | Det n. G16781/2017 - POR FESR Lazio 2014-2020. Avviso Pubblico "Ll 🔎       | 330732-defpdf   | 260.49 0   | /12/2017 10:30:39  |
| 4    | 17         | Det. n. G01878/2019 - Rideterminazione progett/prot. n. A0112 🔎            | 35,7086 defuolt | 320,59 2   | 1/02/2019/07/28:08 |
| -    | -20        | Det. n. 606944/2019 - Rettifica per mero errore materiale della DE 🔎       | 363656-def.pdf  | 352,32 2   | \$05/2019/09:45:39 |
| \$   | -2         | Det. n. G10465/2016 - Posticipazione dei termini per la presentazion 🔎     | 302030-detpdt   | 194,29 1   | //09/2016/11:57:20 |
| 9    | -11        | Det. n. G01177/2018 - Progetti Integrati 'Non Ammiesitsif di cui alle ve 🔎 | 334258-def.pdf  | 231,00 0   | 02/2018 10:13:16   |
| -    | -15        | De. n. G13098/2018 - Rinuncia progetto prot. n. A0112-2017-1313 🔎          | 349553-def.pdf  | 259,81.17  | /10/2018 14:58:05  |
| 0    | -3         | Det. n. G11799/2016 - Approvazione Formulario e modifica dell' Appen 🔎     | 303766-det.pdf  | 1.099,95 1 | 10/2016 10:45:44   |
| 3    | -1         | Det. n. 608726/2016 - Approvazione Avviso Pubblica "UFE 2020"              | 299810-defadf   | 1.306.78 2 | 07/2016 14:59:48   |

Il fascicolo è disponibile per la generalità degli utenti in visualizzazione, mentre per quanto concerne la registrazione di un documento o di un atto essa è attribuita agli utenti abilitati per la funzione.

La funzionalità di inserimento/aggiornamento consente effettuare un libero upload di un documento, oppure richiamarlo da archivi con i quali il sistema è integrato.

| Documento                                               | della Procedura di Att | ivazione      |                     |   |   |   |
|---------------------------------------------------------|------------------------|---------------|---------------------|---|---|---|
| Procedura                                               |                        |               |                     |   |   |   |
| A0112                                                   | Avviso Life 2020       |               |                     |   |   |   |
| Tipo File                                               |                        |               |                     |   |   |   |
| F - File Gener                                          | ico 🖌                  |               |                     |   |   |   |
| A - Link Detera<br>B - Link Inserzi<br>F - File Generic | nina SIRIPA<br>one BUR |               |                     | h |   |   |
| BUR: Anno, Nu                                           | imero, Oggetto, File   |               |                     |   |   |   |
| Atto: Anno, Nu                                          | imero, Oggetto, Id.    |               |                     |   | 1 | 1 |
| Documento d                                             | a Caricare Sce         | gli file Ness | un file selezionato |   |   |   |

#### **3.6 Codifica del progetto (Istruttoria)**

Il tab Istruttoria è il luogo nel quale il progetto viene registrato e codificato, avviandone quindi le attività di monitoraggio e controllo.

| aniorna | Decumenti | Itor | Istruttoria | Graduatoria/Delibera | Attività | D A Confluito | Drouisioni di Snesa |
|---------|-----------|------|-------------|----------------------|----------|---------------|---------------------|
|---------|-----------|------|-------------|----------------------|----------|---------------|---------------------|

La schermata si propone in due aree di visualizzazione, quella superiore di "filtro" e quella inferiore con l'elenco dei progetti attribuiti alla procedura di attivazione consultata.

Nel momento in cui si completa il suo inserimento, il progetto si trova in uno status iniziale (cd. "Istruttoria in corso").

Attraverso il tasto di selezione, si accede al dettaglio dei dati.

| truttoria Prog                     | etti                                  |                               |                              |            |               |                                                           |
|------------------------------------|---------------------------------------|-------------------------------|------------------------------|------------|---------------|-----------------------------------------------------------|
| ocodura Attivoz<br>0100 — Califori | one<br>proposal Energia sostenibile i | 20 Investire sugli odifici pu | bblici per migliorare la s 🕯 |            | Importo       | 0,00                                                      |
| rogetto                            | 1                                     |                               | Protocolio                   |            |               |                                                           |
| in and the                         | <i>k</i>                              |                               |                              |            |               |                                                           |
| ologeno                            |                                       |                               |                              |            |               |                                                           |
| ipo Ákito                          |                                       |                               |                              |            |               |                                                           |
|                                    |                                       |                               | ~                            |            |               |                                                           |
| iferimento                         |                                       |                               |                              |            |               |                                                           |
|                                    | ~                                     |                               |                              |            |               |                                                           |
| Filtra i Dati                      |                                       |                               |                              |            |               |                                                           |
| Proz.                              | Protocolio                            | Soggetto                      | liny, Prop.                  | Cont. Ric. | Data          | Descrizione                                               |
| A0103.0                            | U-E\$2-2150148                        | Regione Lazio                 | 0,00                         | 0/         | 0 02/01/2016  | Audit energetics per CONTRO SPORTIVO COLLINA VERDC P      |
| A0100.                             | 11 ES2 0860048                        | Regione Lazio                 | 0,00                         | Q          | 0 02/12/2015  | Audit energetico per Struttura geodetica (COMUNE DI CAVE) |
| S A0100 P                          | U-ES2-0950047                         | Regione Lazio                 | 0.00                         | 0/         | 00 02/12/2015 | Audit energetico per Scuola dell'infanza e primaria ( 🔎   |
|                                    |                                       |                               |                              |            |               |                                                           |

Per inserire un nuovo progetto, occorre attivare il tasto F9: Inserisci nella barra dei Menu.

La schermata attivata sarà la seguente:

| 20 construct                                                                                                    |                                               |                                      |
|----------------------------------------------------------------------------------------------------|-----------------------------------------------|--------------------------------------|
| A0100 CALL FOR PROPOSAL ENERGIA SOSTENIBILE 2.0-IN                                                                                   | VESTIRE SUGLI EDIFICI PUBBLICI PER MIGLIORARE | LA SOSTENIBILIT?CONOMICA ED AMBIENTA |
| mporto<br>0,00                                                                                                    | Progetto<br>A0100E                            |                                      |
| Ipo Operazione                                                                                                    |                                               |                                      |
| Reelizzzione di opere e livori pubblici     Aquinu una di bene cuarvai     Drogazione di finanziamenti e aluti a imprese e individui |                                               |                                      |
| po Aiuto                                                                                                    | •                                             |                                      |
| aggetto: C.F./P.I., Denominazione, Id. Creditore                                                                                     |                                               |                                      |
| tolo                                                                                                    |                                               |                                      |
| escrizione Sintetica                                                                                                    |                                               |                                      |
| lata Ricezione                                                                                                    | Protocollo                                    |                                      |
| westimento                                                                                                    | Contributo                                    |                                      |
| alerimento                                                                                                    |                                               |                                      |
| 9 Non specificato 🗸                                                                                                    |                                               |                                      |
| ichiedente                                                                                                    |                                               |                                      |
|                                                                                                    |                                               |                                      |

Saranno compilati dunque i seguenti dati di base, utili alla registrazione e codifica del progetto.

Tipo Operazione: le opzioni disponibili sono quelle indicate nella figura;

**Tipo Aiuto**: nel caso di associazione al Tipo Operazione = 3, secondo le voci disponibili indicate nella figura che segue.

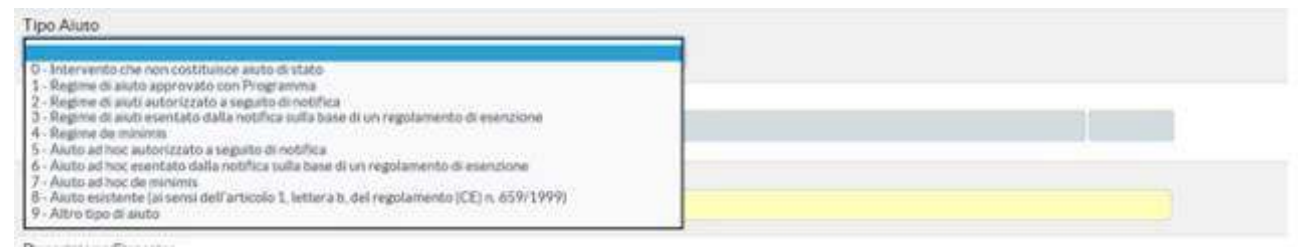

**Soggetto**: il beneficiario/impresa/impresa capofila del progetto (CF e Denominazione/Ragione Sociale); **Titolo**: il titolo/denominazione del progetto;

Descrizione sintetica: Descrizione dei contenuti e delle realizzazioni previste dal progetto;

Data ricezione: la data di ricezione della domanda di finanziamento;

**Protocollo**: il protocollo o la codifica esterna del progetto;

Investimento: il costo del progetto dichiarato dal beneficiario;

Contributo: il contributo richiesto dal beneficiario;

**Riferimento**: l'associazione del progetto a una particolare linea eventualmente prevista dalla procedura; **Richiedente**: la tipologia del richiedente.

**ID SIGEM**: Codice con il quale il progetto viene trasmesso alla BDU.

Completato l'inserimento dei dati nella funzionalità istruttoria, l'utente, attraverso il tasto F4: Conferma sulla barra dei Menu, registrerà i dati suindicati e attribuirà la codifica al progetto.

Da questo momento non sarà più possibile la sua cancellazione, mentre saranno modificabili i dati e le tipologie attribuite.

L'utente che effettua il primo inserimento diviene proprietario del progetto ed è l'unico abilitato alla modifica/aggiornamento/integrazione/cancellazione dei dati dello stesso, sia nella sezione Istruttoria che nelle altre sezioni.

Attraverso la funzionalità Cambio Proprietario Progetto, di cui si dirà nelle pagine seguenti, sarà possibile trasferire la facoltà ad altro utente abilitato (cfr. par. 5 Utilità)

#### 3.7 Approvazione del progetto (Graduatoria)

La scheda <u>Graduatoria</u> è l'ambito nel quale viene definito e tracciato l'esito della valutazione istruttoria della domanda di finanziamento.

| Ge     | stione Inves                 | atimenti Pubblici                                                                                               |                         |                          |                         |                      |                      |                                     |
|--------|------------------------------|----------------------------------------------------------------------------------------------------|-------------------------|--------------------------|-------------------------|----------------------|----------------------|-------------------------------------|
| - P    | ogrammælor<br>H uazione C    | е<br>40                                                                                                    |                         | Procedura Attivazi       | one                     |                      |                      |                                     |
| C      | Autivazion                   | e Progeiil                                                                                                    |                         |                          |                         |                      | 1                    |                                     |
| -1     | Trupeca                      | in the second second second second second second second second second second second second second second second |                         | Aggiorna Docu            | menti iter istru        | ttoria Graduator     | io/Delibera Attività | P.A.Confluite Previsioni di Spe     |
| E      | Strament                     |                                                                                                    |                         | Procedura                |                         |                      |                      |                                     |
| E      | Arthivio S                   | ogreitt                                                                                                    |                         | A - Procedura Altivazi   | one                     |                      |                      |                                     |
| 5      | Grande Pr                    | ogette                                                                                                    |                         | Procedura Attivazione    | d e Descrizione         |                      |                      |                                     |
| 1      | ] Progetin (                 | Completes theyra progettin                                                                                      |                         | A0097 Plano Gener        | ale di Assistenza Tecni | ica                  |                      |                                     |
| 1      | g Cambio Pi<br>R Localia Fra | rupriecano erogecio                                                                                             |                         | The second second second |                         |                      |                      |                                     |
| +      | Tenceres:                    | 1.00.0010120120                                                                                                 |                         | Codice Procedura         | Codice (GRU)            |                      | Cod                  | CRIRNA                              |
| Dete   | p Protost an                 | Codine Razion                                                                                                   |                         | Configuration 2016       |                         |                      |                      |                                     |
|        | C. P. W. Dava B              | Contendence                                                                                                    |                         | Concesso                 |                         |                      |                      |                                     |
|        |                              |                                                                                                    | ~                       |                          |                         |                      |                      |                                     |
| status | 8                            |                                                                                                    |                         |                          |                         |                      |                      |                                     |
|        |                              | ~                                                                                                    |                         |                          |                         |                      |                      |                                     |
| Posta  | one.                         |                                                                                                    |                         | Punuaggio                |                         |                      |                      |                                     |
|        |                              |                                                                                                    |                         |                          |                         |                      |                      |                                     |
| _      | -                            |                                                                                                    |                         |                          |                         |                      |                      |                                     |
| Flor   | al Dati                      |                                                                                                    |                         |                          |                         |                      |                      |                                     |
|        | Prog.                        | Protocollo                                                                                                    | Soggetto                | Inv. Amm.                | Cont. Amm.              | Status               | Deta Grad.           | Descrizione                         |
| 4      | A0697.0                      |                                                                                                    | Regione Lazio           | 1.834,812,90             | 1.894.812,90 Ar         | rimeisan al finanz 🔎 | 96401/9916           | Nuceo Sistema Informativo di Car 🔎  |
| 9      | A0097 🔎                      | 565173                                                                                                    | Regione Lazio           | 195.017.00               | 195.017,00 År           | rmesse al finant 🕮   | 26/01/2016           | Plane Operative di BIC Lazio S.p. 🔎 |
| 9      | A0097                        | 0004755                                                                                                    | Regione Lazio           | 1,346,706,84             | 1.346.705,86 Ar         | nmesso al finanz 🔎   | 26/01/2016           | Piano di Assistenza techica a la 🔎  |
| 0      | NOC97 @                      | 7456                                                                                                    | Regione Lazio           | 39.387.70                | 39.387,70 Av            | nmessical finanz 🔎   | 26/01/2016           | Green Lazo Neterne Informativo 🔎    |
| 9      | A0097 @                      |                                                                                                    | Forgione Lazio          | 262,500,00               | 262,500,00 Ar           | rrmesso al finare 🔎  | 96/01/2016           | Supports all Autoritics Geets 🔎     |
| 1000   | NOC217 D                     | PROT. N. 5237                                                                                                   | Regione Lazio           | 5.200.000.00             | 5.200.000,00 Ar         | ninesso al finanz 🔎  | 26/01/2016           | Proto di Comanicazione del PO 🚇     |
| 2      |                              | 1750                                                                                                    | Regional azie           | 9.380,000,00             | 9.380.000/00 Ar         | rmesso al finanz 🔎   | 26/01/2016           | Planc Operativo di Assistenza 🔎     |
| 0      | A0097 🖉                      | 4/3h                                                                                                    | 1 addition to the state |                          |                         |                      |                      |                                     |
| 000    | A0097 🔎                      | 4/38                                                                                                    | Regione Lazio           | 6.499.910,00             | 6//59.910(00 Ar         | nmeson al finanz 🔎   | 26401/28916          | Plancipedicate interventi - Lazin 🔎 |

La maschera di inserimento/aggiornamento consente all'utente di operare il passaggio dello stato del progetto da quello iniziale di "istruttoria in corso" a quello definito dalla "graduatoria/provvedimento di approvazione".

| Procedura: Codice e De    | scrizione                              | Imp                                                                   | orto       |
|---------------------------|----------------------------------------|-----------------------------------------------------------------------|------------|
| A0097 PIANO GENI          | RALE DI ASSISTENZA TECNICA             |                                                                       | 0,0        |
| Progetto: Id., Titolo/Des | scrizione                              |                                                                       |            |
| A0097E0013 Ser            | vizio di valutazione 'Analisi d'implem | entazione e analisi di impatto delle Azioni di Ricerca e Sviluppo del | POR FESR 🔎 |
| Tipo Operazione           |                                        |                                                                       |            |
| 2 Acquisizione di beni    | e servizi                              |                                                                       |            |
| Tipo Aluto                |                                        |                                                                       |            |
| 0 - Intervento che non t  | ostituisce aiuto di stato              |                                                                       |            |
| Soggetto                  |                                        |                                                                       |            |
| 00001767342               | FONDO INCENTIVI EX ART                 | . 383 SEXIES R.R. N. 1/2002                                           |            |
| Data Ricezione            |                                        | Protocolla                                                            |            |
| 12/12/2018                |                                        |                                                                       |            |
| Investimento Richiesto    |                                        | Contributo Richlesto                                                  |            |
|                           | 0.00                                   | 0,00                                                                  |            |
|                           |                                        |                                                                       |            |

I campi nella maschera di approvazione da compilare sono i seguenti:

Status: lo stato del progetto.

Di default è attributo lo stato:

- 5 Istruttoria in corso (valore iniziale di default)
- Le opzioni disponibili per la modifica dello stato (esito istruttoria) sono:
- I Ammesso al finanziamento
- 2 Ammissibile non finanziato
- 3 Bocciato / Non ammissibile
- 4 Rinuncia in fase di istruttoria

Investimento ammesso: il costo ammesso o ammissibile del progetto;

Contributo ammesso: il contributo ammesso o ammissibile al finanziamento;

Data approvazione: la data di approvazione del progetto;

**Data scorrimento/assegnazione**: la data di approvazione del progetto, eventualmente in relazione a risorse aggiuntive;

**Posizione**: la posizione del progetto in graduatoria;

Punteggio: il punteggio ottenuto in graduatoria.

#### 3.8 Le previsioni di spesa

Le utenze abilitate all'inserimento e all'aggiornamento delle stime previsionali sono quelle dei Responsabili di Gestione (RGA, RLI, RGA/OI), ognuna per le procedure/bandi di propria competenza.

#### <u>La procedura</u>

L'utente responsabile accede dal Menu Operativo alla sezione Attivazione Progetti, selezionando la procedura/bando da aggiornare e attivando la scheda Previsioni di Spesa.

La scheda Previsioni di Spesa mostra l'elenco delle date cui riferire la stima previsionale.

| ate Rife      | riminto<br>120                      |                                                                                                    |                                                                                                    |                                                                                 |                                                                    |                                              |             |
|---------------|-------------------------------------|----------------------------------------------------------------------------------------------------|----------------------------------------------------------------------------------------------------|---------------------------------------------------------------------------------|--------------------------------------------------------------------|----------------------------------------------|-------------|
| iterime       | nto                                 |                                                                                                    |                                                                                                    |                                                                                 |                                                                    |                                              |             |
|               |                                     | V Filtrai Dati                                                                                                    |                                                                                                    |                                                                                 |                                                                    |                                              |             |
| noedu<br>0977 | Pecara                              | imma Nodi di Scambio (A.d.P.)                                                                                         | Mobilit? sostenibile interrors - DGR 471                                                                                                    | H# 21/7/20201                                                                   |                                                                    |                                              |             |
| 100 C         |                                     |                                                                                                    |                                                                                                    |                                                                                 |                                                                    |                                              |             |
| earres        | ALCOR IN                            |                                                                                                    |                                                                                                    |                                                                                 |                                                                    |                                              |             |
| BACK O        | Id.                                 | Programma                                                                                                    | Attivita                                                                                                    | Data Rit                                                                        | importo in.                                                        | Importo Agg.                                 | Riferimento |
| 9             | let.<br>2051                        | Programma<br>PO FESR Lizio 2014/2020                                                                                  | Atthetia<br>461 - Restirrazione di infrastru P                                                                                                    | Data Rit<br>31/10/2023                                                          | Importo In.<br>Q00                                                 | Importo Agg.<br>0.00                         | Riferimento |
| 0             | let.<br>2051<br>2061                | Programma<br>PO FESR Lozio 2014/2020<br>PO FESR Lozio 2014/2020                                                       | Attivită<br>461: Reslictorene di Infrastru Ø<br>461: Reslictorene di Infrastru Ø                                                                                         | Data Rit<br>31/10/2023<br>31/12/2020                                            | Importo In.<br>0,00<br>609.000.00                                  | Importo Agg.<br>0.00<br>0.00                 | Riferimento |
| 0             | let<br>2051<br>2061<br>2161         | Programma<br>PO FESR Lizio 2014/2020<br>PO FESR Lizio 2014/2020<br>PO FESR Lizio 2014/2020                            | Attività<br>4.5.1 : Rediccosone di infrastru Ø<br>4.5.1 : Resliccosone di infrastru Ø<br>4.5.1 : Resliccosone di infrastru Ø                                             | Date Rif.<br>31/10/2023<br>31/12/2023<br>31/12/2023                             | bmporto In.<br>0,00<br>609.000,00<br>7.933.000,00                  | Importo Agg.<br>0.00<br>0.00<br>0.00         | Riferimento |
| 0000          | let<br>2051<br>2061<br>2161<br>2261 | Programma<br>PO FESR Lesio 2014/2020<br>PO FESR Lesio 2014/2020<br>PO FESR Lesio 2014/2020<br>PO FESR Lesio 2014/2020 | Attività<br>4.5.1 - Realizzazione di infrastru Ø<br>4.5.1 - Realizzazione di infrastru Ø<br>4.5.1 - Realizzazione di infrastru Ø<br>4.5.1 - Realizzazione di infrastru Ø | Date Rit.<br>31/10/2023<br>31/12/2029<br>31/12/2029<br>31/12/2021<br>31/12/2022 | baposto In.<br>0,00<br>608.000.00<br>7 933.000,00<br>16.113.000,00 | Importo Agg.<br>0.00<br>0.00<br>0.00<br>0.00 | Riferimento |

Attraverso il tasto posizionato all'inizio del record è possibile accedere alla maschera di inserimento/aggiornamento della previsione.

Il responsabile della procedura interessata aggiorna il campo Importo iniziale ed eventualmente il campo Nota per eventuali annotazioni esplicative.

| Riferimento               |                     |      |
|---------------------------|---------------------|------|
| Importo In.<br>608,000,00 |                     |      |
| Data                      | Data Inserimento    | ld   |
| 31/12/2020                | 28/07/2020 14:40:16 | 2061 |
| Validazione: S/N, Data    |                     |      |
| 0 - NON Validato 🐱        |                     |      |
| Importo Agg.              |                     |      |
| 0.00                      |                     |      |
| Nota                      |                     |      |
|                           |                     | 1    |

In occasione di una formale richiesta da parte dell'Autorità di Gestione del Programma ed in presenza di una data di scadenza entro la quale aggiornare i dati, la previsione iniziale potrà essere validata e quindi resa non più modificabile.

Da quel momento in poi sarà possibile continuare ad aggiornare i dati previsionali utilizzando il campo Importo Aggiornato.

#### Metodo di rilevazione

Gli importi previsionali sono attribuiti alle date di riferimento in modo cumulato. L'importo del periodo di riferimento successivo comprende quello del periodo precedente.

Non è corretto, quindi, inserire importi incrementativi.

L'importo inferiore nel periodo successivo è ammesso e, nel caso, sottintende la previsione di decertificazione relativa recuperi dai beneficiari e rettifiche finanziarie alla spesa precedentemente sostenuta e validata.

#### Funzionalità disponibili

l record relativi ai dati previsionali sono filtrabili attraverso i campi di selezione e il pulsante "Filtra i dati" posti nella parte superiore della schermata.

| tx Rife      | imento                   |                                                                                                 |                                                                                                    |                                                         |                                              |                             |             |
|--------------|--------------------------|-------------------------------------------------------------------------------------------------|----------------------------------------------------------------------------------------------------|---------------------------------------------------------|----------------------------------------------|-----------------------------|-------------|
| 09/20        | 20                       |                                                                                                 |                                                                                                    |                                                         |                                              |                             |             |
| madure       |                          | Filtes ( Dati                                                                                   |                                                                                                    |                                                         |                                              |                             |             |
| 105          | FARLL                    | zia - Fando Azlani per il Kip                                                                   | osizionamento dell'Economio del Lázio (Fo                                                                                        | ndo ci Fondi)                                           |                                              |                             |             |
| 108          | HARL La                  | zlo - Fondo Azloni per il Rip<br>Programma                                                      | esizionamento dell'Leonomie del Lazio (Fo<br>Attività                                                                            | ndo ci Fondi)<br>Data Rifi                              | Importo in                                   | Importo Agg                 | Riterimento |
| 0108<br>0108 | HARL Lo<br>Id.<br>2051 I | zla - Hondo Azlani por II Klov<br>Programma<br>*O FESR Lazia 2014/2020                          | etizionamento dell'Lconomia del Lazio (Fo<br>Attività<br>3.5.1a - Repaccionamento competi P                                      | ndo ci Fondi)<br>Data Rifi<br>31/10/2320                | Importo In<br>5.529.851.00                   | Importo Agg<br>0,00         | Riterimento |
| Ø            | HARL La<br>Id.<br>2051 I | zio - Fondo Azioni per I Rip<br>Programma<br>*0 FESR Lazia 2014/2020<br>*0 FESR Lazia 2014/2020 | etizionamento dell'Lconomia del Lazio (Fo<br>Attività<br>3.5.1a - Ripascionamento competi P<br>3.6.1 - Potecoamento del sistem P | ndo cli Fondl)<br>Data Rit.<br>31/10/2020<br>31/10/2020 | Importo In.<br>5.529.851.00<br>42.962.687.00 | Importo Agg<br>0.00<br>0.00 | Riterimento |

La Data Riferimento, impostata di default a quella corrente, consente di visualizzare tutti i periodi di riferimento successivi.

Il Riferimento è utile per quella procedure di attivazione nelle quali esista un livello di rilevazione sottostante (nell'esempio, nella stessa procedura di attivazione due sub-procedure ognuna con la propria stima previsionale).

#### Tempistiche e scadenze

I dati previsionali devono essere rilevati già nella fase di attivazione (predisposizione bando, pubblicazione...) della procedura, per cui i responsabili sono tenuti ad alimentare i record di rilevazione già in questa fase.

In un momento successivo, l'ADG potrà porre una scadenza per la rilevazione, al termine della quale gli importi valorizzati sul sistema, che fino a quel punto avranno avuto un valore di semplice monitoraggio, saranno validati e presi a riferimento a consuntivo per la verifica del raggiungimento dei target previsti.

La compilazione dell'importo aggiornato, da quel momento in poi, continuerà a fornire quotidianamente l'informazione di monitoraggio utile all'ADG e ai soggetti interessati per verificare lo stato di attuazione degli interventi e le prospettive di conseguimento degli obiettivi.

#### 4. I DATI DEL PROGETTO

L'area di lavoro del progetto rappresenta il cuore dell'attività di rilevazione dei dati di monitoraggio, in particolare di quelli di attuazione.

Nell'ambito di questa sezione, infatti, vengono rilevati tutti i dati di monitoraggio finanziario, procedurale, fisico, anagrafico e di classificazione del progetto.

L'aggiornamento dei dati in Gestione Progetti è consentito per qualunque progetto registrato nelle procedure di attivazione, indipendentemente dallo stato di approvazione.

L'utente abilitato alla registrazione dei dati è quello reso "proprietario" dall'inserimento iniziale del progetto o, eventualmente, quello abilitato attraverso la procedura Cambio Proprietario Progetto.

Nella maschera seguente selezionare il Programma e, se si vuole limitare l'elenco dei progetti a quelli di una procedura di attivazione o a un progetto specifico, è possibile inserire i dati nel relativo campo di selezione, eseguendo poi la richiesta con il tasto Conferma:

| III Gestione Investimenti Pubblici                                         |                                 |  |
|----------------------------------------------------------------------------|---------------------------------|--|
| lai Programosavione<br>Di Promi Formazioni                                 | Gestione Projetti               |  |
| C) Second III (Colimona                                                    | Ргодгатти                       |  |
| Tile Attuazione GIP                                                        | 5-POTESRI 6/0/2014/2020         |  |
| To Antonio and Annesi                                                      | Descerb an Athingtons           |  |
| Progetil                                                                   | Certa                           |  |
| C Anthielo Saggetti                                                        | Local/redone                    |  |
| 🗹 Grandin Progenico                                                        | Cerce                           |  |
| Progetto Camplesso (Sovia progette)                                        | Status                          |  |
| I soon fahazeni faad                                                       | 1 - Anneward Interactamenta 🛛 🗙 |  |
| III Contacifi (+ viz la sez<br>III Valakon excentra la<br>III Catificación | Progetus Cercai-                |  |
| Archine Report                                                             |                                 |  |

La compilazione dei campi o dei campi di selezione determina il filtro dell'elenco dei progetti per:

- Programma di finanziamento dei progetti
- Procedura di attivazione (PA) dei progetti
- Comune di ubicazione degli interventi (Localizzazione)
- Stato di Istruttoria/Approvazione dei progetti (Status)
- Codice di progetto, per la selezione puntuale dello stesso (Progetto)
- Beneficiario (o capofila per progetti presentati da raggruppamenti di imprese)
- Codice Unico di progetto (CUP)
- Riferimento
- Attività (o Azione, Linea, Misura, ecc.)

Solo la selezione del Programma è obbligatoria, il resto dei filtri di selezione è nella disponibilità dell'utente per definire con più precisione l'elenco dei progetti desiderato.

| 5 PO FESR Lazio 2014/2020                                                                    | <b>~</b>    |                                                                                         |                                                                                                    |         |
|----------------------------------------------------------------------------------------------|-------------|-----------------------------------------------------------------------------------------|----------------------------------------------------------------------------------------------------|---------|
| Procedura Attivazione                                                                        |             |                                                                                         |                                                                                                    |         |
| Carea                                                                                        | Codice GIP: | Descrizione:                                                                            | Codice SIGEM:                                                                                            |         |
| Localizzazione                                                                               | 1           |                                                                                         |                                                                                                    |         |
| Cerca                                                                                        |             |                                                                                         |                                                                                                    |         |
| Status                                                                                       | 7           |                                                                                         |                                                                                                    |         |
|                                                                                              |             |                                                                                         |                                                                                                    |         |
| 1 - Ammesso al finanziamento 💉                                                               | -           |                                                                                         |                                                                                                    |         |
| 1 - Ammesso al finanziamento 💙                                                               | /           |                                                                                         |                                                                                                    |         |
| 1 - Ammesso al finanziamento V<br>Progetta<br>A0097E0001 Cessa                               | Section     | gliono visualizzare tutti i valori ar                                                   | nmissibili inserine II carattere % e premere invi                                                        | a:      |
| 1 - Annesso al finanziamento V<br>Progetta<br>A009/E0001 Cecca<br>Recollecto                 | Settion     | gliono visualizzare tutti i valori an<br>Impostare dei valo                             | nmissibili inserine il carattere % e premere invi<br>ri per effettuare la ricerca.                       | a.      |
| 1 - Ammesso al finanziamento V<br>Progetta<br>A0097/E0001 Cerca<br>Beneficiario              | Seist vo    | gliono visualizzare tutti i valori an<br>Impóstare dei valo                             | nmissibili inserine il carattere % e premere invi<br>ri per etfettuare la ricerca.                       | a:      |
| 1 - Ammesso al finanziamento V<br>Progetta<br>A0097E0001 Cessa<br>Beneficiario               | Sestion     | gliono visualizzare tutti i valori an<br>Impostare dei valo<br><< indietro Pag. 0 ri 0  | nmissibili inserine il carattere % e premere invi<br>ri per ettettuare la ricerca.<br>• Avanti >> Chiudi | a:      |
| 1 - Ammesso al finanziamento V<br>Progetta<br>A0097E0001 Cesca<br>Beneficiario<br>Codice CUP | Section     | gliono visualizzare tutti i valori an<br>Impostare dei valo<br><< Indietro Pag. O rii O | nmissibili inserire il carattere % e premere invi<br>ri per ettettuare la ricerca.<br>• Avanti >> Chiudi | a:<br>- |
| 1 - Ammesso al finanziamento V<br>Progetta<br>A0097E0001 Cerca<br>Beneficiario<br>Cadice CUP | Section     | gliono visualizzare tutti i valori an<br>Impostare dei valo<br><< Indietro Pag. O di O  | nmissibili inserire il carattere % e premere invi<br>ri per etfettuare la ricerca.<br>) Avanti >> Chiudi | a:      |

Attraverso il tasto di selezione disponibile su ciascuna riga dell'elenco dei progetti si accede all'area di lavoro del progetto, nell'ambito della quale l'utente potrà effettuare tutte le registrazioni di monitoraggio anagrafico, finanziario, procedurale e fisico, nonché attivare le procedure di gestione, contabilità, validazione e certificazione che hanno il progetto come riferimento e che saranno successivamente perfezionate e integrate dai responsabili di livello superiore (RGA, UC, ecc).

La sezione relativa al **PROGETTO** viene aperta in visualizzazione, come mostrato nell'immagine che segue.

| Progetto                                                  |                                                                  |                                               | Visualizzaz |
|-----------------------------------------------------------|------------------------------------------------------------------|-----------------------------------------------|-------------|
| Aggiorna Documenti Cliessi. Localiz So                    | ngetti ] Q.F.   Altunation:   Verific Irregolarita   Pro         | eedurale Fisico Agenida Piano Costi Controlli |             |
| A0097E0001 Nuovo Sistema Informativo di Gestio            | w. Musiler aggio e Curtual o dalla Regime Lavio del POR FS       | FESR 2014 2020                                |             |
| Description Statutica                                     |                                                                  |                                               |             |
| Realizzazione di un nuevo sistema informativo per la Gest | ione, il Monitoraggio e il Controlio degli interventi dei progra | nm FESKeFSE > P                               |             |
| Investimento Richiesto<br>1931812,90                      | Contributo Richicsto<br>1834/812,90                              | Data Graduatoria                              |             |
| Investimento Ammesso<br>1.834.812,90                      | Contributo Ammesso<br>1.834.812,90                               | Lista ∛ cezione                               |             |
| Status Graduatoria                                        |                                                                  |                                               |             |
| 1 Annasso al franciamento                                 |                                                                  |                                               |             |
| Protocolo                                                 | Procedura Blancio<br>Actoya SCherchanablinatiogra                | <b>ц</b> и                                    |             |
| Typologie o Classificazioni                               |                                                                  |                                               |             |
| Tipo Operazione                                           |                                                                  |                                               |             |
| 2 Accusizione di ben e servizi                            |                                                                  |                                               |             |
| Sottetipelogia                                            |                                                                  |                                               |             |
| 1008 Accursizione Servizi                                 |                                                                  |                                               |             |

Come mostra la parte superiore della maschera mostra una serie di tab con le corrispondenti aree di lavoro, in particolare:

- Dati anagrafici del progetto (Visualizzazione e Aggiorna)
- Classificazioni previste dai Programmi Operativi e dalla programmazione nazionale e regionale (**Classif.**);

- L'ubicazione territoriale dell'intervento (Localizzazione)
- I soggetti del progetto (**Soggetti**)
- Il Quadro Finanziario (**Q.F.**)
- Aggiudicazione/contratto/Atto di impegno del beneficiario (Attuazione)
- Verifiche, sopralluoghi e irregolarità relativi al progetto (Verif. e irregolarità)
- L'avanzamento procedurale (**Procedurale**)
- Gli indicatori di realizzazione (**Fisico**)
- L'annotazione delle comunicazioni e degli atti del progetto (Agenda)
- Lo stato di realizzazione del progetto (**Piano Costi**)
- Il controllo di qualità e coerenza dei dati del progetto (Controlli)

#### 4.1 Dati anagrafici del progetto

Accedendo in scrittura tramite il tab <u>Aggiorna</u>, l'utente può modificare i dati inseriti in Istruttoria al momento della codifica del progetto.

| Propotto          | 1                 |              |           |                |          |                   |                             |              |          |        |             |          |
|-------------------|-------------------|--------------|-----------|----------------|----------|-------------------|-----------------------------|--------------|----------|--------|-------------|----------|
| Aggiorna          | Documenti         | Clessif.     | Localiz.  | Soggetti       | Q.F.     | Attuazione        | Verif.e irregolarità        | Procedurale  | Fisico   | Agenda | Plano Costl | Controll |
| require           | 1                 |              |           |                |          |                   |                             |              |          |        |             |          |
| A0097E0001        | Nuovo Siste       | sins Informa | tivadi Ge | stione, Mon    | ltoraggi | o e Controllo de  | ella Regione Lazio del PC   | RESE-FESR 2  | 014-2020 |        |             |          |
| Secondarian e Cha |                   |              |           |                |          |                   |                             |              |          |        |             |          |
| Ascrizione site   | tenca             |              | _         |                |          |                   |                             |              |          |        |             |          |
| Realizzazione di  | i un nuova sister | na informat  | vo per la | Gestione, il i | Vonitar  | aggio e il Contri | ollo degli interventi dei p | rogrammi FES | Kelsep   |        |             |          |
| nvestimento R     | chiesto           |              |           |                |          | Contrib           | uto Richiesto               | Data Go      | duatoria |        |             |          |
|                   | 1834812           | 20           |           |                |          |                   | 1 014 012                   | 90           |          |        |             |          |

I dati inseriti in Istruttoria che possono essere modificati sono i seguenti:

- Il titolo/definizione del progetto (**Titolo**);
- il tipo di operazione (**Tipo Operazione**);
- la sottotipologia di operazione (**Sottotipologia**).

| Tipo Operazione                                                                                                    |   |  |
|----------------------------------------------------------------------------------------------------|---|--|
| 3 - Erogazione di finanziamenti e aiuti a imprese e individui                                                                                                    |   |  |
| Sottotipologia                                                                                                    |   |  |
| It07 - Acquisto di partecipazioni azionarie e conferimenti di capitale 👻                                                                                                   |   |  |
| 1t05 - Alusi alle Imprese<br>1t06 - Alusi a Individui o a soggetiti diversi de unit∳ produstive<br>1t07 - Acquisto di partecipazioni azionarie e conferimenti di capitale. | ~ |  |

La possibilità di modifica del <u>Tipo Operazione</u> e della <u>Sottotipologia</u> derivano dall'eventuale inserimento di dati in strutture (es. Quadro Economico, ecc.) ad esse relazionate. Nel caso, per rendere modificabili le tipologie di operazione, è necessario cancellare quei dati ed eventualmente reinserirli dopo la modifica della tipologia.

- la tipologia di Aiuto (**Tipo Aiuto**);
- Il codice SIGEM

Le informazioni aggiuntive, richieste all'atto del primo accesso in gestione ed in seguito comunque modificabili, sono:

- la descrizione dei contenuti del progetto (Descrizione sintetica);
- la tipologia di investimento (**Tipo Investim**.).

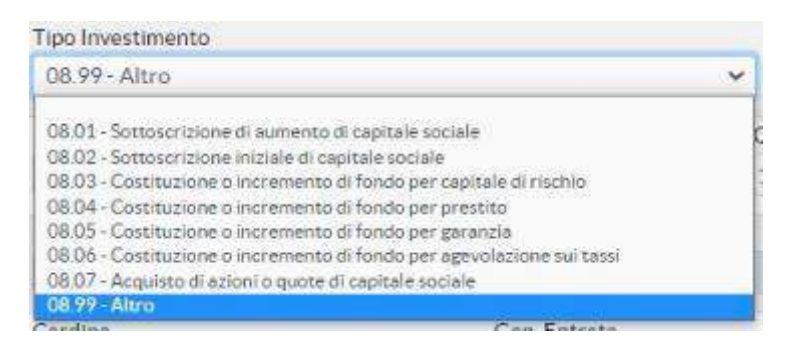

Questa classificazione corrisponde alla tipologia di operazione prevista dal protocollo IGRUE, è derivata dalla scelta operata sul campo Sottotipologia e si riferisce alle classificazioni previste dal sistema CUP (Natura e Tipologia).

• la modalità di rendicontazione (Modalità Rendicontazione).

| THE COMPACT PROPERTY AND ADDRESS.           |   |
|---------------------------------------------|---|
| 1 - Costi reali                             | ~ |
| THE SEA CONTRACTOR                          |   |
| 1- Costi reali                              |   |
| 2 - Costi standard                          |   |
| 3 - Importo forfettario                     |   |
| 4 - Costi reali + importo forfettario       |   |
| 5 - Costi reali + costi standard            |   |
| ó - Tasso forfettario su costi del personal | e |
| 7 - Costi Indiretti a tasso forfettario     |   |

• la modalità di attuazione (Modalità Attuazione).

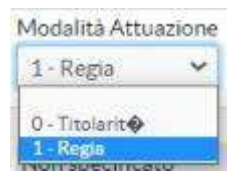

- il Codice Unico di progetto provvisorio (CUP Provvisorio);
- il Codice Unico di progetto definitivo (CUP Definitivo)<sup>5</sup>;
- la natura dell'ubicazione dell'intervento (**Tipo Localizzazione**).

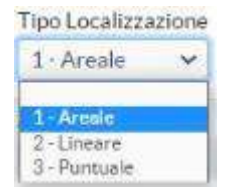

#### 4.2 Classificazioni

l dati di progetto prevedono la compilazione di una serie di classificazioni, di diversa fonte (comunitaria, nazionale, regionale), utili al fine di definire l'ambito e la natura delle operazioni finanziate.

La procedura di registrazione e consultazione di queste classificazioni è disponibile nella scheda Classificazioni presente nel menu del progetto.

| Aggiorna           | Document | Classif.    | bocaliz.     | Soggetti                   | Q.F.       | Attuazione        | Verif.e Irregolarità     | Procedurale  | Fisico  | Agenda | Piano Costi | Controlli |
|--------------------|----------|-------------|--------------|----------------------------|------------|-------------------|--------------------------|--------------|---------|--------|-------------|-----------|
| regette            |          |             |              |                            |            |                   |                          |              |         |        |             |           |
| 4009/E0001         | Nuovo Se | tema inform | natiyo di Ge | estione, Mon               | Iteraggi   | o e Controllo del | lla Regione Lazio del PC | RESE FESR 20 | 14-2020 |        |             |           |
| Descrizione Si     | ntetica  |             |              |                            |            |                   |                          |              |         |        |             |           |
| densrishtere inter |          |             |              | AND DESCRIPTION OF THE RES | A S S MARK |                   |                          |              |         |        |             |           |

<sup>&</sup>lt;sup>5</sup> Il **Codice Unico di Progetto (CUP)**. La responsabilità della richiesta del CUP è attribuita all'Amministrazione o all'Ente responsabile del progetto, cui compete l'attuazione dell'intervento (che, nei casi di concessione di incentivi o di aiuti, consiste nell'erogazione delle risorse finanziarie pubbliche). I soggetti responsabili, cui è riservata la funzione di richiesta del CUP, hanno facoltà di richiedere l'abilitazione di uno o più utenti, anche in tempi successivi, oppure di rivolgersi ai soggetti cosiddetti "concentratori", cui delegare la funzione di richiesta del codice, indicando, però, un utente di riferimento con cui la struttura di supporto può rapportarsi, in caso di necessità.

Il soggetto responsabile dell'attuazione del progetto rimane comunque responsabile sia dell'attivazione della richiesta del codice che della correttezza delle informazioni inserite, con la responsabilità di intervenire sul sistema CUP per l'aggiornamento delle stesse.
L'elenco cui si accede è quello delle *Classificazioni di Programma*, mentre nella parte superiore sono riportati i pulsanti per accedere alle altre tipologie di classificazione (*Classif. di progetto, Fondi Strutturali/Programmazione FAS, Strumenti Attuativi, Classificazioni Aggiuntive*).

| Classificazioni     |           |                                                                              |                                  | Visualizzazione                    |
|---------------------|-----------|------------------------------------------------------------------------------|----------------------------------|------------------------------------|
| A010BE0001          |           |                                                                              |                                  |                                    |
| Clossif di Progetto | Foreli St | ruttoral/Programmoviene FASStrumenti AtlantioiCheatificavieni Aggiuntine     |                                  |                                    |
| Programma           | Attività  | Terria                                                                       | Dinarsion                        | Tipo Finanziamento                 |
| S 5                 | P4B1      | Efficience energeticale progetti dimostrativi nelle PMI e misore di sostegno | 101 Grandi aree urbane idensam 🖉 | Sostegrio mediante strumenti fin Ø |
| Q 3                 | P301      | investimenti produttivi generici nelle piccole e meste imprese (199411)      | 101 Grandranse or bane idensam 🔎 | Sostegra mechanite strument: fr 🕮  |
| Sa 5                | PSB1      | Insectments produitor generic melle produite medie anycese (196411)          | 101 Grandl aree urbane idensam 🖉 | Sostegno mediante strumenti fin Ø  |
| ≪ C Pagna 1dr1      | > >>      | Lista excel                                                                  |                                  | Viscalization 1 - 3 dr 3           |

Le <u>Classificazioni di Programma</u> sono relazionate all'Attività (o alle Attività) censite nel Quadro Finanziario del progetto, per cui la preventiva compilazione dei dati finanziari (QF) è un presupposto per poter registrare dati su questa struttura.

Per ciascuna Attività, quindi, occorre accedere, attraverso il tasto posto all'inizio di ciascun record, al menu delle classificazioni, che si riporta di seguito.

| Ob. Specifico QSN                                                                     |
|---------------------------------------------------------------------------------------|
| 99.1.1 - Nessun Obiettivo Specifico QSN 🐱                                             |
| Ind. Risultato QSN                                                                    |
| 99 - Nessun indicatore 👻                                                              |
| Tema Prioritario                                                                      |
| 1068 - Efficienza energetica e progetti dimostrativi nelle PMI e misure di sostegno 😒 |
| Dim Territoriale                                                                      |
| 101 - Grandi aree urbane (densamente popolate > 50 000 abitanti) 🐱                    |
| Tipo Finanziamento                                                                    |
| 104 - Sostegno mediante strumenti finanziari: prestito o equivalente 💙                |
| Codice Intesa                                                                         |
| -32 - Lazio 💌                                                                         |

I campi di cui è richiesta la compilazione sono i seguenti:

- L'Obiettivo Specifico QSN (Ob. Specifico QSN);
- L'indicatore di risultato QSN (Ind. Risultato QSN);
- Il Campo di Intervento (Tema Prioritario);
- La dimensione territoriale (**Dim. Territoriale**);
- La forma di finanziamento (Tipo Finanziamento);
- Il **Codice Intesa** della Regione.

Le **Classificazioni di Progetto** sono univoche per l'operazione e si riferiscono ai seguenti campi:

- Il settore prevalente dei Conti Pubblici Territoriali (Settore prevalente);
- L'Attività Economica UE (Attività UE);
- Il Codice ATECO;
- L'eventuale collegamento ad un Progetto Complesso;
- La classificazione dell'operazione come Grande Progetto.

| Settore prevalente                                                |   |
|-------------------------------------------------------------------|---|
| 29 - Altre in campo economico 🛛 💉                                 |   |
| Altività Economica                                                |   |
| 16 - Attivité finanziarie e assicurative                          | * |
| Codice ATECO                                                      |   |
| K 64 92 01 Cerca Attivit del consorzi di garanzia collettiva fidi |   |
| Progetta Complesso                                                |   |
| Corca                                                             |   |
| Grande Progetto                                                   |   |
| Cera                                                              |   |

# 4.3 L'ubicazione territoriale dell'intervento (Localizzazione)

| Progetto                        |                         | 1                   |                     |                         |                  |               |             |           |
|---------------------------------|-------------------------|---------------------|---------------------|-------------------------|------------------|---------------|-------------|-----------|
| Aggiorna Documenti              | Classif. Localiz.       | Soggetti Q.F.       | Attuazione          | Verif.e Irregolarită    | Procedurale      | Fisico Agenda | Piano Costi | Controlli |
| Progetto                        |                         | 1                   |                     |                         |                  |               |             |           |
| AD097L0001 Nuovo Sisl           | ema Informativo di Ge   | stione, Monitor agg | io e Controllo dell | la Regione Lazio del Pi | ORTSE-FESR 201   | 4-2020        |             |           |
| Descrizione Sintetica           |                         |                     |                     |                         |                  |               |             |           |
| Realizzazione di un nuovo siste | ma informativo per la G | Gestione, il Monito | raggio e il Control | lo degli interventi dei | programmi FESR e | FSE p 🔎       |             |           |
| rwestimento Richiesto           |                         |                     | Contribu            | to Richiesta            | Data Gradu       | atoria        |             |           |
| 1.834.81                        | 2,90                    |                     |                     | 1.834.81                | 2,90             |               |             |           |
| Investimento Ammesso            |                         |                     | Contribu            | to Ammesso              | Data Ricezi      | one           |             |           |
|                                 |                         |                     | 12                  |                         |                  |               |             |           |

Nella scheda <u>Localizzazione</u> l'utente compila uno o più record relativi al Comune (o più Comuni) di ubicazione dell'intervento.

I campi da compilare nella sezione sono i seguenti:

- il Comune di ubicazione, attraverso la ricerca per classificazione ISTAT (Cod. Comune);
- l'indirizzo della sede dell'intervento (Indirizzo);
- il Codice di Avviamento Postale della sede dell'intervento (CAP);
- il tipo di ubicazione, per definire l'area territoriale principale o secondaria (**Tipo Ubicazione**);
- la percentuale del Costo del progetto attribuibile all'ubicazione (Finanz. per Ubicaz.);

La compilazione dei campi è obbligatoria, tranne che per l'<u>indirizzo</u> e il <u>CAP</u>, per i quali l'obbligatorietà è prevista solo per i progetti che, in anagrafica del progetto, siano indicati con il *Tipo Localizzazione = 3 - Puntuale* (vedi par. 4.1).

## 4.4 I soggetti del progetto (Soggetti)

Nelle varie fasi del ciclo di vita dei progetti, da quelle programmatiche a quelle attuative e di rendicontazione, intervengono diversi soggetti, pubblici e privati, per i quali si è richiesta la registrazione nella scheda <u>Soggetti</u> del progetto.

|                |                       |             | _           |                | 1        |                   |                            |                 |           |        |             |         |
|----------------|-----------------------|-------------|-------------|----------------|----------|-------------------|----------------------------|-----------------|-----------|--------|-------------|---------|
| Aggiorna       | Documenti             | Classif.    | Localiz.    | Soggetti       | Q.F.     | Attuazione        | Verif.e Irregolarită       | Procedurale     | Fisico    | Agenda | Piano Costi | Control |
| rogetto        |                       |             |             |                |          |                   |                            |                 |           |        |             |         |
| A0097E0001     | Nuovo Sist            | ema Inform  | ativo di G  | estione, Mon   | toraggio | o e Controlio de  | lla Regione Lazio del PC   | OR FSE FESR 20. | 14 2020   |        |             |         |
| Descrizione Si | ntetica               |             |             |                |          |                   |                            |                 |           |        |             |         |
| Realizzazione  | di un nuovo siste     | ena ioforma | tivo per la | Gestione, il N | Aonitora | iggio e il Contro | llo degli interventi dei p | rogrammi FESR   | e FSE p 🔎 |        |             |         |
|                |                       |             |             |                |          | Contrib           | ata Richiesto              | Data Grad       | uatoria   |        |             |         |
| ovestimento P  | lichiestn             |             |             |                |          |                   | 112312 (202                |                 |           |        |             |         |
| nvestimento F  | lichiesto<br>1.834.81 | 2,90        |             |                |          |                   | 1.834.812                  | 790             |           |        |             |         |

La registrazione è propedeutica alla registrazione di quei soggetti in altre strutture del progetto, quali il Quadro Finanziario (per i soggetti <u>destinatari del finanziamento</u>) e l'Aggiudicazione (per i <u>soggetti realizzatori</u>).

In particolare, i Soggetti per i quali è richiesta questa attività di registrazione sono qualificabili (Ruolo) come:

I - **Programmatore del progetto** (è il soggetto a cui compete la decisione di finanziare il progetto e che coordina e vigila sulla sua attuazione, nel caso dei regimi di aiuto si tratta dell'Amministrazione che concede l'aiuto)

2 - **Attuatore del progetto** (è il soggetto responsabile dell'attuazione, per esempio la stazione appaltante, ecc.)

3 - **Destinatario del finanziamento del progetto** (è il soggetto che riceve il finanziamento, di fatto coincide con la definizione di <u>Beneficiario</u>; vengono registrati con questo ruolo anche le <u>imprese/enti che partecipano al progetto in forma aggregata</u> e, relativamente ai progetti gestiti con la contabilità regionale, con i <u>creditori di Bilancio</u> verso i quali, a valere sul progetto, vengono impegnate e trasferite risorse)

4 - **Realizzatore del progetto** (è il soggetto che realizza o partecipa alla realizzazione del progetto, come per esempio le imprese affidatarie dei lavori, i professionisti contrattualizzati, l'impresa cui è concesso un contributo per quanto riguarda gli Aiuti, ecc.)

### 5 - Responsabile Unico di progetto

Per registrare un soggetto è necessario che sia presente nell'Archivio Soggetti, la cui gestione avviene in modalità centralizzata ed è descritta nel *par. 4.5*.

Per associare il soggetto individuato in Archivio al progetto, occorre inserire:

- il Codice Fiscale, attraverso la ricerca in Archivio, per Nome/Ragione Sociale (Cod. Fis. / P. IVA);
- la funzione del soggetto associato (Ruolo);
- il Codice Creditore del Bilancio regionale (**Creditore/Debitore**), per i progetti gestiti fuori dalla contabilità regionale (es. Organismi Intermedi), inserire lo 0;
- Il Codice IPA (se trattasi di soggetto pubblico).

I campi <u>Nome/Ragione Sociale</u>, <u>Forma Giuridica</u>, <u>ATECO</u> e <u>Sede Legale</u> sono compilati automaticamente con il dato presente in Archivio Soggetti.

| <b>BB</b>                     | Progetto                                                            | Inserimento |
|-------------------------------|---------------------------------------------------------------------|-------------|
| rogetto                       |                                                                     |             |
| A0110E0001                    | Sviluppo della Banda Ultra Larga nel territorio della regione Lazio |             |
| Cod. Fis. / P. IVA            |                                                                     |             |
|                               | Cerca                                                               |             |
| Nome / Ragione                | Sociale                                                             |             |
|                               |                                                                     |             |
| orma Giuridica                |                                                                     |             |
|                               |                                                                     |             |
| Attività ATECO                |                                                                     |             |
|                               | Cerca                                                               |             |
| Creditore / Deb               | Itore                                                               |             |
|                               | Cerca                                                               |             |
| Sede Legale Sog               | getto                                                               |             |
|                               | Cerca                                                               |             |
| Id. Develo                    |                                                                     |             |
| Id. Ruolo                     |                                                                     |             |
| 1 - Pro<br>2 - Atti           | grammatore dal progetto<br>uatore del progetto                      |             |
| 3 - Dec<br>4 - Res            | tinatario del finanziamento del progetto<br>lizzatore del progetto  |             |
| 5 - Res                       | ponsabile Unico di pragetto                                         |             |
|                               |                                                                     |             |
| Codice IPA                    |                                                                     |             |
| Contract of the Second Second | 200 C                                                               |             |
| Ce                            |                                                                     |             |

## 4.5 La gestione centralizzata dell'Archivio Soggetti

Dal menu operativo si accede alla sezione Archivio soggetti.

| <ul> <li>Gestione Investimenti Pubblici</li> <li>Fostantrazione</li> </ul>                                                    | Architels Semulti           |
|----------------------------------------------------------------------------------------------------|-----------------------------|
| Attiliadone Gir     Attiliadone Propet     Drogeau                                                                            | Demministime/Ragime Sociale |
| C Streewel Armabil                                                                                                    | Cost Forma Giuridica        |
| Progento Complexes (Sovreprogento) Consiste Prograticale Progesto Consiste Prograticale Progesto Consiste Establish Establish | Cos. Creditore / Delatore   |
| III: Cardabilité e Manzin<br>III: Valdazona a contro lo<br>III: Cardabilité anna<br>III: Antonia Regiun<br>III: Reportation   | Coc.Fis./Partita IVA        |

La maschera di attivazione consente la selezione dell'elenco dei soggetti, restringendo la numerosità delle righe visualizzate attraverso la compilazione di uno o più criteri<sup>6</sup>:

- la denominazione del soggetto/ente/impresa (Denom./Ragione Sociale);
- la forma giuridica (Cod. Forma Giuridica);

<sup>&</sup>lt;sup>6</sup> In caso di mancata valorizzazione, sarà restituito l'intero elenco.

- il codice creditore regionale (Cod. Creditore/Debitore);
- la Partita IVA o il codice fiscale (Cod.Fis/Partita IVA);

La modifica dei dati di un soggetto già inserito è affidata, in modalità centralizzata, agli utenti di Programma/Amministratori, mentre l'utente di progetto potrà effettuare esclusivamente l'inserimento di un nuovo soggetto.

Attenzione! Alcuni soggetti sono censiti come Creditori nel Bilancio regionale con più codici (CCR), così come possono essere censiti come destinatari in misure di aiuto gestite fuori dalla contabilità regionale (es. Organismi Intermedi) e quindi caratterizzati dal codice 0. L'Archivio soggetti considera il CCR un elemento chiave, per cui in questi casi l'inserimento va replicato se quel CCR non risulta inserito.

Avremo quindi in Archivio soggetti più soggetti con lo stesso Codice Fiscale (si tratta dello stesso soggetto replicato), ognuno con un diverso CCR.

La maschera di inserimento dei dati è mostrata nella figura che segue.

| Aggion        | rna 🛛 Dati Legali 🗍 Progetti 📔 Codici IPA 🗍 |  |
|---------------|---------------------------------------------|--|
| Cod. Fis. / I | P. IVA                                      |  |
| 01633570      | 0609                                        |  |
| Nome / Ra     | igtone Sociale                              |  |
| FROSINO       | INE AMMINISTRAZIONE PROVINCIALE             |  |
| Formá Glu     | irídica                                     |  |
| 2.4.20        | Provincia                                   |  |
| Attività AT   | TECO                                        |  |
| Creditore,    | / Debitore                                  |  |
| 376           | FROSINONE AMMINISTRAZIONE PROVINCIALE       |  |
| Sede Legal    | ie Soggetto                                 |  |
|               |                                             |  |

I campi da compilare sono i seguenti:

- il Codice Fiscale (Cod.Fis. / P. IVA), anche attraverso il tasto di ricerca il Archivio;
- la denominazione del soggetto/ente/impresa (Nome / Ragione Sociale)
- la forma giuridica (Forma giuridica);
- il codice ATECO 2007 dell'impresa (Attività ATECO);
- il CCR (codice creditore) regionale (**Creditore / Debitore**);
- il Comune sede legale del progetto (Sede Legale Soggetto);

Il menu presenta diverse schede:

Dati Legali, dove aggiornare, per il soggetto interessato, i dati mostrati nella figura che segue.

| 01633570609       | FROSINONE AMMINISTRAZIO | NE PROVINCIALE |     |  |
|-------------------|-------------------------|----------------|-----|--|
| Data Costituzione |                         |                |     |  |
| Sede Legale       |                         |                |     |  |
| ndirizza          |                         |                | CAP |  |
|                   |                         |                |     |  |
| Rappresentante L  | gale                    |                |     |  |
| Denominazione     |                         |                |     |  |
|                   |                         |                |     |  |
| indirizzo         |                         |                |     |  |
|                   |                         |                |     |  |
| 20002000          |                         | Fax            |     |  |
| Felefano          |                         |                |     |  |
| Telefania         |                         |                |     |  |

**Progetti**, dove sono elencati tutti i progetti cui il soggetto è associato con il Ruolo di destinatario del finanziamento.

**Codici IPA**, con l'elenco dei codici AOO (Area Organizzativa Omogenea) della Pubblica Amministrazione. Per maggiori dettagli sulla natura della classificazione, si rimanda al sito <u>https://indicepa.gov.it</u>.

## 4.6 Rilevazioni qualitative sulle imprese/beneficiari (Dati Qualitativi)

Nella sezione Soggetti del progetto, selezionando il soggetto di interesse, è richiesto l'aggiornamento di una scheda Dati Qualitativi.

| Soggetto de        | l Progetto                             |                               | Visualizzazione |
|--------------------|----------------------------------------|-------------------------------|-----------------|
| Aggiorra           | Dati Qualitativi                       |                               |                 |
| Progetto           | 1                                      |                               |                 |
| A0110E0001         | Svi tuppo cella tranda Ultra Larga nel | erritorio della regione Lazio |                 |
| Cod. Fis. / P. IV. | ٨                                      |                               |                 |
| 07791571008        | 1                                      |                               |                 |
| Nome / Ragion      | e Sociale                              |                               |                 |
| INFRATEL ITA       | LIAS.P.A.                              |                               |                 |
| Forma Cituridic    | а                                      |                               |                 |
| 1.3.30 50          | icleta per azioni                      |                               |                 |
| AUMIA ATECC        | 2                                      |                               |                 |
|                    |                                        |                               |                 |
| Creditore / Del    | bitore                                 |                               |                 |
| 125982             | INFRATEL ITALIA 5.P.A.                 |                               |                 |
| Sede Legale So     | ggetto                                 |                               |                 |
| 012058091          | Roma                                   | LAZIO                         |                 |
| ld. Ruplo          |                                        |                               |                 |

I soggetti per i quali l'aggiornamento è dovuto sono quelli che rispondono a una duplice condizione:

- l'associazione a progetti di Tipo Operazione "Erogazione di finanziamenti e aiuti a imprese e individui";
- la registrazione tra i Soggetti con il Ruolo "3 Destinatario del finanziamento del progetto".

l campi da compilare nella maschera dei dati qualitativi riguardano l'impresa destinataria del finanziamento, sono i seguenti:

- la data di rilevazione (**Data**);
- la causa della rilevazione (Causa);
- l'eventuale natura artigiana dell'impresa (Artigiana);
- la classe dimensionale (media, piccola, micro, grande) dell'impresa (Dimensione Impresa);
- il fatturato dell'impresa (Fatturato);
- la forma giuridica dell'impresa, secondo la classificazione lstat (Forma Giuridica);
- la codifica ATECO 2007 dell'attività dell'impresa (Attività ATECO);
- il numero di addetti dell'impresa (Addetti totali).

| Dati Qualitativi              |                            |                                     | Inserimento |
|-------------------------------|----------------------------|-------------------------------------|-------------|
| Progetta<br>A0110E0001 SVILUP | PO DELLA BANDA ULTRA LARGA | ANEL TERRITORIO DELLA REGIONE LAZIO |             |
| Soggetto<br>09320630966       | OPENEIRER                  |                                     |             |
| Rilevazione                   |                            |                                     |             |
| Data                          |                            | Causa                               |             |
| Artigiana                     |                            |                                     |             |
| Dimensione d'Impresa          |                            |                                     |             |
| Fatturato                     |                            | Classe di addetti                   |             |
| Forma Gluridica<br>Cerca      |                            |                                     |             |
| Attività ATECO                |                            |                                     |             |
| Addetti                       |                            |                                     |             |
| Fotal                         |                            | Bonne                               |             |
| A Tempo Determinato           | N.                         |                                     |             |
| Lotall                        |                            | Denne                               |             |
| Decodifica Contern            | a Indietro                 |                                     |             |

La presenza del campo Data evidenzia la possibilità di registrare più schede, corrispondenti a periodi diversi, per lo stesso soggetto.

La compilazione minima richiesta è quella all'inizio dell'operazione (concessione del finanziamento) e quella a conclusione dell'operazione.

## 4.7 Documenti di progetto

La sezione è finalizzata a gestire i documenti e gli atti attinenti generalmente al progetto e non specifici di una singola procedura di affidamento/gara, di uno specifico giustificativo di spesa, di uno specifico controllo, per i quali sono disponibili fascicoli documentali dedicati, ognuno illustrato nelle pagine del seguente Manuale.

| Attuatione GIP        | Progetto | 5         |       |          |          |     |            |                    |             |       |        |             |          |
|-----------------------|----------|-----------|-------|----------|----------|-----|------------|--------------------|-------------|-------|--------|-------------|----------|
| C Administre Progetti | Aggiorna | Occurrent | Cust  | Localiz. | Soggetti | QF. | Attustione | Vertic pregelarità | Procedurate | falco | Agenda | Plano Costi | Control® |
| Scrines Antal M       | Progetto | -         | 90000 | necessa  |          | -   |            |                    |             |       |        |             |          |

Il contenuto di questo fascicolo documentale è composto dalla visualizzazione e gestione (inserimento, cancellazione) dei documenti di progetto e dalla sola visualizzazione dei documenti inseriti nei fascicoli documentali sottostanti (vedi prima colonna Sezione).

| Doc   | umenti del Progetto |            |                                              |                               |          |                     |
|-------|---------------------|------------|----------------------------------------------|-------------------------------|----------|---------------------|
| roge  | tto                 |            |                                              |                               |          |                     |
| 4012  | 3E0001 Consolidam   | ento e bon | ifica dissesti idrogeologici nelle localita' | Centro storico e Vallecautara |          |                     |
| ipo   |                     |            |                                              |                               |          |                     |
|       | ~                   |            |                                              |                               |          |                     |
| )esci | izione Documento    |            | N                                            | ome Documento                 |          |                     |
|       |                     |            |                                              |                               |          | Filtre i Det        |
|       |                     |            |                                              |                               |          |                     |
|       | Sezione             | ld.        | Descrizione                                  | Nome Documento                | Dim. Kb  | Data                |
| 2     | Progetto            | 1          | Atto di impegno                              | 04 - Atto di Impegn 🔎         | 1,192,50 | 02/04/2019 10:00:51 |
| 3     | Progetto            | 2          | Approvazione atto di impegno                 | DGC 13-2018 - App 🔎           | 4.783,33 | 10/04/2019 11:41:18 |
| 2     | Progetto            | 3          | Capacit  amministrativa                      | 01 - Capacit � Ammin 🔎        | 133.58   | 10/04/2019 11:41:48 |
| -     | Progetto            | 4          | Organigramma e C.V.                          | 02 - Organigramma 🔎           | 1,554,18 | 10/04/2019 11:42:06 |
| -     | Progetto            | 5          | Appr.Piano triennale OOPP 201 🔎              | 03 - DGC 14-2018 a 🔎          | 210,67   | 10/04/2019 11:42:47 |
| 3     | Progetto            | 6          | Dichiarazione RUP                            | 03 - Dichiarazione 🔎          | 1.659,38 | 10/04/2019 11:43:35 |
| -     | Progetto            | 7          | CUP                                          | 06 - CUP Centro Sto 🔎         | 20,09    | 10/04/2019 11:43:56 |
| 1     | Progetto            | 8          | Appr.Prog.Def.                               | 07 · D.G.C. n.27 - 🔎          | 189,34   | 10/04/2019 11:44:14 |
| -     | Progetto            | 9          | Appr.Prog.Esecutivo                          | 08 - Approvazione E 🔎         | 1.213.41 | 10/04/2019 11:44:56 |
| 1     | Progetto            | 10         | Supporto al Rup                              | .09 - Incarichi Profes 🔎      | 3.233.86 | 10/04/2019 11:45:26 |
| 1     | Progetto            | 11         | Nomina RUP                                   | NominaRUP.pdf                 | 1.607,50 | 10/04/2019 12:05:17 |
| 12    | Pagamenti BF        | 1          | mandato quietanza Polizza                    | mandato quietanza 🔎           | 769,19   | 04/06/2019 10:34:08 |

Nei filtri di selezione dell'elenco, utili a restringere la numerosità delle righe visualizzate, il Tipo consente di delimitarlo al singolo fascicolo progettuale.

| Tipo                                                     | <b>)</b> |                |               |
|----------------------------------------------------------|----------|----------------|---------------|
| CERTIFICAZIONI<br>Fatture BF<br>Pagamenti BF<br>Progetto | 6        | Nome Documento | Filtre   Dati |

Il fascicolo è disponibile per la generalità degli utenti in visualizzazione, mentre per quanto concerne la registrazione di un documento o di un atto essa è attribuita agli utenti abilitati per la funzione.

La funzionalità di inserimento/aggiornamento consente effettuare un libero upload di un documento, oppure richiamarlo da archivi con i quali il sistema è integrato.

| Documento del Progetto                                                                                                |   |   | Inserimento |
|----------------------------------------------------------------------------------------------------|---|---|-------------|
| Progesta<br>A0123E0001 Consolidamento e bonifica dissesti idrogeniogici nelle localită/ Centro storico e Vallecautara |   |   |             |
| Lipo Hile<br>F - Tile Cenerico<br>A - Unit Oxformina SiRicki<br>F - Fix Generico<br>Idi, File                         |   | R |             |
| Atto: Anno; Numero, Oggetto. Ic.                                                                                      | Ţ | 1 |             |

## 5. LA GESTIONE FINANZIARIA DEL PROGETTO

All'interno dell'area del progetto, si accede al scheda del Quadro Finanziario (**Q.F.**), nell'ambito del quale viene dettagliato e gestito il finanziamento del progetto, prevedendosi la rilevazione puntuale delle fonti di finanziamento e dei relativi provvedimenti di assegnazione.

| Progetto         |                  |              |               |              |             |             |                      |             |           |        |             | Visualizzazi |
|------------------|------------------|--------------|---------------|--------------|-------------|-------------|----------------------|-------------|-----------|--------|-------------|--------------|
| Aggiorna         | Documenti        | Classif.     | Localiz.      | Soggetti     | Q.F.        | Attuazione  | Verif.e irregolarità | Procedurale | Fisico    | Agenda | Piano Costi | Controlli    |
| Progetto         |                  |              |               | 5 N          |             |             |                      |             |           |        |             |              |
| A0110F0001       | Sviluppo de      | lia Randa    | Ultralarga    | nel territor | io della re | gione Lazio |                      |             |           |        |             |              |
| Descrizione Sin  | letica           |              |               |              |             |             |                      |             |           |        |             |              |
| Sviluppo della B | ianda Ultra Lang | a nel territ | torio della i | egione Lazie | 0           |             |                      |             |           |        |             |              |
| Investimento Ri  | chiesto          |              |               |              |             | Contrib     | uto Richiesto        | Data Gr     | aduatoria |        |             |              |
|                  | 0                | 00,0         |               |              |             |             | (                    | 0,00        |           |        |             |              |
| Investimento A   | nimessio         |              |               |              |             | Contrib     | uto Ammesso          | Data Rit    | szione    |        |             |              |
|                  | 115.517.766      | 71           |               |              |             |             | 115.517.764          | 5.71        |           |        |             |              |

Particolare rilevanza rivestono le risorse di cui il progetto si avvale per il suo finanziamento.

Con la finalità del loro monitoraggio e della loro gestione (dal punto di vista dei legami con la contabilità regionale e con le procedure di rendicontazione delle Attività), ad esse è dedicata una particolare e complessa procedura.

E' questa la sezione, inoltre, nella quale il progetto si relaziona all'una o all'altra Attività/Azione/Linea del Programma.

## 5.1 Le variazioni del quadro finanziario

Attivando la scheda Q-Q.F. viene attivato un elenco che mostra tutte le variazioni finanziarie di cui il progetto è stato oggetto, consentendone, attraverso il tasto <u>Inserisci</u>, l'inserimento di nuove.

| Quadro Emanziario                                                                                                    |                                                                                                    |                                                                                                    |                                 |                                                   |                                                                                  |                                                                 | Visualizzazione                                                                                                  |
|----------------------------------------------------------------------------------------------------|----------------------------------------------------------------------------------------------------|----------------------------------------------------------------------------------------------------|---------------------------------|---------------------------------------------------|----------------------------------------------------------------------------------|-----------------------------------------------------------------|----------------------------------------------------------------------------------------------------|
| Progetto                                                                                                    | -                                                                                                    |                                                                                                    |                                 |                                                   |                                                                                  |                                                                 |                                                                                                    |
| A0110E0001 Svilupp                                                                                                    | e della Banda Ultra I                                                                                        | larga nel territorio della regione                                                                                                    | Lazio                           |                                                   |                                                                                  |                                                                 |                                                                                                    |
| Investime, Amm.                                                                                                    | Contribute                                                                                                   | Amm.                                                                                                    | itatus Gra                      | duatoria                                          |                                                                                  |                                                                 |                                                                                                    |
| 115.517                                                                                                    | /66,71                                                                                                    | 115.517.766,71                                                                                                    | 1 - Amme                        | sso al linanziamento                              |                                                                                  |                                                                 |                                                                                                    |
| Costo Approvato                                                                                                    | Contribute                                                                                                   | Approvato I                                                                                                    | stancio                         |                                                   |                                                                                  |                                                                 |                                                                                                    |
| 115.51/                                                                                                    | /66,/1                                                                                                    | \$15.517.766,73                                                                                                    | 5 Con Cr                        | intabilità Regionale                              |                                                                                  |                                                                 |                                                                                                    |
| Costo Rideterminato                                                                                                    | Contribute                                                                                                   | Rideterminato                                                                                                    | Ipp Op.                         | Hpo Aluso                                         |                                                                                  |                                                                 |                                                                                                    |
| 62.771                                                                                                    | \$90,00                                                                                                    | 62.771.498,00                                                                                                    | 1                               | 0 Intervento che non co                           | etituisce aiuto di stato                                                         |                                                                 |                                                                                                    |
|                                                                                                    | Contribute                                                                                                   | o Rev.                                                                                                    |                                 |                                                   |                                                                                  |                                                                 |                                                                                                    |
| Economic                                                                                                    | 36000001.0000000                                                                                             |                                                                                                    |                                 |                                                   |                                                                                  |                                                                 |                                                                                                    |
| Economic<br>52,746<br>Selezione per inserime<br>Attività                                                                                                    | to Atto Iniziale                                                                                             | \$7.746.768,71<br>Selezione per inserimento Atto                                                                                                    | Variazion                       | ne Impegni                                        | v                                                                                | )                                                               |                                                                                                    |
| Economic<br>52,746<br>Selezione per Inserime<br>Attività<br>Procedura                                                                                                    | to Atto Iniziale                                                                                             | \$7.746.768,71<br>Selezione per inserimento Atto                                                                                                    | Variazior                       | ne (Impegni)                                      | v                                                                                | )                                                               |                                                                                                    |
| Economic<br>52.746<br>Selectione per Inserime<br>Attività<br>Protocolura<br>Creditore                                                                                      | to Atto Iniziale                                                                                             | 57.746.768,71<br>Selecione per Inserimenta Atto                                                                                                    | Variazior                       | ie Impegni                                        | ~                                                                                | )                                                               |                                                                                                    |
| Selectione per Insertime<br>Selectione per Insertime<br>Attività<br>Protectura<br>Creditore                                                                                | 268,71                                                                                                    | 57.746.768.71<br>Selectone per Inserimento Atto                                                                                                    | Variazion                       | ie Impegni                                        | -6.593.829,10                                                                    | -6.593.829.10                                                   | 3 - Ridererminazio                                                                                               |
| Economic 52.746 Selections per Insertime Attività Protocetura Greetitore PO FESR Lazio 201 # PO FESR Lazio 201 #                                                           | 21.1 - Contrib                                                                                               | 57.746.768,71<br>Selectore per Inserimenta Atro                                                                                                    | Variazion                       | MINISTERO DELLO P                                 | -4 593.829.10<br>-26.678.860.89                                                  | -6.593.829.10<br>-26.678.860.89                                 | 3 - Rideterminazio<br>3 - Rideterminazio                                                                         |
| Economic<br>Selections per Insertime<br>Attività<br>Procedura<br>Creditore<br>PO FESR Lazio 201 F<br>PO FESR Lazio 201 F<br>PO FESR Lazio 201 F<br>PO FESR Lazio 201 F     | 23.1 Contrib<br>21.1 Contrib<br>21.1 Contrib<br>Digitize per la                                              | 57.746.768,71<br>Selectore per Inserimento Atto<br>uno all'actuazione del Progetti<br>to all'actuazione del Progetto Stat<br>barda Utra Jagar e hiatti vicase                                           | Variazior<br>9 ju<br>egico Ager |                                                   | -4.593.829.10<br>-26.678.860.89<br>5.913.089.00                                  | -4.593.829.10<br>-26.678.860.89<br>5.913.089,00                 | 3 - Ridecerminazio<br>3 - Ridecerminazio<br>5 - Hillizzo ribassa                                                 |
| Economic<br>Selections per Insertime<br>Attività<br>Procedura<br>Greditore<br>PO FESR Lazio 201 F<br>PO FESR Lazio 201 F<br>PO FESR Lazio 201 F<br>PO FESR Lazio 201 F     | 23.1 - Contribut<br>21.1 - Contribu<br>21.1 - Contribu<br>Digitale per la<br>programmati,                    | 57.746.768,71<br>Selectore per Inserimento Atto<br>uno all'actuazione del Progetti<br>to all'actuazione del Progetto Sca<br>to all'actuazione del Progetto Sca<br>dante Ultra (aggir e thalli, interven | Variation                       | MINISTERO DELLO P<br>TERO DELLO P<br>TERO DELLO P | -6.593.829.10<br>-26.678.860.89<br>5.913.089.00<br>-5.913.089.00                 | -5593.829.10<br>-26.678.860.89<br>5.913.089.00<br>0.00          | 3 - Ridecerminazio<br>3 - Ridecerminazio<br>5 - Hillizzo ribassa<br>3 - Ridecerminazio                           |
| Economic 52,746 Selections per Insertime Attività Protectura Creditore PO FESR Lazio 201 F PO FESR Lazio 201 F PO FESR Lazio 201 F PO FESR Lazio 201 F PO FESR Lazio 201 F | 21.1 - Contribu<br>21.1 - Contribu<br>21.1 - Contribu<br>Datale per la<br>21.1 - Contribu<br>21.1 - Contribu | 57.746.768,71<br>Selectore per Inserimento Atto<br>uto all'actuazione del Progetti<br>to sil'attuazione del Progetto Sins<br>Dande Ultra Large' e di alto interve<br>uno all'actuazione del Progetti S  | Variacion<br>egico Ager         |                                                   | -4.593.829,10<br>-26.676.860.89<br>5.913.089,00<br>-5.913.089,00<br>5.913.089,00 | -4 593.829.10<br>-26.678.860.89<br>5.913.089.00<br>0.00<br>0.00 | 3 - Ridecerminazio<br>3 - Ridecerminazio<br>5 - Hillizzo ribasso,<br>3 - Ridecerminazio<br>5 - Utilizzo ribasso, |

<u>L'inserimento di una nuova variazione</u>, per esempio quella iniziale, richiede la compilazione della scheda mostrata nell'immagine che segue:

| Programma                               | *                         | L1 Tipo Ai        | uto           |               |           | ~ |   |
|-----------------------------------------|---------------------------|-------------------|---------------|---------------|-----------|---|---|
| Es Fin. CUP<br>2020                     |                           | QF. QF2           | Tipo Op.<br>3 | Id. Creditore | Movimento | ~ |   |
| Destinatario                            |                           |                   |               | *             |           |   |   |
| Attività                                |                           |                   |               |               |           |   |   |
| Data Variazione                         | Tipo Variazion            |                   |               |               | Ŷ         |   |   |
| Procedura Attivazi<br>A0349 - Avviso Pu | one<br>bblico "Progetti d | i Innovazione Dis | jtale"        |               |           |   |   |
| Tipo Revoca                             |                           |                   |               |               |           |   |   |
| Codice RNA                              |                           |                   | Atto Amm      | loc           |           |   |   |
| Norma: Id., Numero                      | o, Descrizione<br>Cerca   |                   |               |               |           |   |   |
| Delibera: Id., Nume                     | ro, Descrizione<br>Cerca  |                   |               |               |           |   | 1 |

I dati richiesti sono i seguenti:

- il Programma cui si riferiscono le risorse oggetto della variazione finanziaria (**Programma**);
- la tipologia di aiuto (**Tipo Aiuto**):

| Programma L1                        | Tipo Aiuto                                                                                                    |
|-------------------------------------|----------------------------------------------------------------------------------------------------|
| Es Fin, CUP<br>2020<br>Destinatario | Q.F.     0 - Intervento che non costituisce aiuto di stato.       1 - Regime di aiuto apprivato con Programma.       2 - Regime di aiuto apprivato con Programma.       3 - Regime di aiuti autorizzato a seguito di notifica.       4 - Regime de minimis.       5 - Aluto ad noc autorizzato a seguito di notifica. |
| Attività                            | 8 - Aiuto ad hoc exentato dalla notifica sulla base di un regolamento di esenzione     7 - Aiuto ad noc de minimis     8 - Aiuto-esistente (ai sensi dell'articolo 1, lettera b. del regolamento (CE) n. 659/1999)     9 - Altro tipo di aiuto                                                                        |

Il campo è già previsto nell'anagrafica del progetto, ma vi possono essere operazioni (es. Aiuti alle imprese) che prevedono, all'interno dello stesso progetto, più di una tipologia. In questo caso, andranno tracciate ripartendo gli importi su diverse variazioni del QF, ciascuna attribuita alla tipologia di aiuto di competenza.

In questi casi, il campo presente nell'anagrafica del progetto andrà valorizzato con la tipologia "prevalente" e costituirà il dato che sarà inviato alla BDU (IGRUE), che nel suo protocollo di trasmissione lo prevede relazionato univocamente al progetto.

• Il tipo di movimentazione (**Movimento**), utile agli effetti contabili per i progetti per i quali la gestione finanziaria avvenga attraverso la contabilità del Bilancio regionale:

| Es, Fin, | CUP  | QF. | Q.F.2 Tipo Op. | Id. Creditore | Movimento                                    |   |
|----------|------|-----|----------------|---------------|----------------------------------------------|---|
| 2020     |      | 0   | 3              | 0             | ×                                            |   |
| Destinat | ario |     |                |               | 1 - Nuovo Impegno<br>D - Modifica di Impegno |   |
|          |      |     |                | ×.            | A - Accertamento                             | ì |

Per i progetti non gestiti direttamente con la contabilità regionale (bandi e operazioni degli Organismi Intermedi), va utilizzato il movimento "I - Nuovo impegno" per le variazioni di importo positivo, il movimento "D - Modifica di impegno" per quelle di importo negativo.

• Il beneficiario/destinatario cui sono trasferite le risorse oggetto della variazione finanziaria (**Destinatario**), che deve essere preventivamente censito tra i Soggetti del progetto (vedi par. 4.4) con il ruolo: 3 – Destinatario del finanziamento.

Nel caso di operazioni (Aiuti) nelle quali vi sia una pluralità di destinatari, gli stessi, previo censimento tra i Soggetti del progetto, andranno richiamati ognuno nella propria variazione del QF, distribuendo in questo modo le quote di costo e contributo ad essi attribuite.

• l'Attività/Linea di intervento del Programma selezionato, cui si riferiscono le risorse oggetto della variazione finanziaria (**Attività**).

Tra le opzioni disponibili, il sistema proporrà quelle censite, per quel Programma, nella procedura di attivazione corrispondente.

• La data in cui è avvenuta la variazione delle risorse (**Data Variaz.**), per esempio la delibera che ha programmato l'intervento, la determinazione che ha concesso il contributo, l'atto che l'ha revocato o rimodulato, ecc.

Attenzione! La data di variazione del QF è molto importante per imputare alla corretta annualità gli importi attribuiti e rimodulati a valere su un determinato Programma, Attività, progetto.

Nelle variazioni QF oggetto di contabilizzazione (impegni di bilancio), la data variazione <u>NON deve riportare</u>, qualora valga anche a rappresentare l'importo programmato, <u>quella dell'atto contabile</u>, bensì quella dell'atto programmatico o di concessione che ha ammesso il progetto al finanziamento.

Per es. se un progetto è stato programmato in una delibera regionale o un provvedimento di concessione del 2017 e successivamente impegnato (impegno contabile) per lo stesso importo nel 2019, la Data Variazione del QF riporterà la data della delibera (2017), pur essendo contabilizzata con un atto del 2019.

• La tipologia che caratterizza la variazione finanziaria (**Tipo Var.**), le cui opzioni di scelta sono quelle della tabella di contesto seguente:

| Codice | Tipo Variazione                                                                 | Modalità     | Segno     |
|--------|---------------------------------------------------------------------------------|--------------|-----------|
| 0      | Ammissione al Programma/Attivita (Delibera, Graduatoria, Nucleo di Valutazione) | Approvazione | Positivo  |
| Ι      | Risorse da economie di altri progetti                                           | Approvazione | Positivo  |
| 2      | Integrazione costo o contributo (es. Approvazione Variante in corso d'opera)    | Approvazione | Positivo  |
| 3      | Rideterminazione contributo (riduzione)                                         | Economie     | Negativo  |
| 4      | Ribasso d'asta                                                                  | Economie     | Negativo  |
| 5      | Utilizzo ribasso/economie – Saldo integrativo                                   | Economie     | Positivo  |
| 6      | Revoca                                                                          | Economie     | Negativo  |
| 7      | Rinuncia                                                                        | Economie     | Negativo  |
| 8      | Riprogrammazione o rimodulazione quote o sostituzione del Beneficiario          | Approvazione | Pos / Neg |
| 9      | Assegnazione ad altro Programma                                                 | Approvazione | Pos / Neg |

Gli importi registrati nella variazione QF devono essere strettamente positivi o negativi in relazione al Tipo di variazione prescelto (vedi colonna Segno nella tabella sopra riportata). Le sole variazioni 8 e 9 consentono l'inserimento di importi sia positivi, sia negativi.

Sulla base della Modalità che caratterizza ciascuna tipologia, inoltre, il sistema aggregherà i dati finanziari nel costo e contributo approvato (modalità "approvazione") e nel costo e contributo rideterminato (tutte le modalità). Il sistema verifica le seguenti due condizioni:

- a) L'importo aggregato delle variazioni QF modalità "Approvazione" non può essere negativo.
- b) L'importo aggregato delle variazioni QF modalità "Economie" non può essere positivo.

Il sistema effettua il controllo e, nel almeno una delle due condizioni sia violata, segnala lo "scarto" del progetto nel controllo dati.

La verifica sulle condizioni a) e b) avviene aggregando i dati per:

- Progetto
- Destinatario
- Programma/Attività
- Tipo aiuto
- Fonte di finanziamento (UE, stato, regione, ecc.).

Ognuna delle aggregazioni secondo queste chiavi deve rispettare le due condizioni a) e b) sopra riportate.

• Se il tipo di variazione indicato è 6 – *Revoca*, è necessario valorizzare il campo tipologia di revoca, scegliendo tra le opzioni seguenti:

| Codice | Descrizione                                                  |  |
|--------|--------------------------------------------------------------|--|
| I      | Indisponibilità del sito o degli immobili                    |  |
| 2      | nsufficienza delle risorse finanziarie disponibili           |  |
| 3      | Mancato o ritardato rilascio delle prescritte autorizzazioni |  |

| 4  | Mutate condizioni di mercato                                                                  |
|----|-----------------------------------------------------------------------------------------------|
| 5  | Ritardata approvazione del progetto/erogazione dell'agevolazione                              |
| 6  | Cumulo con altre agevolazioni concesse sullo stesso programma di investimenti                 |
| 7  | Distrazione dall'uso delle immobilizzazioni agevolate                                         |
| 8  | Inosservanza delle norme sul lavoro                                                           |
| 9  | Mancato avvio dei programmi agevolati                                                         |
| 10 | Mancata ultimazione entro il termine massimo previsto                                         |
| 11 | Modifica all'indirizzo produttivo dell'impianto agevolato oltre i limiti previsti dalla norma |
| 12 | Scostamento dell'indicatore oltre i limiti previsti dalla norma                               |
| 13 | Variazioni progettuali sostanziali                                                            |
| 14 | Violazione delle specifiche norme settoriali                                                  |
| 99 | Altro                                                                                         |

- Le annotazioni relative alla variazione possono essere compilate con gli estremi dell'atto amministrativo che programma o revoca le risorse (**Atto Amm. Loc.**);
- Nel caso degli Aiuti, è disponibile per la compilazione il campo del codice del Registro Nazionale delle Agevolazioni (**RNA**);
- Codice del provvedimento mediante il quale è stato stanziato l'importo relativo alla fonte statale (Norma), così come previsto dal PUC IGRUE.
- Codice della Delibera CIPE (Delibera), solo per nel caso di legge statale del finanziamento diversa da 208/98 (vedi PUC IGRUE)
- L'Azione Cardine che, per i progetti a contabilità regionale, traccerà l'impegno contabile associato e le sue successive movimentazioni (trasferimenti, disimpegni, ecc.) attribuendole a quell'azione (**Azione**)

Gli importi del **costo** e del **contributo** relativi alla variazione (quota di incremento o decremento) sono dettagliati tra le seguenti voci (fonti di finanziamento).

| Quelle relative     | lla quota del contributo: |
|---------------------|---------------------------|
| Fondo               |                           |
| Stato               |                           |
| Regione             |                           |
| Overbooking         |                           |
| ingono as Riperare  |                           |
| Importo Romao       | nuko interestato.         |
| ingarta latta       | ala Incepc                |
| Imporzo Regione     | tala magno                |
| Inperto Overbooking | way manya                 |
| Contribute          |                           |

Le quote del contributo sono associate ad un **capitolo** di bilancio e, per i disimpegni, agli **impegni** contabili da richiamare, registrazioni che, per i progetti a contabilità regionale (vedi par. 5.2), consentono la gestione degli atti contabili associati. Per i progetti la cui gestione finanziaria non avviene in ambito regionale (es. bandi gestiti dagli Organismi Intermedi) l'associazione al capitolo è solo virtuale e non produce effetti né contabili, né informativi.

Il campo "Importo da ripartire" consente, inserendo l'importo totale del contributo, di ripartirlo tra le diverse quote attraverso la proporzione prevista, per quella Attività, dal Piano Finanziario registrato in Programmazione. Sarà

comunque possibile, per l'utente, valorizzare direttamente le specifiche quote o eventualmente modificarle dopo il riparto automatico.

Quelle relative ad altre risorse pubbliche: Provincia Comune Altra Pubblica Da Reperire

Quelle relative a risorse private: **Privati** 

| Importo Provincia     | Capitolo | moregno |   |
|-----------------------|----------|---------|---|
| Importo Comune        | Capitolo | mangro  | 1 |
| Importo Atra Pubblica | Capitolo |         |   |
| Ικροτο Το Ρορετνε     | Capitolo | maegno  |   |
| Risone Putopicte      |          |         |   |
| Privat                | Cupitolo | треро   | - |

E' possibile effettuare la correzione/modifica dei dati inseriti attivando il tab di aggiornamento (Aggiorna).

In occasione di variazioni dell'entità del contributo concesso al beneficiario (revoche totali o parziali, rinunce, rideterminazioni del contributo, ecc.), va inserita la variazione del QF corrispondente al disimpegno con valore negativo pari a quello positivo inserito (in caso di Rinuncia o Revoca totale) o di importo negativo corrispondente alla rideterminazione (Revoca parziale, rideterminazione contributo, ecc.). In ogni caso rispettando le condizioni descritte in precedenza con riferimento all'imputazione della tipologia di variazione del QF.

## 5.2 Gli impegni e i trasferimenti regionali (integrazione con il sistema di bilancio)

Il sistema di monitoraggio è integrato con quello di contabilità e bilancio della Regione Lazio.

La procedura consente di produrre le pagine contabili e la loro associazione all'atto contabile a partire dalle variazioni del QF, attivando in tal modo l'iter amministrativo fino all'esecutività dell'atto stesso.

Nel caso di atti contabili eventualmente prodotti con la procedura ordinaria del sistema di Bilancio e di cui si renda necessaria successivamente l'associazione ad una o più variazioni QF, è cura della struttura responsabile (**RGA**, coadiuvato dal **Data-Entry**) informare la struttura di monitoraggio dell'ADG, in modo da consentire l'associazione in batch dei QF dei progetti agli Atti contabili di impegno e garantire il corretto allineamento dei dati.

### Descrizione della procedura

Il presupposto per l'attivazione della procedura di contabilizzazione è la presenza di variazioni provvisorie nel QF del progetto.

Atto contabile associato, Variazione non modificabile

| Prog                                | Amivits                                        | Coeditore         | Costo Totole | Contributo       | Tipo Varlatione                  | ld QF Arno | Amp        | Procedur |
|-------------------------------------|------------------------------------------------|-------------------|--------------|------------------|----------------------------------|------------|------------|----------|
| <ol> <li>POL SR14/5201 P</li> </ol> | 2.1.7 - Contribute of Strandomedie Uniger $\#$ | MINE FROM OF      | 5,213,062,00 | \$27.1009.000 S- | -Utilizzo ribaseo Aeronamile - 🔎 | 4 2019     | 2019/21904 | ą.p      |
| POF CSP Labo 201 @                  | 211 Contributo al Structure del Proget. 🖉      | MINIS EXODELLO    | 5,913,089,00 | 0.00 8           | Scateminszone contributo 🖉       | 9 2020     |            | A.D      |
| POFESRiath 201 P                    | 2.1.1. Contribute : Extrustione del Proge 🔎    | MINISTERO DELLO,P | 5.512.003.00 | 2 080            | Uillizza dhaveo/economia 🔎       | \$ 2020    | -          | 10       |
| 🔆 < 1 fiz' tatkar'i > >>            |                                                |                   | Liste excel  |                  |                                  | /          |            |          |

Attraverso la funzionalità "Selezionare per Inserimento Atto iniziale", attivabile dall'utente RGA, si accede all'elenco delle variazioni del QF disponibili per la contabilizzazione.

A questo punto è possibile selezionare (flag ad inizio di ciascuna riga dell'elenco) gli importi delle variazioni interessate dall'atto in costruzione.

| A011    | LLO<br>OECOO1                 |         | Svilup      | po della I               | Banda Ultra                    | a Ultra Larga nel territorio della regione Lazio |                                      |                                   |                                                                                       |                     |  |  |
|---------|-------------------------------|---------|-------------|--------------------------|--------------------------------|--------------------------------------------------|--------------------------------------|-----------------------------------|---------------------------------------------------------------------------------------|---------------------|--|--|
| nvest   | Imento                        | ۸mm     | n.          |                          | Contribu                       | lo Amm.                                          | st                                   | atus Gradua                       | Loria                                                                                 |                     |  |  |
|         | 115.517.766,71 115.517.766,71 |         |             |                          |                                | 115.5                                            | 17,766,71 1                          | - Ammesso a                       | il finanziamento                                                                      |                     |  |  |
| Q.F. In | iziale                        |         |             |                          | Q.F. Attu                      | ale                                              |                                      |                                   |                                                                                       |                     |  |  |
|         |                               |         | 115.51      | 7,766,71                 |                                | 62.7                                             | 71.498,00                            |                                   |                                                                                       |                     |  |  |
|         |                               |         |             |                          |                                |                                                  |                                      |                                   |                                                                                       |                     |  |  |
|         |                               | -       |             |                          |                                | A                                                | #1000000000                          | 1.1.000.000                       |                                                                                       |                     |  |  |
|         | Anno                          | QF      | Progr.      | ld. Att.                 | Attività                       | Capitolo                                         | Importo                              | ld. Cred.                         | Creditore                                                                             | Proc.               |  |  |
| 1       | Anno<br>2020                  | QF<br>9 | Progr.      | ld. Att.<br>P2A1         | Attività<br>2.1.1 Ø            | Capitolo<br>A38503                               | Importo<br>-5.913.089,0              | ld. Cred.                         | Creditore<br>MINISTERO DELLO SVILUPPO LCONOMICO                                       | Proc.               |  |  |
|         | Anno<br>2020<br>2020          | QF<br>9 | Progr.<br>5 | ld. Att.<br>P2A1<br>P2A1 | Attività<br>2.1.1 9<br>2.1.1 9 | Capitolo<br>A38503<br>A42103                     | Importo<br>-5.913.089/<br>5.913.089/ | ld. Cred.<br>00 69721<br>00 69721 | Creditore<br>MINISTERO DELLO SVILUPPO ECONOMICO<br>MINISTERO DELLO SVILUPPO ECONOMICO | Proc.<br>∧.Ø<br>∧.Ø |  |  |

Completata la selezione, va premuto il pulsante di Conferma.

Il sistema restituisce la seguente schermata. Gli importi, per ogni capitolo, aggregano quelli delle variazioni selezionate.

| Percorso                              | 0 Messa                           | ggi <mark>1</mark> Avvisi | Torna al Menù   | Stampa     | Uscita |
|---------------------------------------|-----------------------------------|---------------------------|-----------------|------------|--------|
| Ins                                   | erimento Atto d'Impegno pe        | Progetto                  |                 |            | VIS    |
| 01 REGIONE LAZIO                      |                                   |                           |                 |            |        |
| Eser. Fin. : 2014                     |                                   | Conferma : SI             | $\checkmark$    |            |        |
| Anno/Numero Prop.                     |                                   |                           |                 |            |        |
| Progetto: A0019P0023 Fornitura d      | el servizio di Assistenza Tecnica | per le attività coni      | nesse al 🔎      |            |        |
| Oggetto Atto: POR FESR LAZIO 200      | 7-2013. Progetto A0019P0023.      |                           |                 |            |        |
| Rimodulazione Quadro Finanz           | iario. Asse IV - Attività IV.     | 1 - Affidamento           | in economia,    | ÷          |        |
|                                       |                                   |                           |                 |            |        |
| Percentuale di anticipazione :        | %                                 | Pluriennale :             | SI 🔽 Anni :     | 2 🗸        |        |
|                                       |                                   |                           |                 |            |        |
| Estensore : A                         | ES ARIANNA 🗸 BUI                  | Richiesta Pubblica        | zione sul BUR 🗸 |            |        |
|                                       |                                   | Bollinatura 🛛 🗖           |                 |            |        |
| Responsabile Procedimento :           | MAZZUCCHI CARLO MATTEO - 715      | 7 (ARB37)                 |                 |            |        |
|                                       |                                   |                           |                 |            |        |
| Descrizione Liquidazione :            |                                   |                           | ÷               |            |        |
|                                       |                                   |                           |                 |            |        |
| Struttura Proponente :                | GR 09 01 🗟                        |                           |                 |            |        |
|                                       |                                   |                           |                 |            |        |
| Anno Attività Importo                 | Capitolo Disponibili              | ta Id                     | Creditore       |            |        |
| · · · · · · · · · · · · · · · · · · · |                                   |                           |                 |            |        |
| 2014 P401 24.095                      | ,00 A38171 2                      | 7.435,25 158              | 0 E.S.A. ECONO  | MIA SVIL 🔎 |        |
| 2014 P401 23.189                      | ,03 A38172 2                      | 5.403,21 158              | 0 E.S.A. ECONO  | MIA SVIL 🔎 |        |
| 2014 P401 905                         | ,97 A38173                        | 1.031,54 158              | 0 E.S.A. ECONO  | MIA SVIL 🔎 |        |

Compilati i campi della scheda, in particolare:

- L'oggetto dell'atto (la prima parte è precompilata e riporta l'indicazione del Programma e del codice di progetto);
- Percentuale di anticipazione: omettere la compilazione;
- Pluriennale: indicare SI o NO.

Nel caso di impegni pluriennali, le quote del Quadro Finanziario sommano l'importo complessivo delle pluriennalità. Gli importi saranno attribuiti dall'estensore sulla specifica annualità attraverso la procedura ordinaria di creazione delle pagine contabili.

- Anni: durata della pluriennalità;
- BUR: eventuale pubblicazione sul BURL (indicare SI o NO)
- Bollinatura: indicare SI o NO
- Estensore
- Responsabile Procedimento
- Descrizione Liquidazione: omettere la compilazione;
- Struttura Proponente

Attraverso il pulsante di Conferma il sistema registra il Numero e la Data della Proposta.

| Inseriemento Effet | tuato.                 |                    |                              |          |                      |     |
|--------------------|------------------------|--------------------|------------------------------|----------|----------------------|-----|
|                    | Inser                  | imento Atto d'     | Impegno per Progetto         |          |                      | VIS |
| 01 REGIONE I       | AZIO                   |                    |                              |          |                      |     |
| Eser. Fin. : 2     | )14                    |                    | Conferma :                   | SI       | N. proposta          |     |
| Anno/Numero Prop   | ).                     |                    | 2014/212                     | 111      |                      |     |
| Progetto: A001     | P0023 Fornitura del :  | servizio di Assist | tenza Tecnica per le attivit | à conni  | esse al 🔎            |     |
| Oggetto Atto:      | POR FESR LAZIO 2007-   | 2013. Progetto /   | 4001990023.                  |          |                      |     |
| Rimodulaz          | one Quadro Finanziario | Asse IV Attiv      | ità IV.1 - Affidamento in e  | conomi   | a, tra.P             |     |
| Percentuale di ant | cipazione :            | 96                 | Plurienna                    | le :     | SI Anni : 2          |     |
| Estensore :        | AL                     | ES ARIANNA         | BUR. Richlesta Pu            | bblicazi | one sul BUR          |     |
| Responsabile Proc  | edimento : M/          | ZZUCCHI CARL       | O MATTEO                     | NU       |                      |     |
| Descrizione Liquid | azione :               |                    |                              |          |                      |     |
| Struttura Propone  | ite : GF               | 09 01              | RELAZIONI ISTITUZI           | ONALI    |                      |     |
| Anno Attività      | Importo                | Capitolo           | Disponibilita                | td       | Creditore            |     |
| 2014 P401          | 24.095,00              | A38171             | 27.435,25                    | 1580     | E.S.A. ECONOMIA SVIL | œ   |
| 2014 P401          | 23.189,03              | A38172             | 26.403,21                    | 1580     | E.S.A. ECONOMIA SVIL | Ð   |
| 2014 P401          | 905,97                 | A38173             | 1.031,54                     | 1580     | E.S.A. ECONOMIA SVIL | (f) |

A questo punto si procede richiamando la proposta di atto **in ambiente SIRIPA**<sup>7</sup>, <u>con l'utenza</u> <u>dell'Estensore</u> designato, che potrà associarvi il testo, inserire gli eventuali allegati, distribuire gli importi sulle annualità nel caso di impegni pluriennali, ecc.

Dopo la numerazione della proposta, la variazione del QF "contabilizzata" non è più in stato Provvisorio (l'utente non può più modificarne i dati, se non attraverso una nuova variazione compensativa/integrativa/rettificativa).

Nel dettaglio della singola variazione, tra le schede presenti vi è quella dell'Atto di Impegno.

|                                               | Quadro Finanziario                                                                            | VIS        |
|-----------------------------------------------|-----------------------------------------------------------------------------------------------|------------|
| 01 REGIONE I<br>Visualizzazion                | AZIO<br>e`[A-Aggiorna][Atto di Impegno (M-Richiesta Mandato)(U-Unifica Atti)                  |            |
| Progetto :                                    | A0019P0023 Fornitura del servizio di Assistenza Tecnica per le attività connes. <sup>19</sup> |            |
| Investime. Amn                                | <ol> <li>48.190,00 Contributo Amm.: 48.190,00 1 - Ammesso al fina</li> </ol>                  | enziamento |
| Programma :                                   | 1 - POR Lazio FESR 2007/2013 GR 0 - Intervento che non costituisce aiuto di                   | stato      |
| Desunatario:                                  | 04267671008 - E.S.A. ECONOMIA SVILUPPO AMBIENTE S.R.L.                                        | 158059     |
| Es.Fin. :<br>Attività :                       | 2015 Quadro Finanziario : 0 CUP : F39D14001190009<br>P401 - TV.1 Assistenza tecnica           | 2          |
| Data Variaz.:                                 | 03/12/2014 P.Att.: A0019 - Piano generale di Assistenza Tecnica                               |            |
| Tipo Var. :<br>Tipo Revoca :<br>Atto Amm.Loc: | 0 - Ammissione al Programma/Attivita (Delibera, Graduatoria, Nucleo di Valutazione)           |            |

Accedendo alla funzionalità ATTO DI IMPEGNO, si possono visualizzare tutti gli Atti Contabili collegati al progetto e si viene reindirizzati alle maschere del Sistema di Bilancio e Contabilità.

<sup>&</sup>lt;sup>7</sup> Le procedure previste per la gestione delle fasi (iter) di approvazione dell'atto successive alla numerazione della propost<mark>a</mark> non sono trattate nel presente Manuale.

| rogetto                                |                                                                                 |                                                                                                    |
|----------------------------------------|---------------------------------------------------------------------------------|----------------------------------------------------------------------------------------------------|
| 0110E0001 Sv                           | luppo della Banda Ultra Larga nel territori                                     | io della regione Lazio                                                                                                    |
| luvita                                 |                                                                                 |                                                                                                    |
| P2A1 2.1.1 Contrit                     | uto all'attuazione del 'Progetto Strategico                                     | Agenda Digitale per la Banda Ultra Larga' e di altri interventi program 🔎                                                                  |
|                                        |                                                                                 |                                                                                                    |
| A0721 MINISTER                         |                                                                                 |                                                                                                    |
|                                        | o been street to end the o                                                      |                                                                                                    |
| Dramosta                               | A+++                                                                            | Descriptions                                                                                                    |
| Proposta                               | DE 010340 del 23240/2040                                                        | Descrizione                                                                                                    |
| man a statement work a                 |                                                                                 | POR ELSR LAZIO 2014.2020 Rimodulazione Olianto Elbanziario. Proge 🌌                                                                        |
| 2019/21904                             | DE 010346 del 23/12/2014                                                        |                                                                                                    |
| 2019/21904<br>2019/19035               | DE G15299 del 08/11/2019                                                        | POR FESR LAZIO 2014-2020. Rimodulazione Quadro Finanziario. Proge D                                                                        |
| 2019/21904<br>2019/19035<br>2019/17555 | DE G13548 del 2312/2019<br>DE G15299 del 08/11/2019<br>DE G13543 del 09/10/2019 | POR FESR LAZIO 2014-2020. Rimodulazione Quadro Finanziario. Proge D<br>POR FESR LAZIO 2014-2020. Rimodulazione Quadro Finanziario. Proge D |

# 5.3 Inserimento Provvedimenti di Liquidazione

Per poter procedere alla registrazione di un provvedimento di liquidazione inerente il progetto, l'utente abilitato accede alla variazione QF dove è associato l'impegno corrispondente.

|                                                          |                                                       |                                       |                        |                                                                        |                                            | VI                                          | sualizzazione                                    |
|----------------------------------------------------------|-------------------------------------------------------|---------------------------------------|------------------------|------------------------------------------------------------------------|--------------------------------------------|---------------------------------------------|--------------------------------------------------|
| Progetto                                                 |                                                       |                                       |                        |                                                                        |                                            |                                             |                                                  |
| T0002E0001                                               | Trasferimentor                                        | isorse agli Organismi Intermedi (Alut | ti alle imprese)       |                                                                        |                                            |                                             |                                                  |
| Investime: Amm.                                          |                                                       | Contributo Amm.                       | Status Gr              | aduatoria                                                              |                                            |                                             |                                                  |
|                                                          | 0,00                                                  | 0,00                                  | 1 Amm                  | esso al finanziamento                                                  |                                            |                                             |                                                  |
| Costo Approvaio                                          |                                                       | Contributo Approvato                  | Ollancio               |                                                                        |                                            |                                             |                                                  |
|                                                          | 614714.567,70                                         | 605,074,907,00                        | 5-ConC                 | ontabilità Regionale                                                   |                                            |                                             |                                                  |
| Costo Ridetermin                                         | ato                                                   | Contributo Rideterminato              | Tipo Op.               | Tipo Aluto                                                             |                                            |                                             |                                                  |
|                                                          | 511.921.814,40                                        | 511.921.814,40                        | 3                      | 9 Altro tipo di aluto                                                  |                                            |                                             |                                                  |
| Economie                                                 |                                                       | Contributo Rev.                       |                        |                                                                        |                                            |                                             |                                                  |
|                                                          | 102.792.753,30                                        | 93.153.092,60                         |                        |                                                                        |                                            |                                             |                                                  |
| Attivita                                                 |                                                       |                                       |                        |                                                                        |                                            |                                             |                                                  |
| Procedura                                                | siegno alla valorizz                                  | zazione economica dell'Innovazione a  | iliraverso la spe      | rimeni azione e l'adozione di                                          | soluzioni innovative nel proci             | essi, nel prodol i le nelle l               | lormule organizza                                |
| Procedura<br>Creditore                                   | siegno alla valorizz                                  | zazione economica dell'innovazione a  | iliraverso la spe      | rimeni azione e l'adozione di                                          | soluzioni innovalive nei proc              | essi, nel prodotti e nelle l                | lormule organizza                                |
| Procedura<br>Creditore<br>01745990604                    | 9782- BIC LAZIO                                       | S.P.A.                                | uliraverso la spe<br>▼ | rimeniazione e l'adozione di                                           | soluzioni innovalive nel proc              | essi, nel prodoù i e nelle i                | lormule organizza                                |
| Procedura<br>Creditore<br>01745990604<br>Denominazione C | siegno alla valoriza<br>9782 BIC LAZIO<br>Treditore   | S.P.A.                                | uliraverso la spe<br>▼ | rimeni azione e l'adozione di                                          | soluzioni innovalive nai proc              | nssi, nel prodotti le nelle i               | lormule organizza                                |
| Procedura<br>Creditore<br>01745990604<br>Denominazione C | siegno alla valorizi<br>9782 - BIC LAZIO<br>Treditore | S.P.A:                                | uliravarso la spe      | rimeni azione e l'adozione di                                          | soluzioni innovalive nai proci<br>a i Deti | nssi, nel prodotti le nelle i               | lormule organizza                                |
| Procedura<br>Creditore<br>01745990604<br>Denominazione C | 9782 BIC LAZIO<br>ireditore<br>Prog.                  | S.P.A.                                | ▼                      | rimeni azione e l'adozione di<br>Filtr<br>Creditore                    | o i Dati<br>Costo Totale                   | essi, nel prodotti le nelle i<br>Contributo | lormule organizza<br>Tipo Va                     |
| Procedura<br>Creditore<br>01745990604<br>Denominazione C | 9782 BIC LAZIO<br>reditore<br>Prog.                   | S.P.A. Actività                       | v<br>ocessi P          | rimeniazione e l'adozione di<br>Filor<br>Creditore<br>BIC LAZIO S.P.A. | a i Dati<br>Costo Totale<br>1.000.000.00   | contributo<br>1.000.000.00 g                | Iormule organizza<br>Tiga Va<br>Aramissione al P |

Selezionata la variazione QF, si accede alla scheda Richiesta Mandato.

| Quadro Finanziario         |                          |                       |                              | Visualizzazione |
|----------------------------|--------------------------|-----------------------|------------------------------|-----------------|
| Aggiorna Atto di Impegno   | Richlesta Mandato        | Unifica Atti          |                              |                 |
| Progetto                   |                          |                       |                              |                 |
| 10002E0001 Trasferimenco r | isonse agli Organismi in | cermedi (Aluti alle i | nprese)                      |                 |
| Investimento Ammesso       | Contributo Ammesso       |                       | Status Graduatoria           |                 |
| 0.00                       |                          | 0,00                  | 1 - Ammesso al finanziamento |                 |
| Programma                  |                          | 1.4                   | Tipo Alui o                  | 0               |
| 5 PO FESR Lazio 2014/2020  |                          | GR                    | 9 Altro tipo di aluto        |                 |
| Es. Fin. CUP               | Q.F. Q.F.2 Tipo C        | Dps                   | ld. Creditore Movimento      |                 |
| 2015                       | E O                      |                       | 9782 I - Nuovo Impegno       |                 |

Si accede al seguente form e si compilano i dati richiesti.

|               |                      |                   | Richiest                   | a Mandato              |                  | IN |
|---------------|----------------------|-------------------|----------------------------|------------------------|------------------|----|
| 01 F          | EGIONE LAZIO         |                   |                            |                        |                  |    |
| Progetto:     | 10002                | E0001 Trai        | terimento risorse agli Ori | janismi Intermedi (Aiu | ti alle imprese) |    |
| Investime. A  | mm.:                 |                   | 0,00                       |                        |                  |    |
| Contributo A  | mm.:                 |                   | 0,00 1 - Ammesso           | al finanziamento       |                  |    |
| Destinatario  | 59621 -              | LAZIO INN         | OVA S.P.A.                 |                        |                  |    |
| Es.Fin.c      | 2018                 | Importe Q         | E: 324.897.                | 101,32 CUP:            |                  |    |
| Attività:     | P181 - 5 - 1.1.1     | I - Sostegn       | o alla valorizzazione econ | omica dell'innovazione | attraverso       |    |
| CIG : MIT     | 2 - 6 - A0112 - Avvi | Iso Life 2020     | 1                          |                        | •                |    |
| Descrizione   | Rich. Mandato:       | Liqu              | Léastone 30% 1 accouto     |                        | 2                |    |
| Importo Ero   | gazione:             | 0                 | Ester                      | isore :                |                  |    |
| D Ritenute SI | Conferma:            |                   | Rich.Mand. da:             | al;                    |                  |    |
| Capitolo      | Impegno              |                   | Disponibilità              | da Liquidare           |                  |    |
| A42155        | 2018/9748            | ES :              | 842.972.00                 | T                      | 030301001        |    |
| A42155        | 2018/9749            | ES                | 1.500.000,00               |                        | 030301001        |    |
|               |                      | the second second |                            |                        |                  |    |

Per quanto riguarda l'**Importo erogazione**, il dato da imputare deve trovare disponibilità negli impegni da liquidare. Se più di uno, l'importo totale da liquidare va ripartito tra i diversi impegni.

|                                                                                           |                                                       |                                            | Richlest                                                                                                    | a Mandato                                                                            | 185                                 |
|-------------------------------------------------------------------------------------------|-------------------------------------------------------|--------------------------------------------|----------------------------------------------------------------------------------------------------|--------------------------------------------------------------------------------------|-------------------------------------|
| 01 RE                                                                                     | GIONE LAZIO                                           |                                            |                                                                                                    |                                                                                      |                                     |
| Progetto:<br>Investime. Am<br>Contributo Am<br>Destinatario:<br>Es.Fin.: 2<br>Attività: P | T0002E<br>im.:<br>59621 - 1<br>018<br>181 - 5 - 1.1.3 | 000) Tr<br>LAZIO (I<br>Importo<br>- Sostej | asferimento risorse agli Or<br>0,00<br>0,00 1 - Ammesso<br>WOVA S.P.A<br>Q.F.: 324.897.<br>pro alla valorizzazione econ | panismi Intermedi (Aiut<br>al finanziamento<br>101,32 CUP:<br>omica dell'innovazione | a alle imprese)<br>attraverso       |
| PER - 10117                                                                               | E . A0112 . Austin                                    | a 1 84 997                                 | ×                                                                                                    |                                                                                      |                                     |
| Descrizione Ri                                                                            | ch Mandato:                                           | L                                          | goldastone 30+ 1 acconte                                                                                                |                                                                                      |                                     |
| a construction of                                                                         |                                                       |                                            |                                                                                                    |                                                                                      |                                     |
| Importo Eroga                                                                             | izione:                                               | E                                          | Ester                                                                                                    | nsore :                                                                              |                                     |
| Ritenute SI                                                                               | Conferma:                                             |                                            | Rich.Mand. da:                                                                                                    | al:                                                                                  |                                     |
| Capitolo                                                                                  | Impegno                                               |                                            | Disponibilità                                                                                                    | da Uquidare                                                                          |                                     |
| A42155                                                                                    | 2018/9748                                             | ES                                         | 842.972.00                                                                                                    | 1842972.00                                                                           | 030301001                           |
| A42155                                                                                    | 2018/9749                                             | ES                                         | 1,500.000,00                                                                                                    |                                                                                      | 030301001                           |
| A42155                                                                                    | 2018/9750                                             | ES                                         | 352,522,00                                                                                                    |                                                                                      | 030301001                           |
| A42155                                                                                    | 2018/9751                                             | ES                                         | 900.000,00                                                                                                    |                                                                                      | 030301001                           |
| A42155                                                                                    | 2018/9752                                             | 65                                         | 250.000,00                                                                                                    |                                                                                      | 030301001                           |
| A42155                                                                                    | 2018/9753                                             | ES.                                        | 600.000,00                                                                                                    | 1                                                                                    | 030301001                           |
| A42155                                                                                    | 2018/9754                                             | 85                                         | 500.000,00                                                                                                    | 1                                                                                    | 030301001                           |
| A42155                                                                                    | 2018/9755                                             | ES                                         | 300.000,00                                                                                                    |                                                                                      | 030301001                           |
| A42155                                                                                    | 2018/9756                                             | ES                                         | 370.000,00                                                                                                    | 8                                                                                    | 030301001                           |
|                                                                                           | 2018/9752                                             | ES.                                        | 300.000.00                                                                                                    |                                                                                      | 030301001                           |
| A92155                                                                                    | and the second second second                          |                                            |                                                                                                    |                                                                                      |                                     |
| A42155                                                                                    | 2018/9758                                             | 85                                         | E\$0.000,00                                                                                                    |                                                                                      | 030301001                           |
| A42155<br>A42155<br>A42155                                                                | 2018/9758                                             | 85<br>85                                   | 150.000,00<br>150.000,00                                                                                                | -                                                                                    | 030301001                           |
| A42155<br>A42155<br>A42155<br>A42155                                                      | 2018/9758<br>2018/9759<br>2018/9760                   | 85<br>85<br>85                             | \$50.000,00<br>\$50.000,00<br>\$59.847,82                                                                               | 853547.82                                                                            | 030301001<br>030301001<br>030301003 |

Nel caso di pagamento di fatture, selezionare la voce <u>Ritenute SI</u> per ripartire l'importo del mandato di pagamento tra Imponibile ed IVA ("split payment").

Una volta compilati tutti i campi, utilizzare il pulsante di Conferma.

Il sistema genera i numeri di mandato come evidenziato nell'immagine sottostante.

| Percorso                                             |                                    |                          | Activities (1991 | O Annisi             | Toma al Menù | Stampa | Useta |
|------------------------------------------------------|------------------------------------|--------------------------|------------------|----------------------|--------------|--------|-------|
| Inserimento Effettuato.                              |                                    |                          |                  |                      |              |        |       |
|                                                      |                                    | <b>Richiesta Mandato</b> |                  |                      |              |        | VIS   |
| 01 REGIONE LAZIO                                     | R 1                                |                          |                  |                      |              |        |       |
| Progetto: T0002                                      | E0001 Trasferimento risor          | e agli Organismi Inter   | nedi (Alub       | alle impres          | e)           |        |       |
| Investime, Amm.:                                     | 0,00                               |                          |                  | CONTRACTOR OF STREET |              |        |       |
| Contributo Amm.:                                     | 0,00 1 -                           | unmesso al finanziami    | nto              |                      |              |        |       |
| Destinatario: 59621                                  | - LAZIO INNOVA S.R.A.              |                          |                  |                      |              |        |       |
| Es.Fin.: 2018                                        | Importo Q.F.:                      | 324.897.401,32           | CUP:             |                      |              |        |       |
| Attivită: PIB1 - 5 - 1.1.                            | 3 - Sostegno alla valorizzaz       | ione economica dell'ini  | iovazione a      | attraverso           |              |        |       |
| CIG: A0112 - 6 - A0112<br>Descrizione Rich, Mandato: | Avviso Life 2020<br>1º Acconto 30% |                          |                  |                      |              |        |       |
| Importo Erogazione:                                  | 1.702.819,                         | 82 Estensore : lo        | apio anna        | maria                |              |        |       |
| Ritenute SI Conferma:                                | SI Rich.Mand. da:                  | 0001387 al: 000138       | s                |                      |              |        |       |
| Capitolo Impegno                                     | Disponibilità                      | da Liq                   | aidare           |                      |              |        |       |
| A42155 2018/9748                                     | ES 842.5                           | 72.00                    | 842.972          | 00 0303010           | 01           |        |       |
| 1000000 Page 10                                      | 10.00                              | 22222                    | 0.5-0.00         | 14 - A. C. C. A.     | 2.3.         |        |       |

A questo punto si procede <u>con l'utenza dell'Estensore</u>, accedendo in *"Proposta atti e Ordini di Pagamento"* in **ambiente SIRIPA**, selezionando *"Provvedimenti di Liquidazione"* e, a seconda del tipo di pagamento che sia stato indicato nella sezione del QF prima descritta (con o senza Ritenuta), scegliere la voce:

- ✓ "Aggiornamento/Annullamento Provv. Di Liquidazione SENZA Ritenute
- ✓ "Aggiornamento/Annullamento Provv. Di Liquidazione CON Ritenute

| INFO | RMATIVO REGIONALE INTEGRATO PROCEDIMENTI AMMINISTRATIVI     | \$   |        | TS NOD      | aio 2018 | 8 |
|------|-------------------------------------------------------------|------|--------|-------------|----------|---|
|      |                                                             |      | O AMIN | Espand Menù | Usidia   | ? |
|      | S PROPOSTA ATTI - PROTOCOLLO USCITA                         |      | e      |             |          |   |
|      | PROFILO UTENTE                                              |      |        |             |          |   |
|      | PROPOSTA ATTI E ORDINI DI PAGAMENTO                         | - 10 |        |             |          |   |
|      | S PROFILO UTENTE                                            |      |        |             |          |   |
|      | S GESTIONE CREDITORI                                        |      |        |             |          |   |
|      | > PROVVEDIMENTI DI LIQUIDAZIONE                             |      |        |             |          |   |
|      | Insemmento Provy. di Liquidazione senza riterute            |      |        |             |          |   |
|      | Appiornamento/Annull. Provv. di Liquidazione SENZA Ritenute |      |        |             |          |   |
|      | = Inserimento Provv. di Liquidazione con riterute/imposte   |      |        |             |          |   |
|      | Aggiornamento/Annull Provi di Liq CON Riterute/Imposte      |      |        |             |          |   |
|      | e Stanpa Provy di Liquidazione                              |      |        |             |          |   |

# 5.4 Trasferimenti agli Organismi Intermedi

Il sistema di rilevazione dei dati è implementato in una logica di progetto, che vede l'unità progettuale come il centro di imputazione di dati. Tra questi i dati contabili e, in relazione all'integrazione con il sistema di Bilancio regionale, la relazione che si stabilisce tra il Quadro Finanziario del progetto e gli atti e le relative pagine contabili.

I Programmi gestiti e monitorati dal sistema regionale possono prevedere, per la gestione di una serie di procedure/bandi e progetti, la presenza di un Organismo Intermedio, che gestisce il rapporto finanziario col beneficiario con la propria contabilità.

Il Bilancio regionale e i trasferimenti all'ente gestore esterno, quindi, agiscono in un ambito diverso dal progetto, esterno e sovraordinato allo stesso. Generalmente al livello della procedura di attivazione/bando.

La modalità per gestire questi flussi, dal punto di vista del monitoraggio e della gestione contabile, è quella di implementare specifiche procedure di attivazione (codificate con la T iniziale, per distinguerle dalle procedure caratterizzate dalla A iniziale e inerenti l'attivazione e l'attuazione dei progetti).

| Cod             | Тіро  | Descrizione                                                | Ente Responsabile | Importo                 |
|-----------------|-------|------------------------------------------------------------|-------------------|-------------------------|
| T0001           | Altro | TRASFERIMENTO/RISORSE AGLI ORGANISMI INTERMEDI E AI BENE 🖗 | Regione Lazio     | 32,700,000,00           |
| 10007           | Alten | TRASFERIMENTO RISCIESE AGLI ORGANISMUNTERMEDI E ALBENE 🔎   | Rogiane Lazio     | 0.00                    |
| T0003           | Altro | TRASFERIMENTO RISORSE AGLI O.L. O BENEFICIARI CHE GESTIS P | Regione Lazio     | 0.00                    |
| T0004           | Altro | TRASFERIMENTO RISORSE AGLI ORGANISMUNTERMEDI E ALBENE      | Rejsione Lazio    | 0,00                    |
| C Pagina 1 di 1 | 2 22  | Uista excel                                                |                   | Visualizzate 1 - 4 di 4 |

l progetti codificati sulle procedure T possono essere imputati agli atti sulla base di un criterio condiviso<sup>8</sup> (es. un progetto per bando, un progetto per Organismo Intermedio, ecc.).

Le modalità di registrazione sono analoghe a quelle già descritte per la gestione del progetto, pur limitandosi ad un minor numero di strutture (*anagrafica progetti, soggetti, QF*) e di dati da compilare nell'ambito delle strutture stessa (*non sono richiesti, per esempio, il CUP, la localizzazione, gli indicatori, ecc.*).

<sup>&</sup>lt;sup>8</sup> Per esempio, del POR FESR gestisce la procedura con un solo progetto per O.I., associando nel QF i dati dei diversi bandi, il POR FSE la gestisce con un progetto T per ciascun bando.

Nella compilazione della variazione QF, è necessario imputarla ad una procedura di attivazione, ai fini della corretta rappresentazione dei dati di monitoraggio degli impegni e dei trasferimenti.

| Ps Du COP                        | Q.F. Q.F.2 Τιαο Ομ                     | la Creditore Movimento                |   |  |
|----------------------------------|----------------------------------------|---------------------------------------|---|--|
| 2020                             | 0 3                                    | 59621 I - Nuovo Impagno 👻             |   |  |
| Destinatario                     |                                        |                                       |   |  |
| 05950941004-59621-LAZIO          | INNOVAS PA                             |                                       | * |  |
| Attoria                          |                                        |                                       |   |  |
| P1B1-113-Sostegno alla valo      | orizzazione economica dell'innovazione | ittraverso 🤟                          |   |  |
| Data Variazione Tipo Variaz      | zione                                  |                                       |   |  |
| 01/09/2020 B Arrans              | ssione al Programma/Attivita (Delibera | Traduatoria, Nucleo di Valutazione) 😁 |   |  |
| Procedura Attivazione            |                                        |                                       |   |  |
| AU114 - Avviso Pubblico KLIS     | tecnologie abilitanti                  |                                       |   |  |
| Hoo Revoca                       |                                        |                                       |   |  |
|                                  |                                        |                                       |   |  |
| Codice RNA                       | Atta Arm                               | ίπε.                                  |   |  |
|                                  |                                        |                                       |   |  |
| Norma, Id., Numero, Descriptione | E.                                     |                                       |   |  |
| Cerca                            |                                        |                                       |   |  |
| Debterscht, Namero, Descouror    | *                                      |                                       |   |  |
| Criten                           |                                        |                                       |   |  |
| Importo da Ripartire             |                                        |                                       |   |  |
| 0.00000000000000                 |                                        |                                       |   |  |
| Importo fancio                   | Copitola Impegno                       | Restautore                            |   |  |
| 0)                               | 00 A42155 ¥                            |                                       |   |  |
| Importo Stato                    | Capitolo Impogno                       |                                       |   |  |
| 10                               |                                        |                                       |   |  |

### 6. L'attuazione economica e procedurale

Il progetto, registrato nelle sue componenti anagrafiche e localizzative, dotato della sua copertura finanziaria, vive la fase attuativa attraverso l'attività del beneficiario che è rivolta alla sua realizzazione.

Il monitoraggio registra quindi l'avanzamento amministrativo, procedurale e finanziario di questa realizzazione, anche al fine di rendicontarne gli esiti ai soggetti programmatori.

Il punto di partenza è la nascita dell'obbligazione nei confronti di uno o più soggetti realizzatori (Aggiudicazione/Contratto), da cui derivano le sue rideterminazioni (Impegni giuridicamente vincolanti) e il succedersi dei SAL, delle erogazioni (Pagamenti) e della documentazione giustificativa (Fatture, note di spesa, ecc.), documentazione che viene sottoposta a controlli di natura amministrativa e contabile, anche ai fini della rendicontazione (controllo di l° livello, dichiarazione di spesa alla UE, ecc.).

## 6.1 Le aggiudicazioni (affidamenti, gare, contratti)

Dalla sezione del Progetto si accede in visualizzazione alla maschera dell'ATTUAZIONE del progetto, come si seguito evidenziato.

| Progetto         |                 |              |               |               | - [       |              | 1                    |             |        |        |             | Visualizzazion |
|------------------|-----------------|--------------|---------------|---------------|-----------|--------------|----------------------|-------------|--------|--------|-------------|----------------|
| Aggiorna         | Documenti       | Classif,     | Localiz.      | Soggetti      | Q.F       | Attuazione   | Verif.e Irregolarità | Procedurale | Fisico | Agenda | Piano Costi | Controlli      |
| Progette         |                 |              |               |               |           | 18 (A        |                      |             |        |        |             |                |
| A0110E0001       | Sviluppo d      | ella Banda   | Ultra Larga   | nel territori | o della r | egione Lazio |                      |             |        |        |             |                |
| Descrizione Sinu | etica.          |              |               |               |           |              |                      |             |        |        |             |                |
| Sviluppo della B | anda Ultra Larg | sa nel terri | torio della r | egione Lazic  | È         |              |                      |             |        |        |             |                |

Attraverso il tasto Inserisci possono essere accodate, all'elenco visualizzato, una o più Aggiudicazioni/Contratti/Affidamenti.

Per le <u>operazioni di realizzazione di opere pubbliche</u>, la sezione va compilata con l'insieme delle gare/affidamenti/lotti gestiti, per la realizzazione del progetto, dal soggetto attuatore (stazione appaltante) dell'opera.

Per le operazioni di <u>acquisizione di beni e servizi</u>, la sezione va compilata con l'insieme dei contratti di acquisto, fornitura di beni e servizi, ecc.

Per le <u>operazioni relative ad aiuti alle imprese</u>, la sezione va compilata con l'atto di impegno che l'organismo gestore (es. l'Organismo Intermedio) trasmette all'impresa ammessa al finanziamento.

La maschera di inserimento è quella della figura seguente.

| Gara: Id. e Descrizione |      |         |                  |   |
|-------------------------|------|---------|------------------|---|
| 2                       |      |         |                  |   |
| Importò                 |      | Ribasso | Percentuale      |   |
| Data Procedura          |      | Tipo    |                  |   |
| Sottotipo               |      |         |                  |   |
| Classificazione         |      |         |                  |   |
| 0 -NON ASSEGNATA        |      |         |                  |   |
| CIG                     |      | Oggetto |                  |   |
|                         |      |         | ¥                |   |
| Motivo GIG              |      |         |                  | × |
| Note                    |      |         | Aven feet        |   |
| Note:                   |      |         |                  |   |
| Contratto               |      |         | 10               |   |
| Impresa                 |      |         |                  |   |
|                         | ¥    |         |                  |   |
| Numero                  | Data | Importo | Scadenza Polizza |   |
|                         |      |         |                  |   |

I campi da compilare sono i seguenti.

- la descrizione sintetica dell'aggiudicazione/affidamento/atto di impegno (**Descrizione**);
- l'importo da aggiudicare/assegnare (a base di Gara) o all'atto dell'individuazione dell'ammontare dei lavori in economia; per gli Aiuti, l'importo del contributo di cui all'Atto di impegno (**Importo**).
- la data di inizio della procedura o di invio dell'Atto di Impegno (**Data Procedura**). Se la fase iniziale (pubblicazione, invio atto, ecc.) non si è ancora perfezionata, il campo non va compilato;
- la tipologia dell'affidamento, sulla base della modalità di selezione dell'offerente (**Tipo**);

| Tipo |  |
|------|--|
|      |  |

Le operazioni relative agli Aiuti alle imprese e agli individui devono essere valorizzate con l'opzione 8 – Nessuna/Altro.

 Sulla base dell'indicazione di cui al punto precedente, va valorizzato il campo Sottotipologia di aggiudicazione (Sottotipo), che richiama le voci previste dal PUC IGRUE per la tipologia di gara/aggiudicazione.

| Data Procedura                                                                     | Tipo                 |          |
|------------------------------------------------------------------------------------|----------------------|----------|
|                                                                                    | 1 - Procedura Aperta | <b>v</b> |
| Sottotipo                                                                          |                      |          |
| · · · ·                                                                            |                      |          |
| 26 - PROCEDURA APERTA ART. 60 D.IGS 50/2016<br>11 - PROCEDURA APERTA DLGS 163/2006 |                      |          |

Anche qui, le operazioni relative agli Aiuti alle imprese e agli individui valorizzeranno la voce 0 – Nessuna.

• Il campo relativo all'Oggetto descrive il tipo di acquisto (Lavori, Servizi e Fornitura) ed il relativo riferimento normativo corretto (**Oggetto**);

| ~                                             |  |
|-----------------------------------------------|--|
| 1 - Lavori (Digs 163/2006)                    |  |
| 2 - Servizi (DLgs 163/2006)                   |  |
| 3 - Acquisto e Fornitura Beni (DLgs 163/2006) |  |
| 8 - Lavori/Beni/Servizi                       |  |
| 11 - Servizi (Digs 50/2016)                   |  |
| 12 - Acquisto e Fornitura Beni (Digs 50/2016) |  |
| 14 - Amoamento in house (Digs 30/2010)        |  |
| 16-Lavori (Dire 50/2016)                      |  |

L'elenco disponibile è costruito sulla base della tipologia di operazione attribuita al progetto. Per gli Aiuti, per esempio, viene proposto il seguente elenco.

| 4 - Contributi<br>5 - Garanzie                | 2                                                                                                   | ~ |
|-----------------------------------------------|----------------------------------------------------------------------------------------------------|---|
| 5 - Garanzie                                  | 4 - Contributi                                                                                      |   |
|                                               | 5 - Garanzie                                                                                        |   |
| 6 · Capitale di rischio                       | 6 · Capitale di rischio                                                                             |   |
| 7 - Prestiti agevolati / Patrimonializzazione | <ul> <li>7 - Prestiti agevolati / Patrimonializzazione</li> <li>9 - Aiuti agli individui</li> </ul> |   |

Attenzione! Il dato contenuto nei campi **Tipo** e **Oggetto** determina il contenuto delle Check List di controllo proposte nell'iter di validazione ai responsabili (RGA, UC, ecc.), per cui dopo l'attivazione dell'iter non sarà più possibile la loro modifica/correzione.

- il Codice Identificativo della Gara (**CIG**);
- se il campo CIG non viene compilato, è obbligatorio valorizzare il campo Motivo CIG.

| CIG                                                                                                    |                                                                                                    | Ogyetto                                                                                                    |                                                                                                    |       |
|----------------------------------------------------------------------------------------------------|----------------------------------------------------------------------------------------------------|----------------------------------------------------------------------------------------------------|----------------------------------------------------------------------------------------------------|-------|
|                                                                                                    |                                                                                                    |                                                                                                    |                                                                                                    |       |
| Motive GIG                                                                                                    |                                                                                                    |                                                                                                    |                                                                                                    |       |
| O-Oberatione the hompres<br>1-04.08 16/3/0004 Art 19,<br>10-04.08 16/3/0064 Art 19,<br>10-04.08 20/2016 Art 17,<br>11-04456/2016 Art 17,<br>12-04456/20164 Art 17,<br>13-04456/20164 Art 17,<br>14-04456/20164 Art 19,<br>15-04456/20164 Art 19,<br>15-04456/20164 Art 19,<br>15-04556/20164 Art 19,<br>16-04556/20164 Art 19,<br>18-04556/20164 Art 19,<br>19-04556/20164 Art 19,<br>19-04556/20164 Art 19,<br>19-04556/20164 Art 19,<br>19-04556/20164 Art 19,<br>19-04556/20164 Art 19,<br>19-04556/20164 Art 19,<br>19-04566/20164 Art 19,<br>19-04566/20164 | ede J CIG<br>comma (), lettera au, primo capaversia<br>comma (), lettera au, primo capaversia<br>comma (), lettera au)<br>comma (), lettera au) | nc lived one)<br>avanto<br>order vensioner i basaurone er ber al<br>er la formische avange and contribuscibili<br>ensoner, apparte publiker er accorde era ensi-<br>ectisationer<br>auf anderen<br>et la formische avan ere<br>sonrol<br>sonrol<br>degenomisca era anvensioner oppatie dat lagg | destinati alla produzione di energia<br>e amministrazioni aggitulicame inell'ambesi del senteno publ<br>destinati alla produzione di energia<br>getti proveti inmegine di accreatormento | Dieco |

- eventuali annotazione concernenti l'aggiudicazione possono essere riportate nel campo Note.
- Il campo **Appalto Integrato** va valorizzato con SI/NO.

Relativamente ai dati del Contratto (o accettazione Atto di Impegno), le informazioni richieste sono le seguenti:

- L'impresa aggiudicataria, il soggetto affidatario, l'impresa beneficiata, ecc. (Impresa)<sup>9</sup>;
- Gli estremi del Contratto (**Numero**);
- La data del Contratto (**Data**);
- L'importo del Contratto (Importo);
- Per gli aiuti alle imprese, è disponibile il campo per la registrazione della data di scadenza della polizza fidejussoria relativa agli anticipi (**Scadenza Polizza**).

| Contratto |      |         |                  |
|-----------|------|---------|------------------|
| npresa    | *    |         |                  |
| lumero    | Data | Importo | Scadenza Polizza |
|           |      |         |                  |

Dalla sezione dell'Attuazione, è possibile accedere alle schede concernenti:

- ✓ il Documentale dell'aggiudicazione
- ✓ l'Iter procedurale dell'aggiudicazione;
- ✓ il Quadro Economico;
- ✓ gli Impegni giuridicamente vincolanti;
- ✓ i Pagamenti del beneficiario (e le eventuali rettifiche/recuperi)
- ✓ i SAL;
- ✓ le Fatture e gli altri giustificativi di spesa
- ✓ la gestione della validazione e certificazione della spesa (Certificazione).

### 6.2 L'iter procedurale dell'aggiudicazione

Con riferimento ad ogni singola aggiudicazione (affidamento, gara di appalto, lotto, ecc.) registrata, è richiesta la compilazione delle date previsionali ed effettive di perfezionamento dei principali step previsti.

<sup>&</sup>lt;sup>9</sup> Sono selezionabili solo i soggetti inseriti tra i Realizzatori nella sezione Soggetti del Progetto.

Gli step disponibili sono proposti sulla base del Tipo di aggiudicazione registrato nella procedura prima descritta.

| New York Control of the |                                                      |                                                                                                  |
|-------------------------|------------------------------------------------------|--------------------------------------------------------------------------------------------------|
| 08/08/2016              | 08/08/2016                                           |                                                                                                  |
|                         |                                                      |                                                                                                  |
| 30/09/2016              | 30/09/2016                                           |                                                                                                  |
| 04/08/2017              | 04/08/2017                                           |                                                                                                  |
| 14/09/2017              | 14/09/2017                                           |                                                                                                  |
| 10/11/2017              | 10/11/2017                                           |                                                                                                  |
|                         | 30/09/2016<br>04/08/2017<br>14/09/2017<br>10/11/2017 | 30/09/2016 30/09/2016<br>04/08/2017 04/08/2017<br>14/09/2017 14/09/2017<br>20/11/2017 10/11/2017 |

I campi da compilare sono i seguenti:

- Previsione della data di realizzazione dello step (Data Prevista Fine);
- Data effettiva di realizzazione dello step (Data Effettiva Fine)
- Responsabile della realizzazione dello step (**Responsabile**)
- Importo corrispondente allo step (Importo)
- Motivo della differenza tra data prevista e data effettiva dello step (Motivo Scostamento)
- Eventuali annotazioni (**Note**)

#### 6.3 Documenti di attuazione/aggiudicazione

La sezione è finalizzata a gestire i documenti e gli atti specifici di una singola procedura di affidamento/gara.

| Gestione Att | uazione   |      |         |            |              |        |            |                |
|--------------|-----------|------|---------|------------|--------------|--------|------------|----------------|
| Aggiorna     | Documenti | lter | Q.E. BF | Impegni BF | Pagamenti BF | SAL BF | Fatture BF | Certificazioni |
| Progetto     | 1         |      |         |            |              |        |            |                |

Il contenuto di questo fascicolo documentale è composto dalla visualizzazione e gestione (inserimento, cancellazione) dei documenti, con la possibilità di caratterizzarli con un ulteriore metadato, aggiutivo a quello della descrizione testuale: il <u>Tipo</u> di "cassetto documentale".

Documenti dell'Attuazione

| Fipo                                                                                                    |   |               |
|----------------------------------------------------------------------------------------------------|---|---------------|
| 1 - DETERMINA A CONTRARRE     2 - DOCLIMENTAZIONE DI GARA     3 - ESPI ETAMENTO GARA     4 - ACCIUDICAZIONE DEFINITIVA     5 - CONTRATTO/CONVENZIONE/DISCIPLINARE D'INCARICO     6 - VERBALE INIZIO/CONSEGNA LAVORI     7 - SAI     8 - CERTIFICATO DI PAGAMENTO     9 - ULTERIORE DOCLIMENTAZIONE TECNICA SAL     10 - SOSPENSION/RIPRESA LAVORI     11 - SUBAPPALTI     12 - VARIANTI     12 - VARIANTI     13 - FINE LAVORI - COLLAUDO     14 - ALI RO | A | Filtra î Dati |

Nei filtri di selezione dell'elenco, utili a restringere la numerosità delle righe visualizzate, il Tipo consente di delimitarlo al singolo cassetto documentale.

Il fascicolo è disponibile per la generalità degli utenti in visualizzazione, mentre per quanto concerne la registrazione di un documento o di un atto essa è attribuita agli utenti abilitati per la funzione.

La funzionalità di inserimento/aggiornamento consente effettuare un libero upload di un documento, oppure richiamarlo da archivi con i quali il sistema è integrato.

| Tipo File                                   | Tipo Documento                      |                                                                                                    |
|---------------------------------------------|-------------------------------------|----------------------------------------------------------------------------------------------------|
| F - File Generico                           | Y]                                  | w in the second second s |
| A - Link Desermina SixIPA<br>F His Generico |                                     |                                                                                                    |
| Atto: Anno, Num., Oggetto, k                | <u>c</u>                            |                                                                                                    |
| ld, File<br>18                              |                                     |                                                                                                    |
| Documento da Caricare                       | Scepti file Nessun file selezionato |                                                                                                    |

## 6.4 Il Quadro Economico

La rilevazione del quadro economico e la disaggregazione del costo previsto del progetto tra le tipologie di spesa è legato alla tipologia di operazione che a quel progetto è stata assegnata.

| Aggiorna   | Documenti  | lter      | Q.E. BF      | Impegni BF        | Pagamentl BF         | SAL BF | Fatture BF | Certificazioni |
|------------|------------|-----------|--------------|-------------------|----------------------|--------|------------|----------------|
| Progetto   |            |           |              |                   |                      |        |            |                |
| A0110F0001 | Sviluppo d | fella Bar | nda Ultra La | rga nel territori | io della regione La: | rio    |            |                |

Il Quadro Economico, pur essendo collocato nella struttura relazionale del progetto tra i contenuti dell'aggiudicazione, è riferito all'intero progetto e, convenzionalmente, <u>viene associato alla prima</u> <u>aggiudicazione inserita nel progetto</u>.

E' strutturato, analogamente al Quadro Finanziario, in una serie di <u>variazioni incrementali</u> che, a partire dalla prima, corrispondente al QE approvato al momento dell'ammissione al finanziamento, traccia le successive modifiche fino alla variazione di chiusura che lo allinea alla rendicontazione finale dell'operazione.

L'utente, per inserire una variazione incrementale del QE, inserisce i dati di riferimento della stessa e vi associa, nel Dettaglio, le voci di spesa con i relativi importi, che vanno a completare i costo del progetto (prima variazione) e i successivi incrementi/decrementi/rimodulazioni (variazioni successive).

| Aggiorna Dettaglio                           |                                           |  |
|----------------------------------------------|-------------------------------------------|--|
| Progetto                                     |                                           |  |
| A0110E0001 Sviluppo della Banda Ultra Larga  | nel territorio della regione Lazio        |  |
| Gara                                         |                                           |  |
| 2 CONCESSIONE DI COSTRUZIONE E GESTI         | ONE DI UNA RETE NGA LOTTO 4 REGIONE LAZIO |  |
| Tipo Operazione                              |                                           |  |
| 1 - Realizzazione di opere e lavori pubblici |                                           |  |
| 0 F                                          | Tipo Aggiornamento                        |  |
| 0                                            | I - Iniziale                              |  |
| Importo Iniziale                             | Imoorto Attuale                           |  |
| 115.51/./66./1                               | 62.7/1.498.00                             |  |
|                                              |                                           |  |
| Atto                                         |                                           |  |
| ld, Tipo                                     |                                           |  |
| 2 Determina                                  |                                           |  |
| Num.                                         | Data                                      |  |
|                                              | 26/07/2016                                |  |
|                                              |                                           |  |
| Oesetto                                      |                                           |  |

I dati di riferimento sono:

• Il tipo di aggiornamento (**Tipo Aggiornamento**).

Il tipo A per la variazione iniziale, il tipo R per quelle di importo negativo, il tipo C per quella finale corrispondente alla rendicontazione finale.

| Tipo Aggiornamento                        |  |
|-------------------------------------------|--|
| ×                                         |  |
| A - Rialzo<br>C - Chiusura<br>R - Ribasso |  |

- L'importo, con il valore iniziale del costo del progetto e, nelle variazioni successive, il decremento o l'incremento dello stesso (**Importo**).
- I dati relativi all'Atto di riferimento, in particolare:
  - Il **Tipo** di Atto (Delibera, Determina, ecc.);
  - Il numero (Num), con gli estremi dell'Atto;
  - La **Data**;
  - L'Oggetto dell'Atto.

La scheda Dettaglio consente di ripartire il costo del progetto (e il suo incremento/decremento) per voce di spesa.

Le voci di spesa sono proposte all'utente sulla base della tipologia di operazione e delle caratteristiche dalla procedura/bando. Di seguito alcuni esempi di dettaglio delle voci di spesa.

### Realizzazione di opere pubbliche

|   | ld.   | Voce di Spesa                                                           | Importo      |
|---|-------|-------------------------------------------------------------------------|--------------|
| 3 | 10001 | A.1.1 - Lavori soggetti a ribasso o in economia                         | 6.917.758,57 |
| 3 | 10002 | Spese tecniche comprese nell'appalto soggette a ribasso                 |              |
| 3 | 10003 | A.2 - Oneri per la sicurezza non soggetti a ribasso                     |              |
| 3 | 10004 | B.1 - Spese tecniche                                                    | 2.182.545,17 |
| 3 | 10005 | B.2 - Indagini, sondaggi e studi (ove non inclusi nelle spese tecniche) |              |
| 9 | 10006 | B.3 - Incentivi                                                         |              |
| 3 | 10007 | B.4 - Pubblicit  e gara                                                 |              |
| 3 | 10008 | B.5 - Imprevisti                                                        |              |
| 3 | 10009 | B.6 - Altre voci non esplicitate                                        |              |
| 3 | 10010 | C.1 - I.V.A. su Lavori e sicurezza                                      | 1.700.751,71 |
| 3 | 10011 | C.2 - I.V.A. su Servizi e spese generali                                |              |
| 3 | 10012 | B.7? Espropri ed allacciamenti a pubblici servizi                       |              |

#### Acquisizione di beni e servizi

|   | ld.   | Voce di Spesa                                                                            | Importo    |
|---|-------|------------------------------------------------------------------------------------------|------------|
| 3 | 20001 | Acquisizione di servizi specialistici, consulenze, collaborazioni, personale interno 🔎   | 262.500,00 |
| 2 | 20002 | Acquisizione di beni, attrezzature, sistemi informatici e telematici, ivi inclusi i co 🔎 |            |
| 2 | 20003 | Acquisto di studi, ricerche e analisi, data base                                         |            |
| - | 20004 | Spese relative a missioni, viaggi, partecipazione a seminari, convegni e incontri pe 🔎   |            |
| - | 20005 | Spese generali, nei limiti del 10%                                                       |            |
| - | 20006 | IVA non recuperabile sostenuta dal beneficiario                                          |            |

#### Aiuti alle imprese

|   | ld.   | Voce di Spesa                      | Importo    |
|---|-------|------------------------------------|------------|
| 3 | 30001 | Costi della produzione             |            |
| - | 30002 | Costi indiretti e altri oneri      | 25.000,00  |
| 3 | 30003 | Costi per godimento beni di terzi  |            |
| 3 | 30004 | Costi per personale dipendente     | 99.999,00  |
| 3 | 30005 | Costi per personale non dipendente |            |
| 3 | 30007 | Investimenti Immateriali           |            |
| - | 30008 | Investimenti in leasing            |            |
| 1 | 30009 | Investimenti Materiali             |            |
| 3 | 30010 | Servizi di consulenza (a corpo)    | 100.000,00 |
| - | 30011 | Ammortamenti                       |            |

### 6.5 Gli impegni giuridicamente vincolanti (Impegni)

La prima rilevazione dell'impegno giuridicamente vincolante si riferisce in linea generale all'atto con il quale sorge l'obbligo del soggetto beneficiario nei confronti del soggetto terzo (es. stipula del contratto con il soggetto aggiudicatario, pubblicazione della graduatoria dei progetti ammessi al finanziamento, ecc.).

| Aggiorna   | Documenti  | lter      | Q.E. BF      | Impegni BF         | Pagamenti BF        | SAL BF | Fatture BF | Certificazioni |  |
|------------|------------|-----------|--------------|--------------------|---------------------|--------|------------|----------------|--|
| Progetto   |            |           |              | _                  |                     |        |            |                |  |
| A0110E0001 | Sviluppo d | fella Bar | nda Ultra La | irga nel territori | o della regione Laz | tio    |            |                |  |

La scheda Impegni è collocata all'interno della struttura dell'Aggiudicazione, essendo riferita, nel caso di operazione con pluralità di affidamenti/contratti/gare, alla specifica procedura di Aggiudicazione su cui si sta operando.

Per i progetti con una sola aggiudicazione o per i quali l'aggiudicazione (es. Aiuti alle imprese) si riferisca alla contrattualizzazione con il beneficiario (atto di impegno) e non a una procedura di gara, la relazione è univoca con il progetto e il dato dell'impegno (e delle sue modifiche) si riferisce all'operazione nel suo complesso.

| Impegno   |      |               |   |
|-----------|------|---------------|---|
| Numero    | Data | ld. Tipo<br>2 |   |
| Importo   |      |               |   |
| Tipo Var. |      |               |   |
| Note      |      |               | 2 |

I dati di cui è richiesta la registrazione sono:

- il numero dell'impegno, contenente gli estremi alfanumerici dell'atto che l'ha determinato (Numero)
- la data dell'impegno (**Data**);
- il tipo di impegno, a seconda se si tratti di un incremento o di una riduzione dello stesso (**Tipo**);

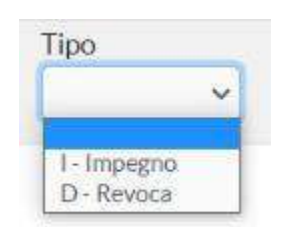

- il valore iniziale dell'impegno o il suo incremento/riduzione (Importo);
- l'origine della variazione (**Tipo Var.**), le cui opzioni sono derivate dal tipo di operazione del progetto e dal tipo di aggiudicazione che si sta aggiornando;

|                   | ~ |
|-------------------|---|
|                   |   |
| 1 - Contratto     |   |
| 2 - Variante      |   |
| 3 - Rimodulazione | 1 |
| 4 - Chiusura      |   |
| 5 - Risoluzione   |   |

• eventuali annotazioni (**Note**).

### 6.6 I pagamenti del beneficiario e le erogazioni alle imprese (Pagamenti)

I pagamenti sono identificati dagli atti che dispongono l'erogazione delle somme in favore dei soggetti percipienti che svolgono le attività previste per la realizzazione del progetto. Ai fini del monitoraggio<sup>10</sup>, è necessario registrare l'atto di pagamento del beneficiario nei confronti del soggetto terzo attuatore del progetto (es. mandato di pagamento).

Per quanto riguarda i regimi di aiuto, va registrato il dato relativo al pagamento (erogazione di risorse) da parte dell'organismo erogante (es. la Regione, un Organismo Intermedio, ecc.) nei confronti del beneficiario.

Il pagamento, in linea con quanto previsto dal sistema nazionale di monitoraggio, va inteso in maniera differente nel caso dei "tipo operazione" I e 2 ("realizzazione di opere e lavori pubblici" ed "acquisizione di beni e servizi"), rispetto al 3 ("erogazione di finanziamenti e aiuti").

Nel primo caso si tratta dei pagamenti effettuati dal beneficiario; nel secondo, il pagamento registrato coincide (anche temporalmente) con il trasferimento di risorse pubbliche alle imprese, organismi, o privati individui beneficiari del progetto.

Nella scheda dei **Pagamenti** è contenuto l'elenco dei pagamenti relativi alla procedura di Aggiudicazione attivata. Sarà quindi possibile modificare il pagamento già inserito o inserirne ulteriori.

| Progr            | tto                                      |                                   |                                       |                         |                         |      |
|------------------|------------------------------------------|-----------------------------------|---------------------------------------|-------------------------|-------------------------|------|
| A011             | 0E0001                                   | Sviluppo della Banda U            | tra Larga nel territorio della regior | ne Lazio                |                         |      |
|                  |                                          |                                   |                                       |                         |                         |      |
| Gara             | ;<br>                                    |                                   |                                       |                         |                         |      |
| 2                | CONCESS                                  | IONE DI COSTRUZIONE               | E GESTIONE DI UNA RETE NGA            | LOTTO 4 REGIONE LAZIO   |                         |      |
| 1                |                                          |                                   |                                       |                         |                         |      |
| Oggel            | llo                                      |                                   |                                       |                         |                         |      |
| 16-1             | avori (Digs 5)                           | 3/2016)                           |                                       |                         |                         |      |
|                  |                                          |                                   |                                       |                         |                         |      |
| Tino (           | Do.                                      |                                   |                                       |                         |                         |      |
| Tipo (           | Op.                                      | l onces o lavori aubblici         |                                       |                         |                         |      |
| Tipo (<br>1 - Re | Op.<br>salizzazione d                    | i opere e lavori pubblici         |                                       |                         |                         |      |
| Tipo (<br>1- Re  | Op.<br>ealizzazione d                    | i opere e lavori pubblici         |                                       |                         |                         |      |
| Tipo (<br>1 - Re | Op.<br>ealizzazione d<br>Num.            | l opere e lavori pubblici<br>Data | Causale                               | Importo                 | Ammesso                 | Note |
| Tipo (<br>1-Re   | Op.<br>ealizzazione d<br>Num.<br>00000 🔎 | Data                              | Causale<br>SAL Intermedio             | Importo<br>6.128.303,71 | Ammesso<br>6.128.303,71 | Note |

La maschera di inserimento è la seguente:

<sup>&</sup>lt;sup>10</sup> Il monitoraggio dei pagamenti effettuati a valere su un progetto rappresenta un importante indicatore non soltanto dell'avanzamento del progetto ma anche delle risorse che è necessario attivare a livello nazionale, regionale, provinciale, etc., per far fron te al fabbisogno di liquidità degli enti responsabili dell'attuazione del progetto. Nell'ambito della programmazione comunitaria le spese del beneficiario giustificate da fatture quietanzate o da documenti contabili di valore probatorio equivalente vengono incluse nelle dichiarazioni di spesa alla Commissione Europea.

| Numero Data        | )                              | ld.<br>2 |
|--------------------|--------------------------------|----------|
| maorte             | Data Valuta                    |          |
| ima. Compless.     | CRO                            | Capitolo |
| Anmesso            | Objettivo<br>2 - Competitività |          |
| lote               |                                |          |
| ipo Pagamento<br>🛩 |                                |          |
| Codice Causale     |                                |          |
| Indice Gestionale  |                                |          |

I campi previsti sono dunque:

- il numero/codice dell'atto/mandato/bonifico di pagamento (**Numero**);
- la data dell'atto/mandato/bonifico di pagamento (Data)
- l'importo dell'atto/mandato/bonifico di pagamento (Importo);
- l'importo complessivo dell'atto/mandato/bonifico di pagamento (Imp. Compless.);

I due importi sopra enunciati sono identici nella generalità dei casi. Vi possono essere delle situazioni nelle quali lo stesso pagamento è "utilizzato", pro-quota, su diverse unità progettuali o diverse aggiudicazioni. Nel caso, il valore della quota parte va attribuito al campo <u>Importo</u>, il valore risultante dal titolo/documento va registrato nell'<u>Importo</u> <u>complessivo</u>.

- la data di valuta del pagamento (Data Valuta);
- l'oggetto dell'atto o eventuali annotazioni (Note);
- il tipo di pagamento, a seconda che l'importo sia di segno positivo o negativo (Tipo Pagamento);

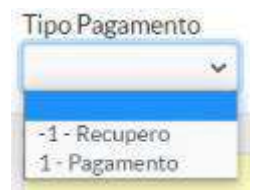

• La causale del pagamento, con le opzioni che derivano dal Tipo Pagamento di cui al campo precedente, dal tipo di operazione del progetto e dal tipo di aggiudicazione (**Causale**);

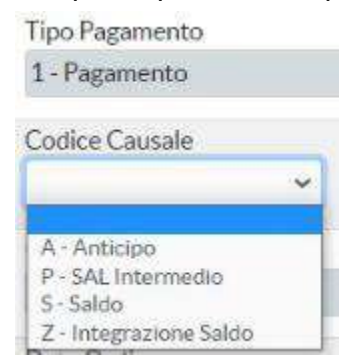

• il codice gestionale (Codice Gestionale).

### 6.7 La registrazione dei recuperi e delle rettifiche

Quando il Tipo Pagamento è valorizzato con "Recupero", il campo Causale mostra le seguenti opzioni.

| Tipo Pagamento                 |     |
|--------------------------------|-----|
| -1 - Recupero                  |     |
| Codice Causale                 |     |
|                                | ~   |
| C · Recupero in corso          |     |
| E - Recupero incassato         | - 1 |
| I - Recupero interessi di mora |     |

Le opzioni C ed E sono quelle utilizzate per la gestione della procedura di recupero e che vanno, tra l'altro, ad alimentare il Registro dei Recuperi, mentre le altre due voci sono utili a tracciare altre rettifiche finanziarie (causale F - Altra rettifica finanziaria, per es. le rettifiche per effetto di audit sulle operazioni) e a tracciare eventuali interessi corrisposti dai beneficiari per effetto della procedura di recupero/restituzione.

Il recupero viene inserito a sistema nel momento in cui viene attivata la procedura (es. provvedimento di revoca) e viene attribuito alla causale C - Recupero in corso.

| Numero                            | Data<br>01/08/2020 |                              | la.<br>2     |  |
|-----------------------------------|--------------------|------------------------------|--------------|--|
| Importo                           | 100.000.00         | Data Valuta                  |              |  |
| Imp. Compless.                    | -100.000,00        | CRO                          | Capitolo     |  |
| Ammesso                           |                    | Obiettivo<br>2 Competitivită |              |  |
| Note                              |                    |                              |              |  |
| Tipo Pagamento<br>-1 - Recupero   |                    |                              |              |  |
| Codice Causale<br>C - Recupero in |                    |                              |              |  |
| Codice Gestiona                   | le                 |                              |              |  |
| Data Ordine<br>01/08/2020         |                    |                              | Data Incasso |  |

A questo punto il sistema rende disponibili due ulteriori campi:

- La data di ordine/comunicazione del recupero (Data Ordine);
- La data di rimborso da parte del beneficiario (**Data Incasso**).

In occasione del primo inserimento, la Data Ordine, trattandosi di campo a compilazione obbligatoria, è allineata dall'utente a quella del provvedimento di revoca.

Successivamente, nel momento dell'invio della comunicazione al beneficiario, l'utente aggiornerà la Data Ordine con la data di questa comunicazione.

A questo punto si procede nel modo seguente:

- a) Nel momento in cui il beneficiario restituisce integralmente l'importo, l'utente modifica il Codice Causale da C – Recupero in corso ad E – Recupero incassato e, contestualmente, inserisce la data del rimborso nel campo Data Incasso.
- b) Se il beneficiario restituisce invece una parte del suo debito, per effetto di una rateizzazione del rimborso ottenuta, l'utente modifica i campi Importo aggiornandoli con l'importo residuo ancora da rimborsare e inserisce un nuovo recupero, pari all'importo rimborsato, compilato secondo le indicazione di cui alla lettera a).
- c) Nel caso del pagamento rateale, l'ultima rata a saldo del rimborso va registrata modificando i dati della riga con l'importo residuo (quella valorizzata come C – Recupero in corso), aggiornando il campo Causale (E – Recupero incassato) e la Data Incasso.

E' necessario che, fin dal primo inserimento, il recupero sia associato ad un flusso di validazione (cd. Id di certificazione), che sarà in stato Provvisorio fino al completamento della restituzione da parte del beneficiario. Nel caso di pagamenti rateizzati di cui ai punti b) e c), le stesse attività indicate per la modifica dell'importo andranno replicate sulla quota del flusso di validazione (es. il recupero in corso associato dovrà essere via via ridotto, nella quota, al debito residuo).

### 6.8 Le fatture e i documenti giustificativi

La sezione **Fatture BF** contiene la documentazione giustificativa fornita dai beneficiari che svolgono le attività previste per la realizzazione del progetto.

| Aggiorna         | Documenti  | Iter                                                                | Q.E. BF | Impegni BF | Pagamenti BF | SALBI | Fatture BF  | Certificazioni |
|------------------|------------|---------------------------------------------------------------------|---------|------------|--------------|-------|-------------|----------------|
| Progetto         |            |                                                                     |         |            |              | L     | · · · · · · |                |
| A0110E0001       | Sviluppo r | Sviluppo della Banda Ultra Larga nel territorio della regione Lazio |         |            |              |       |             |                |
| Sottotipologia   |            |                                                                     |         |            |              |       |             |                |
| ILO1 - Realizzaz | Ione OOPP  |                                                                     |         |            |              |       |             |                |

Si accede all'elenco dell fatture inserite, che è possibile integrare con altri giustificativi attraverso il tasto Inserisci.
| ID. Numero<br>2232                        |                                      | Data      | Data Quietanza |          |
|-------------------------------------------|--------------------------------------|-----------|----------------|----------|
| Descrizione                               |                                      |           |                |          |
| Partita IVA/CF                            | Emittente                            |           |                | <i>*</i> |
| Note                                      |                                      |           |                |          |
| Importo                                   |                                      | Tipo Doc. |                | ~        |
| Tipo Operaz.<br>3 - Erogazione di finanzi | amenti e aiuti a imprese e individui |           |                |          |
| Voce di Spesa                             |                                      |           |                |          |
|                                           | <b>v</b>                             |           |                |          |

I campi previsti sono:

- il numero/codice della fattura/documento giustificativo (Numero);
- la data della fattura/documento giustificativo (**Data**);
- la data di quietanza (Data Quietanza);
- la descrizione/oggetto della fattura/documento giustificativo (Descrizione);
- il soggetto emittente (impresa, professionista, ecc.) la fattura:
  - la partita IVA (Partita IVA/CF), o in subordine il codice fiscale;
  - la denominazione o Regione Sociale (Emittente);
- eventuali annotazioni (**Note**);
- il tipo di documento giustificativo (**Tipo Doc**).

#### Tipo Doc.

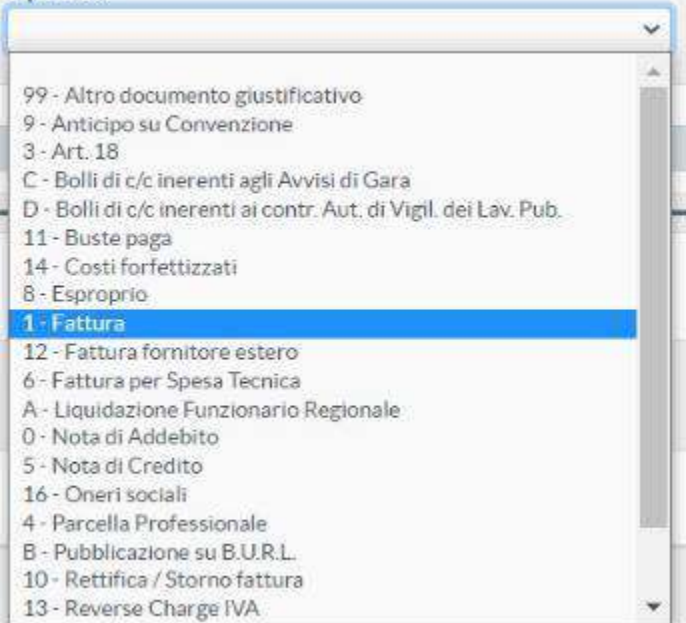

A questo punto va inserito l'importo, dettagliato per voce di spesa (vedi Quadro Economico).

Se il giustificativo è caratterizzato da una sola voce di spesa, la registrazione avviene contestualmente all'inserimento degli altri dati sopra riportati.

Nel caso di una molteplicità di voci di spesa a caratterizzare il giustificativo, l'inserimento dei dati del giustificativo sarà completato (ultimi due campi di seguito riportati) dall'importo della prima voce di spesa.

• la Voce di Spesa, che mostra, nelle opzioni disponili, quelle censite nel QE;

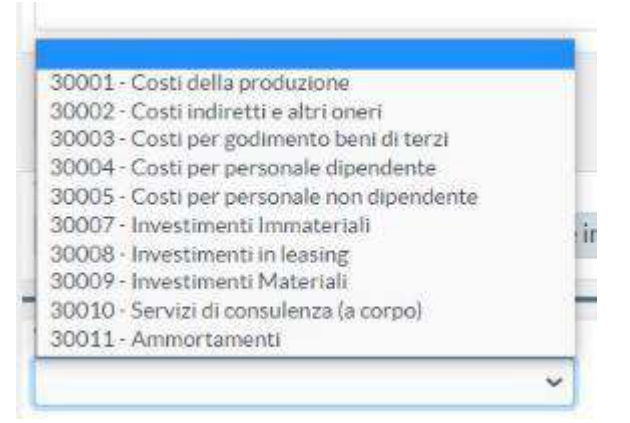

• l'importo della fattura/documento giustificativo (Importo) realtiva a quella voce di spesa;

Gli importi delle altre voci di spesa saranno dettagliati in aggiornamento.

|   | Importo                      | Id. Voce Sp. | Descrizione Voce di Spesa          |
|---|------------------------------|--------------|------------------------------------|
| 3 |                              | 30001        | Costi della produzione             |
| 3 |                              | 30002        | Costi indiretti e altri oneri      |
| 3 |                              | 30003        | Costi per godimento beni di terzi  |
| 3 |                              | 30004        | Costi per personale dipendente     |
| 3 | Canal Tasto di aggiornamente | 30005        | Costi per personale non dipendente |
| 3 | 53                           | 30007        | Investimenti Immateriali           |
| 3 |                              | 30008        | Investimenti in leasing            |
| 3 |                              | 30009        | Investimenti Materiali             |
| 3 | 22.550,00                    | 30010        | Servizi di consulenza (a corpo)    |
| 3 |                              | 30011        | Ammortamenti                       |

### 6.9 Documenti di rendicontazione

Sia la struttura dei pagamenti ("Pagamenti BF"), sia quella dei giustificativi di spesa ("Fatture BF") prevedono la possibilità di associare ai dati il relativo supporto documentale.

Attenzione! L'associazione del documento a ciascun giustificativo è vincolante per poter procedere alla validazione e certificazione della spesa. Il sistema non consente la validazione dell'Ufficio Controllo (vedi par. 8.6) se nel flusso di validazione vi è la presenza di almento un giustificativo (pagamento o fattura) privo del documento associato.

Le modalità di upload del documento sono analoghe a quelle previste per gli altri fascicoli documentali già illustrati.

## 6.10 L'avanzamento procedurale

La sezione PROCEDURALE è collocata tra le schede disponibili per la gestione del progetto.

| Progetto                                               |                                      |               | Visualizzaz       |
|--------------------------------------------------------|--------------------------------------|---------------|-------------------|
| Aggiorna Documenti Classif. Localiz, Soggetti Q.F. Att | uazione Verif.e Irregolarità Procedu | rale Fisico A | genda Piano Costi |

La sezione è deputata all'inserimento delle informazioni relative alla tempistica previsionale ed effettiva di espletamento dei vari passaggi amministrativi (step) in cui risulta articolato il ciclo di vita di un progetto.

L'inserimento dei dati procedurali del progetto è fondamentale per monitorare con precisione la tempistica di attuazione sia in termini previsionali che di effettivo espletamento.

Dal punto di vista del monitoraggio, il puntuale e tempestivo aggiornamento di questa sezione consente di definire, anche a livello aggregato, lo stato di avanzamento dell'iter di realizzazione amministrativa delle operazioni finanziate.

Nell'Iter Procedurale, i dati da inserire riguardano i principali step di avanzamento amministrativo del progetto, specifici per la tipologia di operazione che caratterizza il progetto.

| Fase                               | Data In. Prev.                                                                                                    | Data In. Agg.                                                                                                    | Data In. Eff.                                                                                                    | Tipo Rilevazione                                                                                                    | Nota                                                                                                    |
|------------------------------------|----------------------------------------------------------------------------------------------------|----------------------------------------------------------------------------------------------------|----------------------------------------------------------------------------------------------------|----------------------------------------------------------------------------------------------------|----------------------------------------------------------------------------------------------------|
| 1 - Avvio studio di fattibilit     | 04/10/2017                                                                                                    | 04/10/2017                                                                                                    | 04/10/2017                                                                                                    | 2 - Dato provvisorio                                                                                                    |                                                                                                    |
| 2 Approvazione studio di fatt 🔎    | 02/01/2015                                                                                                    | 02/01/2018                                                                                                    | 02/01/2018                                                                                                    | 2 Dato provvisorio                                                                                                    |                                                                                                    |
| 3 - Avvio progettazione Preli 🔎    | 04/10/2017                                                                                                    | 04/10/2017                                                                                                    | 04/10/2017                                                                                                    | 2 - Dato provvisorio                                                                                                    |                                                                                                    |
| 4 - Approvazione progettazio 🔎     | 02/01/2018                                                                                                    | 02/01/2018                                                                                                    | 02/01/2018                                                                                                    | 2 - Dato provvisorio                                                                                                    |                                                                                                    |
| 5 - Avvio progettazione Definitiva | 64/10/2017                                                                                                    | 04/10/2017                                                                                                    | 04/10/2017                                                                                                    | 2 - Dato provvisorio                                                                                                    |                                                                                                    |
| 6 Approvazione progettazion 🔎      | 02/01/2015                                                                                                    | 02/01/2018                                                                                                    | 02/01/2018                                                                                                    | 2 Dato provvisorio                                                                                                    |                                                                                                    |
| 7 - Avvio progettazione Esecutiva  | 04/10/2017                                                                                                    |                                                                                                    | 13/12/2017                                                                                                    | 3 - Dato verificato                                                                                                    | Det 88 del 13/12/2017 - 🔎                                                                                                    |
| 8 - Approvazione progettazio 🔎     | 01/02/2018                                                                                                    | 31/05/2018                                                                                                    | 27/06/2018                                                                                                    | 3 - Dato verificato                                                                                                    | Delibera Giunta Comunal 🔎                                                                                                    |
| 9 - Inizio Lavort                  | 06/06/2018                                                                                                    | 03/10/2018                                                                                                    |                                                                                                    | 2 - Dato provvisorio                                                                                                    |                                                                                                    |
| 10 - Fine Lavori                   | 03/11/2018                                                                                                    | 02/03/2019                                                                                                    |                                                                                                    | 2 Dato provvisorio                                                                                                    |                                                                                                    |
| 11 - Avvio Collaudo                | 03/11/2019                                                                                                    | 02/03/2019                                                                                                    |                                                                                                    | 2 - Dato provvisorio                                                                                                    |                                                                                                    |
| 12 - Collaudo                      | 18/12/2018                                                                                                    | 16/04/2019                                                                                                    |                                                                                                    | 2 - Dato provvisorio                                                                                                    |                                                                                                    |
|                                    | Fase<br>1 - Avvio studio di fattibilit<br>2 Approvazione studio di fatt<br>3 - Avvio progettazione Preli<br>4 - Approvazione progettazio<br>5 - Avvio progettazione Definitiva<br>6 Approvazione progettazio<br>7 - Avvio progettazione Esecutiva<br>8 - Approvazione progettazio<br>9 - Inizio Lavori<br>10 - Fine Lavori<br>11 - Avvio Collaudo<br>12 - Collaudo | FaseData In. Prev.1 - Avvio studio di fattibilit04/10/20172 Approvaziono studio di fatti02/01/20183 - Avvio progettazione Preli04/10/20174 - Approvazione progettazio02/01/20185 - Avvio progettazione Definitiva04/10/20176 Approvazione progettazion02/01/20187 - Avvio progettazione Esecutiva04/10/20178 - Approvazione progettazion01/02/20189 - Inizio Lavori06/06/201810 - Fine Lavori03/11/201811 - Avvio Collaudo03/11/201812 - Collaudo18/12/2018 | Fase         Data In. Prev.         Data In. Agg.           1 - Avvio studio di fattibilité         04/10/2017         04/10/2017           2 Approvazione studio di fatti          02/01/2018         02/01/2018           3 - Avvio progettazione Preli          04/10/2017         04/10/2017           4 - Approvazione progettazio          02/01/2018         02/01/2018           5 - Avvio progettazione Preli          02/01/2018         02/01/2018           5 - Avvio progettazione Definitiva         04/10/2017         04/10/2017           6 Approvazione progettazione Secutiva         02/01/2018         02/01/2018           7 - Avvio progettazione Progettazio         04/10/2017         04/10/2018           8 - Approvazione progettazio         01/02/2018         01/02/2018           9 - Inizio Lavori         06/06/2018         03/10/2018           10 - Fine Lavori         03/11/2018         02/03/2019           11 - Avvio Collaudo         03/11/2018         02/03/2019           12 - Collaudo         18/12/2018         16/04/2019 | Fase         Data in. Prev.         Data in. Agg.         Data in. Eff.           1 - Avvio studio di fattibilité         04/10/2017         04/10/2017         04/10/2017           2 Approvazione studio di fatti         02/01/2018         02/01/2018         02/01/2018         02/01/2018           3 - Avvio progettazione Preli         04/10/2017         04/10/2017         04/10/2017         04/10/2017           4 - Approvazione progettazione Preli         02/01/2018         02/01/2018         02/01/2018         02/01/2018           5 - Avvio progettazione Preli         02/01/2018         02/01/2018         02/01/2018         02/01/2018           5 - Avvio progettazione Pregistazione Definitiva         04/10/2017         04/10/2017         04/10/2017           6 Approvazione progettazione Esecutiva         04/10/2017         02/01/2018         02/01/2018           7 - Avvio progettazione Esecutiva         04/10/2017         13/12/2017           8 - Approvazione progettazione Contraction         01/02/2018         31/05/2018         27/06/2018           9 - Inizio Lavori         03/11/2018         02/03/2019         11         4           10 - Fine Lavori         03/11/2018         02/03/2019         11         4           12 - Collaudo         08/11/2018         16/04/2019         4 <td>Fase         Data In. Prev.         Data In. Agg.         Data In. Eff.         Tipo Rilevazione           1 - Avvio studio di fattibilité         04/10/2017         04/10/2017         04/10/2017         2 - Dato provvisorio           2 Approvazione studio di fatti         02/01/2018         02/01/2018         02/01/2018         2 Dato provvisorio           3 - Avvio progettazione Preli         04/10/2017         04/10/2017         04/10/2017         2 - Dato provvisorio           4 - Approvazione progettazio         02/01/2018         02/01/2018         02/01/2018         2 - Dato provvisorio           5 - Avvio progettazione Definitiva         04/10/2017         04/10/2017         04/10/2017         2 - Dato provvisorio           6 Approvazione progettazione Definitiva         04/10/2017         04/10/2017         04/10/2017         2 - Dato provvisorio           7 - Avvio progettazione Esecutiva         02/01/2018         02/01/2018         02/01/2018         2 Dato provvisorio           8 - Approvazione progettazione Progettazione         04/10/2017         13/10/2018         3 - Dato verificato           9 - Inizis Lavori         06/06/2018         03/10/2018         2 - Dato provvisorio         2 - Dato provvisorio           10 - Fine Lavori         03/11/2018         02/03/2019         2 - Dato provvisorio         2 - Dato provvisorio     </td> | Fase         Data In. Prev.         Data In. Agg.         Data In. Eff.         Tipo Rilevazione           1 - Avvio studio di fattibilité         04/10/2017         04/10/2017         04/10/2017         2 - Dato provvisorio           2 Approvazione studio di fatti         02/01/2018         02/01/2018         02/01/2018         2 Dato provvisorio           3 - Avvio progettazione Preli         04/10/2017         04/10/2017         04/10/2017         2 - Dato provvisorio           4 - Approvazione progettazio         02/01/2018         02/01/2018         02/01/2018         2 - Dato provvisorio           5 - Avvio progettazione Definitiva         04/10/2017         04/10/2017         04/10/2017         2 - Dato provvisorio           6 Approvazione progettazione Definitiva         04/10/2017         04/10/2017         04/10/2017         2 - Dato provvisorio           7 - Avvio progettazione Esecutiva         02/01/2018         02/01/2018         02/01/2018         2 Dato provvisorio           8 - Approvazione progettazione Progettazione         04/10/2017         13/10/2018         3 - Dato verificato           9 - Inizis Lavori         06/06/2018         03/10/2018         2 - Dato provvisorio         2 - Dato provvisorio           10 - Fine Lavori         03/11/2018         02/03/2019         2 - Dato provvisorio         2 - Dato provvisorio |

#### Realizzazione di opere pubbliche

#### Acquisizione di beni e servizi

|   | Fase                             | Data In. Prev. | Data In. Agg. | Data In. Eff. | Tipo Rilevazione     | Nota                      |
|---|----------------------------------|----------------|---------------|---------------|----------------------|---------------------------|
| - | 1 - Definizione contratto        | 31/03/2016     |               | 31/03/2016    | 2 - Dato provvisorio | Aggiudicazione definitiva |
| 4 | 2 Stipula contratto              | 31/03/2016     | 10/05/2016    | 23/06/2016    | 2 Dato provvisorio   |                           |
| 3 | 3 - Inizio fornitura             | 01/04/2016     | 23/07/2016    |               | 2 - Dato provvisorio |                           |
| 3 | 4 - Fine fornitura               | 31/12/2017     | 20/11/2016    |               | 2 - Dato provvisorio |                           |
| 5 | 5 - Inizio verifiche e controlli | 01/01/2018     | 20/11/2016    |               | 2 - Dato provvisorio |                           |
| - | 6 Termine verifiche e controlli  | 31/03/2018     | 30/06/2017    |               | 2 Dato provvisorio   |                           |

#### Aiuti alle imprese

|   | Fase                             | Data In. Prev. | Data In. Agg. | Data In. Eff. | Tipo Rilevazione     | Nota |
|---|----------------------------------|----------------|---------------|---------------|----------------------|------|
| 3 | 1 - Determina di approvazione    | 28/12/2017     |               | 28/12/2017    | 2 - Dato provvisorio |      |
| - | 2 - Pubblicazione esito sul BURL | 12/01/2018     |               | 18/01/2018    | 2 - Dato provvisorio |      |
| - | 3 - Trasmissione atto di impegno | 27/01/2018     |               | 02/02/2018    | 2 - Dato provvisorio |      |
| 4 | 4 - Ricezione atto di impegno 🔎  | 26/02/2018     |               | 19/04/2018    | 2 Dato provvisorio   |      |
| - | 5 - Richiesta primo anticipo     | 28/03/2016     |               | 08/05/2018    | 2 - Dato provvisorio |      |
| - | 6 - Erogazione primo anticipo    | 26/06/2018     |               | 29/11/2018    | 2 - Dato provvisorio |      |
| 3 | 7 - Inizio Lavori                | 26/06/2018     |               | 29/11/2018    | 2 - Dato provvisorio |      |
| 3 | 8 - Richiesta SAL intermedio     | 24/09/2018     |               | 15/11/2018    | 2 - Dato provvisorio |      |
| 3 | 9 - Erogazione SAL intermedio    | 23/12/2018     |               | 09/09/2019    | 2 - Dato provvisorio |      |
| - | 10 - Fine Lavori                 | 06/07/2019     |               | 24/07/2019    | 2 - Dato provvisorio |      |
| 2 | 11 - Richiesta Saldo finale      | 05/08/2019     |               | 24/07/2019    | 2 - Dato provvisorio |      |
| 2 | 12 Erogazione Saldo              | 03/11/2019     | 04/06/2020    |               | 2 Dato provvisorio   |      |
| - | 13 - Chiusura Intervento         | 03/12/2019     | 04/07/2020    |               | 2 - Dato provvisorio |      |

#### Per ogni Step (Fase) previsto dall'elenco, sono da valorizzare i seguenti dati.

| Fase             |            |               |
|------------------|------------|---------------|
| 7 7 - Inizio L   | avori      |               |
| Responsabile/Tit | tolare     |               |
| Date Inizio      |            |               |
| Prevista         | Effettiva  | Aggiornamento |
| 26/06/2018       | 29/11/2018 |               |
| Date Fine        |            |               |
| Prevista         | Effettiva  | Aggiornamento |
| Tipo Rilevazione |            |               |
| 2 - Dato provvis | sorio 👻    |               |
| Note             |            |               |
|                  |            |               |
|                  |            |               |

- il nominativo del responsabile della fase (**Responsabile/Titolare**);
- la data prevista iniziale (Prevista);

Viene inserite al momento della registrazione del progetto in stato attivo (ammesso al finanziamento) e non è più modificabile a partire dall'inserimento della prima data effettiva.

• la data di aggiornamento della previsione (Aggiornamento);

Viene inserita nel momento in cui vi siano elementi informativi sopravvenuti che posticipino o anticipino la data iniziale prevista (proroghe, ecc.). E' dovuto l'inserimento quanto la data iniziale prevista è trascorsa senza il perfezionarsi della data effettiva.

la data che si è effettivamente perfezionata (Effettiva);

Attenzione! Le date do compilare sono quelle di cui all'intestazione "Date inizio", mentre quelle con l'intestazione "Date Fine" non vanno compilate, in quanto trattasi di struttura (previsionale inizio e previsionale fine) ereditata dal precedente ciclo di programmazione che prevedeva un monitoraggio per fasi.

| irevista - | Effettiva    | Aggiornamento   |  |
|------------|--------------|-----------------|--|
| 05/11/2018 | . 20/03/2015 |                 |  |
| Date Fine  |              |                 |  |
| rewista    | C Watthin -  | A minere menuty |  |

La modalità attuale è quella del monitoraggio per step, che prevede una sola data prevista, una sola data di aggiornamento, una sola data effettiva.

- eventuali annotazioni o descrizioni (Note);
- il tipo di rilevazione (Tipo Rilevazione), che rende disponibili le seguenti opzioni.

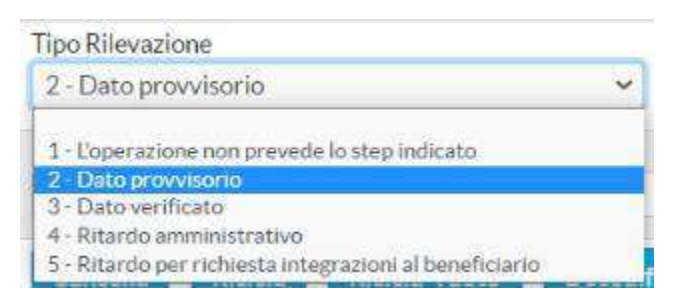

Di default, il sistema attribuisce l'opzione 2 – Dato provvisorio, per consentire all'utente di inserire date di monitoraggio potenzialmente aggiornabili e affidabili, anche nel contenuto informativo associato (annotazioni, ecc.).

L'opzione 3 - Dato verificato è utile per l'utente per segnalare gli step valorizzati e controllati che non hanno bisogno di ulteriore aggiornamento o completamento, mentre l'opzione 1 - L'operazione non prevede lo step indicatosegnala gli step che, pur automaticamente resi disponibili dal sistema, non sono attinenti alla particolare operazioneoggetto di monitoraggio (per es., gli step procedurali relativi all'erogazione dell'anticipo su operazioni che nonprevedono l'erogazione dell'anticipo).

Le opzioni 4 e 5 consentono all'utente, con riferimento alle operazioni degli Aiuti alle imprese, di gestire il monitoraggio dell'erogazione dei pagamenti ed, in particolare, la motivazione dell'eventuale ritardo (superiore ai 90 gg) tra le richiesta del pagamento da parte del beneficiario e l'erogazione del contributo.

Tra i controlli implementati sul sistema (vedi par. 7.1), infatti, vi è quello relativo a quanto stabilito dall'art. 132, par. I del Regolamento 1303/2013 e ai 90gg entro i quali il beneficiario deve essere rimborsato. A tal fine, viene utilizzato il contenuto presente nell'area del Procedurale del progetto (tipologia di operazione = "Aiuti alle imprese").

Il sistema controlla il numero dei giorni tra la Data Effettiva attribuita alla richiesta di rimborso e quella Effettiva di erogazione del pagamento (*anticipo, SAL, saldo*). Se superiore ai 90gg, il sistema produce un alert nelle tabelle di cui ai punti I) e 2) e inibisce le attività di validazione (passaggi di scrivania).

Per sanare l'anomalia, l'utente deve:

- a) Verificare le Date Effettive per accertarne la correttezza, se non corrette può modificarle;
- b) Compilare, nell'area del Procedurale, il campo "Tipo Rilevazione" con una delle due opzioni:
  - 4 Ritardo amministrativo
  - 5 Ritardo per richiesta integrazioni al beneficiario

| Fase                           | Prevista   | Agglornata | Effettiva  | Tipo Rilevazione     | Nota                                                                                                    |
|--------------------------------|------------|------------|------------|----------------------|----------------------------------------------------------------------------------------------------|
| 🔹 1 - Determina di approvaz 🔎  | 28/12/2017 |            | 28/12/2017 | 2 - Dato provvisorio |                                                                                                    |
| 2 - Pubblicazione esito s P    | 12/01/2018 |            | 18/01/2018 | 2 - Dato provvisorio |                                                                                                    |
| 🔹 3 - Trasmissione atto di 🔎   | 27/01/2018 |            | 02/02/2018 | 2 - Dato provvisorio |                                                                                                    |
| 🔹 4 - Ricezione atto di imp 🔊  | 28/03/2018 |            | 27/03/2018 | 2 - Dato provvisorio |                                                                                                    |
| 5 - Richiesta primo anticipo   | 27/04/2018 |            | 18/04/2018 | 2 - Dato provvisorio |                                                                                                    |
| 🔹 6 - Erogazione primo anti 의  | 26/07/2018 |            | 10/08/2018 | 2 - Dato provvisorio | Parings and the second second s |
| 7 - Inizio Lavori              | 26/07/2018 |            | 10/08/2018 | 2 - Dato provvisorio | 2 - Dato provvisorio                                                                                                    |
| 🔷 8 - Richiesta SAL intermedio | 24/10/2018 |            | 25/10/2018 | 2 - Dato provvisorio | 1 - L'operazione non prevede lo step indicato                                                                                                    |
| 🤹 9 - Erogazione SAL interm 🔎  | 22/01/2019 |            | 14/05/2019 | 2 - Dato provvisorio | 3. Dato writicato                                                                                                    |
| 10 - Fine Lavori               | 06/07/2019 |            | 08/08/2019 | 2 - Dato provvisorio | <ul> <li>4 - Ritardo amministrativo</li> <li>5 - Blazon per informazione nebeste al provincione</li> </ul>                                                                                                    |
| 🔶 11 - Richiesta Saldo finale  | 05/08/2019 |            | 08/08/2019 | 2 - Dato provvisorio |                                                                                                    |
| 🔹 12 - Erogazione Saldo        | 03/11/2019 |            | 04/12/2019 | 2 - Dato provvisorio |                                                                                                    |
| 13 - Chiusura Intervento       | 03/12/2019 | 16/03/2020 |            | 2 - Dato provvisorio |                                                                                                    |

Per i progetti con tipologia di operazione *Realizzazione di opere pubbliche*, in corrispondenza dello step di Inizio lavori, è disponibile la scheda "**Sospensioni**".

| Gestione Sospensione Procedurale |               |      | Inserimento |
|----------------------------------|---------------|------|-------------|
| ld Tipo Tipo                     | ×             |      |             |
| Data Inizio                      | Fine Prevista | File |             |

Nello specifico, per sospensione si intende la sospensione fisica dei lavori. E' una fase, eventuale, che può essere originata da imprevisti tecnici, ovvero da cause di natura giudiziaria.

| ld. Tipo   | Tipo                                                                                                    |   |
|------------|----------------------------------------------------------------------------------------------------|---|
| 1          |                                                                                                    | Ť |
| Data Inizi | <ul> <li>1 - Sospeso per Procedimento Giudiziario (Reg. 1303/2013 art. 87, co 1 lett. a)</li> <li>2 - Sospeso per Ricorso Amministrativo (Reg. 1303/2013 art. 87, co 1 lett. a)</li> <li>3 - Sospeso per Cause di Forza Maggiore (Reg. 1303/2013 art. 87, co 1 lett. b)</li> <li>4 - Sospeso per altri motivi</li> </ul> | Î |

Nel caso di opere pubbliche le sospensioni e le successive riprese sono attestate da atti della stazione appaltante.

## 6.11 Gli indicatori di realizzazione fisica

Tra i dati del progetto, è presente la scheda degli indicatori di realizzazione (Fisico).

| Progetto |           |          |          |          |      |            |                      |             |        |        | Visualiza   |
|----------|-----------|----------|----------|----------|------|------------|----------------------|-------------|--------|--------|-------------|
| Aggiorna | Documenti | Classif. | Localiz. | Soggetti | Q.F. | Attuazione | Verif.e Irregolarità | Procedurale | Fisico | Agenda | Piano Costi |

Le tipologie di indicatori di realizzazione che il sistema consente di rilevare sono:

- gli indicatori di Programma (es. indicatori previsti dalle Modalità Attuative del Programma Operativo).
- gli indicatori di realizzazione (indicatori del sistema CUP/CIPE);
- gli indicatori occupazionali (indicatori del sistema CUP/CIPE).

|   | Prog. | Attiv.     | ld. Ind.         | Descrizione Indicatore                                      | Previsto   | Conclusivo |
|---|-------|------------|------------------|-------------------------------------------------------------|------------|------------|
| 3 | 5     | P2A12.11   | 16 2.0l - n� op  | erazioni avviate totali                                     | 195,00     | 82.00      |
| 3 | 5     | P2A12.1.1  | 17 2a.Ol - Nume  | ero di operazioni avviate (almeno 100 Mbps)                 | 145,00     | 75,00      |
| ٩ | 5     | P2A12.11   | 1100 CO10 - Num  | ero di unit� abitative addizionali con accesso alla banda 🔎 | 372.288,00 |            |
| 1 | 5     | P2A1 2.1.1 | 1101 CO10b - Nut | nero di unit� abitative addizionali con accesso alla ban 🔎  | 276.686,00 |            |
| 3 | 5     | P2A12.11   | 1102 CO10a - Nur | nero di unit � immobiliari aggiuntive coperte dalla banda 🔎 | 95.602,00  |            |

La valorizzazione di tutti gli indicatori di realizzazione è obbligatoria in due momenti del ciclo di vita del progetto:

- All'atto della registrazione del progetto in stato attivo (ammesso al finanziamento), con l'inserimento del valore previsionale o target (**Previsto**);
- alla conclusione del progetto, con l'inserimento del valore effettivamente realizzato (Conclusivo).

| Aggiorna Dettaglio                                                                                 |                                                                                              |
|----------------------------------------------------------------------------------------------------|----------------------------------------------------------------------------------------------|
| Progetto                                                                                           |                                                                                              |
| A0300E0001 SMARTENVS                                                                               |                                                                                              |
| Programma                                                                                          |                                                                                              |
| 5 PO FESR Lazio 2014/2020                                                                          |                                                                                              |
| Attività                                                                                           |                                                                                              |
| P1B3 121A - AZIONI DI SOSTEGN                                                                      | IO ALLA COOPERAZIONE DELLA R&I A LIVELLO REGIONALE ED EXTRAREGIONALE E DI VALORIZZAZIONE DEI |
| Indicatore Id e Descrizione                                                                        |                                                                                              |
| the manufacture that we have determined in the test the                                            |                                                                                              |
| 1260 CO26 - Numero di Imprese ch                                                                   | e cooperano con Istiluti di ricerca                                                          |
| 1260 CO26 - Numero di Imprese di<br>Valori                                                         | e cooperano con Istituti di ricerca                                                          |
| 1260 CO26 - Numero di Imprese di<br>Valori<br>Previsto                                             | e cooperano con Istituiti di ricerca                                                         |
| 1260 CO26 - Numero di Imprese ci<br>Valori<br>Previsto<br>1,00                                     | e cooperano con Istituit di ricerca                                                          |
| 1260 CO26 - Numero di Imprese di<br>Valori<br>Previsto<br>1,00<br>Aggiornato                       | e cooperano con Istituit di ricerca                                                          |
| 1260 CO26 - Numero di Imprese di<br>Valori<br>Previsto<br>1,00<br>Aggiornato<br>0,00               | e cooperano con Istituiti di ricerca                                                         |
| 1260 CO26 - Numero di Imprese di<br>Valori<br>Previsto<br>1,00<br>Aggiornato<br>0,00               | e cooperano con Istituiti di ricerca                                                         |
| 1260 CO26 - Numero di Imprese di<br>Valori<br>Previsto<br>1,00<br>Aggiornato<br>0,00<br>Conclusivo | e cooperano con Isiliuii di ricerca                                                          |

Nelle fasi del ciclo di vita del progetto, è possibile aggiornare il valore previsionale iniziale nel campo **Aggiornato**.

Il campo **Conclusivo** è aggiornabile, per alcuni tipi di operazione e sulla base del contenuto dell'indicatore stesso, con realizzazioni parziali via via perfezionate durante il periodo di realizzazione del progetto.

Per tracciare in modo più completo questa tipologia di operazioni, è disponibile la scheda di Dettaglio dell'indicatore, che consente di registrare le realizzazioni per ciascuna annualità.

|   | Anno | Impegnato dal BF | Realizzato dal BF |
|---|------|------------------|-------------------|
| 3 | 2020 | 0,00             | 0.00              |
| 3 | 2019 | 0,00             | 0.00              |
| - | 2018 | 0,00             | 82,00             |

Il set di indicatori disponibili deriva:

- dalle Attività del Programma Operativo presenti nelle fonti finanziarie del progetto (Quadro Finanziario), che rendono disponibili, nella sezione Fisico, i corrispondenti indicatori previsti dal PO e dalle relative Modalità Attuative.
- dalla scelta dell'operatore, relativamente agli indicatori di realizzazione e occupazionali, previa verifica degli indicatori proposti dal sistema CUP CIPE in corrispondenza dello specifico progetto.

## 6.12 Lo realizzazione economica del progetto nel Piano dei Costi

Tra i dati del progetto, quelli relativi al Piano dei Costi rigurdano gli aspetti puramente economici del monitoraggio di progetto.

| Progetto               |                 |               |            |                      |             |        |        | Visualizzazione |
|------------------------|-----------------|---------------|------------|----------------------|-------------|--------|--------|-----------------|
| Aggiorna Documenti Cla | assif. Localiz. | Soggetti Q.F. | Attuazione | Verif.e Irregolarità | Procedurale | Fisico | Agenda | Piano Costi     |
| Controlli              |                 |               |            |                      |             |        |        |                 |

La rilevazione si riferisce al valore/costo delle attività effettuate (importo realizzato) e di quelle da eseguire (importo da realizzare) in corrispondenza delle varie annualità.

|   | Anno | Realizzato   | DaRealizzare  | Note |  |
|---|------|--------------|---------------|------|--|
| 0 | 2015 | 8.346.194,53 | 0,00          |      |  |
| 0 | 2019 | 6.251,621,73 | 0,00          |      |  |
| 3 | 2020 | 0,00         | 48.173.681,74 |      |  |

In ogni momento della rilevazione, a partire dal momento in cui il progetto è posto nello stato attivo (ammesso al finanziamento), il valore complessivo (realizzato + da realizzare) del Piano dei Costi deve eguagliare costo totale del progetto risultante dal Quadro Finanziario.

l campi da valorizzare, per ciascuna annualità di riferimento del ciclo temporale di realizzazione del progetto, sono i seguenti :

- Anno di riferimento degli importi realizzati o che si prevedono di realizzare (Anno);
- **Importo realizzato** nell'anno: valore delle opere e delle attività progettuali effettivamente realizzate nell'anno di riferimento, ancorché non liquidate. Il campo *Importo realizzato* deve essere pari a 0 per le annualità precedenti all'anno in corso.
- Importo da realizzare nell'anno: valutazione/previsione del valore delle opere e delle attività progettuali da realizzare, fino a concorrenza del costo complessivo del progetto. Il campo Importo da Realizzare deve ssere pari a 0 per le annualità successive all'anno in corso.

| Piano dei Costi       |  |  |
|-----------------------|--|--|
| Anno                  |  |  |
| Importo da Realizzare |  |  |
| Importo Realizzato    |  |  |
| Note                  |  |  |

## 6.13 Verifiche e irregolarità

La sezione **Verifiche e Irregolarità** gestisce la registrazione dei controlli (*verifiche, sopralluoghi, audit, ecc.*) di cui gli interventi finanziati sono oggetto nel corso della loro vita attuativa, sia da parte delle strutture Regionali, dal Responsabile di attività all'autorità di Audit, che da quelle nazionali e comunitarie.

La funzionalità dell'inserimento delle **Verifiche e Irregolarità** è in capo a tutti gli utenti come RGA, UC, ADA, ASC ADC:

| Progetto |           |          |          |          |      |            |                      |             |        |        | Visualiza   |
|----------|-----------|----------|----------|----------|------|------------|----------------------|-------------|--------|--------|-------------|
| Aggiorna | Documenti | Classif. | Localiz, | Soggetti | Q.F. | Attuazione | Verif.e Irregolarità | Procedurale | Fisico | Agenda | Piano Costi |

Dalla sezione del Progetto si accede alla scheda di consultazione e gestione delle verifiche e delle irregolarità del progetto.

|       | tto                  |                                                           |                      |       |            |
|-------|----------------------|-----------------------------------------------------------|----------------------|-------|------------|
| 011   | 000001 Svilup        | po della Danda Ultra Larga nel territorio della regione l | azio                 |       |            |
| iogr: | amma                 |                                                           |                      |       |            |
| PC.   | ) FESR Lazio 2014/20 | 220                                                       |                      |       |            |
|       |                      |                                                           |                      |       |            |
|       | Inizio               | Tipo Controllo                                            | Soggetto Controllato | Esito | Fin        |
| 3     | 30/01/2020           | Controllo di I livello (Verifiche in loco)                | Infratel/Open Fiber  | 51    | 30/01/2020 |
| 54    | 11/02/2020           | Controlio di II livello                                   | regione lazio        | NO    | 20/02/2020 |
|       | 17/02/2020           | Controllo di Hivello (Verifiche documentali)              | OPEN FIBER / MISE    | SI    | 17/02/2020 |
| 50    |                      |                                                           | 31.0000000           |       |            |

L'elenco delle verifiche registrate sul progetto può essere integrato attraverso il tasto inserisci, mentre le verifiche già inserite possono essere aggiornate accedendo al form di modifica attraverso il pulsante collocato all'inizio di ciascuna riga.

| Id.       | Data Inizio              | Ora         | Data Fine |    |
|-----------|--------------------------|-------------|-----------|----|
| 5         |                          |             |           |    |
| Soggett   | o Controllato            |             |           |    |
|           |                          |             |           |    |
| Autorit   | a di Controllo           |             |           |    |
| Tipo di 4 | Controllo                |             |           |    |
| Luogo d   | lel Controllo            |             |           |    |
| Verbale   | del Controllo            |             |           | li |
| Docum     | entazione Acquisita      |             |           | lė |
| Spesa C   | ontrollata               |             |           |    |
| Provved   | dimenti Amministrativi   | /Giudiziari |           | 7  |
| Esito Ve  | erifica/Sopralluogo<br>👻 |             |           |    |
| Note      |                          |             |           |    |
|           |                          |             |           | 1  |

I campi previsti sono:

- Data di avvio della verifica/controllo/sopralluogo/audit (Data Inizio);
- Orario di inizio della verifica/controllo/sopralluogo/audit (Ora);
- Data di conclusione della verifica/controllo/sopralluogo/audit (**Data Fine**);
- Indicazione del soggetto che ha ricevuto il controllo (Soggetto controllato);
- Indicazione del soggetto responsabile del controllo (Autorità di controllo).

Autorità di Controllo

|                                                          | ~   |
|----------------------------------------------------------|-----|
|                                                          |     |
| 1-RGA                                                    |     |
| 10 - Ispettorato Generale dei servizi                    | - 1 |
| 11 - Corte dei Conti Europea                             | - 1 |
| 12 - Ministero dell'Economia e Finanze (IGRUE, UVER IGF) | - 1 |
| 13 - Ministero dell'Economia e delle Finanze (GdF)       |     |
| 14 - Corte dei Conti                                     | - 1 |
| 2 - Organismo intermedio                                 | - 1 |
| 3 - UC - Uffici Controllo di I livello regionali         | - 1 |
| 4 - ASC (Area Sistemi di Controllo)                      | - 1 |
| 5 - Autorit  di Gestione                                 | - 1 |
| 6 - Autorit 🚱 di Audit                                   | - 1 |
| 7 - Autorité di Certificazione                           | - 1 |
| 8 - Commissione europea - DG Regio                       | 1   |
| 9 - Ufficio europeo per la lotta antifrode (OLAF)        |     |

• Natura del controllo effettuato (**Tipo di Controllo**), con le opzioni disponibili che derivano dalla scelta effettuata sul campo precedente.

| Autorità di Controllo                                                                     |   |
|-------------------------------------------------------------------------------------------|---|
| 6 - Autorit 🛛 di Audit                                                                    | ~ |
| Tipo di Controllo                                                                         |   |
| ~                                                                                         |   |
| 5 - Altri controlli a campione<br>7 - Controllo di Il livello<br>1 - Verifiche Gestionali |   |

- Ente, Indirizzo e Comune dove si svolge il controllo (Luogo del Controllo); •
- Indicazione dei riferimenti del verbale del controllo (Verbale del controllo); •
- Indicazione della nel corso del controllo (Documentaz. Acquisita); •
- Esito del controllo (Esito Verif/Sopraluog). •

| 1 - SI              | ~ |
|---------------------|---|
| 1-SI                |   |
| 2-NO                |   |
| 3 - Non applicabile |   |

L'esito I indica un esito positivo della verifica (SI, Regolare), l'esito 2 indicata un esito negativo del controllo (NO, irregolare), l'esito 3 indica un esito non ancora disponibile (non applicabile, da definire, ecc.).

Eventuali annotazioni (Note).

In corrispondenza di ciascuna verifica registrata, è possibile associare una o più irregolarità rilevate.

La maschera di aggiornamento delle verifiche, infatti, contiene, oltre alle funzionalità di visualizzazione e aggiornamento della verifica, la scheda relativa alle Irregolarità.

| Aggi                            | iorna Irregolarità                                     | Document                           |                         |  |
|---------------------------------|--------------------------------------------------------|------------------------------------|-------------------------|--|
| Progetto                        |                                                        |                                    |                         |  |
| A0110E                          | 0001 Sviluppo d                                        | ella Banda Ultra Larga nel territo | rio della regione Lazio |  |
|                                 |                                                        |                                    |                         |  |
| koman                           | 970.9                                                  |                                    |                         |  |
| Program                         | ma<br>ESR ( azio 2014/2020                             |                                    |                         |  |
| Program<br>5 - PO F             | ma<br>ESR Lazio 2014/2020                              |                                    |                         |  |
| Program<br>5 - PO F<br>Id.      | ma<br>ESR Lazio 2014/2020<br>Data Inizio               | Ora                                | Data Fine               |  |
| Program<br>5 - PO F<br>Id.<br>3 | ma<br>ESR Lazio 2014/2020<br>Data inizio<br>11/02/2020 | Ora                                | Data Fine<br>20/02/2020 |  |

Attivando la scheda si ottiene l'elenco delle irregolarità inserite, che è possibile modificare e/o integrare con l'inserimento di altra irregolarità.

| A     |                   |                               |                                        |              |            |                             |
|-------|-------------------|-------------------------------|----------------------------------------|--------------|------------|-----------------------------|
| roget | tto               |                               |                                        |              |            |                             |
| 1011  | 0E0001 SVI        | luppo della Banda Ulura Lar   | rga nel territorio della regione Lazio |              |            |                             |
| inar: | amma              |                               |                                        |              |            |                             |
|       | 3000.04           |                               |                                        |              |            |                             |
| - PC  | 3 FESD Lazio 201/ | 130201                        |                                        |              |            |                             |
| - PO  | DTESR Lazio 2014  | V2020                         |                                        |              |            |                             |
| - 190 | DTESREAZIO 2014   | //2020                        |                                        |              |            | _                           |
| i-PC  | Cod. OLAF         | V2020<br>Descriz              | ione Codice OLAF                       | Irregolarità | Sist.      | Impatto Fin.                |
| -PO   | Cod OLAF          | Descriz<br>SPESA NON ELEGIBIL | ione Codice OLAF                       | Irregolarità | Sist.<br>N | limpatto Fin.<br>774,946,21 |

Ne risulterà, in corrispondenza di ogni verifica, un elenco di irregolarità rilevate, le cui voci, come prima descritto, potranno essere aggiornate, eliminate, integrate. E' possibile allegare il documento relativo alla verifica effettuata:

| uget | tto      |                                      |                                                            |                       |                             |
|------|----------|--------------------------------------|------------------------------------------------------------|-----------------------|-----------------------------|
| 0110 | 0E0001   | 5viluppo della Banda Ultra Larga nel | territorio della regione Lazio                             |                       |                             |
| ų.   |          |                                      |                                                            |                       |                             |
|      |          |                                      |                                                            |                       |                             |
|      |          |                                      |                                                            |                       |                             |
|      |          |                                      |                                                            |                       |                             |
|      | łd.      | Descrizione                          | Nome Documento                                             | Din, Kb               | Data                        |
| 0    | łd.<br>1 | Descrizione<br>RELAZIONE DEFINITIVA  | Nome Documento<br>0153261 POR FESR Lavio 2014 2020 Trasm 🔎 | Dim, Kb<br>4.698,31 : | Data<br>21/02/2020 11:25:39 |

# 7. CONTROLLO DI COERENZA DEI DATI

## 7.1 Controlli bloccanti e alert

Tra le varie schede dell'area di progetto, è presente quella relativa ai **Controlli**, che è un utile strumento a disposizione dell'operatore di monitoraggio per verificare la correttezza e coerenza dei dati inseriti.

| rogetto  |           |          |          |          |      |            |                      |             |        |        | Visualiz    |
|----------|-----------|----------|----------|----------|------|------------|----------------------|-------------|--------|--------|-------------|
| Aggiorna | Documenti | Classif. | Localiz, | Soggetti | Q.F. | Attuazione | Verif.e Irregolarità | Procedurale | Fisico | Agenda | Piano Costi |

Dalla maschera attivata è possibile estrarre il file che elenca le eventuali anomalie e/incongruenze sui dati registrati nel progetto.

| Controlli di Coerei       | ıza                                    |      |       |      |        |      | Visualizzazio |
|---------------------------|----------------------------------------|------|-------|------|--------|------|---------------|
| File Excel                | A0110E0001.csv                         | D    |       |      |        |      |               |
| Conferma                  | etro                                   |      |       |      |        |      |               |
|                           |                                        |      |       |      |        |      |               |
| 1                         |                                        |      |       |      | -      |      |               |
| re o salvare A011060001.e | sv (153 byte) da bilancio-new.ised.it? | Apri | Salva | ▼ Ar | toulla | 1 20 |               |

Il contenuto dei controlli è composto sia da controlli aderenti a quelli previsti dal protocollo IGRUE per il monitoraggio nazionale (*controlli classificati con esito "Scarto*"), in modo da effettuare una sorta di prevalidazione utile alla trasmissione bimestrale dei dati, sia da altri controlli di natura locale (*controllo classificati con esito "Incompleto*") necessari per migliorare la qualità e la coerenza dei dati di monitoraggio, nonché la corretta gestione delle procedure di validazione e contabilità.

|   | A                   | В          | С                                                          | D      | Е |
|---|---------------------|------------|------------------------------------------------------------|--------|---|
|   | Dati di Riferimento | Progressiv | Descrizione                                                | Esito  |   |
|   | Controlli Bloccanti | 2.27       | Economie fonti finanziarie superiori all'importo approvato | Scarto |   |
|   | 8                   |            |                                                            |        |   |
|   | 1                   |            |                                                            |        |   |
| 1 |                     |            |                                                            |        |   |

La presenza sul progetto di controlli di esito "Scarto" rende il progetto non trasmissibile al monitoraggio nazionale, per cui in tale circostanza la Banca Dati Unitaria (BDU) non riceve dal sistema mittente i dati di quella operazione.

In presenza di controlli di esito "Scarto" o "Incompleto", il progetto inibisce agli utenti lo svolgimento delle attività di validazione (passaggi di scrivania dei responsabili della gestione e del controllo) e di contabilizzazione (procedura di numerazione della proposta di atto di impegno), questa seconda fattispecie solo per le operazioni a contabilità regionale.

Sono presenti anche alert di tipo "warning" che segnalano all'utente anomalie o ipotesi di anomalie e che non determinano alcun blocco nelle procedure di trasmissione, validazione e contabilizzazione.

E' possibile tenere sotto controllo lo stato e il dettaglio degli alert presenti sull'insieme dei progetti gestiti o su una selezione degli stessi (filtro per procedura di attivazione), attraverso la consultazione del file (*Controlli su progetti in gestione*) disponibile nell'area di download "Lancio Estrazioni Excel".

| Attuazione GIP                                                   | Estrazioni in Excel                |
|------------------------------------------------------------------|------------------------------------|
| Allivazione Pregetti     Pregetti     Strumenti Attuativi        | Estrazione                         |
| C Archivio Soggetti Grande Progetto                              | Aggiudicazione Iter                |
| Progetto Complesso (Sovra progetto) Cambio Proprietario Progetto | 💁 Archivio Suggetti                |
| 🕜 Lancio Estrazioni Excel                                        | Attivita Procedure Attivazione     |
| Contabilité e bilancio                                           | Classificazioni                    |
| Certificazione                                                   | Controlli sui Progetti in gestione |
| Machivi e Registri<br>Reportistica                               | Dati qualitativi soggetto          |

# 8. VALIDAZIONE E CONTROLLO

## 8.1 Attivazione del flusso di validazione

Attività propedeutica alla validazione e certificazione delle spese, è la registrazione tra i dati del progetto dei giustificativi di spesa (pagamenti del beneficiario, fatture, ecc.) nelle relative sezioni (Pagamenti, Fatture). Attraverso l'attivazione del flusso di validazione (cd. ID di certificazione) avviene la loro associazione (integrale o pro-quota) a:

- <u>Programma</u> e <u>Attività</u>, tra quelle censite nel Quadro Finanziario;
- <u>Fase</u> di attestazione

L'utente accede alla scheda Certificazioni, contenuta nel menu presente in Gestione Attuazione in corrispondenza di ciascuna aggiudicazione.

| Gestione Attua | azione                                                                                                    |
|----------------|----------------------------------------------------------------------------------------------------|
| Aggiorna [     | Documenti Iter Q.E. BF Impegni BF Pagamenti BF SAL BF Fatture BF Certificazioni                                |
| Progetto       |                                                                                                    |
| A0096E0070     | Progettazione e realizzazione di pacchetti multimediali per la fruizione turistica integrati con mezzi segway. |

Si accede nell'area di validazione e certificazione delle spese, dove sono riportati i Programmi e le Attività su cui è possibile rendicontarle (quelle attivate nel QF).

|       | tto                                |                    |                                                                                   |                        |              |                                     |                                                              |       |
|-------|------------------------------------|--------------------|-----------------------------------------------------------------------------------|------------------------|--------------|-------------------------------------|--------------------------------------------------------------|-------|
| 009   | 6E0070 I                           | Proget             | azione e realizzazione di pacchetti                                               | multimediali per la fi | uizione turi | stica integrati con                 | mezzi segway.                                                |       |
| ara   |                                    |                    |                                                                                   |                        |              |                                     |                                                              |       |
|       | Atto di Impe                       | gno                |                                                                                   |                        |              |                                     |                                                              | 1     |
|       | 1990 -                             |                    |                                                                                   |                        |              |                                     |                                                              |       |
| np. G | ara                                |                    |                                                                                   |                        |              |                                     |                                                              |       |
|       | ~                                  |                    |                                                                                   |                        |              |                                     |                                                              |       |
|       | 30                                 | 1.000,0            | ٥                                                                                 |                        |              |                                     |                                                              |       |
|       | 30                                 | 1.000,0            | ٥                                                                                 |                        |              |                                     |                                                              |       |
|       | 30<br>Program                      | 1.000,0<br>ma      | 0<br>Attività                                                                     | ld. Cer.               | Im           | p. Cert.                            | Status                                                       | Proc. |
| 0     | 30<br>Programs<br>POTESR Lazi      | ، 2000.0<br>سه     | 0<br>Attività<br>3.5.2 - Supporto a soluzioni 🔎                                   | ld.Cer.                | Im           | p.Cert.<br>28.575,95 V/             | Status<br>alidato da AC (AutoritDertillic 🔎                  | Proc. |
| 00    | Programs<br>POTESREaz<br>POTESREaz | ،,000،0<br>سه<br>ه | 0<br>Attività<br>3.5.2 - Supporto a soluzioni 🔎<br>3.5.2 - Supporto a soluzioni 🔎 | ld.Cer.                | İm           | p. Cert.<br>28.575,95 V;<br>0,00 Sc | Status<br>alidato da AC (AutoritDertific 🔎<br>rivania RGA Ol | Proc. |

Una volta scelto il <u>Programma</u> e l'Attività, si accede al flusso di validazione.

Se trattasi del primo inserimento su quell'<u>Attività</u>, sono richieste i seguenti dati:

- L'indicazione della Fase di attestazione (1 Prima attestazione o 4 Unica attestazione a saldo);
- La data di richiesta di rimborso del beneficiario (Data Ric. Rimb. BF);
- La descrizione sintetica della natura e del contenuto della validazione (Descrizione);
- Eventuali annotazioni (Note)

| Id. Cert. Num.                    |                             |      | Fase                |          |                    |  |
|-----------------------------------|-----------------------------|------|---------------------|----------|--------------------|--|
| 1 1                               |                             |      | 1-1 Attostscione    | *        |                    |  |
| Status<br>P - Provvisorio in Lavo | rezione                     |      | 4 1 Attended one at | AL/Selde | Data Ric, Rimb, BP |  |
| Tos, Pagamensi                    | 734.40                      |      | Tot. Faiture        |          |                    |  |
| Q ta Pagamenti                    | 0.00                        |      | Qita Fatture        | 0.00     |                    |  |
| Descrizione                       |                             |      |                     |          | 3                  |  |
| Note                              |                             |      |                     |          | 10                 |  |
| Pagamento del BF                  |                             |      |                     |          |                    |  |
| Pagamento: Num, Dat               | a, Importo, Valuta<br>Gerea | 0.00 |                     |          |                    |  |
| Queen                             | ld Pagamertu<br>0.00        |      | Queta Amm           | 0.00     |                    |  |
| Fattura (Voci di De               | ntaglio)                    |      |                     |          |                    |  |
| Descrizione                       |                             |      |                     |          |                    |  |
| Fattura Num, Data In              | npoito. ld.<br>Cerca        | 0.00 | 1                   |          |                    |  |
| Voce Spesa                        |                             |      |                     |          |                    |  |
| Quosa                             | 0.00                        |      |                     |          |                    |  |
| Quote Amm.                        | 0.00                        |      |                     |          |                    |  |

Se trattasi di una attestazione successiva, la Fase proporrà altre opzioni.

|                                 | ~ |
|---------------------------------|---|
| 2 - Attestazione Intermedia     |   |
| 3 - Saldo Finale                |   |
| 5 - Attestazione di rettifica   |   |
| 6 - Altra attestazione iniziale |   |

Nella parte inferiore del form di inserimento, l'utente è chiamato ad associare i pagamenti e/o i giustificativi presenti nelle corrispondenti strutture dell'aggiudicazione, attribuendo una **Quota** da inviare in validazione.

La scheda può essere utilizzata secondo due modalità, a seconda delle procedure di certificazione previste;

I) Inserendo nella stessa scheda la quota (cd. **modalità "intersezione"**) di eguale importo per il pagamento e la fattura inserita;

2) Inserendo in schede diverse (cd. **modalità "disgiunta"**) le quote relative ai pagamenti e quelle relative alle fatture/giustificativi di spesa.

La prima modalità ("intersezione") è, in generale, quella prevista per la rendicontazione dei progetti attuati da soggetti pubblici (Regione, enti locali, società pubbliche, ecc.), nell'ambito della quale il mandato di pagamento dell'ente è "giustificato" da fatture di pari importo.

La seconda ("disgiunta") è più idonea a gestire la rendicontazione:

• dei progetti relativi ad aiuti alle imprese e agli individui, per i quali la documentazione giustificativa (fatture) prodotta dal destinatario del finanziamento è diversa, nell'importo e nel contenuto, da quello

del pagamento (erogazione) dell'organismo gestore dell'Aiuto, in virtù del finanziamento parziale (contributo) dell'investimento complessivo del progetto e dell'erogazione dell'anticipo iniziale a fronte di una fidejussione e senza documentazione giustificativa di spesa dell'impresa;

• dei progetti relativi ai Fondi di Ingegneria Finanziaria, per i quali non esiste una documentazione giustificativa (fatture) da associare alle tranches di pagamento versate al fondo e richiamate all'interno della singola attestazione di spesa (ID di certificazione).

In queste due fattispecie, l'eguaglianza sopra descritta può dunque non esservi nell'importo, né vi è per la natura e il contenuto (il pagamento del contributo non è riferito alle fatture presentate dall'impresa, che nella rendicontazione presenta i giustificativi delle spese che essa stessa ha sostenuto), per cui è necessario distinguere la validazione delle fatture da quella dei pagamenti su righe di validazione (unità di certificazione) diverse.

Di seguito la prima modalità ("intersezione"), con l'associazione, su ciascuna riga, del pagamento con la corrispondente fattura.

|    | N. | Pagamento | Data       | Quota    | Ammes.   | Mand. | Fatt. | Fattura   | Data      | Quota    | Voce di Spesa              | Proc. | Iter |
|----|----|-----------|------------|----------|----------|-------|-------|-----------|-----------|----------|----------------------------|-------|------|
| 9  | 1  | 39882     | 21/11/2016 | 5.370.78 | 5320.78  |       |       | 543956 2  | 9/10/2016 | 5,970,20 | Acquisizione di servizi 🔎  | Q.A.  | 809  |
| 1  | 2  | 39883 0   | 21/11/2016 | 1.940,09 | 1.940.09 |       |       | 543956 2  | R/10/2016 | 1.940,09 | Acquisizione di servizi 🔎  | AD    | 103  |
| 9  | 3  | 39884 3   | 21/11/2016 | 67.58    | 67.59    |       |       | 543956 2  | 8/10/2016 | 67,58    | Acquisizione di servizi 🔎  | A.P   | H09  |
| 2  | 4  | 39885     | 21/11/2816 | 130,21   | 130,21   |       |       | \$43956 2 | 8/10/2016 | 130,21   | Acquisizione di servizi 🔎  | AØ    | R03  |
| 9  | 5  | 39996 3   | 21/11/2018 | 2,660,60 | 2.668.60 |       |       | 543956.2  | 9/10/2016 | 2.668.60 | Acquisizione di servizi 🔎  | QA    | H03. |
| ø  | 6  | 39887 3   | 21/11/2016 | 15,04    | 15.04    |       |       | 543956 2  | 8/10/2016 | 15,04    | Acquisizione di secvizi 🔎  | QA    | h09  |
| -  | 7  | 39866 (   | 21/11/2016 | 3784.39  | 3,784,39 |       |       | 543956 2  | 8/10/2016 | 3,784,99 | Acquisizione di servizi 🔎  | A.D   | H09  |
| 5  | 8  | 39889.3   | 21/11/2016 | 1.358,06 | 1.358,06 |       |       | 543956 28 | 8/10/2016 | 1.358,00 | Acquisizione di servizi 🔎  | Q.A   | 1003 |
| 0  | 9  | 39890 3   | 21/11/2018 | 47.53    | 47.53    |       |       | 543956 2  | 8/10/2016 | 47.53    | Acquisizione di servizi 🔎  | A.P   | H00  |
| 0  | 10 | 39891 3   | 21/11/2016 | 91,15    | 91.15    |       |       | 543956-2  | B/10/2016 | 91,15    | Acquisizione di servizi 🔎  | Q.A   | 803  |
| \$ | 11 | 39892.3   | 21/11/2016 | 1.873.67 | 1.873,07 |       |       | 540956 2  | 8/10/2016 | 1.873.07 | Acquisizione di servizi 🔎  | Q.A   | BCQ. |
| 0  | 12 | 398933    | 21/11/2016 | 1.621.85 | 1621.85  |       |       | 543956 28 | 8/10/2016 | 1.621.85 | Acculisizione di servizi 🔎 | QA    | 1009 |

La seconda modalità ("disgiunta"), invece, associa nella prima riga il pagamento (sal o saldo erogato all'impresa), nelle successive i giustificativi (giustificativi rendicontati dall'impresa).

|    | N   | Pagamento | Data       | Quota      | Ammes,     | Mand. | Fatt | Fattura | Deta          | Quota     | Voce di Spesa          | Proc. | Iter  |
|----|-----|-----------|------------|------------|------------|-------|------|---------|---------------|-----------|------------------------|-------|-------|
| 9  | 1   | 19264     | 08/05/2019 | 360.000,00 | 360,000,00 |       |      |         |               | 0.00      |                        | A.D   | 1006  |
| 0  | 2   |           |            | 6,00       | 6,00       |       |      |         | 1 28/01/2014  | 5.000,00  | Costi della produzione | Q.A   | 805   |
| 9  | - 3 |           |            | .0,00      | 0,00       |       |      |         | 6 01/04/2014  | 5.000.00  | Costi della produzione | AR    | R05   |
| \$ | 4   |           |            | 0.00       | 0,00       |       |      |         | 7 01/04/2014  | 1.200.00  | Costi della produzione | A.Ø   | 1:05  |
| -  | 5   |           |            | 6,00       | 0,00       |       |      |         | 8 01/04/2014  | 900,00    | Costi della produzione | QA    | HOS . |
| 0  | 6   |           |            | 0.00       | 0,00       |       |      | 1       | 13 29/05/2014 | 1.200.00  | Costi della produzione | AD    | 1005  |
| 9  | 1   |           |            | 0,00       | 0,00       |       |      | 28      | 14 29/05/2014 | 830,03    | Costi della produzione | AD    | 805   |
| 9  | 9   |           |            | 0,00       | 0.00       |       |      | 1       | 15 29/05/2014 | 5.000.00  | Costi della produzione | QA    | 1805  |
| 9  | 39  |           |            | 0,00       | 0,00       |       |      | 10      | 19 07/07/2014 | 2,400,00  | Costi della produzione | AP    | li05  |
| 9  | 30  |           |            | 0,00       | 0,00       |       |      | 2       | 20 07/07/2014 | 1.600,00  | Costi della produzione | A.Ø   | HOG   |
| -  | 11  |           |            | 0.00       | 0.00       |       |      |         | 4 02/04/2014  | 5.000.00  | Costi della produzione | A.P   | h05   |
| 9  | 12  |           |            | 0,00       | 0,00       |       |      |         | 5 02/04/2014  | 1,200,00  | Costi della produzione | Q.A   | 1005  |
| 9  | 23  |           |            | 0,00       | 0,00       |       |      |         | 6 02/04/2014  | 900,00    | Costi della produzione | Q.A   | H05   |
| 9  | 54  |           |            | 0,00       | 0,00       |       |      | 53      | 3 19/12/2013  | 5,000,00  | Costidellapicaluzione  | AD    | HOS   |
| 9  | 25  |           |            | 6,00       | 0,00       |       |      | 332     | 22 07/07/2014 | 2,990,000 | Costi della produzione | A.D   | 1805  |

La validazione di un anticipo o della prima tranche di versamento al Fondo di Ingegneria Finanziaria, invece, conterrà solo la riga del pagamento o dei pagamenti corrispondenti.

| N.      | Pagamento | Data      | Queb       | Ammes.    | Mand. | Hatt. | Fattura | Dota | Quota | Voce di Spesa | Proc. | Ren  |
|---------|-----------|-----------|------------|-----------|-------|-------|---------|------|-------|---------------|-------|------|
| \$<br>1 | 15349 1   | 2/07/2018 | 240,000,00 | 240.000.0 | n MR  |       |         |      | 0.00  |               | A.P   | 1105 |

Completata l'associazione dei pagamenti e dei giustificativi di spesa (fatture), l'utente può avviare la procedura di attivazione attraverso la funzionalità (Invio RGA) presente tra le schede del flusso di validazione.

| Fatture Easy     | Batch Fatt. | Check-List           | Documenti | Invio RGA | Certificazione Succ. | Verifica in Loco | Validazione Qte.Certif. | Iter |
|------------------|-------------|----------------------|-----------|-----------|----------------------|------------------|-------------------------|------|
| Filtra i Dati pe | r:          |                      |           |           |                      |                  |                         |      |
| Nº Fattura       | N           | <sup>o</sup> Mandato |           |           | ld. Progressivo      |                  |                         |      |
| Emittente        |             |                      |           |           |                      | Street Dark      |                         |      |
|                  |             |                      |           |           |                      | -iitra i Dati    |                         |      |

Di seguito le istruzioni relative alle schede disponibili, che si aggiungono a quella iniziale di visualizzazione e aggiornamento, che è completata da filtri di selezione ("Filtra i dati per") utili a ridurre l'elenco visualizzato nel caso di elevata numerosità delle righe.

Le schede sono le seguenti:

**Fatture Easy**: Funzionalità disponibile per le operazioni che prevedono la modalità disgiunta tra pagamenti e fatture e che consente l'associazione massiva delle fatture (solo per la prima associazione, non per i casi nei quali la fattura sia stata oggetto di una validazione precedente);

**Batch Fatture**: Per il caricamento in batch, tramite upload di un file di testo opportunamente costruito<sup>11</sup>, delle fatture (solo per operazioni che prevedono la modalità disgiunta tra pagamenti e fatture);

**Check-List**: Visualizzazione delle check list proposte ai responsabili e dei contenuti delle risposte fornite (per i flussi già avviati a validazione);

**Documenti**: Visualizzazione dei documenti di validazione associati dai responsabili (per i flussi già avviati a validazione);

**Invio RGA**: funzionalità attraverso la quale l'utente del progetto trasmette il flusso di validazione al RGA (o RGA/OI).

**Certificazione Successiva**: funzionalità che consente all'utente di progetto di inserire, a valere sul Programma e Attività del flusso attivo, un nuovo ID di certificazione (l'inserimento è consentito solo se l'ID di certificazione attivo è in uno stato diverso dal Provvisorio);

Verifica in loco: Visualizzazione dei dati della verifica in loco inserita;

**Validazione Qte.Certif.**: tab a disposizione, in alteranativa alla *Scrivania Quote Validazione* descritta nel paragrafo seguente, dei responsabili della verifica e del controllo (RGA, UC, ecc.) per porre l'ID di certificazione in stato attivo e consentirne la modifica, l'aggiornamento e l'integrazione dei contenuti, nonché l'eventuale passaggio di scrivania al responsabile seguente (o anche il caso di restituzione al responsabile precedente per la correzione e integrazione dei dati e dei documenti).

**Iter**: Visualizzazione dei passaggi di scrivania dei diversi utenti e responsabili, con possibilità di consultare la check list documentale trasmessa in occasione delle diverse trasmissioni.

# 8.2 L'iter di validazione e trasmissione

Il processo di validazione prevede l'attestazione informatica di diversi responsabili, codificati e abilitati sul sistema sulla base dell'associazione al Programma di riferimento e al ruolo occupato nel processo stesso.

Di seguito un esempio, relativo all'iter implementato per il POR FESR.

<sup>&</sup>lt;sup>11</sup> Per le specifiche, rivolgersi all'Assistenza Tecnica (monitcomplazio@regione.lazio.it).

| gramms                                              |          |                                                               |      |       |                   |
|-----------------------------------------------------|----------|---------------------------------------------------------------|------|-------|-------------------|
| PO FESR Lazio 2014/2020                             |          |                                                               |      |       |                   |
|                                                     |          |                                                               |      |       |                   |
| Stato Iniziale                                      | Utente   | Stato successivo                                              | 811. | Firma | Programma         |
| P - Provvisorio in Lavorazione                      | 0-DE     | Mi-Scrivania RGA/REI                                          | 5    | N     | PO FESR 2014/2020 |
| M - Scrivania RGA/RLI                               | 1-RGA/RG | R - Validato RGA/RLI (Responsabile Gestione Attivite)         | s    | N     | PO FESR 2014/2020 |
| R - Validato RGA/RLI (Responsabile Gestione Attivit | 2-UC     | Q Valiciato da UC (Ufficio Controlio)                         | S.   | N     | PO FESR 2014/2020 |
| Q - Validato da UC (Ufficio Controllo)              | 1-RGA/RG | T - ERGA/REI ha Fatto la clichiarazione di Spesa              | 5    | N     | PO FESR 2014/2020 |
| T - URGA/RU ha Fatto Is cichiarazione di Spesa      | 8-R5     | V - BRS hs Fatto la dichiarazione di Spess                    | 5    | N     | PO FESR 2014/2020 |
| V - II RS ha Fatto la dichiarazione di Spesa        | 5-A9C    | U - Validato da ASC (Area Sistemi di Controllo)               | \$   | N     | PO FESR 2014/2020 |
| U - Valatato da ASC (Area Sistemi di Controllo)     | 8-Ad5    | A - Validato da AdG (Autorit 🏶 di Gestione)                   | 5    | 5     | PO FESR 2014/2020 |
| A - Validara da ÁdC (Autorit & di Cartiana)         | 7.10     | C. Malidates da M <sup>®</sup> (Accessibility Contificaniona) | C    | 6     | PO EESE 3014/2020 |

Anche all'interno dello stesso Programma, può esservi un flusso diverso (fasi aggiuntive, responsabili aggiuntivi) sulla base del sistema di gestione e controllo definito.

Per esempio, la presenza dei responsabili di validazione di un Organismo Intermedio determina dei passaggi di scrivania aggiuntivi.

| Stato Iniziale                                  | Utente     | State successive                                  | Bi. | Firms | Programma         |
|-------------------------------------------------|------------|---------------------------------------------------|-----|-------|-------------------|
| P. Provvisorio in Lavorazione                   | 0 DE       | O1 Scrivania RGA OI                               | N   | N     | POFESR 2014/2020  |
| O1 - Scrivania RCA OL                           | 3-RGA.O.I. | O2 - Validato RGA OI                              | N   | N     | POTESR 2014/2020  |
| O2 Validate RGA/OI                              | 4 UCOL     | O3 - Validato da UC O1                            | N   | N     | PO FESR 2014/2020 |
| O3 - Validato da UC OI                          | 3-RGA(O.I. | 04 - LRGA Ol tra Fatto la chichianazione di Spesa | N   | N     | POFESR 2014/2020  |
| 04 - LRGA Of ha Fatto la cichiarazione di Spesa | 1-RGA/RG   | T ERGA/RLI ha Fatto la dichiarazione di Spesa     | N   | N     | PO FESR 2014/2020 |
| T - ERGA/RU ha Fatto la dichiarazione di Spesa  | 8-R9       | V - II RS ha Fatto la dichiarazione di Spesa      | N   | N     | PO FESR 2014/2020 |
| V - II RS ha Fatur la dichianazione di Spasa    | 5-:ASC     | U - Validatorita ASC (Area Sistemi di Controllo)  | N   | N     | POFFSR 2014/2020  |
| U - Validato da ASC (Area Sistemi di Controllo) | 6-AdG      | A - Validato da AdG (Autorit  di Gestione)        | N   | 5     | PO FESR 2014/2020 |
| A - Validato da AdG (Autorit 🏟 di Gestione)     | 7-AC       | C - Validato da AC (Autorit @ Certificaziona)     | N   | S     | POFFSR 2014/2020  |

#### Ciascuna scrivania è:

#### ✓ codificata.

Per esempio, il codice O3 – Validato da UC OI (vedi colonna <u>Stato iniziale</u>) corrisponde (vedi colonna <u>Utente</u>) alla scrivania RGA OI nella funzione (vedi colonna <u>Stato successivo</u>) di dichiarazione di spesa.

- ✓ caratterizzata da "specifiche" attribuzioni, relative in particolare a:
  - a) Definizione importi ammessi dei giustificativi e dei pagamenti (M, R, OI, O2);
  - b) Compilazione delle Check List di verifica e controllo (M, R, OI, O2, O4);
  - c) Registrazione di eventuali verifiche in loco (R, O2);
  - d) Costruzione del fascicolo documentale della verifica (M, R, OI, O2, O4).

Completate le attività di propria competenza, il responsabile interessato può:

- effettuare la trasmissione al responsabile di livello superiore (per esempio, da stato T a V);
- retrocedere il flusso di validazione al livello precedente (per esempio, da O3 a O2) per consentire al responsabile del livello precedente eventuali correzioni e/o integrazioni.

Alcuni responsabili (ADG, AC) effettuano la loro trasmissione non attraverso il passaggio di scrivania del singolo flusso di validazione, bensì attraverso una Dichiarazione di Spesa complessiva che sarà descritta in un prossimo paragrafo.

Alcuni passaggi sono effettuati con il meccanismo della firma digitale, per altri il passaggio è informatico e richiede una attestazione documentale esterna (vedi, nella tabella prima considerata, la colonna <u>Firma</u>). In prospettiva, tutti i passaggi saranno effettuati con firma digitale.

## 8.3 La scrivania di validazione dei responsabili RG e UC

Il flusso di validazione (ID di certificazione) dall'utente del progetto è, successivamente all'**Invio a RGA**, presente sulla scrivania informatica del Responsabile della Gestione (M o OI) e, una volta completata la

verifica di propria competenza ed effettuato il passaggio di scrivania, su quella del Responsabile dell'Ufficio Controllo (R o O2).

Vi può accedere attivando il link **Scrivania Quote Validazione** presente sul Menu operativo, che attribuisce al responsabile la possibilità di visualizzare e gestire con immediatezza l'insieme dei progetti e delle quote di cui è proposta la validazione.

| In Annaiste GP<br>In Constatuțe et Aven<br>In Validațione e controlio | Sorivania Quote | validazione          |                          |            |            |            | Visualit | zzazione - |
|-----------------------------------------------------------------------|-----------------|----------------------|--------------------------|------------|------------|------------|----------|------------|
| Caracite Caracite Vehicle Content                                     | Pispania        |                      |                          |            |            |            |          |            |
| Constrainte<br>Michael Capari                                         | 5 PO FEIRU      | 2012/01/2020         |                          |            |            |            |          |            |
| Laportini ca                                                          | Progetto        | Beneficiario         | Attività                 | Importo    | Amnesso    | Fatture    | Gara     | Cer.       |
|                                                                       | S A0099 P       | URANIA PICTURES SRL- | 34.3 Attazione 0         | 37,258,75  | 09.250.75  | 0.00       | 1        |            |
|                                                                       | S A0097 @       | URAMA PICTURES SRE   | 313- Attrazione d 🛱      | -39.256,75 | 322250.25  | 0.00       | 1        |            |
|                                                                       | S A0112 P       | SOFTCOSISMATSRU:     | 113-Sostegnoall          | 23:030,55  | 23.030,55  | 36.197.15  | 1        |            |
|                                                                       | ADDace          | ~PUSONS              | 11.3-Sostemoall          | B6.774,75  | 86.774.76  | 320,728,90 | 1        |            |
|                                                                       | S ATTILA 🖉      | SETEL - SERVIZIT     | 3.4.1 - Progetti di 🔎    | 0.00       | 0.00       | 0.00       | 1        |            |
|                                                                       | 🔍 A0112 🔎       | SETEL. SERVIZIT      | 113 Sintegroal           | 0,00       | 0.00       | 870.002.11 | 1        |            |
|                                                                       | S AD112.0       | SETEL SERVIZIT P     | 3 3.1a - Rippé zioneni 🔎 | 0.00       | 0.00       | 1,500.00   | 1        |            |
|                                                                       | A0112 B         | MPH d Macrini Paol P | 11.3-Sestegnorall        | 80,008,56  | 40.118.58  | 161.227,48 | 1        |            |
|                                                                       | S. AIT12 🖉      | Spira Canalting      | 1 La-Soutegro al D       | 343,653,14 | 343,653,14 | 859.949.37 | 1        |            |
|                                                                       | S AD112 🖉       | Signu Consulting     | 24.1-Progettici 🖉        | 421.84     | 421.84     | 800.00     | 1        |            |
|                                                                       | S - A0112 Ø     | COSMED S.R.L.        | 3.3.1a Ripovokiram 🔎     | 0,00       | 0.00       | 46.906.41  | 1        |            |
|                                                                       | S A0112 🕮       | ALFATER SOCIETA      | 113 Sostegio all D       | 11454.89   | 11454.89   | 16.336.34  | i        |            |
|                                                                       | S A0112 P       | MERONSOL             | 113 Sostegno all         | 42:206.20  | 42256.7h   | 59,843,59  | 1        |            |
|                                                                       |                 |                      |                          |            |            |            |          |            |

L'area di lavoro cui si accede attivando il singolo flusso di validazione corrisponde, nelle struttura e nei dati visualizzati, a quella descritta nel paragrafo 8.1 e disponibile per l'utente di progetto.

Il menu di visualizzazione e aggiornamento permette al responsabile, accedendo sulla specifica unità di certificazione, di compilare/aggiornare l'importo **Ammesso**, importo che deve essere coerente (non superiore) alla **Quota** proposta dall'utente (generalmente, la quota rendicontata dal beneficiario).

| Fattur     | a                    |            |     |
|------------|----------------------|------------|-----|
| Descrizion | xe.                  |            |     |
| Costo per  | sonale dipendente g  | nnaio 2019 |     |
| Fattura: N | um., Data, Importo   |            |     |
| 126135     | 04/02/2019           | 2.395,20   |     |
| Voce Spes  | a                    |            |     |
| 30004 - 0  | osti per personale d | endente    |     |
| Quota      |                      |            |     |
|            | 2,395,20             |            |     |
| Quota Am   | m.                   | Motivo     |     |
|            | 2.395,20             |            | , A |

Se la quota ammessa è inferiore alla quota proposta, la procedura vincola il responsabile all'inserimento della motivazione (campo **Motivo**).

Il menu di visualizzazione è integrato da una serie di schede, corrispondenti alle funzionalità di seguito descritte.

| Agg. Batch Fatture | CheckList | Documenti | Irregolarità | Verifica in Loco | Passaggio di Scrivania | Iter |
|--------------------|-----------|-----------|--------------|------------------|------------------------|------|
|--------------------|-----------|-----------|--------------|------------------|------------------------|------|

**Aggiornamento Batch Fatture:** per il caricamento in batch, tramite upload di un file di testo (YFM.txt) opportunamente costruito<sup>12</sup>, degli importi ammessi delle fatture (solo per procedura "disgiunta") e della motivazione;

**Check-List**: Gestione (inserimento e aggiornamento) delle check list previste per la fase di attestazione (per i flussi presenti sulla scrivania del responsabile interessato, sola Visualizzazione quando il flusso è sulla scrivania di altri responsabili);

**Documenti**: Gestione (upload ed eliminazione) di file contententi la documentazione di verifica e controllo del responsabile (per i flussi presenti sulla scrivania del responsabile interessato, sola Visualizzazione quando il flusso è sulla scrivania di altri responsabili);

Irregolarità: dove registrare le irregolarità rilevate in corrispondenza delle verifiche effettuate.

**Verifiche in loco:** nella disponibilità del responsabile del controllo (UC) per l'associazione della verifica in loco, in Visualizzazione per gli altri utenti.

**Passaggio di scrivania:** attraverso la quale il responsabile trasmette il flusso di validazione al responsabile successivo (per es. da RGA a UC).

**Iter:** Visualizzazione dei passaggi di scrivania dei diversi utenti e responsabili, con possibilità di consultare la check list documentale trasmessa in occasione delle diverse trasmissioni.

# 8.4 La compilazione delle Check List

Per i responsabili tenuti alla compilazione della Check List (sulla base delle abilitazioni descritte nel par. 8.2), il passaggio di scrivania al responsabile di livello superiore è consentito solo se sono state compilate le check list in tutte le domande proposte.

|          | NALIDE.                         |                       |                                                |                                     |      |
|----------|---------------------------------|-----------------------|------------------------------------------------|-------------------------------------|------|
| Progetti | a                               |                       |                                                |                                     |      |
| A0099    | E0023 Coproduzione cini         | enatografica: BURRA   | COFATAIF                                       |                                     |      |
| Attività | 1                               |                       |                                                |                                     |      |
| P3C2     | 3.1.3 - Attrazione di Investime | nti mediante sostegni | o Hinanziario, in grado di assicurare una rica | duta sulle PMI a livello territor 🔎 |      |
| iara     |                                 |                       |                                                |                                     |      |
| 1        | Atto di impegno                 |                       |                                                |                                     |      |
| Program  | mpa                             |                       | Proc                                           |                                     |      |
| 5        | PO FESR Lazio 2014/2020         |                       | A0099                                          |                                     |      |
| d Cert   | Fase                            |                       | Status                                         |                                     |      |
| 1        | 1   Attestazione                |                       | O1 Scrivania RG                                | AOI                                 |      |
| -        |                                 |                       |                                                |                                     |      |
| Pez      | tornamenti Batch                |                       |                                                |                                     |      |
|          | Processo                        | Titolare              | Verifica                                       | Eseguita                            | Note |
| 2        | Sezione 1 - Verifica dell'e 🔎   | RGA OJ.               | 1 - Ostato adottato un atto che costitui       | scel®                               |      |
| 9        | Sezione 1 - Verifica dell'e 🔎   | RGA O.I.              | 2 - L'oper azione consiste in un aieto di      | Stat 🔎                              |      |
| ۹.       | Sezione 1 - Verifica dell'e 🔎   | RGA O.I.              | a - Il beneficiario dell'aluto Un "impresa     | (?                                  |      |
| 11 1     | Pagina 1 di 10 > >>             | 10                    | Lista excel                                    |                                     |      |

Attivando la singola domanda (pulsante all'inizio della riga corrispondente), è possibile compilare:

• L'**Esito**/risposta (a seconda dei Programmi, l'esito SI/NO, Regolare/Non regolare, ecc.);

<sup>&</sup>lt;sup>12</sup> Per la costruzione del file di testo YFM.txt, utile al caricamento massivo (sovrascrittura) della quota, degli importi ammessi e della motivazione dei tagli negli ID di certificazione a compilazione "disgiunta<mark>", rivolgersi</mark> all'AT (monitcomplazio@regione.lazio.it).

- Il campo **Documenti**, con la descrizione dei documenti, atti oggetto di verifica e utili allo specifico controllo richiesto:
- Il campo Note, con la descrizione dei presupposti e delle motivazioni dell'esito attribuito. La compilazione del campo è obbligatoria se l'Esito attribuito è negativo (NO, Non regolare).

Sono presenti alcune funzionalità che agevolano l'utente nella compilazione, soprattutto nei casi di elevata numerosità delle domande proposte. In particolare:

- Il pulsante "Valida Tutti Regolari/SI", che attribuisce a tutte le domande proposte l'esito positivo, salva la possibilità per l'utente responsabile di procedere in aggiornamento alla modifica.
- La funzionalità "Aggiornamenti batch", che consente il caricamento in batch, tramite upload di un file di testo (YKV.txt) opportunamente costruito, delle risposte alle domande della CL. Di seguito le specifiche per la costruzione del file di testo, le cui codifiche sono recuperabili dal file excel estraibile in coda all'elenco delle domande.

| Y  | К | V | tx | t |  |
|----|---|---|----|---|--|
| 20 |   |   |    |   |  |

| Nome                                   | Descrizione                                                                                                    | Obbligatorio | Default    | Lunghezza |
|----------------------------------------|----------------------------------------------------------------------------------------------------|--------------|------------|-----------|
| Progetto                               | Codice identificativo del Progetto composto da Codice Attivazione di 5 Es. "A0001"<br>Programma di 1 (F= FAS, P = POR) Progressivo di 4 Totale 10 Caratteri complessivi                                             | Si           | -          | 5         |
| Gara                                   | Progressivo delle GARE per il progetto                                                                                                    | Si           | 6          | n         |
| Codice Attivită o<br>Politica Unitaria | Codice Attività o Politica Unitaria (Tabella regionale)<br>P101 = Potenziamento e messa in rete delle attività di ricerca e trasferimento tecnologico<br>P102 = Sostegno agli investimenti innovativi delle PMI<br> | Si           |            | 4         |
| ID Certificazione                      | Progressivo della certificazione all'interno della Gara                                                                                                    | Si           |            | n         |
| ld Programma                           | Codice Programma - Tabella di contesto T13 e T16 (Vuota ???)<br>1 = POR FERS 2007/2013<br>2 = FAS<br>3 = Regionale                                                                                                  | Si           |            | 1         |
| ID Tipo Operazione                     | Campo identificativo Tipo Operazione - Tabella di contesto TO<br>1 = Realizzazione di Opere Pubbliche<br>2 = Acquisizione di Beni e Servizi<br>3 = Erogazione di Finanziamenti                                      | Si           |            | 1         |
| Flg bilancio                           | S = Con Contabilità regionale<br>N = SENZA Contabilità regionale                                                                                                    | Si           | <i>8</i> - | 1         |
| Processo                               | 0 = Selezione<br>1 = Attuezione                                                                                                    | SI           |            | n         |
| Fase                                   | 1 = I Attestazione<br>2 = Attestazione intermedia<br>3 = Saldo Finale<br>4 = I Attestazione a Saldo.                                                                                                    | Si           | 5.         | n         |
| Id Voce CheckList                      | Identificativo Voce di Check-List                                                                                                    | Si           |            | nnn       |
| Regia                                  | 0 = Regionale<br>1 = NON Regionale                                                                                                    | SI           | 55         | n         |
| Titolare                               | 1 = RGA<br>2 = UC                                                                                                    | Si           |            | n         |
| ID Class. PA                           | Classificazione PA                                                                                                    | SI           | ÷          | 0         |
| Tipo Procedura                         | Tipo Procedura<br>Procedura Aperte<br>Procedura ristretta                                                                                                    | Si           | 2<br>0     | n         |
| Oggetto                                | 1 - Lavori<br>4 - Contributi                                                                                                    | Si           |            | n         |
| Procedura di<br>Attivazione            | A0111                                                                                                    | Si           |            | 5         |
| Esito                                  | 15I<br>2 NO                                                                                                    | Si           |            | 0         |
| Note                                   | 0778/8                                                                                                    |              |            | 1200      |
| Documenti                              |                                                                                                    |              | 0          | 1200      |

Per l'acquisizione del file di testo, è necessario seguire i seguenti passaggi:

- I. Effettuare preliminarmente la compilazione con il pulsante "Valida Tutti Regolari/SI" (il caricamento in batch funziona infatti in aggiornamento/sovrascrittura e la validazione di default con esito regolare produce la base dati su cui YKV va a scrivere);
- 2. Predisporre il file di testo YKV.txt, anche attraverso l'estrazione excel prima richiamata.
- 3. Accedere alla funzionalità "Aggiornamenti batch";

- 4. Cercare e selezionare (tasto "Sfoglia") il file YKV.txt;
- 5. Impostare il caricamento su una delle due opzioni:
  - Analizza: con questa modalità, il caricamento sarà in modalità test e consentirà all'utente di verificare eventuali difetti di compilazione del file;
  - Registra: con questo modalità, i contenuti di YKV saranno registrati sulle righe della Check List.
- 6. Procedere al caricamento (tasto "Conferma");

| Analizza/Registra<br>R - Registra |             |                         |                         |  |
|-----------------------------------|-------------|-------------------------|-------------------------|--|
| File da Caricare                  | Scegli file | Nessun file selezionato | 1                       |  |
| Num, elaborati<br>0               |             |                         |                         |  |
| Num, scartati<br>0                |             |                         | Num. İmpegni aggiornati |  |
| Num registrati<br>0               |             |                         | Num. reg. agg.<br>0     |  |
| Log                               |             |                         | [1]                     |  |
| Files Elaborati                   |             |                         |                         |  |

A questo punto, la procedura fornirà l'esito del caricamento (record registrati, record scartati, ecc.).

E' sempre possibile procedere ad ulteriore aggiornamento, ripetendo la procedura a partire dal punto 2.

## 8.5 I documenti attestanti la verifica e il controllo

I contenuti documentali del flusso di validazione sono il <u>report di controllo</u> prodotto automaticamente dal sistema al momento del passaggio di scrivania (si veda, per la descrizione della funzionalità e i contenuti del report, il paragrafo successivo) e i file che il responsabile inserisce nel <u>fascicolo documentale</u> del flusso di validazione.

Il responsabile accede alla scheda Documenti e, attraverso il pulsante Inserisci, si procede alla costruzione del fascicolo documentale della verifica.

E' disponibile un campo testuale per la **Descrizione** del file, che viene acquisito attraverso il pulsante di ricerca **"Scegli file"** e la successiva <u>Conferma</u>.

| Descrizione           |            |                         |      | 7 |
|-----------------------|------------|-------------------------|------|---|
| ld. File              |            |                         | Dim. |   |
| Documento da Caricare | Sceglifile | Nessun file selezionato | (    |   |

Il contenuto documentale da associare al flusso di validazione è quello specifico di quel controllo, mentre è consigliabile evitare ridondanze attraverso l'inserimento di file documentali già presenti negli altri fascicoli documentali del progetto e/o dell'aggiudicazione (eventualmente, questi possono essere segnalati nella Check List attraverso il testo inserito nel campo Documenti).

## 8.6 Passaggio di scrivania

Definiti gli importi ammessi sui diversi giustificativi, registrate le Check List, aggiornato il fascicolo documentale, il responsabile può procedere alla trasmissione al responsabile successivo (cd. passaggio di scrivania).

Solo per quanto riguarda il responsabile UC, c'è un ulteriore adempimento, quello eventuale della registrazione ed associazione della verifica in loco effettuata.

Al termine delle operazioni descritte, egli accede alla scheda Verifica in loco e attesta la conclusione della Verifica Documentale (vedi immagine).

| Aggiorne             |           |   |
|----------------------|-----------|---|
| Verifica Documentale |           |   |
| 1 In Corso           |           |   |
| Campionamento        |           |   |
| 0 - In Corso         |           |   |
| Dati della Verifica  |           |   |
| Verifica in Loco     |           |   |
|                      |           |   |
| Luoga                |           |   |
|                      |           | 1 |
| Data Inizio          | Data Fine |   |
| Verbale              |           |   |
|                      |           |   |
| Documentazione       |           |   |
|                      |           |   |
| Esito                |           |   |
|                      |           |   |
| Note                 |           |   |
|                      |           |   |

A questo punto se la verifica in loco non è prevista per quel tipo di attestazione (es. validazione delle spese di progettazione, di un anticipo su fidejussione, ecc.), si può procedere con il passaggio di scrivania anche senza compilare i dati di questa sezione, altrimenti deve essere seguita la procedura descritta nel paragrafo 8.7.

Alcune scrivanie di validazione (O3, Q, T, V, U) e i corrispondenti responsabili (*RGA in sede di dichiarazione, Suivi, ecc.*) hanno una semplice funzione di attestazione/verifica della trasmissione, mentre non prevedono la compilazione di dati e/o l'aggiunta di contenuti documentali. In particolare:

- Non possono modificare gli importi ammessi sulle singole unità di certificazione
- Non compilano Check List
- Non aggiornano il fascicolo documentale del flusso
- Non registraziono verifiche documentali o in loco

A disposizione di questi responsabili negli stati di validazione indicati vi è il solo passaggio di scrivania.

Il passaggio di scrivania può essere indirizzato al livello superiore, attestando così la validazione del responsabile interessato, o a quello precedente, per correzioni o richiesta di integrazioni.

Nell'esempio proposto nell'immagine successiva, il responsabile RGA/OI in scrivania OI ha la possibilità di validare e trasmettere alla scrivania O2 o quella di restituire il flusso di validazione all'utente di progetto (stato P – Provvisorio).

| 01 - Scrivania RGA Of       |                |
|-----------------------------|----------------|
| Ratus Successivo            |                |
|                             |                |
| P Provisario in Levarazione | UC.            |
| 02 Valdko RGA OF            |                |
| Nota                        |                |
|                             | /              |
| lot. Qita Pagamenti         | Totale Ammesso |
|                             | 0.00           |
| 421.64                      |                |
| 421.84<br>Tot. Qita Fatture |                |

Selezionata la scrivania di destinazione (campo Status Successivo) ancora la trasmissione non è effettuata, in quanto per completarla è necessario agire sul pulsante Conferma.

Il menu propone in anteprima il report di controllo (vedi immagine sotto), in modo che il responsabile possa preliminarmente consultarlo e verificarlo prima di procedere, attraverso la Conferma, alla definitiva trasmissione.

| tatus Attuale                                                                                                    |                             |                |   |
|----------------------------------------------------------------------------------------------------|-----------------------------|----------------|---|
| 01 - Scrivania RGA OI                                                                                                    |                             |                |   |
| Status Successivo                                                                                                    |                             |                |   |
| OZ - Validato RGA OI                                                                                                    |                             |                |   |
| RGA                                                                                                    |                             | UC.            |   |
|                                                                                                    |                             |                |   |
| Nota                                                                                                    |                             |                |   |
|                                                                                                    |                             |                | 4 |
| lot. O ta Pagamenti                                                                                                    |                             | Totale Ammesso |   |
| 41                                                                                                    | 21,84                       | 0,00           |   |
| Tot: O ta Fatture                                                                                                    |                             | 15             |   |
| ar and a second second s | 00.00                       |                |   |
|                                                                                                    |                             |                |   |
| Documento                                                                                                    | A0112L005749303-1-5-3-5.pdf |                |   |
| Desumente Einmate                                                                                                    |                             |                |   |
| SACIONESILO PATIMALIA                                                                                                    |                             |                |   |
|                                                                                                    |                             |                |   |

Il documento pdf prodotto è strutturato nel modo seguente:

- Un frontespizio con i principali dati identificativi del progetto e riepilogativi della validazione (importi ammessi, ecc.);
- Il riepilogo dei dati finanziari;
- L'elenco dettagliato delle fatture e dei giustificativi di spesa oggetto del controllo;
- L'elenco dettagiiato dei pagamenti oggetto del controllo
- L'elenco completo delle Check List con i contenuti delle risposte (esito, documenti, note);
- Il Rapporto di Controllo (solo a partire dalla validazione dell'UC)

| <form><form><form><form></form></form></form></form>                                                                                                    | In all the second second second second second second second second second second second second second second se                                                                                                    |                                                                                                    |                                                                                                    |                                                                                                    |           |          |
|----------------------------------------------------------------------------------------------------|----------------------------------------------------------------------------------------------------|----------------------------------------------------------------------------------------------------|----------------------------------------------------------------------------------------------------|----------------------------------------------------------------------------------------------------|-----------|----------|
| <form></form>                                                                                                    | AN CHECK LIST VERIFICHE                                                                                                    | O CUMENTALI                                                                                                    | Contra la                                                                                                    | In color of                                                                                                    |           | Sec. Box |
| <form><form></form></form>                                                                                                    | Residence of the second second s                                                                                                    | ALC:NO TO A                                                                                                    |                                                                                                    | anno ann                                                                                                    | No        | I        |
| <form></form>                                                                                                    | Culls Store Comments or other                                                                                                    |                                                                                                    | 1.769-01.1                                                                                                    | President and the second second secon           |           | 1        |
| <form></form>                                                                                                    | Geographics<br>Responsible Declares Adv Abvilla DelTar.                                                                                                    | Caripeter Antinu                                                                                                    | 10.0 A                                                                                                    | a serie d'again. I soute l'argent en attention présentent.<br>Aux serie series contraction de lage l'actual d'artes.                                                                                                    |           |          |
|                                                                                                    | Emologi de partecho<br>Proposaliza dell'UNICO Consulto (J.R.)                                                                                                    | The August Page                                                                                                    |                                                                                                    | Control (197) and the second state of the second state of the s              | 1         |          |
|                                                                                                    | TRESUMMER OF CONTINUE POPOSITION AND A                                                                                                    | AND US SHAT AND AND                                                                                                    | 800.01                                                                                                    | PEAR Brid Christen<br>Connector & partice Christen and the participation<br>white and connecting of a Participation Statistics and Capital Statistics                                                                                                    |           | 1        |
|                                                                                                    | Individual as takes terreturals o performance<br>contractionary performance in the second                                                                                                    |                                                                                                    |                                                                                                    | a construction of the second statement of the second statement of the second s           |           |          |
|                                                                                                    | CODER OF REALING LIGHT COLLEGE ANT COMMENT                                                                                                    | ere Sriden i de Belenderste                                                                                                    | militia<br>militia                                                                                                    | fanning anterid bars.                                                                                                    |           | -        |
|                                                                                                    | Dephasia Spectrum                                                                                                    |                                                                                                    |                                                                                                    | Automationality and a second second sec                                                                                                    |           |          |
|                                                                                                    | Formanta applications advances of apages 1. An                                                                                                    | anguages.                                                                                                    | and the                                                                                                    | Lunit in the initial state of the second                                                                                                    |           | 1        |
|                                                                                                    | Tillettarts El 4 settinensile 1. San                                                                                                    | Pare :                                                                                                    | - 10101                                                                                                    | <ul> <li>It is a second provide the second data and the second second data and the second second se<br/>Second second sec</li></ul> |           |          |
|                                                                                                    | LODI OF ARTISTICA OF THE PRODUCTION                                                                                                    | Last ret. or Line. How and                                                                                                    | 80101                                                                                                    | <ul> <li>11.743 Kontell's delates di que ser comercia and antigio del<br/>dell'Arroyan à relation dell'arrange (ed. Nacio).</li> </ul>                                                                                                    | 影!<br>    | - 12     |
|                                                                                                    | CONTRACTO APPROVATO                                                                                                    | National Address of the second                                                                                                    | -                                                                                                    | Lines determined in constant of the Constant                                                                                                    |           |          |
|                                                                                                    | CONTREMENTS REPORTED AND A CONTREMENTS OF THE CONTREMENTS AND AND AND AND AND AND AND AND AND AND                                                                                                    | ALL ALL ALL ALL ALL ALL ALL ALL ALL ALL                                                                                                    |                                                                                                    |                                                                                                    |           | 07       |
|                                                                                                    | Contraction in the Action of the Contraction of the Contraction of the | 110 100 100 100 100 100 100 100 100 100                                                                                                    |                                                                                                    |                                                                                                    |           |          |
|                                                                                                    | Berts represent                                                                                                    | 111,0630 (017)                                                                                                    | and the second                                                                                                    | and the second                                                                                                    |           | 12       |
|                                                                                                    | Conta and a suggest protector                                                                                                    | He ship in the second                                                                                                    | 100 C                                                                                                    |                                                                                                    |           | 100      |
|                                                                                                    | ATTENTANONE IN DIVISIO                                                                                                    | A A A A A A A A A A A A A A A A A A A                                                                                                    |                                                                                                    |                                                                                                    |           |          |
|                                                                                                    | SPEAR ARCCONVERSION AND                                                                                                    | 88.87                                                                                                    |                                                                                                    |                                                                                                    |           |          |
|                                                                                                    | PROMINENT INFORMATION INCOME                                                                                                    | TREAST MADE TATLA                                                                                                    |                                                                                                    | F Long Balls and Aller and Aller and Annal Contact                                                                                                    | 87 C      | 1.0      |
|                                                                                                    | Paparters coldal to inside the advanced grandent (we                                                                                                    | 100.44                                                                                                    | - MAY 111                                                                                                    | 1. Second system on president and differences presenting in                                                                                                    | 67        | 1        |
|                                                                                                    | INFORTS SILURITE reports                                                                                                    | ditter                                                                                                    | 는 <u>단법</u> 22                                                                                                    | and the second second to be a second second se                                                                                                    | 5         |          |
|                                                                                                    | tradition of a                                                                                                    |                                                                                                    |                                                                                                    | 1 Denote to play I man provide the second second seco                                                                                                    |           | -        |
|                                                                                                    |                                                                                                    |                                                                                                    |                                                                                                    | 1 The Later Division on the later of the set                                                                                                    | -         |          |
|                                                                                                    |                                                                                                    |                                                                                                    |                                                                                                    | and sensed a salid.                                                                                                    |           |          |
|                                                                                                    |                                                                                                    |                                                                                                    | - 100.01                                                                                                    | 1. Landing to the particular formed participation of                                                                                                    |           |          |
|                                                                                                    | - been the second of a company                                                                                                    | April 110                                                                                                    |                                                                                                    | A Constant of the share of a second state of the second second se           | <i>77</i> | -        |
|                                                                                                    | and the second state of the second state of th |                                                                                                    |                                                                                                    | the second second second second second second second second second second second second second second second se                                                                                                    |           |          |
|                                                                                                    |                                                                                                    |                                                                                                    |                                                                                                    | Contract Charlen Charles all second contracts.                                                                                                    |           |          |
|                                                                                                    | and the second second second second                                                                                                    |                                                                                                    | - BALL                                                                                                    | The second state of the second state of the se           | 13 F      | 12       |
| Line         Line         Line <thline< th="">         Line         Line         <thl< td=""><td>A DESCRIPTION OF A DESCRIPTION OF A DESC</td><td></td><td>801.01</td><td><ul> <li>A special system ( and advant ( process of the second ) - and a second ( ).</li> </ul></td><td></td><td>11</td></thl<></thline<> | A DESCRIPTION OF A DESCRIPTION OF A DESC |                                                                                                    | 801.01                                                                                                    | <ul> <li>A special system ( and advant ( process of the second ) - and a second ( ).</li> </ul>                                                                                                    |           | 11       |
| And b         MAX         MAX </td <td>(MINE 2001) 2000</td> <td>ALSO SCALE, ALSO 430</td> <td></td> <td>Colorentation (constrained as which in the</td> <td></td> <td></td>                                                                                                    | (MINE 2001) 2000                                                                                                    | ALSO SCALE, ALSO 430                                                                                                    |                                                                                                    | Colorentation (constrained as which in the                                                                                                    |           |          |
| 100 TOT PUT PLAT POORT       100 TOT PUT PLAT POORT       100 TOT PUT PLAT POORT       100 TOT PUT PLAT POORT         100 TOT PUT PLAT POORT       100 TOT PUT PLAT POORT       100 TOT PUT PLAT POORT       100 TOT PUT PLAT POORT         100 TOT PUT PLAT POORT       100 TOT PUT PLAT POORT       100 TOT PUT PLAT POORT       100 TOT PUT PLAT POORT         100 TOT PUT PLAT POORT       100 TOT PUT PLAT POORT       100 TOT PUT PLAT POORT       100 TOT PUT PLAT POORT         100 TOT PUT PLAT POORT       100 TOT PUT POORT       100 TOT PUT POORT       100 TOT PUT POORT       100 TOT PUT POORT         100 TOT PUT POORT       100 TOT PUT POORT       100 TOT PUT POORT       100 TOT PUT POORT       100 TOT PUT POORT       100 TOT PUT POORT         101 TOT PUT POORT       100 TOT PUT POORT       100 TOT PUT POORT       1                                                                                                    | DARCHON SECTION MAILENT                                                                                                    | ADVENT NAMES OF TAXABLE DATES                                                                                                    | 100                                                                                                    | erer de bierers biererer allade al film prove al                                                                                                    |           |          |
| All     All     All <td>The should be designed and</td> <td></td> <td>- 200.07</td> <td>C To Sample Doctors ( part 4.4, all amounts or \$112.8, 7, 9</td> <td>0</td> <td></td>                                                                                                    | The should be designed and                                                                                                    |                                                                                                    | - 200.07                                                                                                    | C To Sample Doctors ( part 4.4, all amounts or \$112.8, 7, 9                                                                                                    | 0         |          |
|                                                                                                    | dan dan bestering termen da                                                                                                    | matter terms immitte                                                                                                    |                                                                                                    | water                                                                                                    | 1.        | 1        |
| NAL     NUM     NUM     NUM       Discretion     Image: State of the state of the stat                                                                                                    | Plant And Strangersteiner, 11 and 100                                                                                                    | the function of the state of the state of th | No. AL                                                                                                    | Line of the second second second second                                                                                                    |           |          |
|                                                                                                    | all all all all all all all all all all                                                                                                    |                                                                                                    | and the                                                                                                    | Contract of the second second s                                                                                                    | 6.5 c     |          |
|                                                                                                    |                                                                                                    | - Well 73                                                                                                    | - 40102<br>- 400.41                                                                                                    | A Comment's stand, rath, aget imply barrent, imply                                                                                                    |           | -        |
|                                                                                                    | Contract of the local division of the local division of the local  | In Procession                                                                                                    |                                                                                                    | anne al angle deserve and the provel (April 1977)                                                                                                    | 8         |          |
|                                                                                                    |                                                                                                    | Teles los                                                                                                    |                                                                                                    |                                                                                                    |           |          |
|                                                                                                    | and the second second second second                                                                                                    |                                                                                                    |                                                                                                    |                                                                                                    |           |          |
| These Directory 2003 Art, Departure                                                                                                    | The second second second second second second second second second second second second second second second se                                                                                                    | and a second second sec | 100 Contractor 100 Contractor 100 Co |                                                                                                    |           |          |
|                                                                                                    |                                                                                                    |                                                                                                    | Annual State                                                                                                    | - 1.000.0, 0100.00                                                                                                    |           |          |
|                                                                                                    |                                                                                                    |                                                                                                    |                                                                                                    |                                                                                                    |           |          |
|                                                                                                    |                                                                                                    |                                                                                                    |                                                                                                    |                                                                                                    |           |          |
|                                                                                                    |                                                                                                    |                                                                                                    |                                                                                                    |                                                                                                    |           |          |
|                                                                                                    |                                                                                                    |                                                                                                    |                                                                                                    |                                                                                                    |           |          |
|                                                                                                    |                                                                                                    |                                                                                                    |                                                                                                    |                                                                                                    |           |          |
|                                                                                                    |                                                                                                    |                                                                                                    |                                                                                                    |                                                                                                    |           |          |
|                                                                                                    |                                                                                                    |                                                                                                    |                                                                                                    |                                                                                                    |           |          |
|                                                                                                    |                                                                                                    |                                                                                                    |                                                                                                    |                                                                                                    |           |          |
|                                                                                                    |                                                                                                    |                                                                                                    |                                                                                                    |                                                                                                    |           |          |
|                                                                                                    |                                                                                                    |                                                                                                    |                                                                                                    |                                                                                                    |           |          |

# 8.7 Registrazione delle verifiche in loco

La procedura di registrazione delle verifiche in loco è, nella modalità implementata sul sistema, di competenza dell'Ufficio Controllo (UC), che, dal punto di vista della gestione informatica del dato procede nel modo seguente:

- ✓ Attesta il completamento della Verifica Documentale (vedi paragrafo precedente)
- ✓ Registra o <u>richiede la registrazione<sup>13</sup></u> dell'esito del campionamento attraverso la funzionalità "Campionamento verifiche in loco" disponibile nel Menu Operativo nella sezione Validazione e Controllo

<sup>&</sup>lt;sup>13</sup> Dal punto di vista operativo la funzionalità è gestita per il POR FESR in modalità centralizzata dagli uffici dell'Area Sistemi Controllo e dall'Assistenza Tecnica. E' possibile che, data la modalità prevista per la programmazione 2014/20 di definizione anticipata, rispetto alla domanda di rimborso, delle operazioni da controllare, per la procedura informatica possa essere abilitato, ai fini di snellire il processo, lo stesso responsabile UC.

| Programswitzer<br>Astronome GP                                                      | Esito Campionamento Verifiche in Loco         |                        |
|-------------------------------------------------------------------------------------|-----------------------------------------------|------------------------|
| Contabilité o bilancia<br>Validazione e controllo<br>🔝 Scrivunia Queste Validazione | Progetto<br>W0097E0005                        | Costo<br>262.500.00    |
| 🔝 Compionemento Verificterio Loco                                                   | Peneticiacio                                  | Rendicontazione        |
| Certificazione<br>Antivi e Registri                                                 | Regione Lucio                                 | 262.498,71             |
| Hepothisca<br>Colloquiososorri<br>Gestione Autoricacióne                            | Activita<br>6.2                               | Percentuale (%) 200900 |
| Gestove Tabelle Conteste                                                            | Operazione<br>2 - Auguischmeditaeri e servici |                        |
|                                                                                     | Proc. Att.<br>163097                          | Esto Campionamento     |
|                                                                                     | Gara Id Pasamenti Pas                         | 1-NOR messio           |

L'esito del campionamento attribuito viene riportato nella scheda Verifiche in Loco contenuto nel flusso di validazione.

| Verifica Documentale          |                                               |  |
|-------------------------------|-----------------------------------------------|--|
| 2 - Completata                |                                               |  |
| Campionamento<br>0 - In Corso | 1 - NON PREVISTO<br>2 - ESTRATTO PER VERIFICA |  |
| Dati della Verifica           |                                               |  |
| Verifica in Loco              |                                               |  |

- ✓ Se l'esito del campionamento è I NON PREVISTO, il responsabile <u>può procedere al passaggio di</u> scrivania e non vi sono ulteriori operazioni da compiere in relazione a questa procedura, se invece è 2 – ESTRATTO PER VERIFICA il passaggio di scrivania in avanti è inibito fino al completamento dei passaggi che seguono.
- Registra i dati della verifica nella sezione Verifiche e Irregolarità (vedi par. xxxx), avendo cura di compilare i campi <u>Autorità di Controllo</u> e <u>Tipo di Controllo</u> nel modo indicato dalla figura.

| Autorità di Controllo                            |   |
|--------------------------------------------------|---|
| 3 - UC - Uffici Controllo di Hivello regionali   | ~ |
| Tipo di Controllo                                |   |
| 2 - Controllo di Hivello (Verifiche in loco) 🛛 🛩 |   |

✓ Associa la verifica di cui al punto precedente al flusso di validazione (in stato R o O2). I dati della verifica saranno visualizzati nel flusso di validazione.

| Verifica Documentale                  |            |
|---------------------------------------|------------|
| 2 - Completata                        |            |
| Campionamento                         |            |
| 2 Estratto per Verifica               |            |
| Dati della Verifica                   |            |
| Verifica in Loco                      |            |
| 2 Infratel/Open Fiber                 |            |
| Luogo                                 |            |
| comune di Sant'Amrogio sul Garigliano |            |
| Data Inizio                           | Data Fine  |
| 30/01/2020                            | 30/01/2020 |
| Verbale                               |            |
| n.1 del 30/01/2020                    |            |
| Documentazione                        |            |
| P 44                                  |            |
| Esito                                 |            |
| 1 - Regolare                          |            |
| Note                                  |            |
|                                       |            |

✓ A questo punto il responsabile dell'Ufficio Controllo può procedere con la validazione e il passaggio di scrivania.

# 9. CERTIFICAZIONE

Come accennato nel par. 8.2, alcuni responsabili (per esempio ADG e AC) effettuano la loro trasmissione non attraverso il passaggio di scrivania del singolo flusso di validazione di ciascun progetto, bensì attraverso una Dichiarazione di Spesa complessiva.

# 9.1 Dichiarazione di Spesa AdG (Rendiconto)

L'Autorità di Gestione valida la propria **dichiarazione di spesa (cd. Rendiconto)**, accertando la presenza dei necessari supporti documentali e riscontrando l'esatta imputazione della spesa agli Assi prioritari di riferimento.

Ad ogni dichiarazione di spesa, il sistema assegna una numerazione, la data di trasmissione, importo incrementale e importo cumulato dall'inizio del programma.

| Valdanore e comunito                                                                                                    | Progra | amma .          |               |     |                |            | Titolary    |
|----------------------------------------------------------------------------------------------------|--------|-----------------|---------------|-----|----------------|------------|-------------|
| Certificazione                                                                                                    | 5 18   | <b>UFESRLaz</b> | 15 201/0/2020 | 9   |                |            | 6 - AdKi    |
| Decharation of Spece Renderation Add     Demande de Pagamento Add     Demande de Pagamento Add     Soutilidos in Demande de Pagamento     Demande Rendores o UE     Obianua Comi     Profiliardamenti      Profiliardamenti | K      |                 |               |     |                |            |             |
| Archive e Rogan                                                                                                    |        | N <sup>a</sup>  | Data          | Qta | Imp. Validato  | Status     | Tipa        |
| portistica                                                                                                    | 0      | 12,15/          | 57/2620       |     | -10.987.206.41 | Definition | Volidag 🔎   |
| aga o sinterta<br>Itano Autor Guadanti                                                                                                    | 9      | 11 19/          | 12/2019       | 331 | 81,747,007.28  | Definitiva | lobermedia  |
| one Schelle Consess                                                                                                    | 5      | 10.19/          | 11/2019       | 125 | 25.041802.58   | Definitivo | Intermedia  |
|                                                                                                    | 0      | 7 264           | 27/2019       | 190 | 10.823.120.44  | Definitiva | Finale      |
|                                                                                                    | 9      | 8 124           | M/2019        | 305 | 5.156.345.20   | Definitiva | hitermedia; |
|                                                                                                    | 9      | 7 21/           | 12/2018       | 203 | 43,956,541,96  | Definitiva | Intermedia  |

Accedendo all'area di lavoro di ciascuna domanda, sono proposte le schede <u>Aggiorna</u>, <u>Quote Disponibili</u> e <u>Documenti</u>.

| Aggi                  | orma                                                   | Quote Dispor         | sibili Documenti   | <u>R</u>             |                      |                           |        |            |              |      |           |                |
|-----------------------|--------------------------------------------------------|----------------------|--------------------|----------------------|----------------------|---------------------------|--------|------------|--------------|------|-----------|----------------|
| ing an                | ma<br>LLCB1 -                                          | 66 2014/373          | ,                  |                      | Dichlarapic          | ne: N. e Data 1<br>Sconte | Tolare | Q ta       |              |      |           |                |
|                       | Search Long                                            | and prove the super- |                    | _                    |                      |                           | a dara | - ALL      |              |      |           |                |
| krino Co<br>20/20 - 2 | ntabile<br>1021                                        |                      |                    |                      | Status<br>1-Definiti | va                        |        |            |              |      |           |                |
|                       |                                                        |                      |                    |                      |                      | Data                      |        | Dim Kb     |              |      |           |                |
| File                  |                                                        |                      | Olchiarazione-di-S | pesa 5-6-11.pdf      | Ð                    | 19/12/2019 14:25          | 02     | 320.86     | 8            |      |           |                |
|                       |                                                        |                      |                    |                      |                      | Data                      |        | Dim Kb     |              |      |           |                |
| Docum                 | Decumento Firmato Dichiarazione di Spesa 5.6.11.pdtp/m |                      | pesa 5-6-11.pdtp/m |                      | 19/12/2019 14:26:26  |                           | 323.06 |            |              |      |           |                |
| lota                  |                                                        |                      |                    |                      |                      |                           |        |            |              |      |           |                |
| obale A               | messo                                                  |                      |                    |                      |                      |                           |        |            |              |      |           |                |
|                       |                                                        | 81.747.07            | 7.26               |                      |                      |                           |        |            |              |      |           |                |
| Area                  | Zebo.                                                  | Desertio             | CL P               | BanaRelacia          |                      | Dracadanta                | 574    | Idata      | Totala       | Ener | Cart D.S. | 44 CIDEM       |
| 01                    | 11.7                                                   | ACCIA @              | TRACT 2001 2 D     | TRENITALIAS DA       |                      | 115 772                   | 5.0    | 21602653   | 261.452.04   | t.   | 34.0      | 14012880300000 |
| 01                    | 113                                                    | A0111.0              | E9/161 WY07 0      | CONSORTIO GESE MISOR | OLETA: O             | 25.466                    | 62     | 15 007 36  | 91.464.28    |      | 340       | 160170P0000000 |
| 01                    | 113                                                    | A0111.0              | F46G170006         | INTENT               | ALC: NO.             | 161,290                   | \$7    | 132 737 82 | 294.020.39   | - 1  | SAD       | 15017BP0000000 |
| 125110                | 44.7                                                   | MARTI D              | FACCA THEOR        | CILIMATZOCCULAS DA   |                      | 900.635                   | 36     | 354 672 10 | 1 344 309 57 |      | 440       | 140120500000   |

Nella scheda **Documenti**, l'AdG compila il fascicolo documentale della dichiarazione. Oltre a caricare file dal proprio locale, ha la possibilità di acquisirlo dal sistema degli atti amministrativi.

| Documento della Dichiarazione                                |  |
|--------------------------------------------------------------|--|
| Programma                                                    |  |
| 5 - PO FESR Lazio 2014/2020                                  |  |
| Titolare                                                     |  |
| 6                                                            |  |
| Dichiarazione: Num, e Data                                   |  |
| 11                                                           |  |
| Tipo File                                                    |  |
| F - File Generico 🗸                                          |  |
| A - Link Determina SiRIPA                                    |  |
| F - File Generico                                            |  |
| d. File                                                      |  |
|                                                              |  |
| Atto: Anno Num. Oggetto Id.                                  |  |
|                                                              |  |
|                                                              |  |
| Decumento da Carlinara Scardi Ella Nascon fila cala ticonato |  |
| Ducumento da Cancare Dicego nie Incessor nie sciezionato     |  |

Per esempio può allegare la Nota che l'ADG trasmette all'ADC per trasmettere il Rendiconto.

| rogramma         | a                                                                      |                                                                                      |                            |
|------------------|------------------------------------------------------------------------|--------------------------------------------------------------------------------------|----------------------------|
| POFESE           | R Lazio 2014/2020                                                      |                                                                                      |                            |
| lichiarazio      | one: Num. e Data                                                       |                                                                                      |                            |
|                  |                                                                        |                                                                                      |                            |
| 1 19/1           | 12/2019                                                                |                                                                                      |                            |
| 11 19/1          | 12/2019                                                                |                                                                                      |                            |
| 11 19/1          | 12/2019                                                                | Nome Documento Dim. Kh                                                               | Data                       |
| 11 19/1.<br>Se 1 | 12/2019<br>Id Descrizione<br>nota domanda di ricevibilittiella spasa @ | Nome Documento         Dim. Kb           1037264 del 19-12-2019.pdf         1.063,20 | Data<br>19/12/2019 16:54:4 |

Nella sezione Quote disponibili vengono selezionate (flag) le operazioni oggetto del Rendiconto.

Definito il contenuto del Rendiconto, in **Aggiorna** l'AdG modificherà lo status della domanda da "provvisorio" a "definitivo" e il sistema restituirà la stampa della dichiarazione di spesa con il dettaglio per asse per anno contabile e per importo cumulato dall'inizio del programma e il dettaglio di tutte le operazioni.

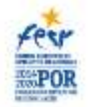

# REGIONE LAZIO RENDICONTAZIONE n. 11 DEL 16/12/2019 AdG

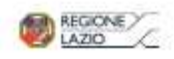

#### PIANO FINANZIARIO IMPORTO DELLE SPRAE ASOMESSE DICHIARATE DALL'AUTORITA DI CERTIFICAZIONE QUOTA STATO QUOTA STATO ASSE PRIORITARIO RISORSE QUOTA QUOTA Certificate in TOTALE QUOLA NEOTA OUOTA COMUNITARIA COMUNITARIA Cardifications TOTAL L. BMB7 REGIONALE E dicharationi L. 185/87 REGIONALEI ALTRI presedenti ALTRI - STREET & BOOM ADDING 180 000 000 0 \$2,002,000,00 61 000 000 00 27 000 000 00 45 176 187 8 71 378 452 78 66 111 140 11 11 116 818 10 21 793 509 70 D 983 041 0 H-LAROCKITALE 154 110 000.0 22.135 000 00 10,000,000,000 23 140 300 00 15 378 999.3 10 299 462 20 41.876.497.4 22.438.228,71 15 106 760 10 6.731.465.61 - COMPRETE 176 400 500.00 138,200 000 00 \$6,140,000,00 41,460,000,00 63 187 062 31 34.359.008.94 87 546 071.2 41.771.483,42 10 641 419 94 11.132.045.66 94-EREBGIA SOSTERCENIE S MODILITA 178.000.000.0 12.000.000.000 B1.800.000.00 28,400,000,00 26 645 108.5 21 199 398 91 47.844.507.7 23.921.251.88 16.745.517.72 1118.876.16 - http://www.unitedia.org/co 146.000.000.00 73,000,000,000 59,500.005.00 13,500,000.00 12.631.668.1 2.900.179.20 15.551.367.81 7.765.688.70 6.329.523.35 1.436.110.34 A SUBSTRUZA TECHNICA 18,197,597,00 36,395,194.0 12 738.318.00 5,459,279,00 5 988 582.3 393.620.19 6 698 302.9 3.349.501,46 2344371.04 1.004,792,4 TOTALE 969.065.194,98 454,632,697,00 347.573.818,00 135,959,779.00 11.747.027.36 169.051.347.33 134,535,573,66 95.061.481,34 39.464.092.31 187.304.130.46

Una volta validata e firmata la dichiarazione di spesa (Rendiconto) da parte dell'AdG, la stessa assumerà lo status "definitiva" e non potrà più essere modificata.

La dichiarazione di spesa (Rendiconto) sarà a questo punto inviata sulla scrivania dell'AdC, che potrà attivare la procedura per la certificazione della spesa.

# 9.2 Domanda di pagamento AdC

Nella sezione **Domanda di pagamento AdC**, l'Autorità di Certificazione gestisce la procedura per la validazione delle spese da certificare alla Commissione.

| Attuazione GIP                               | Don    | nanda di Pa | agamento Ado  | C    |               |             |            |
|----------------------------------------------|--------|-------------|---------------|------|---------------|-------------|------------|
| Validazione e controllo                      | Progr  | amma        |               |      |               |             |            |
| Certificazione                               | 5 P    | O FESR Laz  | tio 2014/2020 | (    |               |             |            |
| 🗹 Dichiarazioni di Spesa Rendiconto AdG      | Tibula | 2250        |               |      |               |             |            |
| 🖸 Domanda di Pagamento AdC                   | 7 10   | -           |               |      |               |             |            |
| 🖸 Rettifiche in Domande di Pagamento         |        | <i>t</i> 2  |               |      |               |             |            |
| 🖸 Domande Rimborso UE                        | 6      | ~           |               |      |               |             |            |
| 🖸 Chiusura Conti                             |        | 1           |               |      |               |             |            |
| 🖸 Prelinanziamenti                           |        | •           |               |      |               |             |            |
| Archivie Registri                            |        | 26.5        |               |      |               |             |            |
| Reportistica                                 |        | ~           |               |      |               |             |            |
| Colloquio sistemi<br>Gestione Autorizzazioni |        | Nº.         | Data          | Q.ta | Imp. Validato | Status      | Tipo       |
| Gestione Tabelle Contesto                    | 0      | 12 27/      | 07/2020       | 0    | 0,00          | Definitiva  | Finale     |
|                                              | 9      | 11 17/      | 07/2020       | 24   | 10.987.206.41 | Definitiva  | Validaz 🔎  |
|                                              | 3      | 10 30/      | 12/2019       | 330  | 81.574.539.13 | Definitiva  | Intermedia |
|                                              | 0      | 9 06/       | 12/2019       | 121  | 24.802.497.69 | Definitiva. | Intermedia |
|                                              | 3      | 8 31/       | 07/2019       | 190  | 10.823.120,44 | Definitiva  | Finale     |
|                                              |        |             |               |      |               |             |            |

Ciascuna domanda di pagamento è caratterizzata dai seguenti dati identificativi di riferimento:

- Il numero identificativo (locale) della domanda;
- La data della domanda;
- Il periodo contabile di riferimento;
- Il tipo di domanda. Le opzioni previste sono:
  - a) Intermedia
  - b) Finale
  - c) Validazione locale chiusura conti

Attivata la domanda, il menu propone una serie di schede corrispondenti ad altrettante aree di lavoro.

| Affecting Store experience and an and a second of a second of a second of a second of a second of a second of a | Aggiorna | Quote Disponibili | Documenti | Sospesi-Follow Up | Sessione di Certif | ficazione | Piano di Cont | rollo | Verifica Rendicor |
|----------------------------------------------------------------------------------------------------|----------|-------------------|-----------|-------------------|--------------------|-----------|---------------|-------|-------------------|
|----------------------------------------------------------------------------------------------------|----------|-------------------|-----------|-------------------|--------------------|-----------|---------------|-------|-------------------|

In **Sessione di certificazione** vengono inserite le date di inizio e conclusione dell'iter amministrativo relativo alla verifica della presenza dei necessari supporti documentali e dell'esatta imputazione della spesa agli Assi prioritari di riferimento.

| Sessione di Certificazione  |                    | Visualizzazion |
|-----------------------------|--------------------|----------------|
| Programma                   |                    |                |
| 5 - PO FESR Lazio 2014/2020 |                    |                |
| Dichiarazione: Num. e Data  | Titolare           |                |
| 10 30/12/2019               | /                  |                |
| Aggiorna                    |                    |                |
| Nota                        |                    |                |
| Data Inizio Sessione        | Data Fine Sessione |                |
|                             | 50/10/040          |                |

In **Verifica Rendiconto**, l'Autorità di Certificazione verifica le spese da validare e/o da escludere a seguito del controllo dei documenti contabili e amministrativi.

| verific                                  | a Rendic                            | onta                                              |                                                          |                                                                            |                |                                           |                                         |                                   |                |            |                    |                                                  |
|------------------------------------------|-------------------------------------|---------------------------------------------------|----------------------------------------------------------|----------------------------------------------------------------------------|----------------|-------------------------------------------|-----------------------------------------|-----------------------------------|----------------|------------|--------------------|--------------------------------------------------|
| Aggie                                    | oma 🛛 C                             | hecktist                                          |                                                          |                                                                            |                |                                           |                                         |                                   |                |            |                    |                                                  |
| ogram                                    | mə                                  |                                                   |                                                          |                                                                            | Dich Qt        | a litolare                                |                                         |                                   |                |            |                    |                                                  |
| POP                                      | ESR Luci                            | 2014/2020                                         | 62                                                       |                                                                            | 10             | 2                                         |                                         |                                   |                |            |                    |                                                  |
| win De                                   |                                     |                                                   |                                                          |                                                                            |                |                                           |                                         |                                   |                |            |                    |                                                  |
| Defin                                    | itibai                              |                                                   |                                                          |                                                                            |                |                                           |                                         |                                   |                |            |                    |                                                  |
|                                          |                                     |                                                   |                                                          |                                                                            |                |                                           |                                         |                                   |                |            |                    |                                                  |
| 2134                                     |                                     |                                                   |                                                          |                                                                            |                |                                           |                                         |                                   |                |            |                    |                                                  |
| and in a                                 |                                     | diam'r ffian a                                    |                                                          | 4 - 100402744 50/292                                                       | P1906          |                                           | G.                                      | 1                                 |                |            |                    |                                                  |
| sector.                                  | A SECOND                            | aterblitza                                        | one connota Arif, pro                                    | n n 1006077 del 30/32/3                                                    | S119Picroges   | exione di certificazione do               | nceess con acta prot 🔎                  |                                   |                |            |                    |                                                  |
| tale/v                                   | n specialistic<br>mm                | di certificazi                                    | one con nota Art, pro                                    | n in 1006077 del 30/32/3                                                   | Kitt9Protoga s | escons di certific scions do              | oceaa con sola prat 🔎                   |                                   |                |            |                    |                                                  |
| ectrus<br>tale Au                        | n naenalointe<br>minn               | di terblitazi                                     | one con nota Arti, pri                                   | n n 1006077.del 50/12/3                                                    | ST9Picrops     | essone in certificazione ac               | nceess con sola prot 🖗                  |                                   |                |            |                    |                                                  |
| tale Av                                  | n specialistic<br>minit             | a orbiteza                                        | one con nota AriC pra                                    | n. n. 1006027 <i>0</i> 44 30/32/3                                          | 8119Protoga+   | eenconen certificazionen:                 | ncəəsə con sələ pent 🔎                  |                                   |                |            |                    |                                                  |
| tale Av                                  | n naendorre<br>mm.<br>Mendicor      | di certificad                                     | one con nota Act, pro                                    | n n. 1006027 del 30/32/3<br>w 5-10 pdf                                     | 81154Protogers | escoso cetificazione co                   | ncesso con nota pont 🖗                  |                                   |                |            |                    |                                                  |
| tale./v                                  | n naesolom<br>mm.<br>Rendicor       | doettiica<br>Ito                                  | one con nota Act, pri                                    | n - 1006077.64 30/327<br>no-10.pdf                                         | SITSPiceogas   | enione di terbificazione do               | nceess con sola prol 🖉                  |                                   |                |            |                    |                                                  |
| ectors<br>tale Av<br>tampo<br>Asse       | Mendico<br>Attin                    | acertifica<br>No<br>Prop.                         | Check st-Rendro                                          | n - 1004027.44 30/373<br>No-10.pdf<br>Beneficia                            | NITOProtoga •  | enione di certificazione do<br>Precedente | nceess con sola prat 🔎<br>Validata      | 10 Totale                         | Gara           | Cert.      | P.0,               | 14.SIGUM                                         |
| ectors<br>tale Av<br>ampio<br>Asse<br>13 | Mendico<br>Attiv<br>33.1a           | acertifican<br>No<br>Poop<br>Actor Ø              | Check st-Render                                          | n = 1006027.64 507.275<br>no-10.pdf<br>Beneficia<br>LA210 INNOVA SPA       | N119Protogras  | Precedente<br>4.125 (2000)                | voikista<br>Voikista<br>) 140485100     | Totale<br>552935100               | Gara<br>1      | Cert.      | P.A.<br>م.         | 14.31GDM<br>140128900000000                      |
| tampo<br>Asse<br>03                      | Mendice<br>Attic<br>3.3.25<br>3.6.1 | et certifican<br>No<br>Pros<br>A0108 D<br>A0108 D | Check st-Rendro<br>Check st-Rendro<br>Cup<br>F23216000 P | n = 1006027.64 30/325<br>Ko-10.pdf<br>Datio INNOVA SAA<br>(AZIO INNOVA SAA | N119Protogras  | Presidente<br>1.125-0000<br>26.655.0000   | Validata<br>) 1.40480200<br>) 140480200 | Totale<br>552981100<br>4298058700 | Gara<br>1<br>1 | Cert.<br>5 | Р.О.<br>А.Ф<br>А.Ф | 16.5050M<br>1601285000000000<br>1601282000000000 |

Concluse le attività di verifica del rendiconto, viene compilata<sup>14</sup> la Check List di verifica del rendiconto, che riporta l'esito delle verifiche, con il dettaglio delle eventuali anomalie riscontrate, delle criticità e le relative annotazioni.

<sup>&</sup>lt;sup>14</sup> La compilazione della check può essere eseguita da utente o tramite importazione batch.

| Chee   | kList Rendiconto                    |                                                   |       | Visualizzazione        |
|--------|-------------------------------------|---------------------------------------------------|-------|------------------------|
| lichia | razione                             |                                                   |       |                        |
| 10     |                                     |                                                   |       |                        |
| mgra   | mma                                 |                                                   |       |                        |
|        | PO FESR Lazio 2014/2020             |                                                   |       | 3                      |
|        |                                     |                                                   |       |                        |
|        | Processo                            | Verifica                                          | Esito | Oggetto                |
| 54     | Sezione A: Rendiconto complessi 🔎   | Rispetto dei termini prescritti per l'inoltro d 🔎 | 51    |                        |
| 0      | Sezione A: Rendiconto complessi 🔎   | Il rendiconto dettagliato delle spese sesten 🔎    | SI.   |                        |
| 4      | Sezione A: Rendiconto complessi 🔎   | Il rendiconto dettagliato delle spese sostenut 🔎  | SI    |                        |
| 0      | Sezione A: Rendiconto complessi 🔎   | La dichiarazione di ricevibilit[] allegata e 🔎    | 51    |                        |
| 9      | Sezione A: Rendiconto complessi 🔎   | Le check-list di controllo di Hivello predis 🔎    | SI    |                        |
| 0      | Sezione A: Rendiconto complessi 🔎   | La tipología di selezione per ogni singola op 🔎   | 51    |                        |
| 3      | Sezione A: Rendiconto complexsi 🔎   | La tipologia di macroprocesso di ogni singol 🔎    | SI    |                        |
| Ø      | Sezione A: Rendiconto complessi 🔎   | Le operazioni rendicontate sono înserite com 🔎    | SI    |                        |
| \$     | Sezione A: Rendiconto complessi 🔎   | ESITO DELLE VERIFICHE SVOLTE                      | 51    |                        |
| 0      | Sezione B: verifica documentazion 🔎 | Nel caso si tratti di un'operazione di nuova r 🔎  | SI    | Atti di impegno - A 🔎  |
| 0      | Sezione B: verifica documentazion 🔎 | Nel caso si tratti di un'operazione di nuova 🔎    | si    | Contratti/Corwenzio    |
| -      | Sezione B: verifica documentazion 🔎 | Cli importi di spesa ritenuti ammissibili nell 🔎  | SI    | Atti di liguidazione 🔎 |

## Completata la compilazione della Check List, il sistema ne restituirà la stampa.

| itampa i | Rendicor | ito      | CheckList Rendico | nto 10.pdf          |               |               | 113           |      |
|----------|----------|----------|-------------------|---------------------|---------------|---------------|---------------|------|
| Asse     | Attiv.   | Prog.    | CUP               | Beneficiario        | Precedente    | Validata      | Totale        | Gara |
| 03       | 3.3.1a   | A0108    | F23D160000 D      | LAZIO INNOVA S.P.A. | 4.125.000,00  | 1.404.851.00  | 5.529.851,00  | 1    |
| 03       | 3.6.1    | A0106 P  | F23D160000 🔎      | LAZIO INNOVA S.P.A. | 28.625.000,00 | 14.337.687,00 | 42.962.687,00 | 1    |
| 04       | 4.2.1    | A0108 D  | F23D160000 Ø      | LAZIO INNOVA S.P.A. | 7.500.000,00  | 1.007.462,00  | 8.507.462,00  | 1    |
| **       | 440      | 101111 M | Lactor musers O   | TOTALLACIA          | 105 077 51    | 104 074 51    | 241 452.04    |      |

Firmata la check, il funzionario potrà fare l'upload del documento nel fascicolo documentale.

| energenerge                     |                                           |                                            |                     |         |
|---------------------------------|-------------------------------------------|--------------------------------------------|---------------------|---------|
| - POTESR Laz                    | io 2014/2020                              |                                            |                     |         |
| Dichiarazione: N<br>10 30/12/20 | lum e Data<br>19                          |                                            |                     |         |
| ld.                             | Descrizione                               | Nome Documento                             | Dim. Kb Da          | ita     |
| Q 1                             | Domanda ricevibilitUpesa del 7 11 2019    | Domanda ricevibilitUpesa del / 11 2019.pdf | 1.204,69 18/12/2019 | 12:14-  |
| 2 2                             | Checklist Controllo Rendiconto 19.12.2019 | Check list Controllo Rendiconto 19.12.20 🔎 | 1.344,61 30/12/2012 | 15:56:  |
| S 3                             | Verbale e nota metodologica 30.12.2019    | Verbale 30.12.2019.pdf                     | 1.297,49 30/12/2012 | 15:57:0 |
| S 4                             | 3.3.1a Campione 30.12.2019                | 3.3.1a Campione 30.12.2019.pdf             | 3.082,41.30/12/2012 | 15:579  |
| S 5                             | 3.6.1-Campione 30.12.2019                 | 3.6.1-Campione 30.12.2019.pdf              | 3.100,72 30/12/2017 | 15:57:5 |
|                                 | 4.2.1-Campione 30.12.2019                 | 4.2.1-Campione 30.12.2019.pdf              | 3.085.24 30/12/2012 | 15:58:1 |
| SA 6                            |                                           |                                            |                     |         |

Contestualmente alle verifiche sul rendiconto delle spese, l'AdC effettua delle verifiche a campione, svolte su base documentale, tese ad assicurare che le spese contenute nelle domande di pagamento trasmesse alla CE siano basate su documenti giustificativi verificabili.

In tale verifica l'AdC accerterà che gli importi di spesa a livello di ciascuna operazione siano supportati da valida documentazione giustificativa, che la documentazione giustificativa sia corretta e conforme alla normativa comunitaria e nazionale in vigore, e che le operazioni siano state selezionate in applicazione dei criteri di selezione prestabiliti.

| Pian   | odiC   | oritzolk |              |    |                |           |      |                      |        |     |           |       |               | Visualizzazione |
|--------|--------|----------|--------------|----|----------------|-----------|------|----------------------|--------|-----|-----------|-------|---------------|-----------------|
| Ag     | gioma  | Cam      | pionabili    |    |                |           |      |                      |        |     |           |       |               |                 |
| Progra | mma    |          |              |    |                |           | Dich | iarazione: N. e Data | Titol  | are | Q.ta      | Dict  | iarazione     |                 |
| 5 14   | DIFESI | Lazio 2  | 014/2020     |    |                |           | 10   | 30/12/2019           | 1      | AC  | 330       | 1-1   | 2efinitiva    |                 |
| Anno ( | Contab | ile      |              |    |                |           | Data | Campionamento        |        |     | Campiona  | mento |               |                 |
| 2019   | 2020   |          |              |    |                |           | 30/1 | 2/2019 15:48:15      |        |     | 1 Definit | ivo   |               |                 |
| otale  | Camp   |          |              |    |                |           | fota | le Amm.              |        | p   | erc. (%)  |       |               |                 |
|        |        | 1        | 6,750.000,00 |    |                |           |      | 81.57                | 4.539  | .13 | 20,53     |       |               |                 |
| 1      | Asse   | Attiv.   | Prog.        | 1  | CUP            |           | Ве   | neficiario           |        | Pre | ecedente  |       | Validata      | Totale          |
| \$     | 03     | 3.3.1a   | A0108E0001   | 35 | ) F23D160000 🔎 | LAZIO INN |      | S.P.A.               |        |     | 4.125.00  | 0,00  | 1.404,651,00  | 5.522.651       |
| 3      | 03     | 3.6.1    | A0108F0001   | 35 | ] F23D160000 🔎 | LAZIO INN | AVOI | S.P.A.               |        |     | 28.625.00 | 0.00  | 14.337.687,00 | 42,962,687/     |
| 0      | 04     | 4.2.1    | A0108F0001   | >> | ] F23D160000 🔎 | LAZIO INN | IOVA | S.P.A.               |        |     | 7.500.00  | 0.00  | 1.007.462,00  | 8.507.462)      |
| ~ (    | Pagin  | aldil    | > >>         |    |                |           |      | Lis                  | ta exc | el  |           |       |               |                 |
| -      |        |          | C-MONT       |    |                |           |      |                      |        |     |           |       |               |                 |

Tale attività di definizione del campione, ed eventualmente del sottocampione, è descritta e rappresentata nella Nota Metodologica allegata al Verbale di ultimazione controllo ed inserita nel sistema informativo, nella sezione documentale.

| Cher:kl ist Cam | pionamento                         |                                                                                       | Visualizzazion  |
|-----------------|------------------------------------|---------------------------------------------------------------------------------------|-----------------|
| rogetto         |                                    |                                                                                       |                 |
| \0106E0001      | Costituzione del Fondo di Fondi d  | ti cui al punto 27 dell'art. 2 del Regolamento (UE) 1303/2013 e di altri interventi i | isti 🔎          |
| tivita          |                                    |                                                                                       |                 |
| 3B1 3.3.1a-Ri   | posizionamento competitivo di sist | eni e filiere produttive /filiera turistica                                           |                 |
| lara            |                                    |                                                                                       |                 |
| Costituzio      | one del Fondo di Fondi FARE Lazio  | •                                                                                     |                 |
| rogramma        |                                    |                                                                                       |                 |
| POFESR          | Lazio 2014/2020                    |                                                                                       |                 |
| ttiv. Id.Cer    | L.                                 | Stato                                                                                 |                 |
| V0106 5         |                                    | 1 - Definitivo                                                                        |                 |
| lola            |                                    |                                                                                       |                 |
|                 |                                    |                                                                                       |                 |
|                 |                                    |                                                                                       |                 |
| File            | CheckList-Campion                  | mento-A0108E0001-1-P3B1-5-A0106.pdf                                                   |                 |
| Aggiorna        | Appingmamenti Batch                |                                                                                       |                 |
| Constanting the |                                    |                                                                                       |                 |
| 10              | Processo                           | Verifica                                                                              | Esito           |
| 1 an A A        | /alutazione ex ante dello 🔎        | 1. E' stata esemvita una valutazione eviante che abbia fornit 🔎                       | Non applicabile |

Nella sezione **Piano di controllo Follow Up - importi sospesi**, il sistema riporterà i progetti che non hanno superato l'esito positivo del campionamento.

| Aggiorna Quote Dis    | ponibili Documenti | Sospesi- Follow Up   | Sessione di Certi | ficazione    | Piano di C  | ontrollo | Verifica Rendiconto |  |
|-----------------------|--------------------|----------------------|-------------------|--------------|-------------|----------|---------------------|--|
| Programma             |                    |                      | Dichiarazi        | ione: N. e D | ata T       | itolare  | Q.ta                |  |
| 5 POFESR Lazio 2014/2 | 020                |                      | 10 30             | 12/2019      | 7           | AC       | 330                 |  |
| Anno Contabile        |                    |                      | Status            |              |             |          |                     |  |
| 2019-2020             |                    |                      | 1 - Defini        | tiva         |             |          |                     |  |
|                       |                    |                      |                   | Data         |             |          | Dim. Kb             |  |
| File                  | Dichiarazione di S | ipesa 5-7-10.pdf     | Ð                 | 30/12/3      | 2019 16:08: | 13       | 324.52              |  |
|                       |                    |                      |                   | Data         |             |          | Dim. Kb             |  |
| Documento Firmato     | Dichiarazione-di-9 | ipesa-5-7-10.pdf.p7m | 101               | 30/12/2      | 2019 16:08: | 45       | 326.72              |  |

Infatti, qualora le integrazioni/chiarimenti non pervengano in tempi congrui, o le verifiche in contraddittorio non siano state sufficienti, l'importo viene sospeso dalla certificazione e viene predisposta e chiusa la Check List di controllo a campione, a firma del Dirigente e del funzionario, nello stato di sospeso richiesta integrazioni/follow up.

| ngr | amma          |      |                    |               |            | Dichiarazione: N. e Uata | Litolare   |         |     |              |         |
|-----|---------------|------|--------------------|---------------|------------|--------------------------|------------|---------|-----|--------------|---------|
| 6   | O FESR Lazia  | 2014 | v/2020             |               |            | 10 30/12/2019            | / AC       |         |     |              |         |
|     | Progetto      |      | Beneficiario       | Attività      | Pagamenti  | Ammesso                  | Fatture    | GaraCer | 5   | Note         | P,A     |
| 0   | A0123 🔎       | 2    | SGURGOLA<br>COMUNE | 5.1. Ø        | 2.760,00   | 2,460,00                 | 2,460,00   | 1       | 1,0 | Polizza Fi   | ٨Ø      |
| 0   | A0173 🔎       | ÷,   | SCURGOLA<br>COMUNE | 5.1. <b>D</b> | 100.235,20 | 50.117,60                | 50,117,60  | 2       | 1,0 | Progettaz    | AØ      |
| 0   | A0173 🔎       | •    | SGURGOLA<br>COMUNE | 5.1. <b>P</b> | 154.509,29 | 154,509,29               | 154,509,29 | 3       | 1,0 | Anticipol    | AD      |
| 9   | A0295 Ø       | 2    | PIGLIO COMUNE      | 5.1. Ø        | 165.762,32 | 172,488,13               | 172,400,13 | 1       | 1   |              | AD      |
| 3   | A0295 🔎       | •    | PIGLIO COMUNE      | 5.1. Ø        | 32.218,00  | 32.218,00                | 32,218,00  | 2       | 1   |              | AD      |
| **  | C Pagina 1 di | 1    | > >>               |               | Lista (    | excel                    |            |         | V   | sualizzate 1 | -5 di 5 |

Terminato l'iter delle verifiche e dei controlli documentali, l'AdC inizia la predisposizione della domanda di pagamento. Nella sezione **Quote disponibili** andrà a selezionare (flag) le operazioni da includere della domanda.

| Aggiorna Quote Dis           | ponibili Documenti Scepesi-Follow Up   | Sessione di Certifi      | icazione Pia     | no di Controllo | Verifice Rendiconto |  |
|------------------------------|----------------------------------------|--------------------------|------------------|-----------------|---------------------|--|
| PO FESR Lazio 2014/20        | Dichiarazio<br>10 30/1                 | me: N. e Data<br>12/2019 | Titolare<br>7 AC | Q.ta<br>330     |                     |  |
| nno Contabile<br>019 - 2020  | Status<br>1 - Definiti                 |                          |                  |                 |                     |  |
|                              |                                        | _                        | Data             |                 | Dim, Kb             |  |
| īle                          | Dichiarazione-di-Spesa-5-7-10.pdf      |                          | 30/12/2019       | 16:08:13        | 324.52              |  |
|                              |                                        |                          | Deta             |                 | Dim, Kb             |  |
| Documento Firmato            | Dichiarazione di Spesa 5.7 10.pdt.p7m  | Ē                        | 30/12/2019       | 16:08:45        | 326.72              |  |
| ota                          |                                        |                          |                  |                 |                     |  |
| Iomanda di ricevibilit Talla | spesa prot. n. 1037264 dei 19/12/2019. |                          |                  |                 |                     |  |

Definito il contenuto della domanda, nella scheda <u>Aggiorna</u> l'AdC modifica lo status della domanda da "provvisorio" a "definitivo" e il sistema restituisce la stampa della dichiarazione di spesa con il dettaglio per asse, per anno contabile e per importo cumulato. Completa il report il dettaglio di tute le operazioni.

| Fest                                                                                        | 1                                                                              | DICHIA            | RAZIO                    | <i>RE</i><br>NE DI           | GIONE<br>SPESA 1                                                                  | <i>LAZIO</i><br>n. 10 I                        | DEL 19/1                          | 12/201         | 9 AC                       | 6                              | NEGIONE<br>LAZIO              |
|---------------------------------------------------------------------------------------------|--------------------------------------------------------------------------------|-------------------|--------------------------|------------------------------|-----------------------------------------------------------------------------------|------------------------------------------------|-----------------------------------|----------------|----------------------------|--------------------------------|-------------------------------|
|                                                                                             |                                                                                |                   | NANOTE                   | ONZIARIO                     | BUDGETO DEL LE SPECE AND/ISSE DUTIENTATE DATI MATI DATI MUTIENTA DE CENTRE A MORE |                                                |                                   |                |                            |                                |                               |
| ASSE P                                                                                      | RIORITARIO                                                                     | RI-ORSE<br>101ALI | QUOTA<br>COMUNITARIA     | QUOTASTATO<br>L. 18537       | QUOTA<br>REGIONALE I<br>ALTRI                                                     | Certificate (a<br>tilcharcation)<br>precedenti | Nares<br>Certificadeas            | TOTALE         | QUOTA<br>CONUNITA          | QUOTA STATO<br>RIA L 18397     | QUOTA<br>REGIONALE E<br>ALTRE |
| OL-SECONDENSION                                                                             | all a                                                                          | 190.000.000.00    | 56,000,000,00            | \$5.300.000.00               | 00.000 203.72                                                                     | 43.275.281,00                                  | 33.378 432 15                     | \$5,333,748,38 | 33,276.87                  | 1,37 25 295 909,30             | P.963 061,09                  |
| SALES DESTRICTION                                                                           |                                                                                | 194 270,000,00    | 11.335.000.00            | 35.294.300.00                | 25.340.500.00                                                                     | \$5.376:80.16                                  | 11,259,455,34                     | 44.510.471.43  | 21,436,33                  | 8.12 33.406.760.10             | 6.131.485.61                  |
| NUMBER OF STREET                                                                            |                                                                                | 276.200.000.00    | 114 300 000.00           | 96742-000,0                  | 41,450,000,00                                                                     | 65187.063.51                                   | 14.359 998.84                     | \$7.546.971,25 | 43,773.48                  | 5.62 30.551,436,94             | 14 192 045 69                 |
| o Romando a substancia                                                                      | ERRNORLTY                                                                      | 7%5 300 000,00    | 55 003 000 00            | \$1.500.000.00               | 78 400 800 90                                                                     | 35 545 105,55                                  | 11 109 348 81                     | 17 864 507,70  | 23 003 14                  | 10 10 10 10 10 10              | 7,174,675.55                  |
| 1 - SANCARD EDODARDE                                                                        | 02.20                                                                          | 145 300 006,00    | 73 000 000,00            | 59 300 000,00                | 13,500 100,00                                                                     | 12 391 713,30                                  | 2,727 (91,17                      | 13.119.474,37  | 7,358 73                   | 7.18 6.161.700,60              | 1368635.99                    |
| 04- ANIERTS ZA TEUR                                                                         | Ú8.                                                                            | 38,395,194,00     | 18.157.297.00            | 12/28.518.00                 | 3,439,279,00                                                                      | 3 3 5 5 5 5 5 7 7 2                            | 100 833.19                        | 6.693.202.51   | 2.345.10                   | 1.48 2.544.571.04              | 3.004 193.42                  |
| 107.514                                                                                     |                                                                                | 587,055,154,00    | 484,552,597,80           | 347,973,83820                | 128.593.729.90                                                                    | 187.864.815.16                                 | 83,514 839,53                     | 298.659.584,35 | 154,315,65                 | 3.14 94.935.663,89             | 35,426,815,56                 |
|                                                                                             |                                                                                |                   |                          |                              |                                                                                   | Ann C<br>1147-212                              | nasilaik 1.° 5<br>2 - 32.06 22.30 |                |                            | 1                              |                               |
|                                                                                             | ASSE PRIORITARDO<br>NMIERO EDNOVZON<br>DLEDDOVICKE<br>DGODOVICKE<br>DGODOVICKE |                   | Cortif<br>dirity<br>proc | icato in<br>restori<br>edent | TOTALE                                                                            | Bettficke Anne<br>Constitie                    | TOTALE Anno<br>Contaktor          | QUOTA C<br>Rej | Vermanister in<br>Minister | QUOTA Stats<br>[]8385 Roducity |                               |
|                                                                                             |                                                                                |                   |                          | 5 348.722.54                 | 21.276.452.78                                                                     |                                                | 24822.11                          | £32°)          |                            |                                |                               |
|                                                                                             |                                                                                |                   |                          | 5 820 252,01                 | (1.299.467.34                                                                     |                                                | 17,134,15                         | 9.29           |                            | -                              |                               |
|                                                                                             |                                                                                |                   |                          | 1 681 900,17                 | 24 950 968 94                                                                     |                                                | 36642.21                          | £41            |                            |                                |                               |
| 24. obecka kotra ken a kanelina<br>15. október illentiko kanel<br>18. a 19. júlioza filozoa |                                                                                |                   |                          | 1 184,257,10                 | 21.199.105.91                                                                     |                                                | 34.363.63                         | 5.01           |                            |                                |                               |
|                                                                                             |                                                                                |                   |                          | 396.473.22                   | 2.727.6891.09<br>A89.000.18                                                       |                                                | 3.214.16<br>(85.62                | 497<br>3.23    |                            |                                |                               |
|                                                                                             | TOTALE                                                                         |                   | 23                       | 1.912.07/0                   | AL 874,814,31                                                                     |                                                | 10647743                          | 6.82 é         | 8.188.558.41               | 21,231,865,18                  |                               |

Verificata la correttezza dei dati, l'AdC potrà firmare digitalmente il file.

Per chiudere l'iter relativo alla certificazione delle spese, il sistema richiede la conferma. A tal punto non sarà più possibile modificare i dati della dichiarazione.

# 9.3 Chiusura dei Conti

A partire dal 2016 e fino al 2025 compreso, i conti vengono trasmessi entro il 15 febbraio N+1 per ciascun periodo contabile e per ciascun fondo, e per ciascun programma. Per periodo contabile si intende il periodo che va dal **1° luglio N-1 al 30 giugno** N, tranne per il primo anno, relativamente al quale si intende il periodo che va dalla data di inizio dell'ammissibilità della spesa al 30 giugno 2015. Il periodo contabile finale andrà dal 1° luglio 2023 al 30 giugno 2024.

Tale periodo contabile è il periodo di riferimento per i conti, la dichiarazione di affidabilità di gestione, il riepilogo annuale, il parere di audit e la relazione annuale di controllo ed è diverso dall'esercizio finanziario per i conti della Commissione, che corrisponde al periodo che va dal 1° gennaio al 31 dicembre.

Nello specifico, ai sensi dell'art. 138 del Regolamento Disposizioni Comuni (RDC) n. 1303/2013 per ogni anno contabile (a partire dal 2016 e fino al 2025) sono trasmesse alla Commissione la dichiarazione di affidabilità di gestione e il riepilogo annuale dei controlli a cura dell'Autorità di Gestione, unitamente ai conti predisposti dall'Autorità di Certificazione, al parere di audit ed alla relazione di controllo redatti dall'Autorità di Audit (cosiddetto <u>Pacchetto di affidabilità</u>), nei termini stabiliti dall'art. 59, paragrafo 5 del Regolamento finanziario (**ossia il 15 febbraio**).

Il termine di presentazione dei conti può essere eccezionalmente prorogato dalla Commissione al 1° marzo N+1, previa richiesta motivata degli Stati membri interessati, a norma dell'articolo 59, paragrafo 5, dell'RF.
| ogra<br>Pi | omma<br>O FES | sR Lazio 2014/2020      |             |                         |
|------------|---------------|-------------------------|-------------|-------------------------|
|            | Nº            | Anno Contabila          | <b>Anno</b> | Dichiarazioni           |
| \$         | 4             | 2019-2020               | 6           | 9,10                    |
| 3          | 3             | 2018 - 2019             | 5           | 4, 5, 6, 7, 8           |
| 3          | 2             | 2017-2018               | 4           | 2,3                     |
| \$         | 1             | 2016 - 2017             | 3           | 1                       |
| « (        | Pag           | gina 1 di 1 🔉 🔉 Lista e | xcel        | Visualizzate 1 - 4 di 4 |

La procedura relativa all'elaborazione e certificazione dei conti prevede da parte dell'utente la realizzazione di attività di controllo di coerenza tra i diversi dati, informazioni e i documenti acquisiti ed analizzati e all'accertamento che ogni spesa oggetto di valutazione in corso in merito alla legittimità e regolarità sia stata esclusa dai conti, in attesa della conclusione della valutazione delle relazioni finali di audit.

In particolare l'utente accedendo al progetto può:

- ✓ nella sezione <u>Verifiche e irregolarità</u>, verificare stato e contenuti dell'audit dell'AdA;
- ✓ nella sezione <u>Chiusura dei Conti</u> l'importo detratto dai Conti.
- ✓ nella sezione <u>Certificazione</u> la definizione e il tracciamento sul progetto dell'importo rettificato;

Di seguito il riepilogo delle Appendici, a norma del Reg. (UE) n. 1303/2013 articolo 137, paragrafo 1, lettera a) b) c) d):

- Appendice I -Importi registrati nei sistemi contabili dell'autorità di certificazione
- Appendice 2 Importi ritirati e recuperati durante il periodo contabile
- Appendice 3 Importi da recuperare alla chiusura del periodo contabile
- Appendice 4 Recuperi effettuati a norma dell'articolo 71 del Reg. (UE) n. 1303/2013 durante il periodo contabile
- Appendice 5 Importi irrecuperabili alla chiusura del periodo contabile
- Appendice 6 Importi dei contributi per programma erogati agli strumenti finanziari a norma dell'articolo 41 del Reg. (UE) n. 1303/13 (dati cumulativi dall'inizio del programma)
- Appendice 7 Anticipi versati nel quadro di aiuti di Stato a norma dell'articolo 131, paragrafo 5, del Reg. (UE) n. 1303/2013 (dati cumulativi dall'inizio del programma)
- Appendice 8 Riconciliazione delle spese

| Stonalite.       |                                                                               |              |               |                       |                          |
|------------------|-------------------------------------------------------------------------------|--------------|---------------|-----------------------|--------------------------|
| POFESR           | Lazio 2014/2020                                                               |              |               |                       |                          |
| us. Ann          | ualità                                                                        | N°           |               |                       |                          |
| 203              | 18 2019                                                                       | 5            |               |                       |                          |
|                  |                                                                               |              |               |                       |                          |
| Appenaic         | e 2 Appendice 3 Appendice 4                                                   | Appendice 5  | Appendice o   | Appendice / Appendice | B Stampe Documenti       |
| Asse             | Descrizione                                                                   |              | COLA          | COLB                  | COLC                     |
| 1                | RICERCA E INNOVAZIONE                                                         |              | 29.893.970,42 | 29.893.970,42         | 29.893.970,42            |
| 2                | LAZIO DIGITALE                                                                |              | 26.981.311.92 | 26.981.311,92         | 26.981.311,92            |
|                  | COMPETITIVITA'                                                                |              | 22.489.541,65 | 22.489.541,65         | 22.489.541,65            |
| 3                |                                                                               | Δ'           | 20.980.851,75 | 20.980.851,75         | 20.980.851,75            |
| 3<br>4           | ENERGIA SOSTENIBILE E MOBILIT                                                 | 151          |               | 0.010.170.47          | 9 219 162 46             |
| 3<br>4<br>5      | ENERGIA SOSTENIBILE E MOBILIT.<br>RISCHIO IDROGEOLOGICO                       | 1992<br>1992 | 9.219.162,46  | 7.217.102,40          | A should be added by the |
| 3<br>4<br>5<br>6 | ENERGIA SOSTENIBILE E MOBILIT.<br>RISCHIO IDROGEOLOGICO<br>ASSISTENZA TECNICA |              | 9.219.162,46  | 5.988.582,72          | 5.988.582,72             |

Nella sezione **Documenti**, l'AdC può caricare la check list relativa ai conti.

| Togramma   | Lazia 2014/2020                                                                           |                                                                  |                       |                     |          |                         |
|------------|-------------------------------------------------------------------------------------------|------------------------------------------------------------------|-----------------------|---------------------|----------|-------------------------|
| arrarian   | 14041201-07070                                                                            |                                                                  |                       |                     |          |                         |
| 3 20       | mualita<br>)18 - 2019                                                                     | 5                                                                |                       |                     |          |                         |
| ld.        | 8                                                                                         | Descrizione                                                      |                       | Nome Documento      | Dim, Kb  | Data                    |
| <b>Q</b> 1 | Check list conti 200                                                                      | 16-2019                                                          | Check list con        | 6 2018-2019.pdf     | 3,039,75 | 16/03/2020 08:58:23     |
| « « Pagi   | ina 1 di 1 💙 🚿                                                                            |                                                                  | Lista excel           |                     |          | Visualizzate 1 - 1 di 1 |
|            | Stampe Chlusura                                                                           | a Conti                                                          |                       |                     |          | Visua                   |
|            | Stampe Chlusaura<br>Programma<br>5 - PO FESR Lazio 2                                      | a Conti<br>1014/2020                                             |                       |                     |          | Visit                   |
|            | Stampe Chlusara<br>Programma<br>5 - POFESR Lazio 2<br>Chiusura                            | a Canti<br>K014/2020<br>Annuslità                                |                       | Nº.                 |          | Visua                   |
|            | Stampe Chtusara<br>Programma<br>5 - PO FESR Lazio 2<br>Chiusura<br>3                      | a Conti<br>1014/2020<br>Annuslită<br>2019-2019                   |                       | №<br>5              |          | Visia                   |
|            | Stampe Chlusara<br>Programma<br>5 - POFESR Lazio 2<br>Chiusura<br>3<br>Stampe             | a Canti<br>K01/V2020<br>Annusiitä<br>2019-2019<br>Stampa Chius   | ars-3-2018-2019.pdf   | №<br>5              |          | Visua                   |
|            | Stampe Chlusara<br>Programma<br>5 - POFESR Lazio 2<br>Chiusura<br>3<br>Stampe<br>Indietro | a Conti<br>K014/2020<br>Annxelită<br>2019 - 2019<br>Stampa Chius | aro 3-2018 - 2019,adt | M <sup>e</sup><br>5 |          | Visit                   |

# 9.4 Prefinanziamenti e Domanda di Rimborso UE

La Commissione Europea effettua i pagamenti a valere sul POR a titolo di prefinanziamento (iniziale e annuale), di pagamenti intermedi e di pagamento del saldo finale.

Il prefinanziamento iniziale, corrisposto in 3 rate all'avvio del Programma ed erogato con l'obiettivo di mettere in condizione l'AdG di fornire ai beneficiari il sostegno fin dall'inizio dell'attuazione del programma.

Il prefinanziamento annuale, corrisposto a seguito dell'accettazione dei conti da parte della Commissione europea (entro il I luglio) a partire dal 2016 e fino al 2023; è una percentuale dell'ammontare della quota FESR del Piano Finanziario del Programma operativo per l'intero periodo di programmazione.

| Tipo di Prefinanziamento  | Anno      | Percentuale |
|---------------------------|-----------|-------------|
|                           | 2014      | ۱%          |
| Prefinanziamento iniziale | 2015      | ۱%          |
|                           | 2016      | ۱%          |
|                           | 2016      | 2%          |
|                           | 2017      | 2,63%       |
| Prefinanziamento annuale  | 2018      | 3%          |
|                           | 2019      | 2,88%       |
|                           | 2020-2023 | 3%          |

I pagamenti intermedi sono corrisposti in relazione alle domande di pagamento inoltrate; la Commissione rimborsa a titolo di pagamento intermedio il 90% dell'importo risultante dall'applicazione del tasso di cofinanziamento (previsto per ciascuna priorità nella decisione che adotta il Programma operativo) alle spese ammissibili per le priorità che figurano nella domanda di pagamento. Il restante 10% viene erogato sulla base dei conti accettati.

La Commissione determina gli importi residui da rimborsare (o da recuperare) a titolo di pagamento intermedio.

Nella sezione **Prefinanziamenti**, l'utente dell'AdC inserisce le date dell'accredito e il riferimento alle reversali:

|    | Anna | 56    | Accreditato   | Calcolo Quote | Descrizione                                     | Data Amredito | Descrizione                                     |
|----|------|-------|---------------|---------------|-------------------------------------------------|---------------|-------------------------------------------------|
| 9  | 2015 | 1,000 | 4.291.406,43  | 4,291,406,41  | Preficanziamento iniziale del 1% del 2014 e 🔎 👘 | 31/03/2015    | Profinanziamento iniziale del 1% del 2014 e 🔎   |
| 0  | 2015 | 1,000 | 1271.406,41   | 4271/06/11    | Profinanziamento iniziale del 1% del 2014 e 🔎 👘 | 31/03/2015    | Prefinanziamento inizialeciel 1% del 2014 e 🔎   |
| 3  | 2016 | 1,000 | 4291406,41    | 4291.406.41   | Prefiranzamento inizale del 1% del 2016 s 🔎     | 11/02/2016    | Prefinanziamento iniziale del 135 del 2016 su 🔎 |
| 2  | 2016 | 2,000 | 8.582,812,82  | 8.582.812,82  | Prefinanziamento annuole Dagato entro i 🔎       | 17/02/2016    | Prefinanziamento annuale Gagato entro il 🔎      |
| à  | 201/ | 2,625 | 2.682.129/01  | 11.264.941,83 | Prefinanziamento annuale - Gilimporti accre 🔎   | 29/06/2017    | Profinanziamento annuale - Cli Importi acore 🔎  |
| à  | 2018 | 2,750 | 1.847.725,93  | 12 525 167,63 | Prefinanziamento annuale Dagato entro 1 🔎 👘     | 05/06/2018    | Prefinanziamento annuale (l'agato entro i 🔎     |
| 5  | 2019 | 2,875 | 1,767,688,35  | 13.094.493.43 | Prefinanziamento annuale Llagato entro E 1 🔎    | 06/07/2039    | Profinanziamento annuale Llagato entre il 1 🔎   |
| 5  | 2020 | 3,000 | 13,665,819,23 | 15.663,819,23 | Importo accrecitato per l'intero ammontare 🔎    | 01/04/2020    | Importo accreditato per l'intero ammontare d 🔎  |
| à  | 2021 | 3,000 |               | 14.535.977,91 | Prefinanziamente annuale Dagato entro i 🔎       |               | Prefinanziamento annuale Dagato entre i 🔎       |
| 3  | 2022 | 3,000 |               | 14531.977,91  |                                                 |               | Piefinanziamento annuale (lagato entroi 🔎       |
| à. | 2023 | 3,000 |               | 14535.977.91  | Visiates                                        |               |                                                 |

| Aggiorna Documenti                                                                                                    |                                                |  |
|----------------------------------------------------------------------------------------------------|------------------------------------------------|--|
| kt Anno ScAtoonto Programma                                                                                                    |                                                |  |
| 1 2015 1000 5-PD105R1avis200                                                                                                    | elanar                                         |  |
| Imp: ChusaraCon.                                                                                                    |                                                |  |
| Quota Comunitaria Quota Stato Legge :                                                                                                    | 183/87                                         |  |
| Imp. Scornauc Imp. Scornauc                                                                                                    |                                                |  |
| ins Astractions                                                                                                    |                                                |  |
| 4291406/41 3                                                                                                    | .003.984,49                                    |  |
| Int: Catcolo Quote Into Calcolo Quote                                                                                                    |                                                |  |
| 4 223 456 41 3                                                                                                    | 003.984,49                                     |  |
| Descrate Descrate                                                                                                    |                                                |  |
| Nofmanarentemorea de de 1X de 2014 e 16 del 2015 sels detan 🖉 👘 Pofmanarentemorea                                                                                                    | de del 1N del 2014 o 1% del 2015 sel a det 🖗 👘 |  |
| Data Accredito Data Accredito                                                                                                    |                                                |  |
| 31453/2015 11455/2015                                                                                                    |                                                |  |
| M Duebera M. Ouebera                                                                                                    |                                                |  |
| - the second second sec |                                                |  |

L'utente può allegare nella sezione **Documenti** copia delle reversali del prefinanziamento dell'anno in corso.

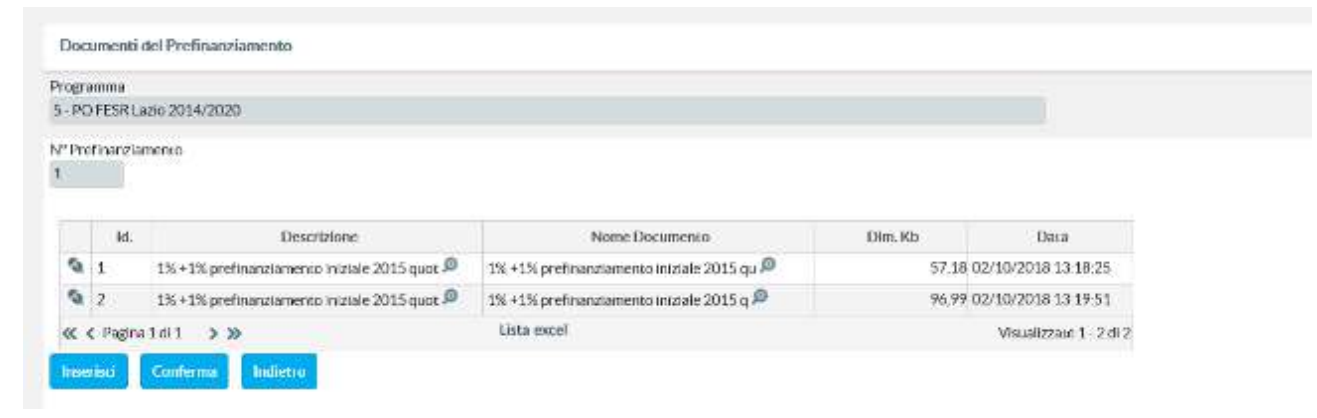

Nella sezione **Domande di Rimborso UE**, al fine di effettuare l'analisi dei flussi finanziari ed avere contezza dell'avanzamento delle spese certificate e rimborsate, l'utente dell'AdC aggiorna le quote di rimborso richieste (UE e Stato).

| non<br>PO | na<br>TSR (azar 2014) | 200         |             |                                    |                                  |                |               |               |            |
|-----------|-----------------------|-------------|-------------|------------------------------------|----------------------------------|----------------|---------------|---------------|------------|
| -         | N <sup>e</sup> Ignue  | Usla Chius. | Uala Irsen. | Protocolio                         | Nole                             | Importo SPII   | ImportoUt     | Importo Stato | Lista      |
| 2         | 10 2/2019             | 30/12/2019  | 30/12/2019  | Domenda di rizesta titi titi a s 🔎 | Ladich aradooe di spesal ite 🖉   | 268,539,354,29 | 40,787,259,57 | 28.551.088,70 | 05/00/2020 |
| 8         | 9 1/2019              | 39/12/2019  | 66/12/2017  |                                    | Ladichiarazione di spesa Lire 🕫  | 187.064.815,16 | 12,401,240,08 | (Latour/4,76  | 20/10/2015 |
|           | 8 5/2018              | 31/07/2019  | 31/07/2019  |                                    | Ladids arangement speed fire 🔎   | 162.262.317,47 | 5.412.560.22  | 3,788,092,15  | 30/08/2015 |
| 2         | 7 4/2018              | 18/04/2019  | 18/04/2019  | prot, 275015 del 08 04 2019        | Locich aranne dispesal re 👰      | 151,439,197,03 | 2,578.172,60  | 1,804,720,82  | 09/05/2019 |
| 8         | 6 3/2018              | 28/12/2018  | 28/12/2018  | Proto to 0828591 del 27, 12, 2018  | La dichiarazione di spesa Lirc 🔎 | 144,282,881,83 | 2956633639    | 20.855,435,47 | 09/01/2019 |
| 21        | 5 2/2010              | 19/12/2018  | 10/12/24018 |                                    | Ladich aradione di spesa Lire 🗩  | 8215017907     | 27.468.998.97 | 15.742.299,24 | (Wightoon) |
|           | 4 1/2010              | 23/11/2010  | 23/11/2048  | prot: n/0645092 doi:14-10-2018     | Ladich arazione di spesa Dre 🔎   | 42172101,24    | 3.224.938.94  | 2257499,26    | 00/12/202  |
| 8         | 3 2/2017              | 31/07/2019  | 31/07/2018  | prot. n. 0489925 doi 07/08/2018    | La didriarazione di spasa Dra 🔎  | 35,722,183,36  | 1.986.091.68  | 1.390.264.19  | 07/09/2013 |
| 2         | 2 1/2017              | 22/12/2017  | 31/12/2017  | nota da inserii e                  | Ladich startone dispessifice 🔎   | 31,750,000,00  | 10.000.000.00 | 7.000.000,00  | 30/01/2018 |
|           | 1.1/2016              | 30/05/2017  | 31/07/2017  | protest.                           | Ladybarance dissession           | 11,750,000,00  | 5,875,000,00  | 411250000     | 14/09/2013 |

| Domand      | a di Rimborso UE                                    |                                                                 | Visualizzazion |
|-------------|-----------------------------------------------------|-----------------------------------------------------------------|----------------|
| Aggior      | na Documenti                                        |                                                                 |                |
| Programm    | a                                                   |                                                                 |                |
| S POFES     | 8 Lazio 2014/2020                                   |                                                                 |                |
| Nº Dom.     | Data Chius, Conti                                   | Qm                                                              |                |
| 10          | 36/17/2019                                          |                                                                 |                |
| Data Trase  | nissione                                            | ID domanda IGRUJ                                                |                |
| 30/12/201   | 19                                                  | 2/2019                                                          |                |
| Protocollo  |                                                     |                                                                 |                |
| Domanda     | di ricevituliiti iella spesa prot, n. 1037764 del 1 | 9/12/2019                                                       |                |
| Note        |                                                     |                                                                 |                |
| La dichiara | zione di spesa Dresente sul Sistema SFC2014;        | rimborso del 90% della SP dichiarata nella domanda di pagamento |                |
| Spesa Publ  | slica Rendicontata                                  |                                                                 |                |
|             | 268.639.354,29                                      |                                                                 |                |
| Importo Ri  | chiesio UE                                          |                                                                 |                |
|             | 40.787.269.57                                       |                                                                 |                |

L'utente può allegare nella sezione **Documenti** copia della domanda di pagamento presentata all'UE sul sistema SFC2014 e copia degli accrediti da parte della Commissione.

| ogra | mma           |                                                                                  |                                                                                     |                           |                                                    |
|------|---------------|----------------------------------------------------------------------------------|-------------------------------------------------------------------------------------|---------------------------|----------------------------------------------------|
| -PO  | FESRL         | azio 2014/2020                                                                   |                                                                                     |                           |                                                    |
| Don  | manda         |                                                                                  |                                                                                     |                           |                                                    |
| 0    | nankla        |                                                                                  |                                                                                     |                           |                                                    |
|      |               |                                                                                  |                                                                                     |                           |                                                    |
| 121  |               |                                                                                  |                                                                                     |                           |                                                    |
|      |               |                                                                                  |                                                                                     |                           |                                                    |
|      | ld.           | Descrizione                                                                      | Nome Documento                                                                      | Dim. Kb                   | Data                                               |
| 2    | 1d.<br>1      | Descrizione<br>Payment Application_2014IT16RFO P                                 | Nome Documento Payment Application 2014IT 16RF D                                    | Dim. Kb<br>86,18          | Data<br>20/01/2020 10:54:07                        |
| 0    | ld.<br>1<br>2 | Descrizione<br>Payment Application_2014IT16RFO<br>Accredito domanda di pagamento | Nome Documento<br>Payment Application 2014IT16RF @<br>Accredito Dom CE-30122019.jpg | Dim. Kb<br>86,18<br>70,92 | Data<br>20/01/2020 10:54:07<br>20/04/2020 10:56:28 |

# **10. ARCHIVI E REGISTRI**

Una serie di dati sono registrati in determinati archivi sia ai fini della gestione informatica del programma, sia per ottemperare all'obbligo della tenuta di determinati registri (recuperi, irregolarità).

Nel menu operativo la sezione Archivi e Registri comprende diverse funzionalità e registri, aggregate nelle tre voci:

- ✓ Registro Unico dei Controlli
- ✓ Registro dei Debitori
- ✓ Campionamento ADA

| Ter Gestione Investimenti Pubblici          | Registro Controlli                                                                                             |
|---------------------------------------------|----------------------------------------------------------------------------------------------------|
| Validazione e sontrolio                     | Programma                                                                                                    |
| Corolicszione                               | ×                                                                                                    |
| arcim e kegisin                             | Autorită di Controllo                                                                                          |
| 🐚 🖙 Registro Unico dei Controlli            |                                                                                                    |
| 🖸 Registro Controlli                        |                                                                                                    |
| 🖸 Registro delle Irregolarit 🖗              | Tipo di Controllo                                                                                              |
| 🖸 Dati Certificazioni                       | · · · · · · · · · · · · · · · · · · ·                                                                          |
| 🖸 Dati Certificazioni - Irregularit 🖗       | Segmente Controllate                                                                                           |
| 🖙 Registro dei Debitori                     | and a second second second second second second second second second second second second second second second |
| 🖸 Registro delle Irregolerit 🖗              |                                                                                                    |
| 🖸 Registro dei Ritri e Soppressioni         | Procedura di Attivazione                                                                                       |
| 🖸 Registro dei Recuperi e recuperi pendenti | Carper                                                                                                    |
| 🖸 Repstro dei Resuperi dettaglio            | Denote Col. Denote 14 SIGENA                                                                                   |
| 🖙 Campionamento ADA                         | Progenu com pervicipie a victim                                                                                |
| P3 Campionamento ADA                        |                                                                                                    |
| Campsonamento ADA dettaglio                 | Tipo Operazione                                                                                                |
| Reportistica                                | ×                                                                                                    |
| 🖿 Cologuis sistemi                          | Soesa Controllata, tra e                                                                                       |
| Gestione Autonazazioni                      |                                                                                                    |
| Gestione labelle Contesto                   |                                                                                                    |
|                                             | Data Inizio tra e                                                                                              |
|                                             | Data Fine, tro                                                                                                 |
|                                             |                                                                                                    |

Tutte le voci prevedono l'estrazione di un file excel (formato csv), con i contenuti filtrati sulla base di un form di selezione (nell'immagine precedente, il Registro Controlli con il criteri di filtro dell'elenco disponibili).

# 10.1 Registro Unico dei Controlli

Il Registro Unico dei Controlli prevede l'estrazione dei dati del Registro Controlli e del Registro delle Irregolarità, mentre quelle relative ai Dati di certificazione estraggono il dettaglio di tutti i controlli documentali (controllo di I livello) eseguiti.

## **Registro Controlli**

Dati relativi all'insieme delle <u>verifiche e dei controlli</u> registrati dalle diverse Autorità, dai responsabili della gestione e del controllo, ecc. Le colonne del file csv estratto sono le seguenti:

| Progetto    |  |  |  |
|-------------|--|--|--|
| Id SIGEM    |  |  |  |
| ld Ver.     |  |  |  |
| Data Inizio |  |  |  |
| Ora         |  |  |  |
| Data Fine   |  |  |  |

| <b>•</b> • • • • • •          |                            |              |                           |                                      |                      |                         |                                      |                                   |
|-------------------------------|----------------------------|--------------|---------------------------|--------------------------------------|----------------------|-------------------------|--------------------------------------|-----------------------------------|
| Cod.Autorità                  |                            |              |                           |                                      |                      |                         |                                      |                                   |
| Autorità                      |                            |              |                           |                                      |                      |                         |                                      |                                   |
| Tipo Controllo                |                            |              |                           |                                      |                      |                         |                                      |                                   |
| Descrizione Contr             | rollo                      |              |                           |                                      |                      |                         |                                      |                                   |
| Soggetto                      | ono                        |              |                           |                                      |                      |                         |                                      |                                   |
| 1                             |                            |              |                           |                                      |                      |                         |                                      |                                   |
| Luogo                         |                            |              |                           |                                      |                      |                         |                                      |                                   |
| Verbale                       |                            |              |                           |                                      |                      |                         |                                      |                                   |
| Documentazione                |                            |              |                           |                                      |                      |                         |                                      |                                   |
| ID Esito                      |                            |              |                           |                                      |                      |                         |                                      |                                   |
| Fsito                         |                            |              |                           |                                      |                      |                         |                                      |                                   |
|                               |                            |              |                           |                                      |                      |                         |                                      |                                   |
| Spesa Controllata             |                            |              |                           |                                      |                      |                         |                                      |                                   |
| Provv. Amministra             | tivi o Giudizi             | ari          |                           |                                      |                      |                         |                                      |                                   |
| Note                          |                            |              |                           |                                      |                      |                         |                                      |                                   |
| Id OLAF                       |                            |              |                           |                                      |                      |                         |                                      |                                   |
|                               |                            |              |                           |                                      |                      |                         |                                      |                                   |
| Utente                        |                            |              |                           |                                      |                      |                         |                                      |                                   |
|                               |                            |              |                           |                                      |                      |                         |                                      |                                   |
| 1 Progetto ad sidebit         | Id Ver. Data Iniaio - Ora- | Doto Fine Ou | d Aut Antonità            | Fipo Controlho Descrizione Controllo | Sogartic             | 00030                   | Verbale                              | Documentatione                    |
| 2 4048240003 1400339009000003 | 2 07/06/2018               | 30/06/2018   | 2 Organismo intermedio    | 2 Controllo di Livello (ver          | Telecori dalla       | comuni de la regione la | si allegano i varbeli del            | le ventiche in locu nei vari comi |
| > A008130001 140013P00000001  | 4 11/01/2020               | 11/01/2020   | 3 UC - Utici Carriella di | A Controllo di Likelio (ide          | (Mise/Infrate)       |                         | verhale di audit del 15 <sub>0</sub> | check for Abriver 6.4             |
| 4 A008340001 140015P000030001 | 1 28/03/2017               | 35/05/2017   | 6 Autorità di Audit       | 7 Controllo di il livello            | Telecom Italia 8.p.A |                         |                                      |                                   |
| 5 A0052-0003 100025-00030001  | 3 32/07/2019               | as/04/2020   | A Astraita di Auda        | 7 Controllo di Unado                 | THE DOUTA WAY SET    | ANTINA DI L'INCIDA N    | sufativatia                          |                                   |
| / 4009G00010 150012000000000  | 1 42/12/2012 10:33         | 12/12/2017   | 3.1 P Hist Carried a di   | 2 Control of Library Con             | The Dieles West Col. | a Visia Churanea Marris | Una casa mara duran                  | Country of codes on country I     |

| 6 A009600010 150015P000000081    | 2 16/09/2018       | 07/02/2019 | 6 Autorità di Audit         | 7 Caves to di El Avelio - THE DICATAL WAY SH - 290550 THE DICHTAL V - 29/10/2014                                                     |
|----------------------------------|--------------------|------------|-----------------------------|----------------------------------------------------------------------------------------------------|
| 7 A009650010 150013P000000001    | 1 13/12/2017 10:20 | 12/12/2017 | 3 UC - sittle Control o di  | 2 Controlio di Libeito (Ven The Digital Wity S.r.) Revisito Giuseppo Matrini Non tono state discont Estatuta di scrittura contabili. |
| 6 A009680020 150018P000000020    | 1 12/07/2018       | 16007/2018 | 7 Autorità di Certificazion | s verificte in fase di centi AMAENSIVE SAL Regione Lasia                                                                             |
| 9 4009650090 150013000000000     | 2 18/02/1018       | 07/02/2019 | e Astorità di Audit         | 7 Controllo di Elisetta - IMMERSTNE SRL                                                                                              |
| 10 A009600081 150016P0000000071  | 1 02/07/2018       | 36/07/2018 | 7 Autorità di Cettificazioi | 3 Vertiche in haie di centr MOVING CATE SR. Regione Lecio                                                                            |
| 11 X009G70083 150013P00300075    | 2.16/08/2018       | 07/07/2019 | 6 Autorità di Audit         | 7 Centrolio di I Divilio MOVING CABI SRI                                                                                             |
| 17 4009650300 1500182000003074   | 1 01/02/2017 10:15 | 04/12/2017 | 3.0C - offici Cont-olio ii  | 2 Controllo di Gerlo frei Skilorova Soc. Corg 9 Jarga Berro Vavallett Nor store state riscon Elemensoni, Estratto Bronaci            |
| 13 4009650300 150035P000000074   | 2 16/09/2018       | 07/02/2019 | à Autorità di Audit         | 7 Controllo di il fixello SOCETA' 0007ENATIVA BBUCROVA                                                                               |
| 14 4009600104 1500109000000005   | 1 16/08/2018       | 07/02/2019 | 6 Autorisk & Audit          | 7 Centrolio di Il Invelio - DEACIOS ITALIA - PRESSO LADIO (NNOVA' - DS/10/2013)                                                      |
| 15 2009550109 (500132000000077   | 1,28/11/2017 10:45 | 28/11/2017 | A DC - Utilizi Control o di | <ol> <li>Controllo di Liberto (des Automatione RC at. da del Sanah), 103 Attribito conò come divone necuma</li> </ol>                |
| 16 4009650119 1500180000000079   | 1 18/09/2018       | 07/02/2019 | 6 Autorità di Aodit         | 7 Controllo di il likello 🛛 La Santaria Digitale di Gio Presso Lazio Interva 🕴 05/10/2018                                            |
| 17 A009600129 150013P0000000666  | 1 13/12/2017 10:00 | 12/12/2017 | 3 UC - Uffici Control o di  | 2 Controllo di Liñedio (Ver Colaborando siti. Via Magliorie, Jã Borra non sono state riscont ressuna                                 |
| 1/1 A009670191 150010P000030042  | 1 16/09/2014       | 07/02/2019 | 6 Autorité di Aradit        | 7 Controlio di El Ivalio - MPTRIAL FUROPE SEL - MPTRIAL FUROPE SEL - 30/12/2014                                                      |
| 19 A009650228 150018P000000047   | 1.38/09/2018       | 02/02/2019 | 6 Autorità di Audit         | 7 Controllo di il livello Cooperativa sociale Solla COOPERATIVA SOCIAL 2/V15/2018                                                    |
| 20 4009950258 1500139000000051   | 1 38/12/2017 34:45 | 18/12/2017 | a uci uffici comolo li      | z Controlilo Air Redio prencionali Sri Via Ebetta 250 Roma non seno state riscom nesama                                              |
| 21 A009600255 150015P0000000553  | 1 10/11/2017 09:00 | 30/11/2017 | 1 UC - Uffici Cantrol o di  | 2. Controllo di Lividio (VerSURCEV LAD STL. Via Codessiona 35 Romento sono stato miconi recoursa                                     |
| 22 A009010315 IS0013P000300000   | 1 18/12/2017 10:30 | 18/12/2017 | 1 UC - Uttici Control o di  | 2 Controllo di Libello (vie Cocklas Factory S. r.), - Brivla Bargon, E - Roma: Non rond state riscom Aggiornamento autopartificani   |
| 21 A009650315 150018P000000060   | 2 16/09/2018       | 02/02/2019 | 6 Autorità di Audit         | 7 Controlio di Vilvello COORES FACTORES RI grescelado Innova-n 05/10/2018                                                            |
| 24. 4009650359 1500180000001657  | 1 11/12/2017 10:30 | 21/12/2017 | 3 UC UlficiControlioni      | 2 Control Politi Redio (Ver Naturalmente di Viviana) Via Gaimia, 130 - Pogg Marsano state via on Nesama                              |
| 25 4009750002 1500259000030034   | 1 16/06/2019       | 10/11/2019 | 6 Autorità di Audit         | 7 Controllo di Stivello - RECIONE LAGO                                                                                               |
| //s AD09700002 150023P0000000014 | 2 18/12/2015       | 38/12/2010 | 2 Autorità di Certificazion | Verificities in text RECIONE LAND RECIONE LAND                                                                                       |
| 27 K009720005 150023P0000005557  | 1,31/10/2018       | 15/11/2018 | 7 Autorità di Certificazio: | 3 Verdicite in Nee di cent REGIONE (ABO REGIONE (ABO                                                                                 |
| 23 A009760006 150025P00000000125 | 1 38/12/2018       | 35/12/2018 | 2 Autorità di Certificazio  | -5 Verificie in Fase di cetti reditane cado Reditane cado                                                                            |
| Registro-Controlli               | (4)                | N.55311    | Sola Steamin                |                                                                                                    |

# Dettaglio delle Irregolarità

Dati relativi all'insieme delle <u>irregolarità</u> registrate in corrispondenza delle verifiche di cui al Registro dei Controlli prima descritto. Le colonne del file csv estratto sono le seguenti:

| Progetto       |  |  |
|----------------|--|--|
| d SIGEM        |  |  |
| ld Ver.        |  |  |
| OLAF           |  |  |
| Descrizione    |  |  |
| Irregolarità   |  |  |
| Sistematico    |  |  |
| Importo        |  |  |
| Documentazione |  |  |
| Note           |  |  |
|                |  |  |

| 12  | A.       | 0          | C          | D        |     | ſ                         | Ť              | G         | - 11      | 1         | a.       | K         | 6          | M      | N          |
|-----|----------|------------|------------|----------|-----|---------------------------|----------------|-----------|-----------|-----------|----------|-----------|------------|--------|------------|
| A.  | Progetto | Id SIGEM   | Id Ver.    | OLAF     |     | Descrizione               | Irregolariti S | istematic | : Importo | Documen   | it Note  |           |            |        |            |
| 2   | AD096F00 | 150018200  |            | 7        | 873 | SPESA NON LEGITTIMATA     | 7              | a l       | 19,0      | 6         |          |           |            |        |            |
| 3   | A0096E01 | 15001BP0   |            | 2        | 823 | SPESA NON LEGITTIMATA     | t              | 4         | 474,1     | 6         |          |           |            |        |            |
| 4   | AD110E00 | 16015BP0   |            | 3 0      | 325 | SPESA NON ELEGIBILE       | 1              | 4         | 774.946,2 | 1         |          |           |            |        |            |
| 5   | A0111E00 | 16017BP00  |            | 3        | 102 | CONTABILITA' NON CORRETTA | 1              | 4         | 4.074,3   | 6         |          |           |            |        |            |
| 6   | A0111E00 | 16017BP0   |            | 3        | 325 | SPESA NON ELEGIBILE       | 1              | 4         | 19,410,0  | 0         |          |           |            |        |            |
| 7   | AD116E00 | 16021820   |            | 1        | 101 | ASSENZA DI RENDICONTO     | ,              | 4         | 114.128,0 | 4 VERHALE | L MANCAL | A RENDICO | NTAZIONE E | NIROTH | RMINI PREV |
| 8   | A0300E00 | 18017BP0   |            | 1        | 325 | SPESA NON ELEGIBILE       | 5              | 4         | 853.851,3 | 2         |          |           |            |        |            |
| 9   | AD300F00 | 18017820   |            | 1        | 375 | SPESA NON FLEGIBILE       | 3              |           | 996.890,2 | 5         |          |           |            |        |            |
| 10  | A0300E00 | 18017BP0   |            | 1        | 325 | SPESA NON ELEGIBILE       | 5              | £         | 816.548,5 | 0         |          |           |            |        |            |
| 11  |          |            |            |          |     |                           |                |           |           |           |          |           |            |        |            |
| 12  |          |            |            |          |     |                           |                |           |           |           |          |           |            |        |            |
| -13 |          |            |            |          |     |                           |                |           |           |           |          |           |            |        |            |
| 14  |          |            |            |          |     |                           |                |           |           |           |          |           |            |        |            |
| 15  |          |            |            |          |     |                           |                |           |           |           |          |           |            |        |            |
| 16  |          |            |            |          |     |                           |                |           |           |           |          |           |            |        |            |
| 17  |          |            |            |          |     |                           |                |           |           |           |          |           |            |        |            |
| -18 |          |            |            |          |     |                           |                |           |           |           |          |           |            |        |            |
| 1   | 0.0      | Registro-c | delle-Irre | golarita | 1   | ۲                         |                |           |           |           | -        |           | H.         | 30     |            |

# 10.2 Registro dei Debitori

Dati relativi ad alcuni Registi gestiti dall'Autorità di Gestione e dall'Autorità di Certificazione. Di seguito il dettaglio dei contenuti.

## **Registro Irregolarità**

Dati relativi all'insieme delle <u>Irregolarità</u> registrati sul Registro dall'ADG attraverso il suo Ufficio competente (es. ASC per il FESR). Le colonne del file csv estratto sono le seguenti:

Progetto Id SIGEM Attivazione **ID** Verifica Data Registrazione Data Chiusura Soggetto Luogo Verbale Documentazione Spesa Controllata Esito Provvedimenti Amm. e Giudiz. Note Identificativo OLAF Tipo Irregolarità Descrizione Irregolarità Sistematico Importo Documentazione Irregolarità Note Irregolarità

## Ritiri e Soppressioni

Dati relativi all'insieme dei <u>ritiri e delle soppressioni</u> registrate sul sistema e tracciate attraverso la procedura di validazione della spesa. Le colonne del file csv estratto sono le seguenti:

Progetto Beneficiario

| vse                   |
|-----------------------|
| Nttività              |
| agato                 |
| i cui Cert.UE         |
| itiro in Validazione  |
| itirato su domande UE |
| 009                   |
| 010                   |
| 011                   |
| 012                   |
| 013                   |
| 014                   |
| 015                   |
| 016                   |
| 017                   |
| 018                   |
| 019                   |
| 020                   |
| ipo Operazione        |
| Quadro F.             |

# Registro dei Recuperi e recuperi pendenti

Dati relativi all'insieme dei <u>Recuperi</u> (in corso o rimborsati, pendenti o decertificati) tracciati sul <u>Registro dei</u> <u>Recuperi</u>. Le colonne del file csv estratto sono le seguenti:

Progetto Id SIGEM Beneficiario Asse Attività Pagato di cui Cert.UE Recupero in Corso Anno inizio procedimento Data Ordine Data Incasso Nota Importo Recuperato Rettifica su domanda UE 2016 2017 2018 2019 2020 2021 2022 2023 2024 2025 Recuperi Pendenti

| 1            | 6           | 2                   | C             | D <sub>2</sub> | ΞĒ.      | . F2      | 6           | 11         | 10         | - 31                                    | K           | 15         | M          | NG           | D    | - 2  | 12         | 8        | 8- C     | T     | 11       |
|--------------|-------------|---------------------|---------------|----------------|----------|-----------|-------------|------------|------------|-----------------------------------------|-------------|------------|------------|--------------|------|------|------------|----------|----------|-------|----------|
| . t.         | Progetto    | DESKSEM             | Recefficients | Asse           | 803/64   | Pagani.   | dirak Cert. | Recipera i | hono inizi | Outsid if                               | i deta lina | Note:      | Impress)   | Rettilica sc | 2016 | 2017 | 20158      | 2014     | 2020     | 3034  | 2022     |
| 2            | 4009950023  | 15004BP000000005    | CONDUCT.      |                | 331.8    | 35,258,75 | 59.258,75   | 0          | 2017       | (111111111                              |             |            | 35.258.75  | 0            | 0    | 0    | .0         | 0        | .0       | 0     | 0        |
| 3            | 4011150054  | 16037843333000032   |               |                | 3-3.81e  | 42,000,00 | 42,000,00   | 0          | 2013       | ,,,,,,,,,,,,,,,,,,,,,,,,,,,,,,,,,,,,,,, |             | Cet. n. 62 | 00,000,541 | 0            | . 0  | 01   | .0         |          | 0        | 3.0   | <b>0</b> |
| -4           | 4011250140  | 260358/000000052    | RADORE        |                | 3 3.5.24 | 65.540,00 | 66.640.80   | d:         | 2017       | A4444999                                |             | Uct. n. 60 | 66.640.00  | 0            | Ø    | ø    | 0          | . a      | 0        | D.    | 0        |
| 5            | 4011400106  | 1601302/000000013   | ossose        |                | 111.1.3  | 100000    | *****       | 1000033    | 2080       |                                         |             |            | 0          | 0            | 0    | a    | ° 0        | a (      | Q.       | D     | D.       |
| 6            | 4011400114  | 3553349/0000000002  | cacoat        |                | 3 3.5.1e | 048,6     | 048,6       | d)         | 2020       | *******                                 |             | Girclonde  | D          | 0            | 0    | a.   | a          | d [      |          | D     | D.       |
| 11           | A011600017  | 16071BP000000032    | oncone        |                | 2 3 1 2  | 11111111  | 1000000000  | a,         | 2019       |                                         |             | REVOCAP    | 0          | REFERENCE    | 0    |      | 0          |          | ABBRENTY | D.    | - PC     |
| 10           | 4011650025  | 16221RP000000017    | oscose        |                | 2.2.1.2  | 62.779,96 | 62.278,95   |            | 2020       | *******                                 |             | REST TUDE  | 4.495.85   | 0            | 0    | 0    | 0          |          |          | D.    | 0        |
| .9           | 40116700333 | 1602482000035020    | oucous        |                | \$ \$1.3 | 91,948,71 | 91.998,71   | 94.968,71  | 2014       |                                         |             |            |            |              | 0.   | - 00 | <u>, 0</u> | 4        | 0        | ÷Ď.   | 0        |
| 37           | 4011690043  | 16023B2000000028    | 20000000      |                | 3 3 1.3  | 45.651.22 | 45,651,22   | 0          | 2020       |                                         |             | RECUPERC   | 45.951.22  | 0            | 0    | 0    | 0          | - 0      | - 0      | 0     | 0        |
| :10          | 40118-0018  | 16023840000099992   | 1000000       |                | 1114     | 111111111 | 100000000   | 10000000   | 2020       |                                         |             |            | 0          | 0            | .0.  | 0    | 0          | 4        | - 0      | · 0   | 0        |
| 12           | 4011850018  | 160238/000000002    | eacost        |                | 5 3 3.2e | 5.991,09  | 5.551,09    | 3,559,09   | 2020       |                                         | 2000 m      |            | 0          |              | υ.   | 0    | . 0        | đ        |          | \$    | 0        |
| 3            | A0119U0055  | 160048P00000002P    | oacose        |                | 3 3 4 1  | 37,340,70 | 17.140,70   | 0          | 2018       | AAAAAAA                                 |             |            | 17,540,70  | 0            | U    | 0    | q          | - d      |          | ÷.    | D        |
| 14           | 4012200110  | 17003BP000000034    | CORDORE       |                | 1141     | 4,712,60  | 4,713,60    | 4,782,00   | 2020       |                                         |             |            | 0          | 0            | 0    | 0    | 0          | - a)     | 9        | p     | D        |
| 15           | A012200200  | 1700302000000042    | CORDITE       |                | 1.1.4.1  | 6,800,00  | 6.800,00    | <b>a</b> . | 2019       | *******                                 | *******     | RECUPERC   | 4.830.00   | 0            | .0   | 0    | . q        | 9        | Sec. 2   | D.    | D.       |
| 76.          | A012450025  | 1700/RP0000033007   | COLORE .      |                | 2 3 5 2  | 12,000,00 | 12,000,00   | 0.         | 2019       | ////                                    |             | Det. n. GD | i, 6       | 12.000,00    | 0    | 00   | a          |          | 2,000,00 | - D - | 0.       |
| 17           | A012480205  | 17006820000000000   | 20100035      |                | 3352     | 6,213,40  | 6.209,40    | 0.         | 2019       | *******                                 |             |            | 0.         | 0            | .0   | - 0  | - 0        | - 4      | 1000 M   | . 0   | 0.       |
| 18           | 4012680436  | 1200085000000000000 | 1000000       |                | 8.852    | 8.874,60  | 8.874,60    |            | 2019       |                                         |             |            | 0.         |              | 0    | 0    |            | - 4      |          | 6     | 0        |
| 15           | 401,2150508 | 170068/000000005    | ACCOUNTS .    |                | 533,2    | 12,000,00 | 12.000.00   | 2/5,32     | 2020       |                                         |             |            | Ų.         |              | U,   | 0    | . 10       | 2        |          | - 25  | 0.       |
| $\Sigma_{i}$ |             |                     |               |                |          |           |             |            |            |                                         |             |            |            |              |      | 21   |            |          |          |       |          |
| 21           |             |                     |               |                |          |           |             |            |            |                                         |             |            |            |              |      |      |            |          |          |       |          |
| 22           |             |                     |               |                |          |           |             |            |            |                                         |             |            |            |              |      |      |            |          |          |       |          |
| $\mathbf{n}$ |             |                     |               |                |          |           |             |            |            |                                         |             |            |            |              |      |      |            |          |          |       |          |
| 24           |             |                     |               |                |          |           |             |            |            |                                         |             |            |            |              |      |      |            |          |          |       |          |
| 25           |             |                     |               |                |          |           |             |            |            |                                         |             |            |            |              |      |      |            |          |          |       |          |
| 26           | 1           |                     |               |                |          |           |             |            |            |                                         |             |            |            |              |      |      |            |          |          |       |          |
| 27           |             |                     |               |                |          |           |             |            |            |                                         |             |            |            |              |      |      |            | <u> </u> |          |       |          |
| 28           |             |                     |               |                |          |           |             |            |            |                                         |             |            |            |              |      |      |            |          |          |       |          |
| 23           |             |                     |               |                |          |           |             |            |            |                                         |             |            |            |              |      |      |            |          |          |       |          |
| 35           |             |                     |               |                |          |           |             |            |            |                                         |             |            |            |              |      |      |            |          |          |       |          |
|              | Re          | gistro Recuperi     | 3             |                |          |           |             |            |            |                                         |             |            | 0.30       |              |      |      |            |          |          |       | 39       |

E' disponibile inoltre una ulteriore estrazione con ulteriori dati di dettaglio su ciascun recupero (<u>Registro dei</u> <u>recuperi dettaglio</u>).

# 10.3 Dati per il campionamento ADA

Questo ultimo set di estrazioni si riferisce a tabulati utilizzati dall'Autorità di Audit per le attività di campionamento di cui è competente.

Nel formato excel consueto (csv) è possibile estrarre le due seguenti tabelle:

#### Campionamento ADA

|      | 1.0.4      | - E -                    | E                          |                                         |                        |                  | 82.                                     | 11                     | 1.         | 1.4                 | -1                   | M                   | 8                           | 10                                                 | - E                   | п.,        |
|------|------------|--------------------------|----------------------------|-----------------------------------------|------------------------|------------------|-----------------------------------------|------------------------|------------|---------------------|----------------------|---------------------|-----------------------------|----------------------------------------------------|-----------------------|------------|
| 1.15 | ALCO WANTS | à lante quattore procedu | re-perception environmente | <ul> <li>histo costricción a</li> </ul> | AVENIES                | 200.2            | 005                                     | penationario           | visolo" :  | Costo nos toxiso in | producto Approvato - | COSTO RICOTO INSIST | ere convertated a conductor | a effective officer to a section and a real of the | onto caralificante 12 | ant.       |
| 12   | 1113       | TAPETIAN OWNERS AND      | AP 01-02 - 010100          | \$2. Properties al.                     | - 011100E2             | TAPE RIPORT      | File(12)(01220002                       | TRINTALS S.P.A.        | Schoole    | 672,679,80          | 47.397.80            | 813.029.54          | 91.417/0                    | REACHEM.                                           | 241.031.04            | a .        |
| 131  | 1113       | LASI D INDIGUN S.P.A.    | GR 18-02- CREDITO,         | \$1-Department                          | Draw ALL CODES         | 1001702000       | P36012000736007                         | consentio enst.A       | Since      | 327.087.95          | 215 50 51            | 100.006.55          | \$1,454,58                  | 362-538-58                                         | 5,46,20               | 6          |
| 1.00 | 1124       | ADDISNORTION:            | WAND LADIO.                | nd - avegat is to but                   | finiAddition (1)       | INCOMPOSE        | PROTINCE/ROUP                           | INTERD                 | + CÉNICA   | 0.001.00            | 2112.021.21          | 60.461.5            | 2912026-08                  | 101.000 X                                          | 204.020.00            | v.         |
| 1.4  | 1035       | APID INNOVA SPA          | GE 28 02 1 (MICITO)        | 13 Registered                           | In.ASTILLOUTS          | LICENSPORT.      | Auto12008428012                         | FUE-WA2200CHA-5        | 401001     | 2342,405,11         | 1372 902.25          | 1.057.080.38        | 1 215,255,58                | 1,055,150,29                                       | 1.549 294.21          | 0          |
| 10   | CLUD.      | UAD DIMNERAS.P.A.        | GRIEGE-CREDICE.            | 13-Crops to red (                       | max0111000055          | 1905704080       | 736617001358007                         | SOFTEDCE CIGNANT S.1   | Firtefa    | 603.185.30          | 422,361,32           | 575,150,05          | 364.238.53                  | \$10,588.94                                        | 351,265,50            | .9         |
| 92   | 3 1.1.5    | DADIMINIST SPA           | NE 08/02-12/02/05          | ER-PROSPERATION                         | NO. STATISTICS         | Tart NPOR        | P 10017012/0017                         | DS IND NI              | techold:   | 1.04.99.26          | 356,525,29           | NUM N               | 312310,12                   | \$15,000,00                                        | 515.581.0             | a.         |
| 8    | 14.15      | LATIO INDIGUE SINA       | GR 18-02 (19/0/10)         | \$7. Propertiend di                     | the additionant        | 180176/180       | PSe012001228002                         | Deldp A                | Otherite   | \$27,506.40         | 256.526.83           | 315 750.25          | 215 752,98                  | 919 754,25                                         | 126 713 92            | 0          |
| 1    | 1120       | MODINECKA WAY            | GRISUE-LADIR.              | Ro-aregistorie di                       | fire solutions a       | INCLASOR!        | - WALKOOK # 100                         | recreaten interiory    | LOUGHE     | 276.984.30          | 315.772.65           | 45.6382.27          | 494,310,42                  | C140/6-10                                          | 1/2/000 30            | 1          |
| 210  | 313.3.5    | 142 DISBORR SPAT         | 49.05.02 1.000000          | 12 - Perganany 41                       | 1-93010POM2            | <b>LACCHURGE</b> | 1001201200210012                        | Method Greetablerg, S. | shiena     | 41A.202.02          | MiLAST.78            | 414,258,23          | 212.00,29                   | \$12,555,58                                        | 2,02,429,27           | · 0        |
| 1.11 | 11.15      | 14201MINOVASPA           | GE-2612-CMIDITO,           | 12-Dogaraneth                           | Hei#011100940          | 1901764090       | 794012001230007                         | OPV 501/7055518        | MeSt Inc   | \$25334.54          | 90742136             | 453.551.51          | 355,673,50                  | 455.5(0,57                                         | 347,760,74            | . 6        |
| 14   | 1 1.2.2    | LATE IMPROVE SPACE       | MARKER LANDERS.            | to eroges are di                        | fini socialization a   | 141.49.000       | -mail./000000007                        | VANCOLUDINA            | Dieb MA    | 1.515 (58.00)       | 1.02.78.5            | 1.170.000.20        | KLANLA                      | \$1.4 D. W                                         | 402.000.01            | - Q.       |
| 15   | 1115       | 143 DISHOVE SINA         | WEARS CHOICE               | 45 Depression                           | te-assistendet         | INCOMPOSE OF     | PROTOTO 1007                            | HECTOREDUCE 120        | Sec. 8     | 215,296,30          | 355.090.54           | 215.396.18          | 149.990,05                  | 215.658,18                                         | 148.581.45            | 0          |
| 1.1  | 1123       | LAZ DI MICKA S.P.A       |                            | 3-Droget one di                         | mi#31200008            | LICLEOFORC       | 1371 L1000E00007                        | 294/wT905-220/W        | Smiert Fa  | 324,055,60          | 26.26.85             | 124,002.00          | 55,348,55                   | 45,421,56                                          | 26,582,72             | 4          |
| :14  | 1.1.5.4    | 142 DOMESSION            |                            | 2-100321-0.4-21                         | ALC: NOT DEPOSIT       | tig till print.  | 2100102-0020                            | LINE (DECISION 2.8.)   | retinav    | 206,700,00          | 102/021.AD           | 75/10.0             | 124,528,48                  | 10,9 64,01                                         | 25,580,217            | - a-       |
| 35   | 1335.      | UAZIO MNOVA SPIA         |                            | 1. Registerio (                         | Incast (1980ans        | 10010APARC       | 757513000529007                         | 45.00174               | 1 3010     | 1.556.592.64        | 972 296 94           | 1 310 499,44        | 412.358,54                  | 265-226.76                                         | 112 576 34            | . 6        |
| 212  | 11.1.1     | DALD INNOVATION.         |                            | a programme di                          | (introduction)         | DATES OF         | 10.000000000000000000000000000000000000 | NEWSILE.               | Agricita   | -94.VEL /8          | 542,750,89           | ALC: NO.            | 247,000,14                  | No.218.09                                          | 539,725,93            | ν.         |
| 15   | 115.8      | TAX DIMENSION            |                            | 3-bagatament                            | a-39139(01)            | LACT DRIVEN      | 0.00010000000                           | 100000                 | PALL NO.   | 305,623,31          | 2102.4421.83         | 318,01040           | 211.478,00                  | 817.004,08                                         | 278,013,96            | - 41       |
| 19   | 1115       | US2015805483.P.A         |                            | 2-Oxystines di                          | New 2003200830         | 1001054300       | 7371-1300803007                         | GARGONS .              | percet-    | 415.000.90          | 774,702,41           | 40.49.40            | 80.041.08                   | 25,757,52                                          | 355.977.0             | - 40       |
| 30   | 1.1.1.6    | LATOTNICKS (DAA)         |                            | 2-100303-016-011                        | felonia-base           | LICERPORT        | CONTRACTOR AND                          | DALL OF BOOLDING RE    | Family     | 1,002,009,05        | 292.421.89           | 1,302,055,33        | \$K377,98                   | 455,088,77                                         | 44.00 E               | 41         |
| 22   | 1115       | LATER MONTH SPLAT        |                            | 1 Engelancei                            | hec.#303280835         | 2401052-000      | > \$1911 \$100443803P                   | CAY OVER US (TA) &     | Science    | 415,750.00          | 318.781.71           | 415.481.07          | 365.721,66                  | 22229.98                                           | 384 589 55            | 0          |
| 22   | 1110       | MEDINMERK SP.A.          |                            | 3-Oroganie med 1                        | fire#011200830         | LICERCEPTIC      | 531112000679607                         | V DRA'S MERCERCIE      | St Ruppic  | 1472247.11          | 1.000.821.57         | 1,463,054,36        | 13(1.15).00                 | 400.685.95                                         | 506.305.66            | 4          |
| 38   | 11.1.4     | IATOMOSIS SPA            |                            | 2-80(30.010-21                          | NUMBER OF T            | 110109-007       | 10010010010010                          | HIRWITZES              | RIDEN      | 1.103,996.38        | 276/11642            | 1,005,099,041       | \$XC+0,0                    |                                                    | 195.140.01            | (4)        |
| 154  | 1115       | UZIO ISBITILA SO A       |                            | 3. Expressed                            | 0+:4001201044          | 14CT INFERIOR    | 710113008250007                         | 9.771 976/075          | Colores.   | 1 107/00/10         | 815.837.11           | 1.87.00(30          | 315257,11                   | 348,956,11                                         | 338,764,04            | - 6        |
| 32   | 11120      | DODDINKCKA 201A          |                            | a-Bregas prior bill                     | finisculaups:          | DAMESON.         | -20012000220027                         | Vine de residence vez  | sounding   | 305,000,000         | 124,801.5            | 202-042.01          | 201034.28                   | 27,215,96                                          | 20,004,00             | 4          |
| 28   | 174.6      | TRADUCTION NEWSFILM      |                            | 3-Begaranet                             | 1.2013.00007           | INTEROR          | 101110000350011                         | Spruteraling -         | Close Ir   | 1.052.621.84        | 218,980,23           | 1.010.142.76        | 200.801,95                  | 110,303,10                                         | 314.101.31            | -4         |
| 27   | 1115       | UNIT OF WORK SPA         |                            | 1-Degetioner                            | Firsteout 20084        | FICTROPORC       | 197113000559007                         | 6.444                  | Tea Bar    | 406,570,00          | 323.532.16           | 435.554.56          | 20532.44                    | 54496.00                                           | 358,546,50            | 0          |
| 44   | 1.1.2.8    | DEDIVING A SPACE         |                            | 3-brogin unie din                       | ferindus animie        | 100389-38        | 5 2 041 BOOD 98007                      | AMOJO BR.              | progette   | 412.0480            | 110.40.27            | 106.061.09          | CTV, ST4, ch                | 33.2.776,83                                        | 205.99 (4)            | 0.         |
| 195  | 1115       | (42.015NOv8.5P.4         |                            | 1 Programmini                           | a)13(a)13(a)11         | 1401037-000      | P1 1043 SECONDUM 17                     | R.F. DO. HARASS        | Scientist. | 878.77048           | 505.941.90           | 875 77 ( 9)         | \$15,845,98                 | 35 530,12                                          | 208.45729             | <b>q</b> . |
| 22   | -1.1.1.2   | WEDINGARSPA.             |                            | 2-Dropsoned                             | fmi#321200875          | 100106-000       | 12/9 12 2008 20 20007                   | Overlaptics 5.3.4      | Monett     | 706,457,57          | 578.185.25           | 263,526,42          | 569.172.77                  | 273,343,72                                         | 405.100.85            | Q.         |
| 36   | 13.5.4     | 102103903033455          |                            | 2-100301010-01                          | 1212012012012012       | 10100-30         | 10110-0010-001                          | DOMPISIUS.             | 1003-30    | 4/2/98/87           | 10,00,0              | 445,090,411         | 181,818,45                  | 40,493,148                                         | -126.DEC.M            | - 40       |
| 015  | 15.15      | LAZIO I MINTURA SIZIA    |                            | 3. Propriete th                         | He, a5 1200075         | (18/18/2/SOC     | /17H13600053007                         | ALTANK STOPPA          | RETRO      | 143.965.85          | 358.507.54           | 716 MIT 24          | 3533011                     | 715.548,95                                         | 117,264,29            | . 4        |
| .44  | 1117       | DEDTYNOW SHOL            |                            | - a- aregata a to 5                     | fer instalations       | DOUDS-OR.        | 0.00030000000000                        | encecore an            | 1695.4     | +10.546.00          | 101106-04            | 2010/00/00          | Hochita.u/                  | 5-1.50/ 09                                         | 201221-0              |            |
| 3.5  | 110.6      | HARDISHOUS SPA           |                            | 2 Pressar anerali                       | a april 2008           | THE SHOP OF      | **************************************  | Bartak/Research in     | about a    | #1X.9M(;30)         | 264.12(,0)           | 10.528,20           | 20.05-02,10                 | 21.3,64,12                                         | 325.4/0,10            | - D        |
| -25  | 1115       | PAS 9 NUMBER 25'S        |                            | 3 - Drogarin red P                      | Second 120080          | 1401302300       | 757118008259007                         | BISCOTTLE GENTLE       | Sudan      | 218.125.00          | 157,263,344          | 293,363,23          | 135.459.30                  | 74,074,04                                          | 57(226.82             | 0          |
| 36.  | 1114       | GAT DISNUSS LP.A.        |                            | 2-800g11-010-0                          | TRUMPOLISMONT          | 100100-000       | HERE BOARD                              | RISDREN.R.L.           | HARDK      | 404.527.00          | 12,000               | 459.426.87          | 61657697                    | \$ 365.63                                          | 224.827.90            | - Q.       |
| ЭŤ.  | 1115       | LAZID INNERA SPLA        |                            | -7 Begarieteri                          | a. alt/120094          | 1801887-00       | > 579-1 80-033-280-07                   | 0.8.00)                | Mexilian   | 1435,489,77         | 810,791,94           | 1405.609.40         | \$12.018,31                 | 1414.19(41                                         | 8.01.4493.22          | - Ø.       |
| 30   | 1125       | DEDIMONASPA              |                            | J-Drogazione di                         | Fina #303200012        | INCLIDENC        | 0000CH0000EE1F7C                        | SOLVING TOAM SPE       | N00%21     | 212,586,80          | 196401.26            | 111.056.75          | 153,358,76                  | 32,131,36                                          | 74.045.33             | . 0        |
| -    | 100.00     | Cananda marganita        | ana o                      | a average                               | Comparison markets and | - and the second | arbanderes interes                      | - Merenheite           | Sector and |                     | 5.04 AM No.          | 20.003.00           | 514 538 08                  | 915 904 M                                          | 110,755.05            | 11 A S     |

#### Campionamento ADA dettaglio

|               | - X-          | В                  | 35                  | - 80    |              | 5 F.        | (Q)          | н                              |               | 15 | - K. | - L | Ma | 250 | 0.02 | 102 | 02 115 |
|---------------|---------------|--------------------|---------------------|---------|--------------|-------------|--------------|--------------------------------|---------------|----|------|-----|----|-----|------|-----|--------|
| 1             | Progatio      | IN SIGEM           | Deneficiano         | Alleria | Arno Domanda | Domanda Ut  | Certificato  | Space Unlett vamente Sostenate | Anno Contable |    |      |     |    |     |      |     |        |
| 2             | ADD62P0001    | 1400107000000001   | TMSPA               | 2.1.1   | 2018         | 10/12/2018  | 8.051.439,46 | 13,117,607,21                  | 2018 - 2019   |    |      |     |    |     |      |     |        |
| 3             | ADDECPOOR1    | 1400134500000003   | TMSPA               | 23.1    | 2018         | 28/12/2018  | 171.901,68   | 171.931,68                     | 2018 - 2019   |    |      |     |    |     |      |     |        |
| A.            | 4000620010    | 1500107000000061   | THE DIGITAL WAY SRL | 3.5.2   | 2018         | 93/07/2018  | 23,100,00    | 33.000,00                      | 2017 - 2018   |    |      |     |    |     |      |     |        |
| 5             | 40096F0016    | 150018F000000007   | 290021TT0 2000 SOC  | 3.5.7   | 2016         | 21/11/2018  | 19.646,34    | 27,380,49                      | 2018 - 2019   |    |      |     |    |     |      |     |        |
| 6             | 4009680020    | 1500107000000066   | ECLATION ESPE       | 15.7    | : 3018       | 23/11/2018  | 20.524,05    | 29.330,07                      | 2018 - 2019   |    |      |     |    |     |      |     |        |
| $\mathcal{A}$ | ADDREFICES    | 1500197000000007   | COST IT JENDA DOM T | 13.5.2  | 2016         | 29/11/2014  | 29.099,00    | 42,435,71                      | 2158 - 2019   |    |      |     |    |     |      |     |        |
|               | 1009050067    | 1500194000000064   | Modus Green Energy  | 35.2    | 2018         | 24/11/2018  | 21,692,83    | 36,430,000                     | 2018-2019     |    |      |     |    |     |      |     |        |
| 9             | 4009020070    | 1509197000000070   | IMMERSIVE SRL       | 3.5.2   | 2016         | 31/07/2018  | 28.575,95    | 40.833,79                      | 2017 - 2018   | 18 |      |     |    |     |      |     |        |
| 32            | 1009FF0070    | 150019800006670    | DAMPERSIVE SBL      | 352     | 2620         | 12/07/2026  | -19,05       | 0                              | 2018-2019     |    |      |     |    |     |      |     |        |
| 33            | 1209060081    | 150018F00000075    | MOVING CARE SRL     | 352     | 2018         | 31/07/2018  | 29,798,30    | 42,565,00                      | 2017-2018     |    |      |     |    |     |      |     |        |
| 22            | 6009660083    | 150mBR00000064     | ARMA ENERGY SRLS    | 35.2    | 2018         | 24/11/2018  | 12 561,90    | 17,945,00                      | 2018-2019     |    |      |     |    |     |      |     |        |
| 13            | ALCOHEURS     | 150013900000003    | WS DESKL            | 352     | 2018         | 23/11/2018  | 20 < 00,31   | 25,244,77                      | 2018-2019     |    |      |     |    |     |      |     |        |
| 14            | 4008660100    | 150018400000074    | SOCIETA COOPERATY   | 35.2    | 2018         | 85/07/2018  | 4,976,43     | 7.309.39                       | 2017 2018     |    |      |     |    |     |      |     |        |
| 15            | VARIABLE USED | 1500132000000.04   | SOCIETA COOPERATE   | 3.5.2   | 2020         | 1/04/2020   | 4.04,18      | 0                              | 8128 - 2019   |    |      |     |    |     |      |     |        |
| 活             | 4000660104    | 1500137000000075   | 864005 HAUA SHE     | 3.5.2   | 2008         | 31/0//2018  | 17.059,28    | 24.341.85                      | 8105 12058    |    |      |     |    |     |      |     |        |
| 57            | 4000660300    | 1500137000000077   | AUTOMAZIONI SC ST   | 3.5.2   | 2018         | 23/11/2018  | 15.235,46    | 11.752,00                      | 2018 - 2019   |    |      |     |    |     |      |     |        |
| -18           | A0006E0119    | 15001390000000.0/9 | LA SARTONIA DIGHIAL | 35.2    | 2008         | \$2/0/72018 | 11,215,20    | 16.021.72                      | 2017 2018     |    |      |     |    |     |      |     |        |
| 73            | 4005620129    | 1500137000000088   | COLABORANDO SRLS    | 3.5.2   | 2018         | 23/11/2018  | 21.631,67    | 30.902,98                      | 2018 2019     |    |      |     |    |     |      |     |        |
| 20            | 40066L0133    | 1500137500000040   | 0101 905            | 3.5.2   | 2008         | 21/11/2018  | 30.000,00    | 43.371.57                      | 2018-2019     |    |      |     |    |     |      |     |        |
| 21            | 4005620191    | 150018700000042    | IMPERIAL TUROPE SR  | 3.5.2   | 2016         | 33/07/2018  | 21.306,00    | 30.440,00                      | 2017 2014     |    |      |     |    |     |      |     |        |
| 22            | 4009611015    | 150810700000043    | OWNER DIACNOSTIC    | 15.2    | 2018         | 21/11/2018  | 25.600,00    | 38.000,00                      | 2018 - 2019   |    |      |     |    |     |      |     |        |
| 23            | 400562.0219   | 1500137000000044   | JEDULONI SRLS       | 35.2    | 2016         | 21/11/2018  | 4.116,05     | 5.600,07                       | 2014 - 2019   |    |      |     |    |     |      |     |        |
| 24            | 4009670225    | 1500107000000055   | SET IT LARSE        | 3.5.7   | 2018         | 21/11/2014  | 30,000,00    | 43,000,00                      | 2014 - 2014   |    |      |     |    |     |      |     |        |
| 25            | 40096810225   | 1500104500000047   | COOP, SOC. FOU/46   | 15.1    | 2038         | 31/07/2018  | 23.277,05    | 26,958,09                      | 2017 - 2018   |    |      |     |    |     |      |     |        |
| 8             | A009670237    | 150014F000000048   | AND NETWORK SPLS    | 2.5.3   | 2018         | 24/11/2018  | 13,739,73    | 19.538,18                      | 2018 - 2019   |    |      |     |    |     |      |     |        |
| 12            | ADDREETICTO   | 1500134500000051   | COWNELSR:           | 3.5.2   | 2016         | 23/11/2018  | 4.063,40     | 5.434,00                       | 2018 - 2019   |    |      |     |    |     |      |     |        |
| 狭             | A0090E0259    | 150018F050000052   | SURVEY LAB SRI      | 352     | 2018         | 29/11/2018  | 21.869,90    | 31.342,72                      | 2018 - 2019   |    |      |     |    |     |      |     |        |
| 23            | 1009670297    | 150010820000053    | FRIKALIVANOOLR      | 3.5.2   | 201R         | 23/11/2018  | 23,667,05    | 33:810,00                      | 2018 - 2019   |    |      |     |    |     |      |     |        |
| 35            | 4009660315    | 150018F00000060    | CODRIES BACTORY 58  | 352     | 2018         | 31/07/2018  | 9.172,39     | 13.109.70                      | 2017-2018     |    |      |     |    |     |      |     |        |
| 2             | G             | empioramento-ADA   | -Dettaelle          | 0.55    |              | - statute a | 144455       |                                | A             |    |      |     |    |     |      |     | 1.6    |

# 10 UTILITA'

#### 10.1 Cambio proprietario del progetto

Il progetto è assegnato, relativamente alla gestione dei dati (inserimento, modifica, cancellazione), ad un utente abilitato, in prima battuta all'utente che lo ha inizialmente registrato/codificato (nella sezione Istuttoria della procedura di attivazione corrispondente).

L'assegnazione può essere trasferita ad un altro utente abilitato per quella procedura di attivazione, operazione gestibile sia da un amministratore, sia direttamente dallo stesso utente attraverso la procedura di seguito illustrata.

Dal menu operativo si accede alla funzionalità Cambio Proprietario progetti.

| Attuatione GIP                                                                     | Cambio Proprietario Progetto                             |  |
|------------------------------------------------------------------------------------|----------------------------------------------------------|--|
| C Allindolaru Progeti<br>C Progeti<br>C Seutennii Alinatin                         | Progetto: Cod., Descrizione, 14 SK/EM<br>A01080000 Cores |  |
| 🖉 Archinis Soggetto<br>🙆 Grander Progetto<br>🕝 Pengetto Complexes (Seven progetto) | Programma                                                |  |
| <ul> <li>Cambio Proprietorio Propetto</li> <li>Unero Frecorino Face</li> </ul>     | Procedura Activazione<br>Cerce                           |  |
| in Constrikté e biknon<br>in Vaktorne e antrola                                    | Anturazione                                              |  |
| E Contributione<br>Rectione Registri<br>Rectione Registri                          | Conternal Indietre                                       |  |

Indicando il codice del progetto di cui si intende modificare la proprietà, si accede alla maschera successiva dove è possibile attribuire la user del nuovo utente. Il pulsante Cerca consente di individuarlo anche attraverso il nominativo.

| Cambio Proprietario Progetto      |  |
|-----------------------------------|--|
| Codice Progetto                   |  |
| A0108E0001                        |  |
| Vecchio Proprietario              |  |
| AREA FESR AT 01                   |  |
| Cod. Attiv.                       |  |
| Attuazione                        |  |
| 1 - Regia                         |  |
| Nuovo Proprietario (Cognome Nome) |  |
| Corca                             |  |
| Avviso                            |  |
|                                   |  |

## 10.2 Gestione Password

Dal menu operativo si accede alla funzionalità **Gestione Password**, che consente all'utente di resettare la sua password periodicamente o secondo le proprie necessità.

La sezione non è visibile sulla barra del menu e comparirà solo al momento in cui la password starà scadendo.

| Gestione Pass       | word/Protilo Utente | Vari                        |
|---------------------|---------------------|-----------------------------|
| Cod. Utenie         | i.                  | Utenie Status               |
| Password attuak     |                     |                             |
| Nuova Password      |                     |                             |
| (Mínimo 8. massimo) | (8 carotren)        |                             |
| Conferma nuova      | password            |                             |
| Fmail per Rocupe    | ro Password         |                             |
| Conferina Email     |                     |                             |
| Mairicola           | Telefono            | Dala Nascila Codice Elscale |
| Cognome             |                     | Nome                        |

# **10.3** Estrazione dei dati in Excel

Qualsiasi elenco visualizzato sul sistema è esportabile in Excel attraverso il pulsante collocato in coda all'elenco stesso, nella parte centrale (vedi immagine).

| chemini i maroraran                                                                                                    |                                                                                                    |                                                                                       |                                                                                                    |                                                                                                    |                                        |                                                                                  |                                                     |        |                              |
|----------------------------------------------------------------------------------------------------|----------------------------------------------------------------------------------------------------|---------------------------------------------------------------------------------------|----------------------------------------------------------------------------------------------------|----------------------------------------------------------------------------------------------------|----------------------------------------|----------------------------------------------------------------------------------|-----------------------------------------------------|--------|------------------------------|
| Profesio<br>AD 100000 Eviliand                                                                                                    | de Baaria, Jana, antarel contrato rella                                                                                                    | metionen a series                                                                     |                                                                                                    |                                                                                                    |                                        |                                                                                  |                                                     |        |                              |
| Contraction of Contraction                                                                                                    | AL BARA PORTANGENE CONTRACTOR                                                                                                    | and the state                                                                         |                                                                                                    |                                                                                                    |                                        |                                                                                  |                                                     |        |                              |
| Ir wordt neu Avenu                                                                                                    | Ormitate Anns                                                                                                    | Status Gra                                                                            | duatoria                                                                                                    |                                                                                                    |                                        | Y                                                                                |                                                     |        |                              |
|                                                                                                    |                                                                                                    | 1-541100                                                                              | Contra Charle di Martino                                                                                                    |                                                                                                    |                                        |                                                                                  |                                                     |        |                              |
| Losio Approvito                                                                                                    | Coltribut: Approvato                                                                                                    | Di sanci y                                                                            |                                                                                                    |                                                                                                    |                                        |                                                                                  |                                                     |        |                              |
|                                                                                                    |                                                                                                    | : 1.010                                                                               | ntabrita logicitalo                                                                                                    |                                                                                                    |                                        |                                                                                  |                                                     |        |                              |
| Corris Riceberghisette                                                                                                    | Contribute Ribberrylings                                                                                                    | Tec Op.                                                                               | Tipe Alido                                                                                                    |                                                                                                    |                                        |                                                                                  |                                                     |        |                              |
|                                                                                                    |                                                                                                    |                                                                                       | C-Interventishenon                                                                                                    | cantha see alard clatata                                                                                          |                                        |                                                                                  |                                                     |        |                              |
| Emporta                                                                                                    | The second second Reserver                                                                                                    |                                                                                       |                                                                                                    |                                                                                                    |                                        |                                                                                  |                                                     |        |                              |
| 2/1404062                                                                                                    | -50 31 10 010 BC9                                                                                                    |                                                                                       |                                                                                                    |                                                                                                    |                                        |                                                                                  |                                                     |        |                              |
| Selection per lose franco<br>Marcla<br>1994 - 7-17 - Scottributical Sa                                                                                                    | COLLERS<br>Smithlink Selectors per Invertier<br>muchine (* "regelbuik ring to Agent                                                                                                    | in Aris Varlation<br>a Chilie e per la li                                             | e Weeze                                                                                                    | Interventi cognormati. V                                                                                          |                                        |                                                                                  |                                                     |        |                              |
| Selection per liner foreiton<br>Riberta<br>1993 - 7 J. 7 - Contribution Sal<br>Yosekim<br>Actilit - Accelded IV operation                                                                                                    | COTTOLICIES<br>Anno Information - Selections per la variante<br>monitaria de l'inspetibilite ringi da Agenti<br>es per la variagne cuita Sanda Ottolonga                                                                                                    | nn Arso Varlantor<br>a Digita e per la Il<br>radio rigiand caso                       | n Impagni<br>andet (Khat arga" e di altri<br>u M                                                                                                    | Interent experiment. Y                                                                                            |                                        |                                                                                  |                                                     |        |                              |
| Selection per loss frances<br>Martin<br>1994 - 7 1.1 - Contribution S<br>Provedure<br>ACTIO - According Programs<br>Contributions Conference                                                                                                    | COTTOLICIES                                                                                                    | in Ano Varlaria<br>a Digita e pecta D<br>nali e regional can                          | <ul> <li>■ increase</li> <li>and (Unit) aga" will alb:</li> <li>a ♥  </li> </ul>                                                                                                    | litesett oppmaat∀<br>miDat                                                                                        |                                        |                                                                                  |                                                     |        |                              |
| Solutions per later location<br>Allente<br>1994 - 7 J. 7 - Controls Book Sol<br>Procedure<br>ACTIO - Accordent IV operant<br>Constrained and location                                                                                                    | COTTINUENESS<br>Ormitionation (Selectionarpor Investment<br>trace have de * Tragetto Chr. et egi ou Agend<br>to per contribupor colle Genela Official arga                                                                                                    | nin Acce Vandanter<br>In Opptie e pec fait<br>India ingkond Laar                      | ■ Wronget<br>substitutings"will albu<br>u ™                                                                                                    | Intervier Biorgenermalit. V                                                                                       |                                        |                                                                                  | 14 / W 244                                          |        |                              |
| Solutions per Date Inter Intern<br>Allenta<br>1994 - 7 1,1 - Contribution Sol<br>Procedure<br>Actilit - Acceleted IP operatin<br>Contributione Creditors                                                                                                    | COTTOUCHER<br>Anni foldste<br>Selendssa per Inverfinen<br>men kone de "Tragettisch ming os Agent<br>e per oppfager sollte Benke Officiellange<br>Attivitia                                                                                                    | nin Ares Mandantan<br>a Digita e perta T<br>nata regiona Laa                          | Impage     Impage     Impage | Litter di rognan mell. V<br>rol Dett<br>Costo Ionala                                                              | Cartribute                             | Elpo Variadores                                                                  | id CJ Arr                                           | e Attp | Prosadu                      |
| Sole Store par Date Inter Internet<br>Allereta<br>1994 - 7 1, 7 - Scenttsubori Sa<br>Prosekan<br>Actiliti - Accendical IP operan<br>Control Interiore Creditore<br>Prog.<br>PDI 1 (201 oct.) 201 20                                                                                                    | CONTROLOGIE<br>Anno America - "rogodie din ring no Agenti<br>a per transfager culta Banda Official arga<br>Attivita<br>7.1 Contributioal Stituce Inne de 11                                                                                                    | in Area Variation<br>a Thijter period<br>radia regione Laar<br>ragaet <i>S</i>        | n Woonyn<br>ande Uitral arga" wid a tr<br>u M<br>Creditore                                                                                                    | Intervier Biotogrammeid V<br>rol Cost<br>Costo Totalia<br>Suici                                                   | Centributes<br>(20)                    | Ope Variations                                                                   | la cy Aer                                           | e Attp | Procedu<br>A.Ø               |
| Solutions per load foreign<br>Allowing<br>(1994 - 7.1.7 - Contribution) So<br>Provedure<br>Actility - Australian (Programm<br>Content interime Creditions<br>Program<br>Program<br>Program<br>Program<br>Program                                                                                                    | CONTROLOGY<br>Anno Information<br>theorements - "respectively relation Agend<br>a per translager calls Banda Officializing<br>Attention<br>1.1 Controls for all States inter and "<br>2.1 Controls for all States inter and "                                                | no Area Vantantae<br>a Digita e pecta II<br>nata regional can<br>regaet <i>B</i>      | n Vroeger<br>ande Uitral arga" wil a tr<br>u V<br>Creditore                                                                                                    | Interviel Biotogrammatik - M<br>Interviel Biotogrammatik - M<br>Interviel Biotogrammatik<br>Economic Cono<br>Cono | Centribute<br>Con<br>000               | lipo Variatione<br>- UP Formi Descriptione - , , , , , , , , , , , , , , , , , , | 16.03 Aer<br>4 2013<br>5 2020                       | e Attp | Prosedu<br>A.B<br>A.B        |
| Solitatione per later foreign<br>Attention<br>1994 - 7 J. T Control actual Sol<br>Proceeding<br>ACTID - Associated IV-symmetry<br>Control Associated IV-symmetry<br>Progr<br>Progr<br>P | CONTROLOGY<br>Anno 101000 - Selections per broadman<br>theories de l'impetituite degline Agenti<br>a per previngen cuite Genele Officiality<br>Attentio<br>21. Control to al outperforme de l'<br>21. Control to al outperforme de l'<br>21. Control to al outperforme de l' | in des Verlander<br>a Calife e per la D<br>not a regionet son<br>ingent S<br>regent S | <ul> <li>Versions</li> <li>ande Official organization</li> <li>and</li> <li>Creditione</li> </ul>                                                                                                    | Interventi organomettu v<br>na i Dott<br>Costos Tecsia<br>Surci<br>Com<br>Com                                     | Cantributes<br>(230)<br>0,077<br>0,077 | Cipo Variations<br>5-OF Fond Taxos Receiver J                                    | id. (3) Aer<br>d 50/3<br>4 2035<br>4 2035<br>4 2035 | a Atta | Prosado<br>A.B<br>A.B<br>A.B |

È inoltre disponibile un menu per il download di una serie di tabelle in formato foglio di calcolo (csv) aventi per contenuto l'insieme dei dati registrati a valere sulle procedure e sui progetti.

| Programmazione Piano Finanziario Piano Finanziario Pibo umenti di Programma | trazioni in Excel                  |
|-----------------------------------------------------------------------------|------------------------------------|
| Attuazione GIP                                                              | Estrazione                         |
| C Attivazione Progetti                                                      | Aggiudicazione Aggiudicazione Iter |
| 🖸 Strumenti Attuativi                                                       | Archivio Soggetti                  |
| Cande Progetto                                                              | Attivita Procedure Attivazione     |
| Progetto Complesso (Sovra progetto)     Cambio Proprietario Progetto        | Classificazioni                    |
| 🖸 Lancio Estrazioni Excel                                                   | Controlli sui Progetti in gestione |
| Contabilit 🔶 e bilancio                                                     | a Dati qualitativi soggetto        |
| Validazione e controllo<br>Certificazione                                   | Fatture BF                         |
| Archivle Registri                                                           | Fatture BF - Documenti             |
| Reportistica<br>Colloguio sistemi                                           | Fatture BF Dettaglio               |
| Cestione Autorizzazioni                                                     | Fatture di Progetto                |
| Certione lahelle Contesto                                                   | a Impegni di Progetto              |
|                                                                             | a Impegni di UPB                   |
|                                                                             | Impegni Vincolanti BF              |
|                                                                             | Indicatori di Programma dettaglio  |
|                                                                             | Indicatori di realizzazione        |

# 10.4 Protocollo di colloquio

L'attività di caricamento massivo dei dati in batch è gestita dall'ufficio di monitoraggio dell'Assistenza Tecnica. Per info, rivolgesi a *monitcomplazio@regione.lazio.it*.

# 10.5 Import massivo dei documenti

Sul sistema sono disponibili funzionalità di importazione in modalità massiva per i documenti da associare alle seguenti strutture dati:

- ✓ Fatture BF
- ✓ Mandati BF
- ✓ Aggiudicazione
- ✓ Progetto

Per poter utilizzare queste funzionalità occorre strutturare i **file.zip** da sottoporre ad upload in maniera opportuna e ogni nome dovrà contenere un prefisso e il codice Progetto.

 Per i documenti delle Fatture il nome dovrà essere composto da un prefisso YFA, un separatore – e il codice progetto es: YFA-A0115E0055.zip.
 La struttura interna del file dovrà contenere tre livelli di cartelle la prima con il codice progetto, all'interno sotto-cartelle con ID Gara/Aggiudicazione al cui interno potranno esserci I-n Cartelle con ID Fattura al cui interno potranno esserci I-enne file relativi all'ID della Fattura.

| Cartele    | × | Nome 🔺                                | Dimensione     | Tipo                       |
|------------|---|---------------------------------------|----------------|----------------------------|
| A0295E0025 |   | BOLLETTINO autorizzazione sismica.pdf | 76 KB<br>74 KB | Adobe Acrob<br>Adobe Acrob |
|            |   |                                       |                |                            |

Ogni file.zip potrà essere relativo ad un solo progetto.

- Per i documenti dei Mandati il nome dovrà essere composto da un prefisso YMA, un separatore e il codice progetto es: YMA-A0115E0055.zip.
   La struttura interna del file dovrà contenere tre livelli di cartelle la prima con il codice progetto, all'interno sotto-cartelle con ID Gara/Aggiudicazione al cui interno potranno esserci 1-n Cartelle con ID Mandato al cui interno potranno esserci 1-enne file relativi all'ID del mandato. Ogni file.zip potrà essere relativo ad un solo progetto.
- 3. Per i documenti di Aggiudicazione/Gara il nome dovrà essere composto da un prefisso YGG, un separatore e il codice progetto es: YGG-A0115E0055.zip. La struttura interna del file dovrà contenere tre livelli di cartelle la prima con il codice progetto, all'interno sotto-cartelle con ID Gara/Aggiudicazione al cui interno potranno esserci 1-n Cartelle con ID Tipo Documento al cui interno potranno esserci 1-enne file relativi all'ID del Tipo Documento. Ogni file.zip potrà essere relativo ad un solo progetto.
- Per i documenti del Progetto il nome dovrà essere composto da un prefisso YPG, un separatore e il codice progetto es: YPG-A0115E0055.zip.
   La struttura interna del file dovrà contenere due livelli di cartelle la prima con il codice progetto, all'interno potranno esserci 1-n file relativi all'ID del progetto. Ogni file.zip potrà essere relativo ad un solo progetto.

#### Dimensione del file.zip contenente i documenti da caricare

La dimensione del singolo file.zip non può superare i 50 MB.

È stata implementata la possibilità di acquisire file compressi del tipo .7z, che ha una maggiore capacità di compressione e quindi una minore dimensione del file finale. Basta utilizzare il parametro di compressione Ultra come da immagine seguente:

| lome                           | F:\DownLoads\                                 |                        |                         |                                     |                                   |  |
|--------------------------------|-----------------------------------------------|------------------------|-------------------------|-------------------------------------|-----------------------------------|--|
| vome                           | YFA-A0115E0038                                | .7z                    |                         |                                     | ×                                 |  |
| ormato d                       | lell'archivio:                                | 7z                     | ~                       | Modalità aggiomamento:              | Aggiungi e sostituisci i file 🛛 🗸 |  |
| ivello di (                    | compressione:                                 | Ultra                  | ~                       | Struttura delle cartelle:           | Percorsi relativi                 |  |
| Metodo d                       | i compressione:                               | Nessuna<br>Velocissima |                         | Opzioni                             |                                   |  |
|                                |                                               | Veloce<br>Normale      |                         | Crea archivio auto-e                | straente                          |  |
| Dimensione Dizionario: Massima |                                               |                        | Comprimi file condivisi |                                     |                                   |  |
| Dimensior                      | ni Parola:                                    | 64                     | ~                       | Elimina i file dopo la compressione |                                   |  |
| Dimensior                      | ne del blocco solido:                         | 4 GB                   | ~                       | Cifratura                           |                                   |  |
| Numero <mark>d</mark>          | li <mark>flussi (</mark> thread) CPU:         | 8 ~                    | / 8                     | Inserisci password:                 | ī                                 |  |
| }uantità r<br>Quantità r       | nemoria per compressi<br>nemoria per decompre | ione: 4<br>ssione:     | 413 MB<br>66 MB         | Reinserisci password:               |                                   |  |
| )ividi in p                    | iù file (dimensione in b                      | yte):                  |                         | Mostra password                     |                                   |  |
|                                |                                               |                        | ~                       | Metodo cifratura:                   | AES-256 ~                         |  |
| arametri                       | opzionali:                                    |                        |                         | Cifra anche il nome                 | dei file                          |  |
|                                |                                               |                        |                         |                                     |                                   |  |
|                                |                                               |                        |                         |                                     |                                   |  |
|                                |                                               |                        |                         |                                     |                                   |  |
|                                |                                               |                        |                         |                                     |                                   |  |

Formato, dimensione e definizione dei documenti contenuti nel file.zip

- Le regole da seguire per la costruzione dei file (documenti) contenuti nel file.zip: I. NON possono esserci caratteri "\_" e "-" in contemporanea nel nome file (II file Estratto\_Conto-2018.pdf non è quindi, per esempio, caricabile)
- Lunghezza max nome file: 100 caratteri (il nome comprende l'estensione, quindi, per esempio, 2. pippo.pdf ha una lunghezza di 9 caratteri)
- Dimensione: max 8 MB 3.

## Caricamento massivo della descrizione associata al documento

#### YFAD-Codice progetto.txt

| Nome            | Descrizione                                      | Obbligatorio | Default | Lunghezza |
|-----------------|--------------------------------------------------|--------------|---------|-----------|
| Codice Progetto | Codice identificativo del Progetto composto da   | Si           |         | 10        |
|                 | Codice Attivazione di 5 Es.                      |              |         |           |
|                 | "A0001"                                          |              |         |           |
|                 | Programma di I (F= FAS , P = POR) Progressivo di |              |         |           |
|                 | 4 Totale 10 Caratteri complessivi                |              |         |           |
| Gara            | Progressivo della GARA per il progetto           | Si           |         | n         |
| ID Fattura      | Progressivo della Fattura                        | Si           |         | n         |
| ID Documento    | Progressivo all'interno del ID Fattura           | Si           |         | n         |
| Descrizione     | Descrizione Documento                            | Si           |         | 250       |
| Documento       |                                                  |              |         |           |

#### YMAD-Codice progetto.txt

| Nome            | Descrizione                                      | Obbligatorio | Default | Lunghezza |
|-----------------|--------------------------------------------------|--------------|---------|-----------|
| Codice Progetto | Codice identificativo del Progetto composto da   | Si           |         | 10        |
|                 | Codice Attivazione di 5 Es.                      |              |         |           |
|                 | "A0001"                                          |              |         |           |
|                 | Programma di I (F= FAS , P = POR) Progressivo di |              |         |           |
|                 | 4 Totale 10 Caratteri complessivi                |              |         |           |
| Gara            | Progressivo della GARA per il progetto           | Si           |         | n         |
| ID Mandato      | Progressivo del Mandato                          | Si           |         | n         |
| ID Documento    | Progressivo all'interno del ID Mandato           | Si           |         | n         |
| Descrizione     | Descrizione Documento                            | Si           |         | 250       |
| Documento       |                                                  |              |         |           |

#### **YGGD-Codice** progetto.txt

| Nome              | Descrizione                                      | Obbligatorio | Default | Lunghezza |
|-------------------|--------------------------------------------------|--------------|---------|-----------|
| Codice Progetto   | Codice identificativo del Progetto composto da   | Si           |         | 10        |
|                   | Codice Attivazione di 5 Es.                      |              |         |           |
|                   | "A0001"                                          |              |         |           |
|                   | Programma di I (F= FAS , P = POR) Progressivo di |              |         |           |
|                   | 4 Totale 10 Caratteri complessivi                |              |         |           |
| Gara              | Progressivo della GARA per il progetto           | Si           |         | n         |
| ID Tipo Documento | Id Tipo Documento                                | Si           |         | n         |
| ID Documento      | Progressivo all'interno del Tipo Documento       | Si           |         | n         |
| Descrizione       | Descrizione Documento                            | Si           |         | 250       |
| Documento         |                                                  |              |         |           |

Codice progetto è una variabile che indica il Codice del progetto su cui si caricano i documenti.

# **II REPORTISTICA**

Dal menu operativo si accede alla sezione <u>Reportistica</u>, che contiene una serie di report riepilogativi, concernenti l'andamento finanziario e procedurale del Programma e degli interventi che ad esso si riferiscono.

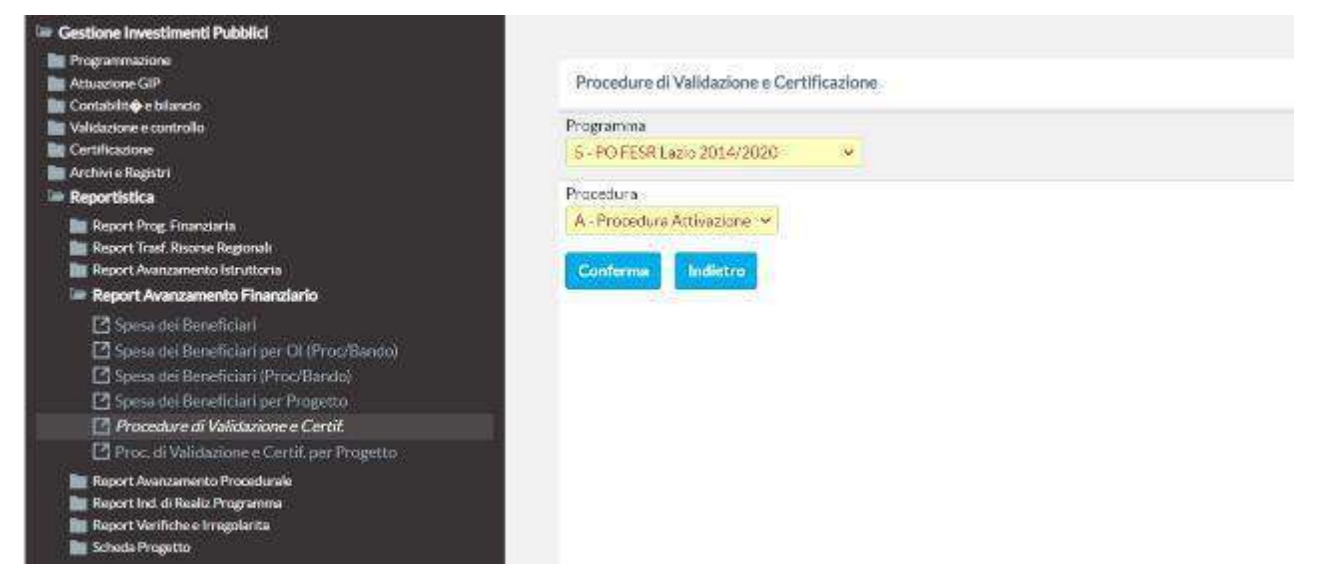

#### Di seguito il dettaglio dei report disponibili.

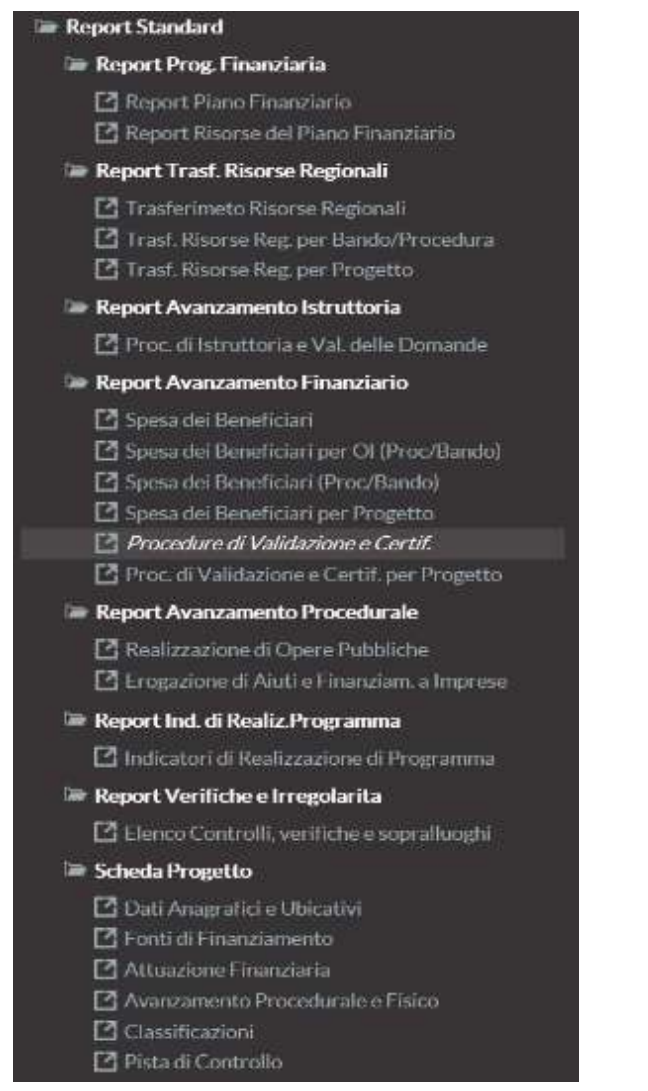

I report sono estraibili sia in formato pdf, sia in formato foglio di calcolo (csv.)

# 12 ALTRE FUNZIONALITA'

## **12.1 Gestione tabelle di contesto**

L'implementazione e dell'aggiornamento delle tabelle di contesto è gestita dall'ufficio di monitoraggio dell'Assistenza Tecnica.

Per info, rivaolgesi a monitcomplazio@regione.lazio.it.

## 12.2 Gestione autorizzazioni e abilitazioni

La gestione dell'abilitazione degli utenti e dei responsabili è in carico all'ufficio di monitoraggio dell'Assistenza Tecnica.

Per info e richieste, rivolgesi a monitcomplazio@regione.lazio.it.

# 12.3 Monitoraggio BDU e trasmissione dati

La gestione dell'elaborazione, trasmissione e validazione dei dati sulla BDU (Banca Dati Unitaria) del sistema nazionale di monitoraggio (IGRUE) è di competenza dall'ufficio di monitoraggio dell'Assistenza Tecnica. Per info, rivolgesi a *monitcomplazio@regione.lazio.it*.